# تعليمات HP Photosmart D7200 series

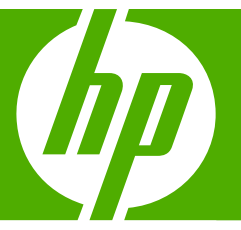

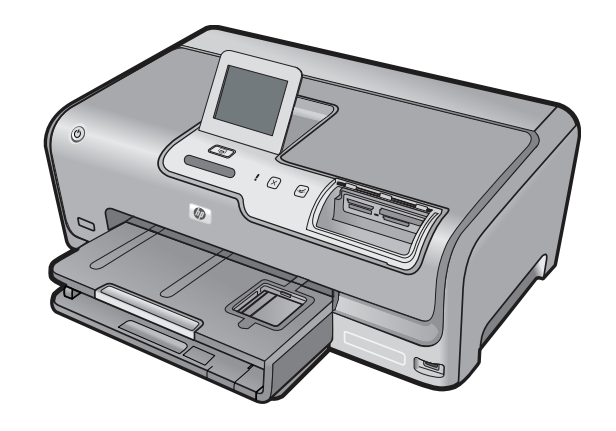

# المحتويات

| ۳                                          | تعليمات HP Photosmart D7200 series                                                                                                    | 1  |
|--------------------------------------------|----------------------------------------------------------------------------------------------------|----|
| ٥<br>٦<br>٢<br>٩<br>٩                      | فكرة عامة عن HP Photosmart<br>لمحة سريعة عن جهاز HP Photosmart.<br>فكرة عامة عن لوحة التحكم.<br>نظرة عامة عن القوائم.<br>إدخال نص باستخدام لوحة المفاتيح المرئية.<br>استخدم برنامج HP Photosmart.                                                | ۲  |
| ۱۱                                         | الحصول على المزيد من المعلومات                                                                                                    | ٣  |
| ۱۳<br>۱٦<br>۲۱                             | الاتتهاء من إعداد جهاز HP Photosmart<br>ضبط التفضيلات الخاصة بك.<br>معلومات حول الاتصال بالكومبيوتر<br>التوصيل بالشبكة.                                                                                                    | £  |
| ٣٣                                         | کيف أقوم بـ؟                                                                                                    | ٥  |
| то<br>ТV<br>£Т                             | تحميل الورق<br>اختيار أوراق لإجراء الطباعة<br>تحميل الورق<br>تجنب انحشار الورق                                                                                                    | ٦  |
| 20<br>20<br>27<br>0.<br>01<br>71           | الطباعة من خلال جهاز الكمبيوتر<br>الطباعة من خلال برنامج كمبيوتر<br>جعل HP Photosmart الطابعة الافتر اضية.<br>تغيير إعدادات الطباعة الافتر اضية.<br>اختصار ات الطباعة.<br>تنفيذ مهام طباعة خاصة.<br>إيقاف مهمة طباعة.                            | ۷  |
| <b>٦</b> ٤<br><b>٦ २ २ २ २ २ २ २ २ २ २</b> | استخدام ميزات الصورة<br>عرض صور وتحديدها<br>طباعة صورك<br>انشاء مشاريع خاصة من صورك<br>مشاركة صور باستخدام برنامج HP Photosmart.<br>حفظ صور في جهاز الكمبيوتر<br>تحرير صور باستخدام لوحة التحكم<br>طباعة تقرير ونماذج<br>طباعة تقرير اختبار ذاتي | ٩  |
| ۷۹<br>۸۰                                   | صيانة HP Photosmart<br>فحص مستويات الحبر المقدرة<br>التعامل مع خرطوشات الحبر                                                                                                    | ١٠ |

المحتويات

| ٨٦ | تنظيف HP Photosmart                                     |   |
|----|---------------------------------------------------------|---|
| ٨٧ | أصوات الصيانة الذاتية.                                  |   |
| ۸٧ | توفير استهلاك الطاقة عند إيقاف تشغيل جهاز HP Photosmart |   |
| ٨٧ | إيقاف تشغيل HP Photosmart                               |   |
|    |                                                         |   |
| ۸۹ | ۱ تسوق لشراء مستلزمات الحبر                             | ١ |

# ١٢ حل المشكلات

| ۹۱  | تلميحات حول حل المشكلات.                         |
|-----|--------------------------------------------------|
| ٩٥  | حل مشكلاتٌ تتعلق بإعداد الأجهزة                  |
| ٩٨  | حل مشكلات تتعلق بتثبيت البر نامج                 |
| ۱.۲ | حل مشكلات تتعلق بإعداد شبكة سلكية                |
| ۱.۰ | حل مشكلات تتعلق بجودة الطباعة.                   |
| 111 | حل مشكلات تتعلق بالطباعة.                        |
| 114 | حل مشكلات تتعلق ببطاقة الذاكرة ومنفذ USB الأمامي |
| ۱۲۳ | أخطاء                                            |

# ۱۳ ضمان HP والدعم

| ۱٤۱ | الضمان                                  |
|-----|-----------------------------------------|
| ۱٤۱ | معلومات حول الضمان الخاص بخر طوشة الحبر |
| ۱٤۱ | عملية الدعم                             |
| ۱٤٢ | قبل الاتصالٰ بدعم HP                    |
| ۱٤٢ | دعم HP عبر الهاتف                       |
| ۱٤٣ | خيار ات إضافية للضمان                   |
| ۱٤٣ |                                         |
| ١٤٤ |                                         |
| ١٤٤ | تجهيز جهاز HP Photosmart للشحن          |
| ١٤٥ | تغليف HP Photosmart                     |
|     |                                         |

# ١٤ المعلومات الفنية

| ١٤٧ | <br>المو اصفات                       |
|-----|--------------------------------------|
| ١٤٨ | بر نامج الإشر اف البيئي على المنتجات |
| ١٥. | الأشعار ات التنظيمية                 |
| 100 | الفهر سُ                             |
|     |                                      |

# تعلیمات HP Photosmart D7200 series

للحصول على معلومات حول HP Photosmart, راجع:

- "<u>فكرة عامة عن HP Photosmart</u>" في صفحة <sup>م</sup>
- "الحصول على المزيد من المعلومات" في صفحة ١١
- "الانتهاء من إعداد جهاز HP Photosmart" في صفحة ١٣
  - · "كيف أقوم بـ<u>؟</u>" في صفحة ٣٣

١

- · "تحميل الورق" في صفحة ٣٥
- "الطباعة من خلال جهاز الكمبيوتر" في صفحة ٤٥
  - "استخدام ميزات الصورة" في صفحة ٦٣
    - "طباعة تقارير ونماذج" في صفحة ٧٧

  - "تسوق لشراء مستلزمات الحبر" في صفحة ٨٩
    - "ضمان HP والدعم" في صفحة ١٤١
      - "المعلومات الفنية" في صفحة ١٤٧

تعليمات BT200 series D7200 series تطليمات

# ۲ فکرة عامة عن HP Photosmart

استخدم HP Photosmart لتنفيذ مهام بسرعة وسهولة مثل طباعة صور من بطاقة ذاكرة يمكن الوصول إلى الكثير من وظائف HP Photosmart مباشرةً من لوحة التحكم, دون تشغيل الكمبيوتر.

يحتوي هذا القسم على المواضيع التالية:

- لمحة سريعة عن جهاز HP Photosmart
  - فكرة عامة عن لوحة التحكم
    - نظرة عامة عن القوائم
  - إدخال نص باستخدام لوحة المفاتيح المرئية
    - استخدم برنامج HP Photosmart

# لمحة سريعة عن جهاز HP Photosmart

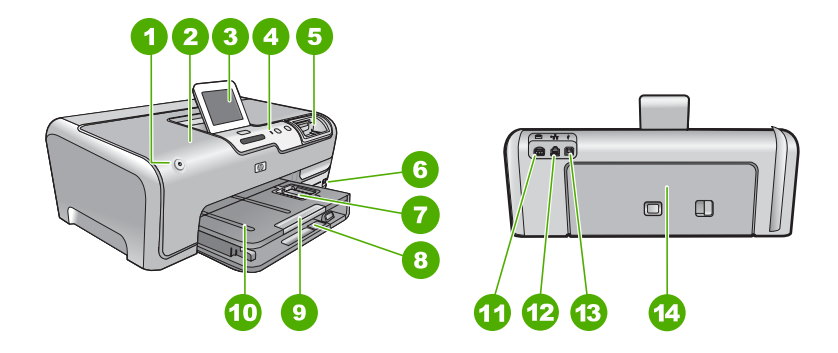

| الوصف                                                         | البطاقة اللاصقة |
|---------------------------------------------------------------|-----------------|
| تشغيل                                                         | 1               |
| باب خرطوشة الحبر                                              | 2               |
| شاشة الرسومات الملونة (يشار إليها أيضًا كشاشة العرض)          | 3               |
| لوحة التحكم                                                   | 4               |
| فتحات بطاقة الذاكرة ومصباح Photo (الصورة)                     | 5               |
| منفذ USB الأمامي                                              | 6               |
| حاوية الصور                                                   | 7               |
| حاوية الإدخال الرئيسية (يشار إليها أيضًا بحاوية الإدخال)      | 8               |
| أداة إطالة حاوية الورق (يشار إليها أيضًا كأداة إطالة الحاوية) | 9               |
| حاوية الإخراج                                                 | 10              |
| توصيل الطاقة                                                  | 11              |
| منفذ إيثرنت                                                   | 12              |

| (تابع)                |  |
|-----------------------|--|
| البطاقة اللاصقة الوصف |  |
| 13 منفذ USB الخلفي    |  |
| 14 باب خلفي           |  |

\* استخدم فقط مع محول الطاقة المزود من قبل HP.

# فكرة عامة عن لوحة التحكم

يصف هذا القسم وظانف أزرار لوحة التحكم والمصابيح، وكذلك الرموز وحالة السكون على شاشة العرض. يحتوي هذا القسم على المواضيع التالية:

- ميزات لوحة التحكم
  - <u>رموز العرض</u>
- حالة خمول شاشة العرض

# ميزات لوحة التحكم

يوفر الرسم التالي والجدول المتعلق به مراجعة سريعة لميزات لوحة التحكم لجهاز HP Photosmart.

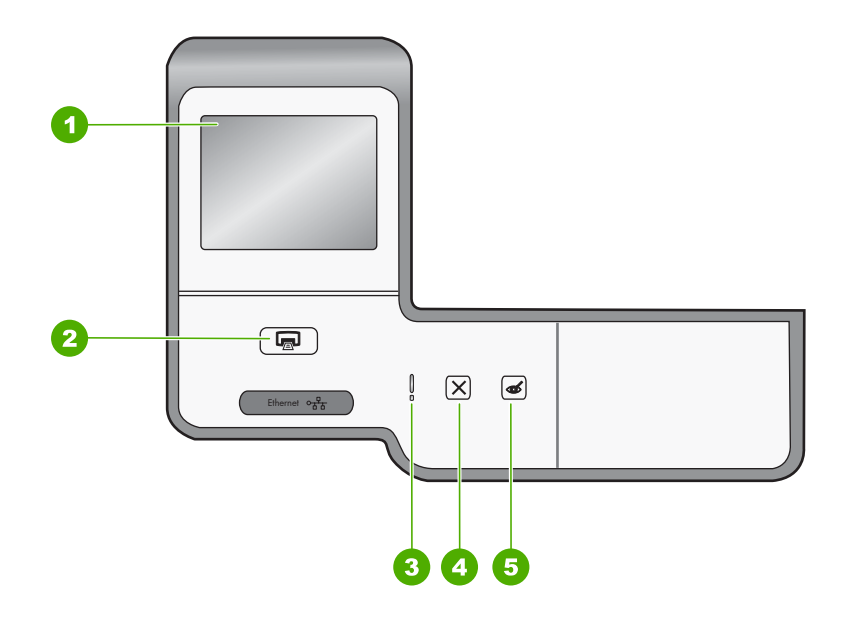

| الاسم والوصف                                                                                                    | البطاقة اللاصقة |
|----------------------------------------------------------------------------------------------------|-----------------|
| <b>Color graphics display (شاشة الرسوم الملونة)</b> (يشار اليها أيضًا كشاشة العرض): قم بعرض القوائم, الصور والرسانل.<br>يمكن ضبط شاشة اللمس على أوضاع مختلفة. مما يمكن المستخدم من تغيير زاوية العرض لكي تلائم استبدالات الجهاز المتنوعة<br>وظروف الإضاءة.                                                                                                    | 1               |
| Print Photos (طباعة الصور): استنادًا إلى الوصول للصور من قائمة View (عرض)Print , (طباعة), أو Create (<br>(إنشاء), يعرض زر Print Photos (طباعة الصور) شاشة Print Preview (معاينة الطباعة) أو سنتم طباعة أي صورة<br>(صور) محددة. في حالة عدم تحديد أي من الصور, ستظهر مطالبة تسألك عمًّا إذا كنت ترغب في طباعة كافة الصور الموجودة على<br>البطاقة أو جهاز التخزين. | 2               |

#### الفصل ۲ (تابع)

| البطاقة اللاصقة | الأسم والوصف                                                                                                    |
|-----------------|----------------------------------------------------------------------------------------------------|
| 3               | <b>مصباح التنبيه</b> : يشير إلى حدوث مشكلة. راجع شاشة العرض للحصول على المزيد من المعلومات.                                                                                                    |
| 4               | Cancel (إلغاء الأمر): لإيقاف العملية الحالية، الخروج من قائمة, أو الخروج من إعدادات.                                                                                                    |
| 5               | Red Eye Removal (إزالة العيون الحمراء): لتشغيل ميزة Red Eye Removal (إزالة العيون الحمراء) أو إيقاف<br>تشغيلها. يتم إيقاف تشغيل هذه الميزة افتراضيًا. في حالة تشغيل هذه الميزة, يقوم جهاز HP Photosmart تلقانيًا بتصحيح لون<br>العيون الحمراء في الصورة المعروضة حاليًا على شاشة العرض. |

# رموز العرض

| بة حول HP Photosmart. | العرض لتوفير معلومات هام | الجهة السفلية من شاشة | قد تظهر الرموز التالية في |
|-----------------------|--------------------------|-----------------------|---------------------------|
|-----------------------|--------------------------|-----------------------|---------------------------|

| الرمز | الغرض                                                                                                    |
|-------|----------------------------------------------------------------------------------------------------|
|       | يوضح حالة خرطوشة الحبر . يتوافق لون الرمز مع لون خرطوشة الحبر ويتوافق مستوى الملء للرمز مع<br>مستوى الملء لخرطوشة الحبر .                                                                                              |
|       | ملاحظة تظهر رموز مستوى الحبر فقط في حالة نقص الحبر بإحدى خرطوشات الحبر بنسبة تقل عن 50 %.<br>في حالة ما إذا كان نسبة مستوى الحبر في كافة خرطوشات الحبر أكثر من 50 % , فإن رموز خرطوشة<br>الحبر لن تظهر على شاشة العرض. |
|       | يشير هذا الرمز إلى أن خرطوشة الحبر فارغة تقريبًا ويجب استبدالها.                                                                                                    |
| ?)    | يوضح أن خرطوشة حبر غير معروفة قد أدخلت. قد يظهر هذا الرمز عند احتواء خرطوشة الحبر على حبر<br>ليس من صنع HP.                                                                                                    |
|       | يشير إلى أن هناك اتصال شبكة سلكية.                                                                                                    |
| *     | يشير إلى أن طابعة HP bt450 ومحول الكمبيوتر المزودين بتقنية ®Bluetooth اللاسلكية متصلين بمنفذ<br>USB الأمامي.                                                                                                    |

# حالة خمول شاشة العرض

لإطالة عمر شاشة العرض، تُظلِّم الشاشة بعد دقيقتين من عدم النشاط. بعد 30 دقيقة من عدم النشاط، تنتقل شاشة العرض إلى وضع الخمول ويتوقف تشغيل الشاشة تمامًا. يتم إعادة تشغيل شاشة العرض في حالة لمسها, أو الضغط على زر لوحة التحكم, أو إدخال بطاقة ذاكرة, أو الاتصال بجهاز تخزين, أو الوصول إلى HP Photosmart من خلال جهاز كمبيوتر متصل.

# نظرة عامة عن القوائم

توفر المواضيع التالية مرجعًا سريعًا لقوائم المستوى الأعلى التي تظهر على شاشة العرض لجهاز HP Photosmart.

- <u>(Photosmart Express Menu) فائمة Photosmart Express (فائمة </u>
  - Setup Menu (قائمة الإعداد)
  - Help Menu (قائمة التعليمات)

# (Photosmart Express Menu (قائمة Photosmart Express)

تتوفر الخيارات التالية في قائمة Photosmart Express في حالة إدخال بطاقة ذاكرة أو جهاز تخزين.

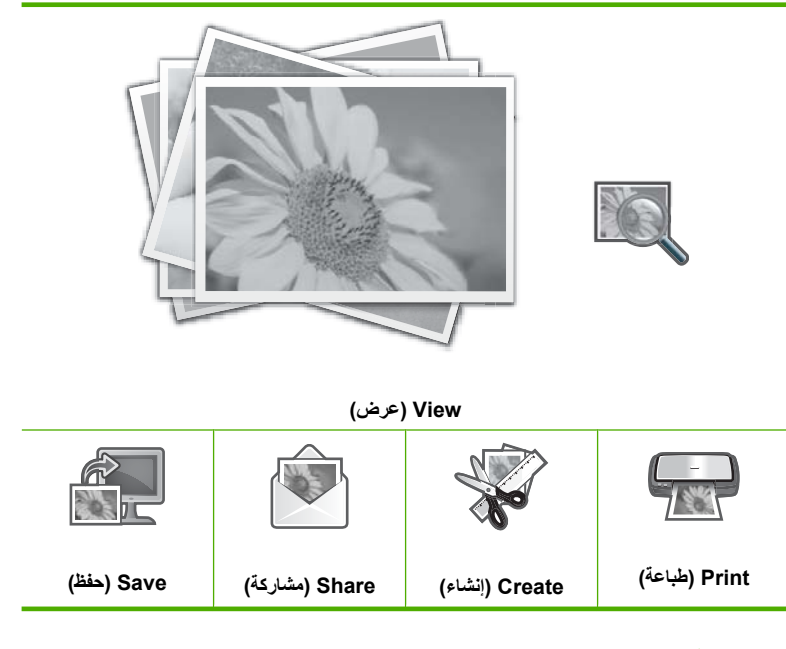

# Setup Menu (قائمة الإعداد)

تتوفر الخيارات التالية عند لمس Setup (إعداد) من قائمة Photosmart Express.

```
Printable School Papers (الأوراق
المدرسية القابلة للطباعة)
Help Menu (قائمة التعليمات)
Tools (الأدوات)
Preferences (تفضيلات)
Network (شبكة)
Bluetooth
```

المزود بتقنية المحطة يظهر خيار Bluetooth فقط إذا كان محول الطابعة وجهاز الكمبيوتر HP bt450 المزود بتقنية Bluetooth اللاسلكية متصل بـ HP Photosmart.

# Help Menu (قائمة التعليمات)

توفر قائمة Help (التعليمات) الوصول السريع إلى موضوعات التعليمات الرئيسية. وهي متاحة عند لمس رمز ؟ في حالة وضع الخمول. يمكن أيضًا الوصول إلى هذه القائمة من خلال قائمة Setup (إعداد). تتوفر الخيارات التالية. عند تحديد أحد الموضوعات الأربعة الأولى، تظهر التعليمات على شاشة العرض. عند تحديد أحد المواضيع الستة الأخيرة، تظهر التعليمات على جهاز الكمبيوتر.

> Insert Ink Cartridges (إدخال خرطوشات الحبر)

الفصل ٢

(تابع) Load Paper (تحميل الورق) الورق في حاوية الصور) Daper Jam (انحشار الورق) Paper Jam (انحشار الورق) How Do I (يف أقوم بـ) Error Messages (مسائل الخطأ) Error Messages (حل Beneral Troubleshooting مشكلات عامة) Networking Troubleshooting (استخدام بطاقات الذاكرة) Get Support

# إدخال نص باستخدام لوحة المفاتيح المرئية

يمكن إدخال نص أو رموز باستخدام لوحة المفاتيح المرئية التي تظهر تلقائيًا على شاشة العرض عند الحاجة إلى إدخال نص. على سبيل المثال، تظهر لوحة المفاتيح المرئية تلقائيًا عند إعداد شبكة سلكية أو اسم جهاز مزود بتقنية Bluetooth.

# لإدخال نص باستخدام لوحة المفاتيح المرئية

لتحديد حرف أو رقم أو رمز على لوحة المفاتيح المرئية, قم بلمس التحديد المناسب.

لإدخال الحروف الصغيرة, الحروف الكبيرة, الأرقام والرموز

- لإدخال حروف صغيرة, قم بلمس abc على لوحة المفاتيح المرئية.
- لإدخال حروف كبيرة, قم بلمس ABC على لوحة المفاتيح المرئية.
  - لإدخال أرقام, قم بلمس 123 على لوحة المفاتيح المرئية.
- لإدخال رموز, قم بلمس .@! على لوحة المفاتيح المرئية.
- ٢. عقب لمس الحرف, الرقم, أو الرمز المناسب, يظهر التحديد في المسافة البيضاء الموجودة أعلى لوحة المفاتيح المرئية.

َئٍ: تلميح لمحو حرف, رقم, أو رمز, قم بلمس Del على لوحة المفاتيح المرئية.

٣. عند الانتهاء من إدخال النص, الأرقام, أو الرموز, قم بلمس Done (تم) على لوحة المفاتيح المرئية.

# HP Photosmart استخدم برنامج

يوفر برنامج HP Photosmart طريقة مريحة وسهلة لعمل مطبوعات لصورك. كما يوفر الوصول إلى ميزات أساسية أخرى تتعلق ببرنامج التصوير من HP, مثل حفظ الصور وعرضها.

للمزيد من المعلومات حول استخدام برنامج HP Photosmart:

- افحص لوحة Contents (المحتويات) على اليسار. ابحث عن كتاب HP Photosmart Software Help (المحتويات) على الأعلى. (محتويات تعليمات برنامج HP Photosmart) في الأعلى.
  - إذا لم تركتاب HP Photosmart Software Help contents (محتويات تعليمات برنامج
     لا لم تركتاب (HP Photosmart) (المحتويات), قم بالوصول إلى تعليمات البرنامج من خلال
     HP Solution Center (مركز الحلول لـ HP).

# ٣ الحصول على المزيد من المعلومات

يمكن الوصول إلى تشكيلة منوعة من المصادر المرجعية, مطبوعة وظاهرة على الشاشة, التي توفر معلومات حول إعداد جهاز HP Photosmart واستخدامه.

| Start Here                                                  | <b>دليل الإعداد</b><br>يوفر دليل الإعداد إرشادات حول إعداد جهاز HP Photosmart وتثبيت البرنامج. تأكد من اتباع الخطوات<br>الموجودة في دليل الإعداد حسب الترتيب.<br>في حالة التعرض إلى مشكلات أثناء الإعداد, راجع دليل الإعداد للحصول على معلومات حل المشكلات, أو<br>راجع " <mark>حل المشكلات</mark> " في صفحة ٩١ في هذه التعليمات الظاهرة على الشاشة.                                                                           |
|-------------------------------------------------------------|----------------------------------------------------------------------------------------------------|
| He Thousand<br>As Disconset<br>Unit Control<br>Unit Control | <b>دليل الأساسيات</b><br>يضمن دليل الأساسيات نظرة عامة حول HP Photosmart, بما في ذلك إر شادات خطوة بخطوة لمهام<br>أساسية, تلميحات بالنسبة لحل المشكلات ومعلومات فنية.                                                                                                    |
|                                                             | حركات حيوية لـ HP Photosmart Essential<br>إن الحركات الحيوية لـ HP Photosmart Essential هي عبارة عن طريقة تفاعلية للحصول على نظرة<br>عامة موجزة حول البرنامج المتوفر مع جهاز HP Photosmart. ستتعلم كيف يساعدك البرنامج في إنشاء<br>صورك, مشاركتها, ترتيبها وطباعتها.                                                                                                    |
|                                                             | التعليمات الظاهرة على الشاشة<br>توفر التعليمات الظاهرة على الشاشة إرشادات مفصلة حول استخدام ميزات HP Photosmart.<br>ويوفر موضوع <b>كيف أقوم بـ؟</b> روابط بحيث تتمكن من العثور السريع على معمومات حول تنفيذ مهام<br>شائعة.<br>ويوفر موضوع النظرة العامة عن HP Photosmart معلومات عامة حول ميزات<br>HP Photosmart الرئيسية.<br>ويوفر موضوع حل المشكلات معلومات حول حلّ الأخطاء التي ربما تتعرض إليها بالنسبة<br>HP Photosmart. |
| нти                                                         | Readme<br>يحتوي ملف Readme على معظم المعلومات الحديثة والتي لا يمكن العثور عليها في المنشورات الأخرى.<br>قم بتثبيت البرنامج للوصول إلى ملف Readme.                                                                                                    |
| www.hp.com/support                                          | عند إمكانية الوصول إلى شبكة الإنترنت، فبإمكانك الحصول على الدعم من موقع الويب لـ HP. يوفر موقع<br>الويب هذا الدعم الفني وبر امج التشغيل والمستلز مات ومعلومات طلب المنتجات.                                                                                                    |

# ٤ الانتهاء من إعداد جهاز HP Photosmart

بعد الانتهاء من اتباع الخطوات الموجودة في دليل الإعداد, راجع هذا القسم الذي يساعدك في الانتهاء من إعداد جهاز HP Photosmart. يحتوي هذا القسم على معلومات هامة بالنسبة لإعداد الجهاز الخاص بك, بما في ذلك معلومات حول ضبط التفضيلات.

يحتوي هذا القسم على المواضيع التالية:

- ضبط التفضيلات الخاصة بك
- معلومات حول الاتصال بالكومبيوتر
  - التوصيل بالشبكة

# ضبط التفضيلات الخاصة بك

يمكنك تغيير إعدادات جهاز HP Photosmart بحيث يعمل وفقًا لتفضيلاتك. على سبيل المثال، يمكن ضبط تفضيلات. جهاز عامة، مثل اللغة المستخدمة لعرض الرسائل. يمكنك أيضاً استعادة إعدادات الجهاز إلى ما كانت عليه عند الشراء. ويؤدي ذلك إلى محو أية إعدادات افتراضية قمت بضبطها.

يحتوي هذا القسم على المواضيع التالية:

- ضبط اللغة و البلد/المنطقة
  - ضبط مستوى الصوت
- ضبط حاوية الورق الافتراضية للطباعة من PictBridge/DPOF/UPnP
  - مكين الاستعراض الأسرع للصور
  - ضبط حاوية الورق للطباعة من خلال جهاز مزود بتقنية Bluetooth
    - استعادة الإعدادات الافتر اضية للمصنع
    - <u>تشغيل عرض الشرائح على شاشة العرض</u>

# ضبط اللغة والبلد/المنطقة

يحدد إعداد اللغة اللغة التي يستخدمها جهاز HP Photosmart لعرض الرسائل على شاشة العرض. يحدد إعداد البلد/ المنطقة أحجام الورق الافتراضية وتخطيطات الطباعة. يمكن تغيير تلك الإعدادات في أي وقت باستخدام الإجراءات التالية.

لضبط اللغة

- . قم بلمس Setup (إعداد) على شاشة العرض.
  - ٤٠ فم بلمس Preferences (تفضيلات).
  - . قم بلمس Set Language (ضبط اللغة).
    - ٤. قم بلمس اللغة المراد تحديدها.

ﷺ ملاحظة إذا لم يظهر خيار القائمة الذي ترغب فيه على الشاشة ، فقم بلمس ▲ أو ▼ للتمرير عبر كافة خيارات القائمة.

في حالة المطالبة, قم بلمس Yes (نعم) لتأكيد التحديد, أو قم بلمس NO (لا) لاختيار لغة أخرى.

# لضبط البلد/المنظقة

- . قم بلمس Setup (إعداد) على شاشة العرض.
  - . قم بلمس Preferences (تفضيلات).
- . قم بلمس Set Country/Region (ضبط البلد/المنطقة).

- ٤. قم بلمس البلد/المنطقة المراد تحديدها.
- ﷺ ملاحظة إذا لم يظهر خيار القائمة الذي ترغب فيه على الشاشة ، فقم بلمس ▲ أو ▼ للتمرير عبر كافة خيارات القائمة.
  - عند المطالبة, قم بلمس Yes (نعم) لتأكيد التحديد, أو قم بلمس No (لا) لاختيار بلد/منطقة أخرى.

#### ضبط مستوى الصوت

يوفر جهاز HP Photosmart ثلاثة مستويات لضبط مستوى الصوت الخاص بأعمال الجهاز وأخطائه. الإعداد الافتراضي هو **Medium (متوسط)**.

لضبط مستوى الصوت

- . قم بلمس Setup (إعداد) على شاشة العرض.
  - ۲. قم بلمس Preferences (تفضيلات).
- ۳. قم بلمس Sound Effects Volume (مستوى صوت المؤثرات الصوتية), ثم قم بلمس مستوى الصوت المراد تحديده.

# ضبط حاوية الورق الافتراضية للطباعة من PictBridge/DPOF/UPnP

قم بضبط حاوية الورق الافتراضية للاستخدام في حالة طباعة الصور من جهاز Pictbridge, ملف DPOF, أو جهاز UPnP. الإعداد الافتراضي هو Photo Tray (حاوية الصور).

لضبط حاوية الورق الافتراضية

- ٤ قم بلمس Setup (إعداد) على شاشة العرض.
  - ۲. قم بلمس Preferences (تفضيلات).
- ۳. قم بلمس PictBridge/DPOF/UPnP Tray Select (تحديد حاوية PictBridge/DPOF/UPnP).
  - ٤. قم بلمس Main Tray (الحاوية الرئيسية) أو Photo Tray (حاوية الصور).

# تمكين الاستعراض الأسرع للصور

يمكن إعداد HP Photosmart لتمكين استعراض أسرع للصور عن طريق كتابة الصور المصغرة على بطاقة الذاكرة. تحتل هذه الصور المصغرة مساحة صغيرة ويتم استخدامها لتسريع أداء استعراض الصور الموجودة على البطاقة.

😤 ملاحظة 🛛 يتم تشغيل هذه الميزة افتر اضيًا.

لتشغيل استعراض أسرع أو إيقاف تشغيله

- . قم بلمس Setup (إعداد) على شاشة العرض.
  - ۲. قم بلمس Tools (الأدوات).
- ۳. قم بلمس ▼ للتمرير عبر الخيارات، ثم قم بلمس Enable Faster Browsing (تمكين استعراض أسرع).
  - ٤. قم بلمس On (تشغيل) أو Off (ايقاف التشغيل) لتشغيله أو إيقاف تشغيله.

# ضبط حاوية الورق للطباعة من خلال جهاز مزود بتقنية Bluetooth

قم بضبط حاوية الورق الافتراضية للاستخدام في حالة طباعة صور من خلال جهاز مزود بتقنية Bluetooth.

لضبط حاوية الورق لإجراء الطباعة من خلال جهاز مزود بتقنية Bluetooth

- ٤٠ قم بلمس Setup (إعداد).
  - . قم بلمس Bluetooth.

ﷺ ملاحظة إذا لم يظهر خيار القائمة الذي ترغب فيه على الشاشة ، فقم بلمس ▲ أو ♥ للتمرير عبر كافة خيارات القائمة. القائمة.

- .. قم بلمس Default Paper Tray (حاوية الورق الافتراضية).
- 4. قم بلمس Main Tray (الحاوية الرئيسية) أو Photo Tray (حاوية الصور).

#### استعادة الإعدادات الافتراضية للمصنع

يمكنك استعادة الإعدادات الحالية إلى ما كانت عليه عند شراء جهاز HP Photosmart. يمكنك إجراء هذه العملية من لوحة التحكم فقط.

لاستعادة الإعدادات الافتراضية للمصنع

- قم بلمس Setup (إعداد) على شاشة العرض.
  - ٢. قم بلمس Tools (الأدوات).
- ۲. قم بلمس ▼ للتمرير عبر الخيارات، ثم قم بلمس Restore Factory Defaults (استعادة افتراضيات المصنع). تتم استعادة الإعدادات الافتراضية للمصنع.

# تشغيل عرض الشرائح على شاشة العرض

يمكن إعداد HP Photosmart لتشغيل عرض شرائح على شاشة العرض, مشابه لشاشة التوقف على جهاز الكمبيوتر, في حالة عدم استخدام الجهاز.

هناك نو عان من عرض الشر ائح يمكن تمكينهما:

Demo Mode (وضع العرض التوضيحي): يظهر عقب وجود HP Photosmart في حالة عدم النشاط لمدة دقيقة واحدة ويعرض مجموعة من الرسوم المحددة مسبقًا والتي تصف ميزات الجهاز. يظل عرض الشرائح قيد التشغيل حتى يتم الضبغط على أي زر أو استخدام الجهاز. إذا ظل جهاز HP Photosmart في حالة عدم النشاط لمدة ثماني ساعات، فيتم إيقاف تشغيل شاشة العرض. يتم إيقاف تشغيل جهاز Demo Mode (وضع العرض العرض التوضيحي) بشكل افتراضي.

التشغيل. المحطة توصي HP بترك Demo Mode (وضع العرض التوضيحي) في وضع إيقاف التشغيل.

Tips Slideshow (عرض الشرائح الخاصة بالتلميحات): تظهر فقط عقب الطباعة من خلال جهاز الكمبيوتر.
 يعرض جهاز HP Photosmart مجموعة من شرائح العرض المحددة مسبقًا مزودة بمعلومات حول الميزات الخاصة التي يمكن استخدامها مع الجهاز. يتم تشغيل عرض الشرائح لمرة واحدة ثم تعود شاشة العرض للقائمة الرئيسية. يتم تشغيل جهاز صلى Slideshow (عرض الشرائح الخاصة التلميحات) بشكل افتراضي.

لتشغيل وضع العرض التوضيحي أو إيقاف تشغيله

- قم بلمس Setup (إعداد) على شاشة العرض.
- . قم بلمس Infrastructure (البنية التحتية).
- ... قم بلمس للتمرير عبر الخيارات، ثم قم بلمس Demo Mode (وضع العرض التوضيحي).
  - ٤. قم بلمس On (تشغيل) أو Off (ايقاف التشغيل) لتشغيله أو إيقاف تشغيله.

لتشغيل Tips Slideshow (عرض الشرائح الخاصة بالتلميحات) أو إيقاف تشغيله

- 1. قم بلمس Setup (إعداد) على شاشة العرض.
  - ٤. قم بلمس Tools (الأدوات).

- ۳. قم بلمس ▼ للتمرير عبر الخيارات، ثم قم بلمس Tips Slideshow (عرض الشرائح الخاصة بالتلميحات).
  - ٤. قم بلمس On (تشغيل) أو Off (إيقاف التشغيل) لتشغيله أو إيقاف تشغيله.

# معلومات حول الاتصال بالكومبيوتر

يأتي جهاز HP Photosmart مزودًا بمنفذ USB بحيث يمكنك إجراء اتصال مباشرةً بجهاز كمبيوتر باستخدام كابل USB. يمكن أيضًا توصيل جهاز HP Photosmart بشبكة سلكية. عند إدخال جهاز HP bt450 وطابعة ومحول كمبيوتر مزودين بتقنية Bluetooth® اللاسلكية بمنفذ USB الأمامي، فيمكن لأجهزة ®Bluetooth مثل أجهزة المساعد الرقمي الشخصي وهواتف التصوير الطباعة إلى جهاز HP Photosmart.

الطابعة في بقية هذا الفصل، يشار إلى كل من HP bt450 والطابعة ومحول الكمبيوتر الذي يعمل بتقنية Bluetooth اللاسلكية باسم HP bt450.

يحتوي هذا القسم على المواضيع التالية:

- أنواع التوصيل المعتمدة
- التوصيل باستخدام إيثرنت
- · التوصيل باستخدام HP bt450, طابعة ومحول الكمبيوتر مع تقنية @Bluetooth اللاسلكية
  - استخدام مشاركة الطابعة

# أنواع التوصيل المعتمدة

يحتوي الجدول التالي على قائمة من أنواع الاتصال المعتمدة.

| الوصف                                                            | العدد الموصى به من أجهزة<br>الكمبيوتر المتصلة للحصول على<br>أفضل أداء                                  | ميزات البرامج المعتمدة                                                                                         | إرشادات الإعداد                                                                                                    |
|------------------------------------------------------------------|----------------------------------------------------------------------------------------------------|----------------------------------------------------------------------------------------------------|----------------------------------------------------------------------------------------------------|
| توصيل USB                                                        | جهاز كمبيوتر واحد متصل بكابل<br>USB بمنفذ USB الخلفي<br>عالى السرعة في جهاز<br>HP Photosmart.          | كافة الميزات معتمدة.                                                                                           | اتبع دليل الإعداد للحصول على<br>إرشدات مفصلة.                                                                                        |
| اتصال Ethernet (سلکي)                                            | حتى خمس أجهزة كمبيوتر متصلة<br>بجهاز HP Photosmart من<br>خلال محور أو موجه.                            | جميع الخصائص معتمدة، بما في<br>ذلك Webscan.                                                                    | اتبع الإرشادات الموجودة في " <u>إعداد</u><br><u>شبكة سلكية</u> " في صفحة ۲۲.                                                         |
| HP bt450, طابعة ومحول<br>الكمبيوتر مع ثقنية ®Bluetooth<br>اسلكية | جهاز Bluetooth واحد أو<br>كمبيوتر.                                                                     | الطباعة من جهاز Bluetooth<br>مثل PDA أو هاتف التصوير, أو<br>كمبيوتر ممكن على Bluetooth.                        | اتبع الإرشادات الموجودة في "<br>التوصيل باستخدام HP bt450.<br>طابعة ومحول الكمبيوتر مع تقنية<br>@Bluetooth اللاسلكية"<br>في صفحة ١٢. |
| مشاركة الطابعة                                                   | خمس.<br>يجب تشغيل جهاز كمبيوتر<br>المضيف طوال الوقت بحيث يمكن<br>الطباعة من أجهزة الكمبيوتر<br>الأخرى. | كافة الميزات الموجودة في<br>الكمبيوتر المضيف معتمدة. يتم دعم<br>ميزة الطباعة فقط في أجهزة<br>الكمبيوتر الأخرى. | اتبع الإرشادات الواردة في "ا <u>ستخدام</u><br>مشاركة الطابعة" في صفحة ٢١.                                                            |

# التوصيل باستخدام إيثرنت

يدعم جهاز HP Photosmart الخاص بك كلا من توصيلات شبكة إيثرنت ذات 10 Mbps (ميغابايت في الثانية) وتوصيلات شبكة إيثرنت ذات 100 Mbps (ميغابايت في الثانية). للمزيد من الإرشادات المفصلة حول توصيل جهاز HP Photosmart بشبكة إيثرنت (سلكية), راجع "<u>إعداد شبكة سلكية</u>" في صفحة ٢٢.

# التوصيل باستخدام HP bt450, طابعة ومحول الكمبيوتر مع تقنية ®Bluetooth اللاسلكية

يتيح محول الكمبيوتر وطابعة HP bt450 المزودين بتقنية ®Bluetooth اللاسلكية طباعة صور من معظم الأجهزة المزودة بتقنية Bluetooth بما في ذلك أجهزة الكمبيوتر. بكل البساطة قم بإدخال HP bt450 إلى منفذ USB الأمامي ثم قم بالطباعة من جهاز Bluetooth مثل PDA أو هاتف التصوير.

يحتوي هذا القسم على المواضيع التالية:

- البحث عن اسم الجهاز وعنوانه
- ، ضبط أمان Bluetooth لجهاز HP Photosmart
- استخدام توصيل @Bluetooth للطباعة من الكمبيوتر الخاص بك

# البحث عن اسم الجهاز وعنوانه

تقوم بعض أجهزة Bluetooth بتبادل عناوين الأجهزة عند اتصالها ببعضها البعض، لذا قد تحتاج إلى معرفة عنوان جهاز HP Photosmart لإنشاء الاتصال. بالإضافة إلى ذلك, تقوم بعض أجهزة Bluetooth بعرض اسم الطابعة عند اتصالها بها. إذا لم ترغب في عرض الاسم الافتراضي كالاسم الخاص بـ HP Photosmart, فيمكن تغيير اسم الجهاز.

# للبحث عن عنوان الجهاز لـ HP Photosmart

- أدخل HP bt450 في منفذ USB الأمامي.
- ٤. قم بلمس Setup (إعداد) على شاشة العرض.
  - . قم بلمس Bluetooth.

ﷺ ملاحظة إذا لم يظهر خيار القائمة الذي ترغب فيه على الشاشة ، فقم بلمس ▲ أو ▼ للتمرير عبر كافة خيارات القائمة.

- ٤. قم بلمس Device address (عنوان الجهاز). يُعد Device address (عنوان الجهاز) للقراءة فقط.
- و. لإدخال العنوان إلى الجهاز, اتبع الإرشادات المزودة مع جهاز Bluetooth.
  - . قم بلمس OK (موافق) للخروج من قائمة Setup (إعداد).

# لتغيير اسم جهاز HP Photosmart

- قم بلمس Setup (إعداد) على شاشة العرض.
  - . قم بلمس Bluetooth.

ﷺ ملاحظة إذا لم يظهر خيار القائمة الذي ترغب فيه على الشاشة ، فقم بلمس ▲ أو ▼ للتمرير عبر كافة خيارات القائمة.

. قم بلمس Device name (اسم الجهاز).

🛱 ملاحظة 🛛 يتم تزويد جهاز HP Photosmart D7200 باسم محدد مسبقًا يخص Photosmart D7200.

- ٤. قم بلمس Change (تغيير).
- استخدم لوحة المفاتيح المرئية لإدخال اسم جديد.
- ٣. عند الانتهاء من إدخال الاسم لـ HP Photosmart، قم بلمس OK (موافق). يظهر الاسم الذي قمت بإدخاله على جهاز Bluetooth عند التوصيل بـHP Photosmart للقيام بالطباعة.
  - ٧. قم بلمس OK (موافق) للخروج من قائمة Setup (إعداد).

مواضيع ذات علاقة

"إدخال نص باستخدام لوحة المفاتيح المرئية" في صفحة ٩

# ضبط أمان Bluetooth لجهاز HP Photosmart

يمكن تمكين إعدادات الأمان للطابعة من خلال قائمة Bluetooth في جهاز HP Photosmart. قم بلمس Setup (إ**عداد)** على شاشة العرض، ثم بلمس Bluetooth. يمكنك من خلال قائمة Bluetooth عمل الأتي:

- طلب مصادقة مفتاح المرور قبل القيام بالطباعة إلى HP Photosmart من جهاز Bluetooth.
  - جعل HP Photosmart مرئي أو غير مرئي لأجهزة Bluetooth التي داخل النطاق.

يحتوي هذا القسم على المواضيع التالية:

- استخدام مفتاح مرور لاعتماد أجهزة Bluetooth
- ضبط جهاز HP Photosmart إلى غير مرئى لأجهزة Bluetooth
  - إعادة ضبط إعدادات Bluetooth لجهاز HP Photosmart

# استخدام مفتاح مرور لاعتماد أجهزة Bluetooth

يمكن ضبط مستوى الأمان لجهاز HP Photosmart إلى إما Low (منخفض) أو High (مرتفع). إعداد الأمان الافتر اضي هو Low (منخفض). مستوى الأمان المنخفض لا يتطلب المصادقة.

- Low (منخفض): هذا هو إعداد الأمان الافتراضي. لا يتطلب مستوى الأمان المنخفض passkey (مفتاح مرور)، فهو لا يدعم المصادقة. يمكن لأي جهاز Bluetooth داخل النطاق إرسال مهمة طباعة إلى الجهاز.
- High (مرتفع): يتطلب مستوى الأمان المرتفع passkey (مفتاح مرور)، فهو يدعم المصادقة. يجب أن يقوم جهاز Bluetooth بتوفير passkey (مفتاح مرور) قبل أن يسمح HP Photosmart للجهاز بإرسال مهمة طباعة إليه.

🗊 ملاحظة 🛛 يتم تزويد HP Photosmart مع مفتاح خاص محدد مسبقًا يتم ضبطه إلى "0000".

# لضبط جهاز HP Photosmart بحيث يتطلب مصادقة مفتاح المرور

- . قم بلمس Setup (إعداد) على شاشة العرض.
  - . قم بلمس Bluetooth.

ﷺ ملاحظة إذا لم يظهر خيار القائمة الذي ترغب فيه على الشاشة ، فقم بلمس ▲ أو ▼ للتمرير عبر كافة خيارات القائمة.

- .. قم بلمس Passkey (مفتاح المرور).
  - ٤. قم بلمس Change (تغيير).
- استخدم لوحة المفاتيح المرئية لإدخال مفتاح مرور جديد.

🖄 ملاحظة 🛛 يجب أن يتكون المفتاح الخاص من 1 إلى 4 رموز ونكون هذه الرموز أعداد فقط.

- ... عند الانتهاء من إدخال مفتاح المرور الخاص بك، قم بلمس OK (موافق). ستظهر قائمة Bluetooth.
  - ۷. قم بلمس Security Level (مستوى الأمان).
  - ٨. قم بلمس High (مرتفع). مستوى الأمان المرتفع يتطلب اعتمادًا. يتم ضبط مصادقة مفتاح المرور الآن لـHP Photosmart.

مواضيع ذات علاقة "إدخال نص باستخدام لوحة المفاتيح المرئية" في صفحة ٩

# ضبط جهاز HP Photosmart إلى غير مرئي لأجهزة Bluetooth

يمكن ضبط جهاز HP Photosmart ليكون إما Visible to all (مرئي للكل) أجهزة Bluetooth (عام) أو Not (مرئي للكل) أجهزة visible (عام) أو visible (عام) أو visible

- Visible to all (مرنى للكل): هذا هو مستوى إمكانية الوصول الافتراضي. يتمكن أي جهاز Bluetooth يتواجد داخل النطاق من الطباعة إلى HP Photosmart.
- Not visible (غير مرئي): يمكن لأجهزة Bluetooth التي تحتفظ بعنوان الجهاز الخاص بـHP Photosmart التي تحتفظ بعنوان الجهاز الخاص بـHP Photosmart الطباعة إليه.

#### لضبط جهاز HP Photosmart إلى Not visible (غير مرئي)

- . قم بلمس Setup (إعداد) على شاشة العرض.
  - . قم بلمس Bluetooth.

ﷺ ملاحظة إذا لم يظهر خيار القائمة الذي ترغب فيه على الشاشة ، فقم بلمس ▲ أو ▼ للتمرير عبر كافة خيارات القائمة.

- ۳. قم بلمس Visibility (الرؤية).
- ٤. قم بلمس Not visible (غير مرئي).
  لا يمكن الوصول إلى HP Photosmart من أجهزة Bluetooth التي لم تقم بتخزين عنوان الجهاز الخاص به.

#### إعادة ضبط إعدادات Bluetooth لجهاز HP Photosmart

يمكن إعادة ضبط كافة إعدادات Bluetooth في جهاز HP Photosmart إلى افتر اضيات المصنع.

مالحظة قم بتحديد Reset Bluetooth (إعادة ضبط Bluetooth) فقط إذا رغبت في استعادة كافة إعدادات 🚰 المالحاصة بجهاز HP Photosmart إلى إعدادات المصنع.

#### لإعادة ضبط إعدادات Bluetooth

- . قم بلمس Setup (إعداد) على شاشة العرض.
  - . قم بلمس Bluetooth.

القائمة الله يظهر خيار القائمة الذي ترغب فيه على الشاشة ، فقم بلمس ▲ أو ▼ للتمرير عبر كافة خيارات القائمة. القائمة.

." قم بلمس Reset Bluetooth (إعادة ضبط Bluetooth).

# استخدام توصيل Bluetooth للطباعة من الكمبيوتر الخاص بك

يوفر توصيل Bluetooth طريقة سريعة وسهلة لطباعة صور من كمبيوتر ممكن على Bluetooth دون استخدام أي كابل. من خلال توصيل Bluetooth يمكن الوصول إلى العديد من نفس ميزات الطباعة التي يمكن الوصول إليها من خلال توصيل USB. على سبيل المثال, يمكن فحص حالة الطابعة, بالإضافة إلى كمية الحبر المقدرة المتبقية في خرطوشات الحبر.

قبل إجراء الطباعة, يجب توصيل HP bt450, طابعة ومحول الكمبيوتر مع تقنية ®Bluetooth اللاسلكية بجهاز HP Photosmart.

يجب استخدام نظام التشغيل Windows XP أو Windows Vista وإما Microsoft Bluetooth® Protocol وإما Microsoft Bluetooth أو Stack أو Stack® Protocol Stack المثبتين بالترتيب للاتصال بجهاز HP Photosmart.

- Microsoft stack عند تثبيت نظام Windows XP مع Service Pack 2 أو Windows Vista على جهاز الكمبيوتر, فإن جهاز الكمبيوتر يحتوي على Microsoft Bluetooth® Protocol Stack. يمكنك من تثبيت محول ®Bluetooth خارجي تلقائيًا. إذا قام محول ®Bluetooth بدعم Microsoft stack من تثبيت مقائيًا, ويعني ذلك أن جهاز الكمبيوتر الخاص بك لا يحتوي على Microsoft stack. stack ولكنه غير مثبت تلقائيًا, ويعني ذلك أن جهاز الكمبيوتر الخاص بك لا يحتوي على Microsoft stack.
  - · Widcomm stack: عند استخدام كمبيوتر من صنع HP ذي تقنية ®Bluetooth مدمجة, أو عند تثبيت محول HP bt450, فيعني ذلك أن جهاز الكمبيوتر الخاص بك يحتوي على Widcomm stack. عند استخدام كمبيوتر من صنع HP وتحاول توصيل HP bt450, يتم تثبيته تلقائيًا من خلال Widcomm stack.

# للتثبيت والطباعة باستخدام Microsoft stack

- . تأكد من تثبيت برنامج HP Photosmart في جهاز الكمبيوتر.
- المحطة هدف تثبيت البرنامج هو التأكد من توفر برنامج تشغيل الطابعة لتوصيل Bluetooth، لذلك, إذا كنت قد قمت بتثبيت البرنامج مسبقًا, فأنت لست بالحاجة إلى إعادة تثبيته. إذا رغبت في استخدام كلا من توصيل USB وتوصيل Bluetooth في جهاز HP Photosmart, فقم بتثبيت توصيل USB أو لا. للمزيد من المعلومات, راجع دليل الإعداد. ولكن, إذا ما رغبت في توصيل USB, فقم بتثبيت توصيل Directly to the compute. إلى الكمبيوتر) في شاشة Connection Type (نوع التوصيل). بالإضافة إلى ذلك, في شاشة If you are unable to الم المختيار بحوار معاف المعان. التي Direct (توصيل الجهاز الآن), حدد مربع الاختيار بجوار four are unable to المعان...) في الجزء السفلي من الشاشة.
  - . قم بإرفاق HP bt450 بمنفذ USB الأمامي لجهاز HP Photosmart.
  - ٣. عند استخدام محول Bluetooth® خارجي في الكمبيوتر, تأكد من تشغيل الكمبيوتر ثم أرفق محول Bluetooth® بمنفذ USB في الكمبيوتر. في حالة تثبيت نظام Windows XP with Service Pack 2 أو Windows.
    HCRP نفيتم تثبيت برامج التشغيل Bluetooth تلقائيًا. عند مطالبة تحديد وضع Bluetooth, فحدد Vista عند الاحتواء على تقنية Bluetooth® مدمجة, تأكد فقط من تشغيل الكمبيوتر.
    - ٤. في شريط المهام لـ Windows، انقر فوق Start (ابدأ)، ثم انقر فوق Printers and Faxes (طابعات وفاكسات) (أو انقر فوق Control Panel (لوحة التحكم)، ثم فوق Printers (طابعات)).
  - و. انقر نقرًا مزدوجًا فوق رمز Add Printer (إضافة طابعة) (أو انقر فوق Add a printer (إضافة طابعة)).
    - ... انقر فوق Next (التالي), ثم حدد A Bluetooth Printer (أية طابعة Bluetooth).
      - ٧. اتبع الإرشادات التي تظهر على الشاشة لإنهاء عملية التثبيت.
      - ٨. قم بالطباعة بنفس الطريقة المستخدمة عند الطباعة من طابعات أخرى.

# للتثبيت والطباعة باستخدام Widcomm stack

- . تأكد من تثبيت برنامج HP Photosmart في الكمبيوتر.
- المحطة هدف تثبيت البرنامج هو التأكد من توفر برنامج تشغيل الطابعة لتوصيل Bluetooth، لذلك, إذا كنت قد قمت بتثبيتي البرنامج مسبقًا, فأنت لست بالحاجة إلى إعادة تثبيته. إذا رغبت في استخدام كلا من توصيل USB وتوصيل Bluetooth في جهاز HP Photosmart, فقم بتثبيت توصيل USB أولاً. للمزيد من المعلومات, راجع دليل الإعداد. ولكن, إذا ما رغبت في توصيل USB, فقد بتثبيت توصيل USB أولاً. للمزيد من المعلومات, العى الكمبيوتر) في شاشة Connection Type (نوع التوصيل). بالإضافة إلى ذلك, في شاشة If you are unable to المي الكمبيوتر) في شاشة (الأن), حدد مربع الاختيار بجوار four eunable to المعان التي المتنافي المن المعلومات, من المعلومات, المعاشي الماد من المعلومات, المي المعنوبي المعلومات, المي المعان المعلومات, المعان المعان المعلومات, المعان المعان الماد من المعلومات, واحم دليل الإعداد. ولكن إذا ما رغبت في توصيل الله الم المعان المعان المعان المعان المعان المعان المعان المعان المعان المعان المعان المعان المعان المعان الإعداد. الم المعان المعان المعان المعان المعان المعان المعان المعان المعان المعان المعان المعان المعان المعان المعان ال
  - . قم بإرفاق HP bt450 بمنفذ USB الأمامي لجهاز HP Photosmart.

- ۳. انقر فوق رمز My Bluetooth Places (أماكن Bluetooth الخاصة بي) الموجود على سطح المكتب أو في شريط المهام.
  - انقر فوق View devices in range (عرض الأجهزة في نطاق).
  - عند العثور على الطابعات المتوفرة, انقر نقرًا مزدوجًا فوق اسم جهاز HP Photosmart لإنهاء التثبيت.
    - ... قم بالطباعة بنفس الطريقة المستخدمة عند الطباعة من طابعات أخرى.

#### استخدام مشاركة الطابعة

إذا كان جهاز الكمبيوتر الخاص بك متصل بشبكة و هناك كمبيوتر أخر متصل بالشبكة وبجهاز HP Photosmart من خلال كابل USB، فيمكن الطباعة إلى تلك الطابعة عن طريق ميزة مشاركة الطابعة.

يعمل جهاز الكمبيوتر المتصل مباشرةً بجهاز HP Photosmart ك**مضيف** للطابعة ولديه كافة وظانف البرنامج. يتمكن جهاز الكمبيوتر الأخر, الذي يسمى بـ**عميل**, من الوصول إلى ميزات الطباعة فقط يجب تنفيذ وظانف أخرى من الكمبيوتر المضيف أو من لوحة التحكم لجهاز HP Photosmart.

### لتمكين مشاركة الطابعة في جهاز كمبيوتر يعمل بنظام التشغيل Windows

🔺 راجع دليل المستخدم المزود مع جهاز الكمبيوتر أو راجع تعليمات Windows الظاهرة على الشاشة.

# التوصيل بالشبكة

يوضح هذا القسم كيفية توصيل HP Photosmart بشبكة وكيفية عرض إعدادات الشبكة وإدارتها.

| إذا رغبت في:                                                                                                    | راجع هذا القسم:                                                        |
|----------------------------------------------------------------------------------------------------|------------------------------------------------------------------------|
| توصيل بشبكة (إيثرنت) سلكية.                                                                                                    | "<br>إ <u>عداد شبكة سلكية</u> " في صفحة ٢٢                             |
| تثبيت برنامج HP Photosmart للاستخدام في بيئة شبكة.                                                                                                    | "تثبيت البرنامج من أجل التوصيل بالشبكة" في صفحة ٢٣                     |
| إضافة توصيلات إلى أجهزة كمبيوتر أخرى موجودة على الشبكة.                                                                                                    | "توصيل أجهزة كمبيوتر إضافية على الشبكة" في صفحة ٢٤                     |
| تغيير جهاز HP Photosmart من توصيل USB إلى توصيل<br>الشبكة.                                                                                                    | "تغيير جهاز HP Photosmart من توصيل USB إلى<br>توصيل الشبكة" في صفحة ٢٤ |
| ملاحظة استخدم الإرشادات الموجودة في هذا القسم إذا كنت قد<br>قمت بتثبيت جهاز USB مع توصيل USB مع توصيل USB مسبقًا<br>ثم رغبت في التغيير إلى توصيل شبكة إيثرنت. |                                                                        |
| عرض إعدادات الشبكة أو تغييرها.                                                                                                    | "إدارة إعدادات الشبكة الخاصة بك <sup>*</sup> في صفحة ٢٥                |
| الحصول على تعريفات لمصطلحات الشبكة.                                                                                                    | " <u>مصطلحات الشبكة</u> " في صفحة ٣١                                   |
| العثور على معلومات حل المشكلات.                                                                                                    |                                                                        |

# إعداد شبكة سلكية

يصف هذا القسم كيفية توصيل جهاز HP Photosmart بموجّه أو وحدة تقسيم أو محور باستخدام كابل إيثرنت وتثبيت برنامج HP Photosmart من أجل التوصيل بالشبكة. يسمى ذلك بشبكة سلكية أو شبكة إيثرنت.

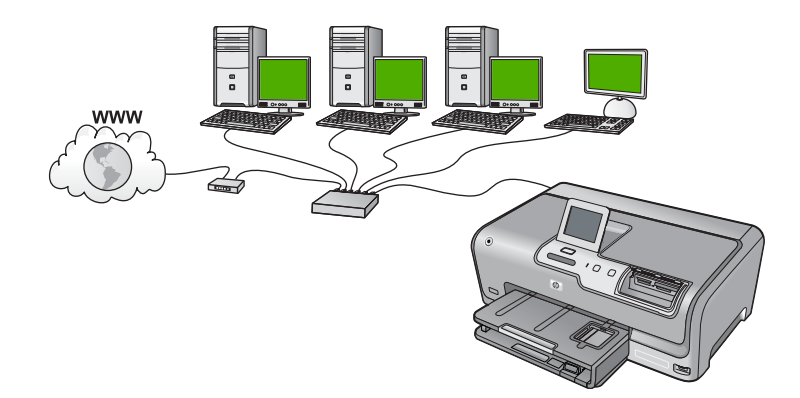

| راجع هذا القسم:                                       | لإعداد جهاز HP Photosmart على شبكة سلكية, يجب<br>القيام بما يلي: |
|-------------------------------------------------------|------------------------------------------------------------------|
| "ما تحتاج إليه من أجل إنشاء شبكة سلكية" في صفحة ٢٢    | أولا, قم بتجميع كافة المواد المطلوبة.                            |
| "توصيل جهاز HP Photosmart بالشبكة" في صفحة ٢٣         | ثانياً قم بالتوصيل بشبكة سلكية.                                  |
| "تَثْبِيت البرنامج من أجل التوصيل بالشبكة" في صفحة ٢٣ | أخيرًا، قم بتثبيت البرنامج.                                      |

# ما تحتاج إليه من أجل إنشاء شبكة سلكية

قبل توصيل جهاز HP Photosmart بالشبكة, تأكد من الاحتواء على كافة المواد المطلوبة.

- 🔲 شبكة إيثرنت عاملة تحتوي على موجّه، وحدة تقسيم، أو محور مع منفذ إيثرنت.
  - CAT-5 كابل إيثرنت CAT-5.

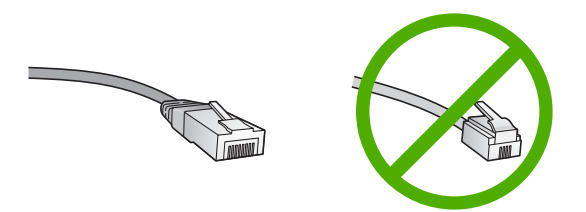

ور غم تشابه كبلات إيثرنت القياسية مع كبلات الهاتف القياسية إلا أنه لا يمكن أن يحل أحدهما مكان الآخر. يوجد عدد مختلف من الأسلاك في كل واحد، ولكل واحد موصل مختلف. إن موصل كابل الإيثرنت (يسمّى أيضًا موصل RJ-45) أعرض وأسمك وله، دائمًا، 8 نقاط تلامس في طرفه. موصل الهاتف له ما بين نقطتي تلامس الى 6 نقاط.

کمبیوتر مکتبی أو کمبیوتر محمول مزوّد باتصال ایثرنت.

Mbps 10 وشبكة الإنترنت ذات Mbps 10 وشبكة الإنترنت ذات Mbps 10 وشبكة الإنترنت ذات Mbps 100. إذا كنت مقدمًا على شراء بطاقة واجهة شبكة (NIC)، أو كنت قد اشتريتها، تأكد من أنها تستطيع العمل في كلتا السرّ عتين.

# توصيل جهاز HP Photosmart بالشبكة

لتوصيل جهاز HP Photosmart بالشبكة، استخدم منفذ إيثرنت الموجود في الجزء الخلفي من الجهاز .

#### لتوصيل HP Photosmart بالشبكة

. قم بنزع المقبس الأصفر من خلف HP Photosmart.

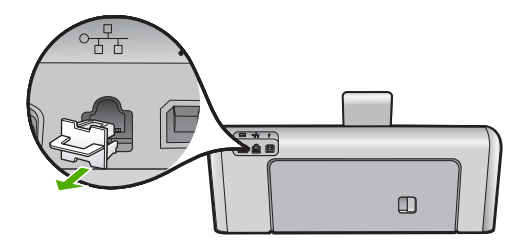

. قم بتوصيل كابل إيثرنت بمنفذ إيثرنت في الجزء الخلفي من جهاز HP Photosmart.

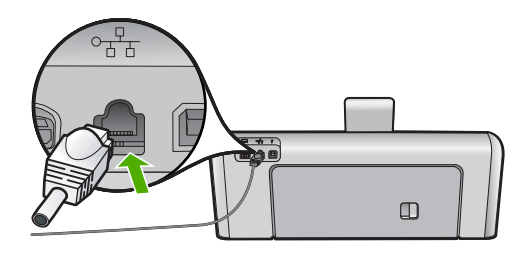

... قم بتوصيل الطرف الآخر من كابل الإيثرنت بالمنفذ المتوفر في موجّه إيثرنت أو وحدة التقسيم.

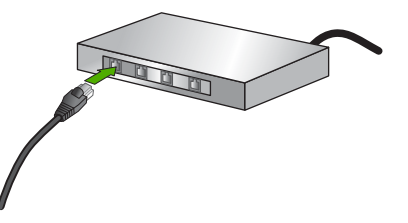

بمجرد توصيل HP Photosmart بالشبكة، قم بتثبيت البرنامج.

# مواضيع ذات علاقة

"تثبيت البرنامج من أجل التوصيل بالشبكة" في صفحة ٢٣

# تثبيت البرنامج من أجل التوصيل بالشبكة

قم باستخدام هذا القسم لتثبيت برنامج HP Photosmart على كمبيوتر متصل بشكبة. قبل تثبيت البرنامج, تأكد من توصيل جهاز بشبكة. الأسلام الذي المستقدين الكمبيوتر للتوصيل بسلسلة من مشغلات الشبكة، تأكد من توصيل الكمبيوتر حاليًا بهذه المشغلات قبل تثبيت البرنامج. إلا، قد يحاول برنامج تثبيت HP Photosmart أخذ أحد حروف محرك الأقراص المحجوزة ولا تتمكن من الوصول إلى محرك أقراص شبكة الاتصال الموجود على الكمبيوتر.

ملاحظة يتراوح زمن التثبيت بين 20 دقيقة و45 دقيقة تبعًا لنظام التشغيل، ومقدار المساحة المتوفرة وسرعة المعالج في الكمبيوتر.

# لتثبيت برنامج HP Photosmart لـWindows

- قم بإنهاء كافة التطبيقات التي تعمل على جهاز الكمبيوتر، بما في ذلك أي برنامج للكشف عن الفيروسات.
- ٢. قم بإدخال القرص المضغوط لـWindows المزود مع جهاز HP Photosmart إلى محرك الأقراص المضغوطة في جهاز الكمبيوتر الخاص بك واتبع الإرشادات الظاهرة على الشاشة.
  - ب. في حالة ظهور مربع حوار حول جدران الحماية، اتبع الإرشادات. في حالة ظهور أي رسائل منبئقة تتعلق بجدار حماية، فيجب دومًا قبولها أو السماح بها.
- ٤. في شاشة Connection Type (نوع التوصيل)، قم بتحديد Through the network (من خلال الشبكة)، ثم انقر Next (التالي).

تظهر شاشة **Searching (جاري البحث)** في الوقت الذي يبحث فيه برنامج Setup (الإعداد) عن جهاز HP Photosmart في الشبكة.

- و. تأكد من صحة وصف الطابعة على الشاشة Printer Found (تم العثور على الطابعة).
   تظهر شاشة Printers Found (الطابعات التي تم العثور عليها) عند العثور على أكثر من طابعة واحدة على الشبكة. قم بتحديد جهاز HP Photosmart الذي تريد توصيله.
  - ۲. اتبع المطالبات لتثبيت البرنامج.
     عند الانتهاء من تثبيت البرنامج، يكون HP Photosmart جاهرًا للاستخدام.
  - ٧. فى حالة تعطيل برنامج الكشف عن الفيروسات على جهاز الكمبيوتر، فتأكد من تمكينه مرة أخرى.
  - ٨. اذهب إلى الكمبيوتر وقم بطباعة تقرير اختبار ذاتي لجهاز HP Photosmart لاختبار اتصال الشبكة.

# توصيل أجهزة كمبيوتر إضافية على الشبكة

يمكن توصيل جهاز HP Photosmart بأكثر من جهاز كمبيوتر واحد على شبكة صغيرة من أجهزة الكمبيوتر. عند توصيل جهاز HP Photosmart بكمبيوتر موجود على الشبكة مسبقًا, فيجب تثبيت برنامج HP Photosmart لكل جهاز كمبيوتر إضافي. بمجرد إعداد جهاز HP Photosmart على الشبكة, فلا تحتاج إلى تكوينه في المرات القادمة تقوم فيها بإضافة أجهزة كمبيوتر.

> مواضيع ذات علاقة "تنثيبت البرنامج من أجل التوصيل بالشبكة" في صفحة ٢٣

# تغيير جهاز HP Photosmart من توصيل USB إلى توصيل الشبكة

عند تثبيت جهاز HP Photosmart أولاً مع توصيل USB, فيمكنك التحويل إلى توصيل شبكة إيثرنت في وقت لاحق. إذا عرفت كيفية التوصيل بالشبكة مسبقًا, فيمكنك استخدام التوجيهات العامة الموجودة أدناه.

# لتغيير توصيل USB إلى توصيل (إيثرنت) سلكي

- . قم بفصل توصيل USB من الجزء الخلفي لجهاز HP Photosmart.
- ٢. قم بتوصيل كابل إيثرنت من منفذ الإيثرنت الموجود في الجهة الخلفية لجهاز HP Photosmart بمنفذ الإيثرنت المتوفر في الموجه أو وحدة التقسيم.

- ۳. قم بتثبيت برنامج من أجل اتصال الشبكة، واختر Add a Device (إضافة جهاز)، ثم اختر Through the (من خلال الشبكة).
  - ٤. عند الانتهاء من التثبيت، افتح Printers and Faxes (طابعات وفاكسات) (أو Printers (طابعات)) في Control Panel (طابعات) من تثبيت USB السابق.

للحصول على المزيد من الإرشادات المفصلة حول توصيل جهاز HP Photosmart بالشبكة, راجع: "إعداد شبكة سلكية" في صفحة ٢٢

# إدارة إعدادات الشبكة الخاصة بك

يمكن إدارة إعدادات الشبكة لجهاز HP Photosmart من خلال لوحة التحكم لـHP Photosmart. تتوفر إعدادات متقدمة إضافية في Embedded Web Server (ملقم الويب المضمن), عبارة عن أداة تكوين وحالة تقوم بالوصول إليه من مستعرض الويب الخاص بك باستخدام توصيل شبكة نشط بجهاز HP Photosmart.

يحتوي هذا القسم على المواضيع التالية:

- تغيير إعدادات الشبكة الأساسية من لوحة التحكم
  - تغيير إعدادات متقدمة للشبكة من لوحة التحكم
    - استخدام ملقم الويب المضمن
- مصطلحات التعريف الخاصة بصفحة تكوين الشبكة

# تغيير إعدادات الشبكة الأساسية من لوحة التحكم

يمكن تنفيذ تشكيلة منوعة من مهام إدارة الشبكة من خلال لوحة التحكم, مثل طباعة إعدادات الشبكة واستعادة افتر اضيات الشبكة.

#### يحتوي هذا القسم على المواضيع التالية:

- عرض إعدادات الشبكة وطباعتها
  - استعادة افتر اضيات الشبكة

#### عرض إعدادات الشبكة وطباعتها

يمكن عرض ملخص من إعدادات الشبكة في لوحة التحكم لجهاز HP Photosmart, أو يمكن طباعة صفحة تكوين أكثر تفصيلاً. تسرد صفحة تكوين الشبكة كافة إعدادات الشبكة المهامة مثل عناوين IP، سرعة الوصلة، DNS وmDNs.

#### لعرض إعدادات الشبكة وطباعتها

- ٤. قم بلمس Setup (إعداد) على شاشة العرض.
  - . قم بلمس Network (شبكة).

ﷺ ملاحظة إذا لم يظهر خيار القائمة الذي ترغب فيه على الشاشة ، فقم بلمس ▲ أو ▼ للتمرير عبر كافة خيارات القائمة.

- ۳. قم بلمس View Network Settings Menu (عرض قائمة إعدادات الشبكة).
  - ٤. اعمل واحدًا مما يلي:
- لعرض إعدادات الشبكة السلكية، قم بلمس Display Wired Summary (عرض ملخص سلكي).
- لطباعة صفحة تكوين الشبكة، قم بلمس Print Network Configuration Page (طباعة صفحة تكوين الشبكة).

مواضيع ذات علاقة

"مصطلحات التعريف الخاصة بصفحة تكوين الشبكة" في صفحة ٢٨

استعادة افتراضيات الشبكة

يمكن إعادة ضبط إعدادات الشبكة إلى ما كانت عليه عند شراء جهاز HP Photosmart.

لاستعادة افتراضيات الشبكة

- د. قم بلمس Setup (إعداد) على شاشة العرض.
  - ۲. قم بلمس Network (شبکة).

۲۲ ملاحظة إذا لم يظهر خيار القائمة الذي ترغب فيه على الشاشة ، فقم بلمس ▲ أو ▼ للتمرير عبر كافة خيار ات القائمة.

- .. قم بلمس Restore Network Defaults (استعادة افتراضيات الشبكة).
  - ٤. قم بلمس Yes (نعم) أو No (لا).

# تغيير إعدادات متقدمة للشبكة من لوحة التحكم

تتوفر الإعدادات المتقدمة للشبكة من أجل راحتك. ومع ذلك، يجب عليك ألا تغير هذه الإعدادات إلا إذا كنت مستخدمًا متقدمًا. يحتوي هذا القسم على المواضيع التالية:

- ضبط سرعة الوصلة
  - تغییر إعدادات IP

# ضبط سرعة الوصلة

يمكن تغيير سرعة بث البيانات عبر الشبكة. الإعداد الافتراضي هو Automatic (آلي).

### لضبط سرعة الوصلة

- . قم بلمس Setup (إعداد) على شاشة العرض.
  - . قم بلمس Network (شببكة).

ﷺ ملاحظة إذا لم يظهر خيار القائمة الذي ترغب فيه على الشاشة ، فقم بلمس ▲ أو ♥ للتمرير عبر كافة خيارات القائمة.

- ۲. قم بلمس Advanced Setup (إعداد متقدم).
- ٤. قم بلمس Set Link Speed (ضبط سرعة الوصلة).
- قم بلمس سرعة الوصلة التي تتوافق مع أجهزة الشبكة الخاصة بك.
  - Automatic (آلي)
  - Full -10 (10-كامل)
  - Half-10 (10-نصف)
  - 100-Full (100-كامل)
  - 100-Half (100-نصف)

# تغيير إعدادات IP

إعداد IP الافتراضي لإعدادات IP هو Automatic (آلي) ويقوم بضبط إعدادات IP تلقائيًا. ومع ذلك, إذا كنت مستخدمًا متقدمًا, فقد ترغب في تغيير عنوان IP يدويًا, قناع الشبكة الفرعية, أو العبّارة الافتراضية. لرؤية عنوان IP وقناع الشبكة الفرعية الخاصين بجهاز HP Photosmart، قم بطباعة صفحة تكوين الشبكة من جهاز HP Photosmart.

- الله المحطة عند إدخال إعداد IP يدويًا، يجب عليك الاتصال بشبكة نشطة مسبقًا، وإلا، فلن يتم حفظ الإعداد في حالة [] الخروج من القائمة.
  - منبيه انتبه عند تعيين عنوان IP يدويًا. عند إدخال عنوان IP غير صالح أثناء عملية التثبيت, لا تتمكن مكونات
     الشبكة من التوصيل بجهاز HP Photosmart.

لتغيير إعدادات IP

- ١. قم بلمس Setup (إعداد) على شاشة العرض.
  - ٤ قم بلمس Network (شبكة).

இ ملاحظة إذا لم يظهر خيار القائمة الذي ترغب فيه على الشاشة ، فقم بلمس ▲ أو ▼ للتمرير عبر كافة خيارات القائمة.

- ۳. قم بلمس Advanced Setup (إعداد متقدم).
  - ٤. قم بلمس IP Settings (إعدادات IP).
    - . قم بلمس Manual (يدوي).
    - . قم بلمس إحدى إعدادات P التالية.
    - IP Address (عنوان IP)
- · Subnet Mask (قناع الشبكة الفرعية)
- Default Gateway (العبّارة الافتراضية)
- ٧. قم بلمس أو لتغيير الإعدادات، ثم قم بلمسOK (موافق) لتأكيد الإعداد.

مواضيع ذات علاقة

- "عرض إعدادات الشبكة وطباعتها" في صفحة ٢٥
- "مصطلحات التعريف الخاصة بصفحة تكوين الشبكة" في صفحة ٢٨

#### استخدام ملقم الويب المضمن

عند توصيل جهاز الكمبيوتر بجهاز HP Photosmart موجود على شبكة, فيمكن الوصول إلى Embedded Web (ملقم الويب المضمن) الموجود داخل جهاز HP Photosmart. إن HP Photosmart (ملقم الويب المضمن) الموجود داخل جهاز HP Photosmart. إن بعض الخيارات غير المتاحة في لوحة الويب المضمن) عبارة عن واجهة مستخدم مستندة على الويب وهو يقوم بتوفير بعض الخيارات غير المتاحة في لوحة التحكم له Photosmart معن ذلك معاتمات مستندة على معن ميزة تتبح لك مسح الحيارات غير المتاحة في لوحة التحكم له Photosmart معن واجهة مستخدم مستندة على الويب وهو يقوم بتوفير بعض الخيارات غير المتاحة في لوحة التحكم له Photosmart معان عبارة عن واجهة مستخدم مستندة على الويب وهو يقوم بتوفير بعض الخيارات غير المتاحة في لوحة التحكم له التحكم له الحمار والمستندات من خلال جهاز Photosmart معن الحيارات معن واحية معان المعام معان العرب والمستندات من خلال حمار لي يتبح لك مسح الصور والمستندات المن خلال جهاز Photosmart بعن الحيارات منقدمة لأمان الشبكة. بالإضافة إلى ذلك Photosmart العرب ورات متقدمة لأمان الشبكة والحيار معان الحيار معن الحيار معان المعان المعان المعان المعان الحمار والمستندات من خلال حمان التحكم له حمال حمال المعان المعان المعان المعان المعان المعان المعان المعان واحمة معان المعان المان المامن المامن المامن المعان المعان المعان المعان المعان المعان المعان المعان المعان المان المامن المعان المعان المعان المعان المعان المعان المعان المعان المعان ا 

المقم الويب المضمن) لتغيير إعدادات الشبكة التي لا تتوفر على (ملقم الويب المضمن) لتغيير إعدادات الشبكة التي لا تتوفر على التوحة التحكم.

يحتوي هذا القسم على المواضيع التالية:

- الوصول إلى Embedded Web Server (ملقم الويب المضمن)
- استخدام Embedded Web Server (ملقم الويب المضمن) لتعديل إعدادات الشبكة

#### الوصول إلى Embedded Web Server (ملقم الويب المضمن)

يجب توصيل جهاز الكومبيوتر المستخدم للوصول إلى Embedded Web Server (ملقم الويب المضمن) على HP Photosmart (ملقم الويب المضمن) على HP Photosmart

# للوصول إلى Embedded Web Server (ملقم الويب المضمن)

- قم بطباعة صفحة إعدادات الشبكة للعثور على عنوان IP لجهاز HP Photosmart.
- ٢. في المربع Address (عنوان) في مستعرض الويب الموجود في الكمبيوتر، قم بإدخال عنوان IP الجهاز HP Photosmart، كما هو موضح في صفحة إعدادات الشبكة. على سبيل المثال، http://192.168.1.101. تظهر صفحة Information (معلومات) لـ Embedded Web Server (ملقم الويب المضمن)، تعرض المعلومات المتعلقة بجهاز HP Photosmart.

المحطة إذا كنت تستخدم الملقم الوكيل في المستعرض، فقد تحتاج إلى تعطيله من أجل الوصول إلى ملقم الويب 🗒 المضمن.

- ٣. إذا كانت هنالك حاجة لتغيير اللغة المعروضة في Embedded Web Server (ملقم الويب المضمن)، فقم بما يلي:
  - أ. انقر فوق علامة التبويب Information (معلومات).
    - ب. انقر فوق Language (اللغة) في قائمة التمرير.
  - ج. في قائمة Language (اللغة)، انقر فوق اللغة المناسبة.
    - د. انقر فوق Apply (تطبيق).
  - ٤. انقر فوق علامة التبويب Settings (إعدادات) للوصول إلى إعدادات الجهاز.
    - قم بعمل أية تغيير ات تتعلق بالتكوين، ثم انقر فوق Apply (تطبيق).
      - . أغلق Embedded Web Server (ملقم الويب المضمن).

مواضيع ذات علاقة

أعرض إعدادات الشبكة وطباعتها" في صفحة ٢٥

# استخدام Embedded Web Server (ملقم الويب المضمن) لتعديل إعدادات الشبكة

يعطيك Embedded Web Server (ملقم الويب المضمن) واجهة حدسية لمعايير توصيل الشبكة.

# لاستخدام Embedded Web Server (ملقم الويب المضمن) لتعديل إعدادات الشبكة

- . قم بطباعة صفحة إعدادات الشبكة للعثور على عنوان IP لجهاز HP Photosmart.
- ٢. في المربع Address (عنوان) في مستعرض الويب الموجود في الكمبيوتر، قم بإدخال عنوان IP لجهاز http://192.168.1.101. تشبكة. على سبيل المثال، http://192.168.1.101. تظهر صفحة إعدادات الشبكة. على سبيل المثال، http://192.168.1.101. تعرض المهد صفحة المعلومات له Embedded Web Server (ملقم الويب المضمن)، تعرض المعلومات المعلومات المعلومات. المعلومات المعلومات ا

الله ملاحظة إذا كنت تستخدم الملقم الوكيل في المستعرض، فقد تحتاج إلى تعطيله من أجل الوصول إلى ملقم الويب المضمن.

- ... انقر فوق علامة التبويب Networking (شبكة).
- ٤. انقر فوق (802.3) Wired (سلكي 802.3) في قائمة التمرير.
  - اعمل التغييرات، ثم انقر فوق Apply (تطبيق).

# مواضيع ذات علاقة

"عرض إعدادات الشبكة وطباعتها" في صفحة ٢٥

# مصطلحات التعريف الخاصة بصفحة تكوين الشبكة

توضح صفحة تكوين الشبكة إعدادات الشبكة لجهاز HP Photosmart. هناك إعدادات لمعلومات عامة، 802.3 سلكي [ (ايثرنت) و ®Bluetooth.

# يحتوي هذا القسم على المواضيع التالية:

- الإعدادات العامة للشبكة
- إعدادات شبكة (802.3) سلكية
  - اعدادات Bluetooth

# مواضيع ذات علاقة

- "عرض إعدادات الشبكة وطباعتها" في صفحة ٢٥
  - "مصطلحات الشبكة" في صفحة ٣١

# الإعدادات العامة للشبكة

يصف الجدول التالي إعدادات الشبكة العامة التي تظهر على صفحة تكوين الشبكة.

| المعلمة                | الوصف                                                                                                    |
|------------------------|----------------------------------------------------------------------------------------------------|
| حالة الشبكة            | حالة جهاز HP Photosmart:<br>• ا <b>ستعاد</b> : إن جهاز HP Photosmart مستعد لاستقبال البيانات أو إرسالها.<br>• <b>غير متصل</b> : إن جهاز HP Photosmart غير متصل حاليًا بالشبكة.                 |
| نوع التوصيل الفعال     | وضع الشبكة بالنسبة لجهاز HP Photosmart:<br>• سلكي: إن جهاز HP Photosmart متصل بكابل إيثرنت بشبكة IEEE 802.3.<br>• لا شيء: لا يوجد توصيل بالشبكة.                                               |
| URL                    | عنوان IP لـ Embedded Web Server (ملقم الويب المضمن).                                                                                                    |
|                        | ملاحظة استحتاج إلى معرفة URL هذا عند محاولة الوصول إلى Embedded Web Server (ملقم<br>الويب المضمن).                                                                                             |
| مراجعة البرامج الثابتة | مكون الشبكة الداخلي ورمز مراجعة البرامج الثابتة للجهاز .                                                                                                    |
|                        | ملاحظة في حالة الاتصال باللدعم الفني لـHP، استنادًا إلى المشكلة التي تواجهها, قد يطلب منك توفير<br>رمز مراجعة البرامج المثبتة.                                                                 |
| اسم المضيف             | اسم TCP/IP الذي تم تعيينه للجهاز من خلال برنامج التثبيت. بشكل افتراضي، هذه هي الحروف التي<br>تبعتها HP بواسطة آخر 6 أرقام من عنوان Media Access Control (التحكم بالوصول إلى<br>الوسائط) (MAC). |
| كلمة مرور المسؤول عن   | حالة كلمة مرور المسؤول عن الشبكة التي تخص Embedded Web Server (ملقم الويب المضمن):                                                                                                    |
| الشبكة                 | <ul> <li>مضبوط: تم تحديد كلمة المرور. يجب إدخال كلمة المرور لإجراء تغييرات على معلمات Embedded</li> <li>Web Server (ملقم الويب المضمن).</li> </ul>                                             |
|                        | <ul> <li>غير مضبوط: لا توجد كلمة مرور مضبوطة. لا حاجة لكلمة مرور لإجراء تغييرات على معلمات<br/>(ملقم الويب المضمن).</li> </ul>                                                                 |
| mDNS                   | لا تستخدم بعض الشبكات المحلية أو شبكات ad hoc ملقمات DNS مركزية. هي تستخدم خيار بديلي<br>DNS يسمى بـ mDNs.                                                                                     |
|                        | مع mDNS, يتمكن الكمبيوتر من العثور على أي جهاز HP Photosmart متصل بالشبكة المحلية<br>واستخدمه. كما يمكنه العمل مع أي أجهزة أخرى تدعم إيثرنت تظهر على الشبكة.                                   |

# إعدادات شبكة (802.3) سلكية

يصف الجدول التالي إعدادات الشبكة السلكية 802.3 التي تظهر على صفحة تكوين الشبكة.

| الوصف                                                                                                    | المعلمة                          |
|----------------------------------------------------------------------------------------------------|----------------------------------|
| عنوان التحكم بالوصول إلى الوسائط (MAC) يقوم بتعريف جهاز HP Photosmart. هذا هو رقم<br>تعريف فريد ذو 12عدًا تم تعبينه لأجهزة الشبكة من أجل التعريف, بما في ذلك الموجهات, المقسمات<br>وأجهزة أخرى مثل هذه. لا تحتوي قطعتا الجهاز على نفس عنوان MAC.                                                                | عنوان الأجهزة (MAC)              |
| ملاحظة يطلب بعض مزودي خدمات الإنترنت (ISPs) أنك تقوم بتسجيل عنوان MAC لـNetwork لـNetwork لـNetwork<br>Card (بطاقة الشبكة) أو لـLAN Adapter (محول LAN) الذي كان متصلاً بالكابل أو بمودم DSL<br>خلال التثبيت.                                                                                                    |                                  |
| ويعطى هذا العنوان تعريفًا فريدًا للجهاز على الشبكة. يتم تعيين عناوين IP ديناميكيًا من خلال DHCP أو<br>AutoIP. يمكن أيضًا إعداد عنوان IP تابت, ولكن لا يوصى القيام بذلك.                                                                                                    | عنوان IP                         |
| تَبِيه انتبه عند تعيين عنوان IP يدويًا. سيمنع عنوان IP غير صالح خلال التثبيت مكونات الشبكة من<br>رؤية HP Photosmart.                                                                                                    |                                  |
| تعد الشبكة الفرعية عنوان PI بحيث يتم تعيينه من خلال برنامج التثبيت لإنشاء شبكة إضافية تتوفر كجزء<br>من شبكة أكبر . ويتم تعيين الشبكات الفرعية من خلال قناع الشبكة الفرعية. يحدد هذا القناع أي أجزاء<br>عنوان IP الخاص بجهاز HP Photosmart تتعرف على الشبكة وعلى قناع الشبكة وأي أجزاء تتعرف<br>على الجهاز نفسه. | قناع الشبكة الفرعية              |
| ملاحظة يوصى بأن يكون جهاز HP Photosmart وأجهزة الكمبيوتر التي تستخدمه موجودة في نفس<br>قناع الشبكة.                                                                                                    |                                  |
| عقدة على الشبكة تعمل كمدخل إلى شبكة أخرى. وقد تكون العقدة في هذا المثال جهاز كمبيوتر أو أي جهاز<br>آخر.                                                                                                    | العبّارة الافتراضية              |
| ملاحظة ليتم تعيين عنوان العبارة الافتراضية بواسطة برنامج التثبيت، إلا إذا كنت قد قمت بالفعل بإعداد<br>عنوان IP يدوي.                                                                                                    |                                  |
| البروتوكول المستخدم لتعيين عنوان IP لجهاز HP Photosmart:                                                                                                    | مصدر التكوين                     |
| <ul> <li>AutolP: يقوم برنامج التثبيت تلقائيًا بتحديد معلمات التكوين.</li> <li>DHCP: يتم تزمير معلمات التكوين بداسط قراق برمت كما يتكوين المضيف الحدمي (DHCP)</li> </ul>                                                                                                    |                                  |
| ع المالية برويد معامات الملوين بوالسطه المعام بروتو دون للموين الملطيف الحيوي (DTICF)<br>على الشبكة. قد يقوم الموجه بهذه المهمة في الشبكات الصغيرة.                                                                                                    |                                  |
| <ul> <li>يدوي: يتم ضبط معلمات التكوين يدويًا، مثل عنوان P ثابت.</li> </ul>                                                                                                    |                                  |
| <ul> <li>عنين محدد: الوضع المستخدم عندما يكون جهاز HP Photosmart جاري النهيده.</li> </ul>                                                                                                    |                                  |
| عنوان IP الخاص بخدمة اسم المجال (DNS) للشبكة. تستخدم اسماء المجالات عند استخدام الويب او<br>إرسال رسالة بريد إلكتروني. مثلا، تحتوي http://www.hp.com URL على اسم<br>المجالات hp.com. يحوّل DNS على الإنترنت أسماء المجالات إلى عنوان IP. تستخدم الأجهزة عنوان<br>IP ليشير الواحد إلى الأخر.                     | ملقم DNS                         |
| <ul> <li>عنوان IP لملقم اسم المجال.</li> </ul>                                                                                                    |                                  |
| <ul> <li>غير محدد: لا يتم تحديد عنوان IP, أو الجهاز قيد التهيئة.</li> </ul>                                                                                                    |                                  |
| ملاحظة افحص إذا كان يظهر عنوان DNS IP على صفحة تكوين الشبكة. إذا لم يتم إظهار أي عنوان،<br>قم بالحصول على عنوان DNS IP من قبل مزود خدمات الإنترنت (ISP) الخاص بك.<br>                                                                                                    |                                  |
| سرعة إرسال البيانات عبر الشبكة. تشمل السرعات 10TX-Full, 10TX-Half, 100TX-Full, 10TX-Full, 10TX-Half,<br>و100TX-Half. عند الضبط إلى <b>ب</b> لا, فيتم تعطيل الشبكة.                                                                                                    | تكوين الرابط                     |
| عدد الحزم التي تم إرسالها من خلال HP Photosmart دون أخطاء منذ القيام بتشغيله. يتم مسح العداد<br>بعد إيقاف تشغيل جهاز HP Photosmart. عند إرسال رسائل عبر شبكة تقوم بتحويل حزم البيانات، يتم<br>تقسيمها إلى مجموعة من الحزم. وتحتوي كل حزمة على عنوان الوجهة وعلى البيانات.                                       | حزم البيانات المرسلة<br>إجماليًا |

| (تابع)                                                                                                    |                                    |
|----------------------------------------------------------------------------------------------------|------------------------------------|
| الوصف                                                                                                    | المعلمة                            |
| عدد الرزم التي تم تلقيها HP Photosmart من غير أخطاء منذ تم تشغيله. يُمسح العداد بعد أن يتم أيقاف<br>تشغيل HP Photosmart. | حزم البيانات المستقبلة<br>إجماليًا |

# إعدادات Bluetooth

يصف الجدول التالي إعدادات Bluetooth التي تظهر على صفحة تكوين الشبكة.

| المعلمة      | الوصف                                                                                                    |
|--------------|----------------------------------------------------------------------------------------------------|
| عنوان الجهاز | عنوان الأجهزة لجهاز Bluetooth.                                                                                                    |
| اسم الجهاز   | اسم الجهاز الذي تم تعيينه للطابعة, ويتمكن من تعريفها على جهاز Bluetooth.                                                                                                    |
| مفتاح المرور | قيمة يجب إدخالها بحيث تتمكن من الطباعة عبر Bluetooth.                                                                                                    |
| الرؤية       | توضح إذا كان جهاز HP Photosmat مرئي لأجهزة Bluetooth داخل النطاق أو لا.<br>• مرئي للكل: يتمكن أي جهاز Bluetooth داخل النطاق من الطباعة إلى HP Photosmart.<br>• غير مرئي: يمكن فقط لأجهزة Bluetooth التي قامت بتخزين عنوان HP Photosmart<br>بالطباعة إليه.                                                                   |
| أمان         | مستوى الأمان الذي تم ضبطه لجهاز HP Photosmart المتصل من خلال Bluetooth.<br>• <b>Low (منخفض)</b> : إن HP Photosmart لا يتطلب المفتاح الخاص. يتمكن أي جهاز<br>Bluetooth داخل النطاق من الطباعة إليه.<br>• <b>High (مرتفع)</b> : إن HP Photosmart يتطلب مفتاح خاص من جهاز Bluetooth قبل أن يتيح<br>الجهاز من إرسال مهمة طباعة. |

# مصطلحات الشبكة

| عبارة عن موجه الشبكة الذي يتضمن قدرة لاسلكية.                                                                                                    | نقطة الوصول  |
|----------------------------------------------------------------------------------------------------|--------------|
| American Standard Code for Information Interchange (الرمز المعياري الأمريكي<br>لتبادل المعلومات) (ASCII). القياس للأرقام المستخدمة من خلال أجهزة الكمبيوتر لتمثيل جميع الأحرف<br>الكبيرة والصغيرة واللاتينية والأرقام وعلامات الترقيم، إلخ.                                     | ASCII        |
| ميزة لبرامج التثبيت، تحدد معلمات تكوين الأجهزة الموجودة على الشبكة.                                                                                                    | AutoIP       |
| Dynamic Host Configuration Protocol (بروتوكول تكوين المضيف الحيوي). ملقم على<br>الشبكة يزود الأجهزة الموجودة على الشبكة بمعلمات التكوين. قد يقوم الموجه بهذه المهمة في الشبكات<br>الصغيرة.                                                                                      | DHCP         |
| خدمة اسم المجالات. عند استخدام الويب أو إرسال رسالة بريد الكتروني, يجب استخدام اسم مجال للقيام<br>بذلك. مثلا، يحتوي hp.com URL. (www.hp.com URL على اسم المجالات hp.com. يحوّل DNS على<br>الإنترنت أسماء المجالات إلى عنوان IP. تستخدم الأجهزة عنوان IP ليشير الواحد إلى الآخر. | DNS          |
| راجع DNS. جزء الـSD هو اختصار لـService Discovery (استكشاف الخدمات). هذا جزء من<br>بروتوكول قامت شركة Apple بتطويره و هو يتيح استكشافًا تلقانيًّا لأجهزة الكمبيوتر، والأجهزة والخدمات<br>على شبكات IP.                                                                          | DNS-SD       |
| خط مشترك رقمي. اتصال عالي السرعة بالإنترنت.                                                                                                    | DSL          |
| ـــــــــــــــــــــــــــــــــــــ                                                                                                    | إيثرنت       |
| الكابل المستخدم لتوصيل عناصر الشبكة بشبكة سلكية. يعرف كابل إيثرنت CAT-5 أيضا بالكابل المستقيم.<br>عند استخدام كابل إيثرنت، يجب أن تكون عناصر الشبكة متصلة بجهاز التوجيه. يستخم كابل إيثرنت<br>موصل RJ-45.                                                                       | کابل إیثر نت |

| (C)                      |                                                                                                    |
|--------------------------|----------------------------------------------------------------------------------------------------|
| EWS                      | ملقم الويب المضمن. برنامج برتكز على مستعرض ويوقر طريقة بسيطة لإدارة HP Photosmart.<br>يمكنك مراقبة حالة الطباعة أو تكوين معلمات HP Photosmart المتصل بالشبكة أو الوصول إلى<br>ميزات HP Photosmart.                                                                                 |
| العبّارة                 | جهاز كمبيوتر أو أي جهاز أخر، مثل الموجه، يعمل كمدخل إلى الإنترنت أو إلى شبكة أخرى.                                                                                                    |
| HEX                      | Hexadecimal (سداسي عشري). نظام الترقيم الأساسية من 16 رمز ، الذي يستخدم الأرقام 0-9<br>بالإضافة إلى الحروف A-F.                                                                                                    |
| الكمبيوتر المضيف         | جهاز الكمبيوتر الموجود في وسط الشبكة.                                                                                                    |
| Hostname (اسم<br>المضيف) | اسم TCP/IP الذي تم تعيينه للجهاز من خلال برنامج التثبيت. بشكل افتراضي، هذه هي الحروف التي<br>تبعتها HP بواسطة أخر 6 أرقام من عنوان Media Access Control (التحكم بالوصول إلى<br>الوسائط) (MAC).                                                                                     |
| محور                     | لا يُستخدم بصورة شائعة في الشبكات البيتية الحديثة وهو يأخذ إشارته من جهاز الكمبيوتر ويرسلها إلى<br>جميع أجهزة الكمبيوتر الأخرى المتصلة به. المحاور خاملة؛ توصل الأجهزة الأخرى الموجودة على<br>الشبكة بالمحور من أجل الاتصال مع بعضها البعض. لا يقوم المحور بإدارة الشبكة.          |
| عنوان IP                 | رقم يعرف بشكل فريد المجهاز الذي على الشبكة. يتم تعيين عناوين IP ديناميكيًا من خلال DHCP أو<br>AutoIP. يمكن أيضًا إعداد عنوان IP ثابت, ولكن لا يوصى القيام بذلك.                                                                                                    |
| عنوان MAC                | عنوان (MAC) Media Access Control (التحكم في الوصول إلى الوسائط) الذي يحدد<br>HP Photosmart تحديدًا فريدًا. هذا هو رقم تعريف فريد ذو 12 رقم تم تعيينه لأجهزة الشبكة من أجل<br>التعريف. لا تحتوي قطعتا الجهاز على نفس عنوان MAC.                                                     |
| اسم الشبكة               | يقوم SSID أو اسم الشبكة بتعريف الشبكة اللاسلكية.                                                                                                    |
| NIC                      | بطاقة واجهة الشبكة. بطاقة على الكمبيوتر توفر اتصال إيثرنت بحيث تتمكن من توصيل الكمبيوتر بالشبكة.                                                                                                    |
| موصل RJ-45               | الموصل الموجود على طرفي كابل إيثرنت. رغم تشابه موصلات كوابل إيثرنت القياسية (موصلات<br>RJ-45) مع موصلات كوابل الهاتف القياسية, لا يمكن أن يحل أحدهما مكان الأخر. موصل BJ-45 هو<br>أعرض وأسمك وله، دائمًا، 8 نقاط تلامس في طرفه. موصل الهاتف له ما بين نقطتي تلامس إلى 6 نقاط.      |
| موجه                     | يوفر الموجه جسرًا بين شبكتين أو أكثر. يمكن للموجه إجراء ارتباط بين شبكة والإنترنت, ولارتباط<br>شبكتين معًا وتوصيلهما بالإنترنت، كما يساعد في حماية الشبكات باستخدام جدران الحماية وتعيين عناوين<br>ديناميكية. وقد يُستخدم الموجه أيضًا كعبّارة، بينما لا يمكن للمقسم أن يقوم بذلك. |
| SSID                     | يقوم SSID أو اسم الشبكة بتعريف الشبكة اللاسلكية.                                                                                                    |
| مقسم                     | يتيح المقسم لعدة مستخدمين إمكانية الإرسال المتزامن للمعلومات عبر الشبكة دون تأثّر سرعة الإرسال<br>سلبًا نتيجة ذلك. كما تسمح المقاسم لمختلف العقدات (نقطة الاتصال بالشبكة، وتحديدًا أجهزة الكمبيوتر)<br>بالاتصال المباشر مع بعضها البعض.                                            |
| WEP                      | يُعد WEP (خصوصية المعادل السلكية) نوع من أنواع التشفير المستخدم لتوفير أمان للشبكة اللاسلكية.                                                                                                    |
| WPA                      | يُعد الوصول المحمى Wi-Fi (WPA) نوع من أنواع التشفير المستخدم لتوفير أمان للشبكة اللاسلكية.<br>يوفر WPA أمانًا أكثر مما يوفره WEP.                                                                                                    |

# کیف أقوم ب؟

يتضمن هذا القسم ارتباطات للمهام التي يتم تنفيذها بشكل شائع، مثل طباعة الصور ومشاركتها.

- "كيف يمكنني طباعة صور بدون حدود بحجم 10 × 15 سم (4 × 6 بوصات) من بطاقة ذاكرة?" في صفحة ٦٥
  - "كيف أقوم بطباعة صور بحجم 13 × 18 سم (5 × 7 بوصات) أو صور بحجم أكبر من بطاقة الذاكرة?"
     في صفحة ٦٥
    - "كيف أقوم بإنشاء مشاريع خاصة من الصور الموجودة على بطاقة الذاكرة؟" في صفحة ٦٦
      - "كيف أقوم بحفظ الصور في جهاز الكمبيوتر؟" في صفحة ٦٩
      - "كيف أقوم بمشاركة الصور الخاصة بي مع العائلة والأصدقاء؟" في صفحة ٦٨
        - "كيف أقوم بالطباعة على وجهى الورق؟" في صفحة ٤٥
    - "كيف أقوم بطباعة ورق دفتر ذو سطر عريض وورق رسم لمشروع الواجب المنزلي الخاص بالولد؟" في صفحة ٧٧

٣٤ ؟ بموقأ فيك
# ۲ تحمیل الورق

يمكن تحميل الكثير من أنواع وأحجام الورق المختلفة في جهاز HP Photosmart, بما في ذلك ورق بحجم letter أو A4, ورق الصور, ورق شفاف، الأظرف وملصقات رسومات القرص المضغوط/قرص الفيديو الرقمي من HP. بشكل افتراضي, تم ضبط جهاز HP Photosmart بحيث يكتشف تلقانيًا على حجم ونوع الورق الذي تقوم بتحميله في حاوية الإدخال ثم يقوم بضبط إعداداته لإنشاء إخراج من أعلى جودة لهذا الورق.

في حالة استخدام أوراق خاصة, مثل ورق الصور, الورق الشفاف, الأظرف, أو الملصقات, أو عند انخفاض جودة الطباعة باستخدام إعداد Automatic (ألي), فيمكن ضبط حجم الورق ونوعه يدويًا لمهام الطباعة.

يحتوي هذا القسم على المواضيع التالية:

- اختيار أوراق لإجراء الطباعة
  - تحميل الورق
  - تجنب انحشار الورق

# اختيار أوراق لإجراء الطباعة

يمكن استخدام أنواع وأحجام مختلفة من الورق في جهاز HP Photosmart. قم بمراجعة التوصيات التالية للحصول على أفضل جودة طباعة. عند تغيير أنواع أو أحجام الورق، تذكر تغيير هذه الإعدادات.

يحتوي هذا القسم على المواضيع التالية:

- أنواع الورق الموصى بها لإجراء الطباعة
  - أوراق يوصى بتجنبها

# أنواع الورق الموصى بها لإجراء الطباعة

وللحصول على أفضل جودة من الطباعة، توصي شركة HP باستخدام ورق HP المصمم خصيصاً لنوع المشروع الذي تقوم بطباعته. إن استخدام ورق دقيق جدًا أو سميك جدًا, ورق أملس أو ورق سهل الامتداد، قد يتسبب في انحشار الورق. استخدام ورق ثقيل أو ورق لا يقبل الحبر قد يتسبب في اتساخ الصور المطبوعة أو ارتشاح الحبر أو عدم ظهورها بالكامل. وفقًا للبلد/المنطقة التي تقيم فيها, قد لا تتوفر بعض أنواع الورق لديك.

## (HP Premium Plus Photo (ورق صور فاخر جدًا من HP)

تعتبر HP Premium Plus Photo Papers (أوراق الصور الفاخرة جدًا من HP) ورق الصور الأفضل من HP, مع ميزتي جودة الصور والمقاومة للتضاؤل اللتين تعتبران أفضل من صور تم معالجتها في المحل. وتعتبر مثالية لطباعة صور ذات دقة عالية لوضعها في أطر أو في ألبومات الصور. تتوفر هذه الأوراق بأحجام متعددة، بما في ذلك أحجام 10 × 15 سم (مع علامات أو دونها)، A4 و8.5 × 11 بوصة.

#### HP Premium Photo Paper (ورق صور فاخر من HP)

تعتبر HP Premium Photo Papers (أوراق الصور الفاخرة من HP) أوراق صور بجودة عالية, لامعة أو لامعة بشكل ناعم. تبدو تلك أنواع الورق وكأنها صوراً تم معالجتها في المحل ويمكن وضعها تحت السطح الزجاجي أو في ألبوم صور. تتوفر هذه الأوراق بأحجام متعددة، بما في ذلك أحجام 10 × 15 سم (مع علامات أو دونها)، A4 و8.5 × 11 بوصة.

# HP Advanced Photo Paper (ورق الصور المتقدم من HP) أو HP Photo Paper (ورق الصور من (HP)

يعد HP Advanced Photo Paper (ورق الصور المتقدم من HP) أو HP Photo Paper (ورق الصور من HP) ورق صور قوي, لامع يجف بسرعة من أجل التعامل معه دون تلطيخه. ويتميز هذا النوع بقدرته على مقاومة الماء والبقع وبصمات الأصابع والرطوبة. تشابه المطبوعات الخاصة بك عند لمسها ورؤيتها صور تم معالجتها في المحل. تتوفر

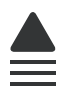

# HP Premium Inkjet Transparency Film (ورق شفاف HP Premium Inkjet) و HP Premium Inkjet) (HP Premium Plus Inkjet آورق شفاف جدًا HP Premium Plus Inkjet)

يضيف HP Premium Inkjet Transparency Film (ورق شفاف HP Premium Inkjet) و HP Premium Inkjet) و HP Premium Film ورق شفاف جدًا HP Premium Plus Inkjet (ورق شفاف جدًا HP Premium Plus Inkjet) إلى العروض التقديمية الخاصة بك أكثر حيوية وتأثير. يسهل استخدام هذا الشريط ومعالجته، كما أنه يجف بسرعة ودون اتساخ.

# (HP Premium Inkjet اورق فاخر) HP Premium Inkjet Paper

يعد HP Premium Inkjet Paper (ورق فاخر HP Premium Inkjet) أفضل أنواع الورق على الإطلاق والذي يستخدم في الطباعة ذات الدقة العالية. سطح خارجي ناعم وغير لامع، يجعل من هذا الورق الحل الأمثل لطباعة المستندات التي تحتاج إلى أعلى درجات الجودة.

## (HP Inkjet اورق أبيض ساطع) HP Bright White Inkjet Paper

يوفر HP Bright White Inkjet Paper (ورق أبيض ساطع HP Inkjet) تبايئًا كبيرًا في الألوان ووضوحًا في النص. وهذا النوع غير الشفاف مناسب لاستخدام الألوان على الوجهين دون نفادها من خلاله، مما يجعله مناسبًا تمامًا للرسائل الإخبارية, التقارير والنشرات الإعلانية.

# (HP All-in-One ورق الطباعة من HP Printing Paper) أو HP Printing Paper (ورق الطباعة من HP)

- تم تصميم HP All-in-One Paper (ورق HP All-in-One) خاصة لأجهزة HP Photosmart. يحتوي هذا الورق على ظل أزرق-أبيض فاتح جدًا الذي ينتج نص أكثر دقة وأكمل الألوان من أوراق عادية لوظائف متعددة.
- يعتبر HP Printing Paper (ورق الطباعة من HP) ورق لوظائف متعددة بجودة عالية. ينتج هذا الورق مستندات أقوى عند لمسها ورؤيتها من المستندات المطبوعة على ورق عادي لوظائف متعددة أو على ورق النسخ.

## (HP Iron-On Transfers (أوراق للطباعة على الأقمشة بالكي من HP)

تعتبر HP Iron-On Transfers (أوراق للطباعة على الأقمشة بالكي من HP) (للألياف الملونة أو للألياف الفاتحة أو البيضاء) الحل الأفضل لإنشاء قمصان مخصصة من صورك الرقمية.

## HP Premium Photo Cards (بطاقات صور فاخرة من HP)

تمكنك HP Premium Photo Cards (بطاقات صور فاخرة من HP) من إنشاء بطاقات التهنئة الخاصة بك.

## HP Brochure & Flyer Paper (ورق المنشورات والأوراق الدعائية)

يعد HP Brochure & Flyer Paper (ورق المنشورات والأوراق الدعائية) (لامع أو غير لامع) ورق مطلي لامع أو غير لامع على وجهي الورقة من أجل استخدام الوجهين. تعتبر هذه الأوراق الاختيار الأمثل للمواد شبه المصورة المعاد إخراجها والرسومات التجارية للصفحات الأولى من التقارير والعروض التقديمية الخاصة والنشرات والرسائل البريدية الترويجية والتقويمات.

# (ورق فاخر للعروض التقديمية) HP Premium Presentation Paper

يعطي HP Premium Presentation Paper (ورق فاخر للعروض التقديمية) العرض التقديمي مظهر ولمس بجودة عالية.

### HP CD/DVD Tattoos (رسومات القرص المضغوط/قرص الفيديو الرقمي من HP)

يمكن من خلال HP CD/DVD Tattoos (رسومات القرص المضغوط/قرص الفيديو الرقمي من HP) إضافة الطابع الشخصي للأقراص المضغوطة وأقراص الفيديو الرقمية الخاصة بك, من خلال طباعة رسومات القرص المضغوط/قرص الفيديو الرقمي عالية الجودة ومنخفضة التكلفة.

لطلب مستلزمات HP الأصلية لـ HP Photosmart، انتقل إلى www.hp.com/buy/supplies. عند المطابلة, قم باختيار بلدك/منطقك, ثم اتبع المطالبات لتحديد المنتج, ثم انقر فوق إحدى روابط التسوق الموجودة على الصفحة.

## أوراق يوصى بتجنبها

إن استخدام ورق دقيق جدًا أو سميك جدًا, ورق أملس أو ورق سهل الامتداد، قد يتسبب في انحشار الورق. استخدام ورق ثقيل أو ورق لا يقبل الحبر قد يتسبب في اتساخ الصور المطبوعة أو ارتشاح الحبر أو عدم ظهور ها بالكامل.

## أوراق يجب تجنبها في كافة مهام الطباعة

أي حجم للورق يختلف عن الأحجام التي تم سردها في "المواصفات" في صفحة ١٤٧ أو في برنامج تشغيل الطابعة.

🛱 ملاحظة 🛛 للحصول على قائمة كاملة بأحجام الوسائط المعتمدة، راجع برنامج تشغيل الطابعة.

- · الورق الذي يحتوي على فتحات أو ثقوب (ما لم يتم تصميمه بشكل خاص للاستخدام مع أجهزة HP inkjet).
- المواد شديدة السمك مثل الكتان. فمثل هذه النوعية لا تظهر الطباعة عليها بشكل متساو، كما يمكن تلطخها بالحبر.
- الورق شديد النعومة أو اللمعان أو الورق المطلي والذي لم يتم تصميمه بشكل خاص لجهاز HP Photosmart. فقد تتحشر هذه الأوراق في جهاز HP Photosmart أو ترفض الحبر.
  - النماذج متعددة الأجزاء, مثل النماذج المزدوجة أو الثلاثية. قد تتجعد أو تلتصق، وقد يتم تلطخها بالحبر.
    - الأظرف التي بها مشابك أو نوافذ. فقد تنحشر في الاسطوانات وتؤدي إلى انحشار الورق.
      - Banner paper (ورق إعلانات).

# تحميل الورق

يصف هذا القسم إجراءات تحميل أنواع وأحجام مختلفة من الورق بداخل HP Photosmart للمطبو عات الخاصة بك.

كَلَىٰ تلميح لمنع حدوث التشققات أو التجعدات أو الالتفافات أو الحافات المنحنية، قم بتخزين جميع الورق في وضع مستو في كيس يمكن إعادة إحكام غلقه. في حالة عدم تخزين الورق بشكل صحيح، تؤدي التغيرات الشديدة في درجة الحرارة والرطوبة إلى انحناء الورق، ومن ثم لن يعمل جيدًا في جهاز HP Photosmart.

يحتوي هذا القسم على المواضيع التالية:

- تحميل ورق بحجم كامل
- تحمیل ورق صور بحجم ۱۰ × ۱۰ سم (٤ × ٦ بوصات)
  - تحميل بطاقات الفهرس
    - تحميل الأظرف
  - تحميل أنواع أخرى من الورق

# تحميل ورق بحجم كامل

يمكن تحميل أنواع عديدة من الورق بحجم letter أو A4 في حاوية الإدخال الرئيسية لجهاز HP Photosmart.

#### لتحميل ورق بحجم كامل

اسحب حاوية الإدخال الرئيسية إلى الخارج ثم ادفع أدلة عرض الورق وطول الورق حتى آخر وضع لهما.

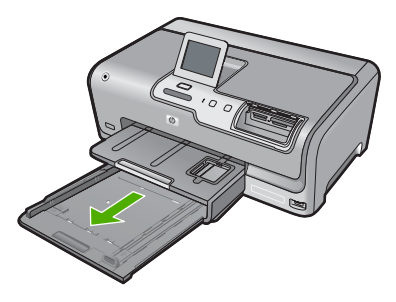

- ٢. قم بالضرب على الورق على سطح مستو لمحاذاة الحافات، ثم افحص الورق لمعرفة ما يلي:
  - تأكد من خلوه من التشققات والأتربة والتجعدات والحافات المنحنية أو المنثنية.
    - تأكد من تطابق حجم ونوع جميع الورق الموجود في الرزمة.
- ٣. أدخل رزمة الورق إلى حاوية الإدخال الرئيسية مع جعل الحافة القصيرة للأمام ووجه الطباعة لأسفل. قم بإمالة رزمة الورق للأمام حتى تتوقف.

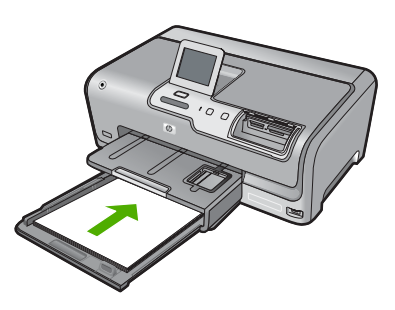

- Times تأكد من وجود جهاز HP Photosmart قيد الخمول وصامنًا عند تحميل الورق في حاوية الإدخال الرئيسية. في حالة قيام جهاز HP Photosmart بصيانة خرطوشات الحبر أو تتفيذ أي مهمة, فقد لا يكون حاجز الورق في موضعه بداخل الجهاز. إنك قد تدفع الورق إلى آخر مدى له, مما يؤدي إلى خروج صفحات فارغة من جهاز HP Photosmart.
- ٢٠ تلميح إذا كنت تستخدم ورق عليه عنوان الشركة, فأدخل الجزء العلوي من الصفحة أو لا مع توجيه الوجه المخصص للطباعة إلى الأسفل. للحصول على المزيد من التعليمات حول تحميل ورق بالحجم الكامل وورق يحتوي على عنوان الشركة، راجع الرسم البياني المحفور في قاع حاوية الإدخال الرئيسية.

٤. قم بإمالة دليلي عرض وطول الورق للداخل حتى يتوقفا عند حافات الأوراق. لا تقم بتحميل حاوية الإدخال الرئيسية أكثر من اللازم. تأكد من أن رزمة الورق تناسب حاوية الإدخال الرئيسية وأن ارتفاعها لا يزيد على ارتفاع الجزء العلوي لدليل عرض الورق.

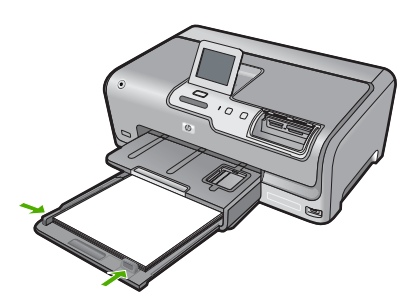

- دفع حاوية الإدخال الرئيسية لداخل HP Photosmart مرة أخرى.
  - ١. ادفع أداة إطالة حاوية الإخراج ناحيتك, على قدر ما يُسمح به.

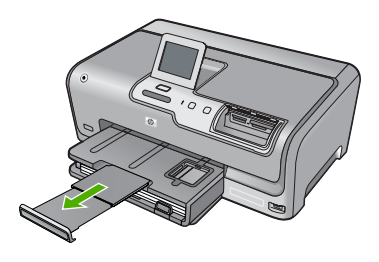

الألم ملاحظة عند استخدام ورق بحجم legal, دع أداة إطالة الحاوية مغلقة.

# تحمیل ورق صور بحجم ۱۰ × ۱۰ سم (٤ × ۲ بوصات)

يمكن تحميل ورق الصور حتى حجم 10× 15 سم في حاوية الصور لـHP Photosmart. للحصول على أفضل النتائج، استخدم ورقًا بحجم 10 × 15 سم من نوع HP Premium Plus Photo Paper (ورق HP فاخر جدًا للصور) أو HP Premium Photo Paper (ورق HP فاخر للصور).

## لتحميل ورق صور بحجم 10 × 15 سم في حاوية الصور

ارفع حاوية الإخراج، ثم اسحب حاوية الصور للخارج.

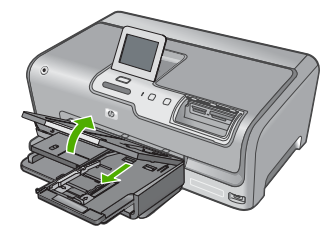

- ٢. قم بإدخال رزمة الورق إلى حاوية الصور مع توجيه الحافة القصيرة للأمام والوجه المخصص للطباعة إلى الأسفل. قم بإمالة رزمة ورق الصور للأمام حتى تتوقف.
  إذا كان ورق الصور الذي تستخدمه به ثقوب, فقم بتحميل ورق الصور بحيث تكون الثقوب فى الجهة القريبة منك.
  - ٣. قم بإمالة دليلي طول وعرض الورق للداخل على رزمة ورق الصور حتى توقف الدليلين. لا تقم بزيادة تحميل حاوية الصور, عليك التأكد من أن رزمة ورق الصور يمكن تثبيتها داخل حاوية الصور وأن ارتفاعها لا يزيد على أعلى ارتفاع لدليل عرض الورق.

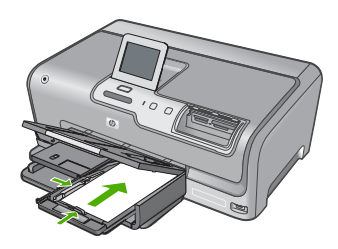

ادفع حاوية الصور للداخل, ثم اخفض حاوية الإخراج.

مواضيع ذات علاقة

- · "أنواع الورق الموصى بها لإجراء الطباعة" في صفحة ٣٥
  - <u>"طباعة صورك</u>" في صفحة ٦٥
  - <u>"طباعة صورة بدون حدود</u>" في صفحة ٥٢
  - "طباعة صورة على ورق الصور" في صفحة ٥٢

## تحميل بطاقات الفهرس

يمكن تحميل بطاقات الفهرس في حاوية الصور لجهاز HP Photosmart من أجل طباعة ملاحظات, وصفات الطعام ونص آخر.

للحصول على أفضل نتائج, قم بضبط نوع الورق قبل القيام بالطباعة.

# لتحميل بطاقات الفهرس في حاوية الصور

ارفع حاوية الإخراج، ثم اسحب حاوية الصور للخارج.

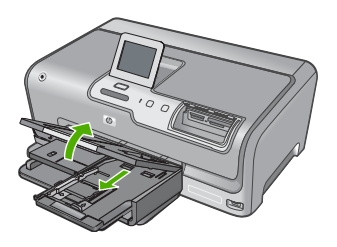

 ٢. أدخل رزمة البطاقات في حاوية الصور مع جعل الحافة القصيرة للأمام وجانب الطباعة لأسفل. قم بدفع الرزمة للأمام حتى تتوقف. ٣. قم بإمالة دليلي طول وعرض الورق للداخل على رزمة البطاقات حتى يتوقفا. لا تقم بتحميل حاوية الصور أكثر من اللازم؛ تأكد أن رزمة البطاقات يمكن تثبيتها داخل حاوية الصور وأن ارتفاعها لا يزيد على أعلى ارتفاع لدليل عرض الورق.

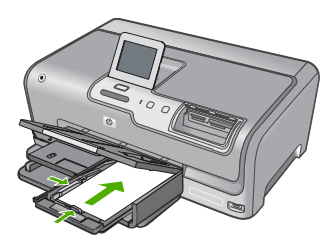

ادفع حاوية الصور للداخل, ثم اخفض حاوية الإخراج.

### مواضيع ذات علاقة

- "تحميل ورق صور بحجم ١٠ × ١٠ سم (٤ × ٦ بوصات)" في صفحة ٣٩
  - · · · تغيير إعدادات الطباعة لمهمة الطباعة الحالية" في صفحة ٤٦

#### تحميل الأظرف

يمكن تحميل ظرف واحد أو أكثر في حاوية الإدخال الرئيسية لجهاز HP Photosmart. لا تستخدم الأظرف اللامعة أو المزخرفة، أو الأظرف التي بها مشابك أو نوافذ.

الطع على ملفات التعليمات في برنامج معالجة النصوص للحصول على تفاصيل محددة عن كيفية تنسيق نص 🛱 لطباعته على الأظرف. لطباعته على الأظرف. للحصول على أفضل النتائج، استخدم ملصقًا لعنوان الإرجاع على الأظرف.

#### لتحميل الأظرف

- اسحب حاوية الإدخال الرئيسية لتحميل الأظرف.
- ٢. قم بإزالة كل الورق من حاوية الإدخال الرئيسية.
- ٣. قم بإدخال ظرف واحد أو أكثر في أقصى الجانب الأيمن من حاوية الإدخال الرئيسية, مع جعل أغطية الأظرف متجهة إلى الأعلى ولليسار. قم بإمالة رزمة الأظرف للأمام حتى تتوقف.

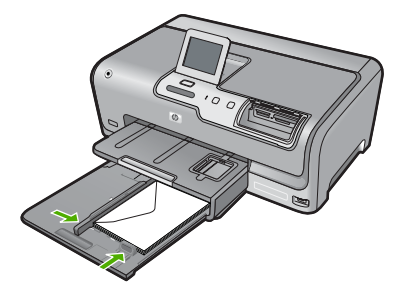

٤. قم بتحريك دليل عرض الورق للداخل على رزمة الأظرف حتى يتوقف. لا تقم بتحميل حاوية الإدخال الرئيسية أكثر من اللازم. تأكد من أن رزمة الأظرف تناسب حاوية الإدخال الرئيسية وأن ارتفاعها لا يزيد على ارتفاع الجزء العلوي لدليل عرض الورق.

- ادفع حاوية الإدخال الرئيسية لداخل HP Photosmart مرة أخرى.
  - .١ اسحب أداة إطالة حاوية الإخراج تجاهك بأقصى قدر تسمح به.

# تحميل أنواع أخرى من الورق

تم تصميم أنواع الورق التالية لمشاريع خاصة. قم بإنشاء مشرو عك من خلال برنامج HP Photosmart أو من خلال تطبيق أخر, قم بضبط نوع الورق وحجمه وبالتالي بالطباعة.

# HP Premium Inkjet Transparency Film (ورق شفاف HP Premium Inkjet) و HP Premium Inkjet) (HP Premium Plus Inkjet آورق شفاف جدًا HP Premium Plus Inkjet)

 ضع الشريط بحيث يكون شريط الورق الشفاف الأبيض (الذي عليه الأسهم وشعار HP) من أعلى ويدخل في حاوية الإدخال أو لا.

🛱 ملاحظة لأفضل نتائج, قم بضبط نوع الورق إلى الورق الشفاف قبل القيام بالطباعة عليه.

# HP Iron-On Transfers (أوراق للطباعة على الأقمشة بالكي من HP)

اجعل ورق الطباعة مستويًا تمامًا قبل استخدامه, لا تقم بتحميل الأوراق المجعدة.

·﴾: تلميح لمنع التجعد, اجعل أوراق الطباعة مقفلة في التغليف الأصلي حتى تصبح جاهزًا لاستخدامها.

 ٢. حدد مكان الشريط الأزرق على وجه الورق غير المخصص للطباعة، ثم أدخل الورق يدويًا في حاوية الإدخال ورقة واحدة في كل مرة مع جعل الشريط الأزرق متجهًا لأعلى.

#### HP Greeting Cards (بطاقات التهنئة من HP), HP Photo Greeting Cards (بطاقات تهنئة من صور لـHP), أو HP Textured Greeting Cards (بطاقات التهنئة ذات النسيج الخاص من HP)

- فم بإدخال رزمة صغيرة من ورق بطاقات للتهنئة من HP في حاوية الإدخال مع توجيه الوجه المخصص للطباعة إلى الأسفل, قم بإمالة رزمة البطاقات للأمام حتى تتوقف.
  - نيץ: تلميح تأكد من إدخال المنطقة التي تريد إجراء الطباعة عليها أولا, مع جعل وجه الطباعة لأسفل في حاوية الإدخال.

#### ملصقات Inkjet

- استخدم دائمًا أوراق الملصقات بحجم letter أو A4 المصممة للاستخدام مع أجهزة inkjet، وتأكد من أن ورق الملصقات لا يزيد عمره على سنتين. قد يقشر ورق الملصقات على الورق القديم عندما يتم سحب الورق من خلال HP Photosmart، مما قد يسبب انحشار الورق.
  - حرّك رزمة البطاقات للتأكد من عدم التصاق صفحتين معًا.
- ٣. ضع رزمة من أوراق الملصقات أعلى الورق العادي بالحجم الكامل في حاوية الإدخال، مع جعل وجه الملصق لأسفل.
  لا تضع البطاقات بمعدل ورقة واحدة كل مرة.

للحصول على أفضل نتائج, قم بضبط نوع الورق قبل القيام بالطباعة.

#### ملصقات رسومات القرص المضغوط/قرص الفيديو الرقمي من HP

حنع ورقة واحدة من ورق رسومات القرص المضغوط/قرص الفيديو الرقمي في حاوية الإدخال مع توجيه الوجه المخصص للطباعة إلى الأسفل. ادفع ورق رسومات القرص المضغوط/قرص الفيديو الرقمي إلى الأمام حتى يتوقف.

🛱 ملاحظة 🛛 عند استخدام ملصقات لرسومات القرص المضغوط/قرص الفيديو الرقمي, دع أداة إطالة الحاوية مغلقةً.

#### مواضيع ذات علاقة

- "<u>تحميل ورق صور بحجم ١٠ × ١٠ سم (٤ × ٦ بوصات)</u>" في صفحة ٣٩
  - "تغيير إعدادات الطباعة لمهمة الطباعة الحالية" في صفحة ٤٦

# تجنب انحشار الورق

للمساعدة في تجنب انحشارات الورق، اتبع التوجيهات التالية.

- أخرج الورق المطبوع من حاوية الإخراج بصورة متكررة.
- امنع تجعد الورق أو ثنيه بتخزين جميع الورق غير المستخدم بشكل مستو في كيس يمكن إعادة إحكام إغلاقه.
- تأكد من أن الأوراق التي تم تحميلها في حاوية الإدخال في وضع مستو وأن الحواف لم يتم ثنيها أو تمزيقها.
- لا تضع أوراق بأنواع وأحجام مختلفة في حاوية الإدخال, حيث يجب أن تكون رزمة الورق الموجودة في حاوية الإدخال بالكامل من نفس النوع والحجم.
- قم بضبط دليل عرض الورق في حاوية الإدخال بحيث يتم تثبيتها بإحكام على جميع أنواع الورق. تأكد من أن دليل عرض الورق لا يقوم بطي الورق داخل حاوية الإدخال.
  - لا تستخدم القوة لإدخال الورق لمسافة بعيدة جدًا في حاوية الإدخال.
- قم باستخدام أنواع الورق الموصى بها لجهاز HP Photosmart. للمزيد من المعلومات، راجع "<u>اختيار أوراق</u> لإجراء الطباعة" في صفحة ٣٥.

# ٧ الطباعة من خلال جهاز الكمبيوتر

يمكن استخدام HP Photosmart مع أي تطبيق برنامج يسمح بالطباعة. يمكنك طباعة مجموعة من المشاريع، مثل طباعة صور بدون حدود, رسائل إخبارية, بطاقات تهنئة, الطباعة على الأقمشة بالكي والملصقات.

يحتوي هذا القسم على المواضيع التالية:

- الطباعة من خلال برنامج كمبيوتر
- جعل HP Photosmart الطابعة الافتراضية
  - تغيير إعدادات الطباعة لمهمة الطباعة الحالية
    - تغيير إعدادات الطباعة الافتراضية
      - اختصارات الطباعة
      - تنفيذ مهام طباعة خاصة
        - إيقاف مهمة طباعة

# الطباعة من خلال برنامج كمبيوتر

يتم التعامل مع معظم إعدادات الطباعة أليًا بواسطة تطبيق البرنامج. يجب عليك تغيير الإعدادات يدويًا فقط عند تغيير جودة الطباعة، أو الطباعة على أنواع معينة من الورق أو الورق الشفاف أو استخدام ميزات خاصة. **الطباعة من خلال تطبيق برنامج** 

- . تأكد من تحميلك للورق في حاوية الإدخال.
- ٤. في قائمة File (ملف) في تطبيق البرنامج، انقر فوق Print (طباعة).
- ٣. اختر HP Photosmart كطابعة. عند ضبط جهاز HP Photosmart كالطابعة الافتراضية, يمكن تخطي هذه الخطوة. سيتم تحديد HP Photosmart مسبقًا.
- ٤. إذا رغبت في تغيير الإعدادات، انقر فوق الزر الذي يفتح مربع الحوار Properties (خصائص). استنادًا إلى تطبيق البرنامج الذي تستخدمه، قد يسمى هذا الزر Properties (خصائص) Options (خيارات), Printer Setup (إعداد الطابعة) Printer (الطابعة) أو Preferences (تفضيلات).

🛱 ملاحظة 🛛 في حالة طباعة صورة، يجب عليك تحديد خيارات لورق الصور المعين وتحسين الصورة.

- حدد الخيارات المناسبة لمهمة الطباعة باستخدام الميزات المتوفرة في علامات تبويب Advanced (متقدم),
   حدد الغيارات المباعة), Features (الميزات), و Color (ألوان).
- ب: تلميج يمكنك بسهولة تحديد الخيارات المناسبة لعملية الطباعة من خلال اختيار مهمة واحدة من مهام الطباعة المحددة مسبقًا في علامة التبويب Printing Shortcuts (اختصارات الطباعة). انقر فوق نوع ما لمهمة المحددة مسبقًا في علامة التبويب Printing Shortcuts (اختصارات الطباعة). يتم ضبط الإعدادات الافتراضية لذلك النوع الطباعة في قائمة Shortcuts (اختصارات الطباعة). يتم ضبط الإعدادات الافتراضية لذلك النوع ما ممهمة من مهمة الطباعة وتلخيصها إلى علامة التبويب Printing Shortcuts (اختصارات الطباعة). انقر فوق نوع ما لمهمة الطباعة في قائمة Shortcuts (اختصارات الطباعة). يتم ضبط الإعدادات الافتراضية لذلك النوع ما ممهمة من مهمة الطباعة وتلخيصها إلى علامة تبويب Printing Shortcuts (اختصارات الطباعة). عند الضرورة, يمكن ضبط الإعدادات هذا وحفظ الإعدادات المخصصة كاختصار طباعة جديد. لحفظ اختصار طباعة مخصص, حدد الاختصار وانقر فوق Save As (حفظ باسم). لحذف اختصار, حدد الاختصار وانقر فوق وى ما مهمة الحيامة من مهمة الطباعة (حفظ الإعدادات المخصصة كاختصار طباعة جديد. لحفظ اختصار طباعة مخصص, حدد الاختصار وانقر فوق Save As (حفظ باسم). لحذف اختصار, حدد الاختصار وانقر فوق الإعدادات المخصصة كاختصار باحدة الاختصار وانقر فوق Save As (حفظ باسم). لحذف اختصار, حدد الاختصار وانقر فوق الاعدادات المخصصة كاختصار, حدد الاختصار وانقر فوق Save As (حفظ باسم). لحذف اختصار, حدد الاختصار وانقر فوق الاحدة العدادات المخصصة كاختصار, حدد الاختصار وانقر فوق ها للاعدادات المخصصة كاختصار, حدد الاختصار وانقر فوق ها مع مد مع (حفظ باسم). لحذف اختصار وحد الاحتصار وانقر فوق هوق العامة (حفظ باسم). لحذف اختصار مدا لاختصار وانقر فوق هوق ها الاعداد العامة العامة (حفظ بالعام). لحذف اختصار مدا لاحتام وانقر فوق هوق ها الاعداد العامة وحفظ الوليم العامة العام المان معام المان معامة والحمار معامة معام والعامة معام وانقر فوق العامة معام (حفظ بالعام). الحذف اختصار وحدا الاعداد العامة ولعام والعامة والعامة (حفظ بالعام).
  - انقر فوق OK (موافق) لإغلاق مربع حوار Properties (خصائص).
    - انقر فوق Print (طباعة) أو فوق OK (موافق) لبدء الطباعة.

# جعل HP Photosmart الطابعة الافتراضية

يمكنك ضبط جهاز HP Photosmart كطابعة افتراضية يمكن استخدامها من خلال جميع تطبيقات البرنامج. وهذا يعني تحديد جهاز HP Photosmart آليًا في قائمة الطابعات عند تحديد Print (طباعة) من قائمة File (ملف) في تطبيق البرنامج. يتم تحديد الطابعة الافتراضية آليًا عند النقر فوق زر Print (طباعة) في شريط الأدوات لمعظم تطبيقات البرنامج. للمزيد من المعلومات، راجع Windows Help (التعليمات الخاصة بنظام التشغيل Windows).

# تغيير إعدادات الطباعة لمهمة الطباعة الحالية

يمكنك تخصيص إعدادات الطباعة بجهاز HP Photosmart للتعامل مع كل مهام الطباعة تقريبًا.

يحتوي هذا القسم على المواضيع التالية:

- <u>ضبط حجم الورق</u>
- ضبط نوع الورق للطباعة
  - عرض دقة الطباعة
- تغيير سرعة الطباعة أو جودتها
  - تغيير اتجاه الصفحة
    - قياس حجم المستند
- تغيير التشبع, السطوع, أو درجة اللون
  - معاينة مهمة الطباعة

# ضبط حجم الورق

يساعد إعداد Size (الحجم) جهاز HP Photosmart في تحديد المنطقة القابلة للطباعة في الصفحة. توجد لبعض اختيارات حجم الورق بدائل متساوية بدون حدود, تمكنك من الطباعة إلى الحواف العلوية, السفلية والجانبية للصفحة.

عادةً, تقوم بضبط حجم الورق في تطبيق البرنامج الذي استخدمته لإنشاء المستند أو المشروع. ولكن, عند استخدام ورق بحجم مخصص, أو عند تعذر ضبط حجم الورق من تطبيق البرنامج, فيمكن تغيير حجم الورق في مربع الحوار Properties (خصائص) قبل الطباعة.

## لضبط حجم الورق

- . تأكد من تحميلك للورق في حاوية الإدخال.
- ... في قائمة File (ملف) في تطبيق البرنامج، انقر فوق Print (طباعة).
  - ... تأكد من أن جهاز HP Photosmart هو الطابعة المحددة.
- ٤. انقر فوق الزر الذي يفتح مربع الحوار Properties (خصائص). استنادًا إلى تطبيق البرنامج الذي تستخدمه، قد يسمى هذا الزر Properties (خصائص) Options ( خيارات), Printer Setup (إعداد الطابعة) مار (الطابعة) أو Preferences (تفصيلات).
  - •. انقر فوق علامة التبويب Features (ميزات).
- ٢. في منطقة Resizing Options (خيارات تغيير الحجم), انقر فوق حجم الورق المناسب من قائمة Size (الحجم). يسرد الجدول التالي إعدادات حجم الورق المقترحة لأنواع الورق المختلفة التي يمكن تحميلها في حاوية الإدخال. تأكد من الاطلاع على القائمة الطويلة من الاختيارات في قائمة Size (الحجم) لمعرفة إذا كان حجم الورق المحدد مسبقًا لنوع الورق المستخدم لديك. لنوع الورق المستخدم لديك.

| نوع الورق                                                | إعدادات حجم الورق المقترحة |
|----------------------------------------------------------|----------------------------|
| ورق رسومات القرص المضغوط/ 5<br>قرص الفيديو الرقمي        | -<br>5 × 7 بوصات           |
| أوراق الناسخ, أوراق متعددة<br>الأغراض أو الأوراق العادية | ورق بحجم Letter أو A4      |
| الأظرف ح                                                 | ۔<br>حجم ظرف مناسب تم سردہ |
| أوراق بطاقات التهنئة                                     | ورق بحجم Letter أو A4      |

الفصل ٧

| (8                           |                                                                                                    |
|------------------------------|----------------------------------------------------------------------------------------------------|
| ع الورق                      | إعدادات حجم الورق المقترحة                                                                                         |
| قات فهر سة                   | حجم بطاقة مناسب تم سرده (إذا كانت الأحجام المسردة غير مناسبة, فيمكن تحديد حجم<br>ورق مخصص)                         |
| اق Inkjet                    | ورق بحجم Letter أو A4                                                                                              |
| اق للطباعة على الأقمشة بالكي | ورق بحجم Letter أو A4                                                                                              |
| صقات                         | ورق بحجم Letter أو A4                                                                                              |
| Leg                          | Legal                                                                                                    |
| ق يحتوي على عنوان الشركة     | ورق بحجم Letter أو A4                                                                                              |
| ق صور البانوراما             | حجم بانوار اما مناسب تم سرده (إذا كانت الأحجام المسردة غير مناسبة, فيمكن تحديد<br>حجم ورق مخصص)                    |
| اق الصور                     | ورق بحجم 10 × 15 سم (مع علامة أو دونها), 4 × 6 بوصات (مع علامة أو دونها)<br>، A4 ·letter، أو حجم ورق مناسب تم سرده |
| اق شفافة                     | ورق بحجم Letter أو A4                                                                                              |
| اق بحجم مخصص                 | حجم ورق مخصص                                                                                                    |

### ضبط نوع الورق للطباعة

عند الطباعة على أوراق خاصة, مثل ورق الصور, الورق الشفاف, الأظرف, أو الملصقات, أو عند التعرض إلى جودة طباعة ضعيفة, فيمكن ضبط نوع الورق يدويًا.

#### لضبط نوع الورق للطباعة

- تأكد من تحميلك للورق في حاوية الإدخال.
- ٢. في قائمة File (ملف) في تطبيق البرنامج، انقر فوق Print (طباعة).
  - .. تأكد من أن جهاز HP Photosmart هو الطابعة المحددة.
- ٤. انقر فوق الزر الذي يفتح مربع الحوار Properties (خصائص). استنادًا إلى تطبيق البرنامج الذي تستخدمه، قد يسمى هذا الزر Properties (خصائص) Options (خيارات), Printer Setup (إعداد الطابعة) Proter (الطابعة) أو Preferences (تفضيلات).
  - انقر فوق علامة التبويب Features (ميزات).
- ٤. في منطقة Basic Options (خيارات أساسية), انقر فوق نوع الورق المناسب من قائمة Paper Type (نوع الورق).

#### عرض دقة الطباعة

يقوم برنامج الطابعة بعرض دقة الطباعة بالنقاط في كل بوصة (dpi). تختلف النقاط في كل بوصة وفقًا لنوع الورق وجودة الطباعة الذين حددتهما في برنامج الطابعة.

#### لعرض دقة الطباعة

- دمن تحميلك للورق في حاوية الإدخال.
- ٤. في قائمة File (ملف) في تطبيق البرنامج، انقر فوق Print (طباعة).
  - ۳. تأكد من أن جهاز HP Photosmart هو الطابعة المحددة.
- ٤. انقر فوق الزر الذي يفتح مربع الحوار Properties (خصائص). استنادًا إلى تطبيق البرنامج الذي تستخدمه، قد يسمى هذا الزر Properties (خصائص) Options ( خيارات), Printer Setup (إعداد الطابعة) مار الطابعة) أو Preferences (تفصيلات).

- انقر فوق علامة التبويب Features (ميزات).
- ... في القائمة المنسدلة Print Quality (جودة الطباعة), حدد إعداد جودة الطباعة المناسب لمشروعك.
  - ۷. في القائمة المنسدلة Paper Type (نوع الورق)، حدد نوع الورق الذي قمت بتحميله.
  - ٨. انقر فوق زر Resolution (الدقة) لعرض قيمة النقطة في كل بوصة الخاصة بدقة الطباعة.

#### تغيير سرعة الطباعة أو جودتها

يقوم جهاز HP Photosmart تلقائبًا باختيار إعدادي جودة الطباعة وسرعة الطباعة استنادًا إلى إعداد نوع الورق الذي تقوم بتحديده. يمكن أيضًا تغيير إعداد جودة الطباعة لتخصيص سرعة عملية الطباعة وجودتها.

#### لتحديد سرعة الطباعة أو جودتها

- . تأكد من تحميلك للورق في حاوية الإدخال.
- ٤. في قائمة File (ملف) في تطبيق البرنامج، انقر فوق Print (طباعة).
  - ". تأكد من أن جهاز HP Photosmart هو الطابعة المحددة.
- ٤. انقر فوق الزر الذي يفتح مربع الحوار Properties (خصائص). استنادًا إلى تطبيق البرنامج الذي تستخدمه، قد يسمى هذا الزر Properties (خصائص) Options (خيارات), Printer Setup (إعداد الطابعة) Printer (الطابعة) أو Preferences (تفضيلات).
  - •. انقر فوق علامة التبويب Features (ميزات).
  - ... في القائمة المنسدلة Print Quality (جودة الطباعة), حدد إعداد الجودة المناسب لمشروعك.

العرض الحد الأقصى للنقطة في البوصة الذي يقوم جهاز HP Photosmart بالطباعة به, انقر فوق (الدقة) Resolution

بتحميله.
 بتحميله.
 عن القائمة المنسدلة Paper Type (نوع الورق)، حدد نوع الورق الذي قمت بتحميله.

#### تغيير اتجاه الصفحة

يمكنك إعداد اتجاه الصفحة من طباعة المستند عموديًا أو أفقيًا على الصفحة.

عادةً, تقوم بضبط اتجاه الصفحة في تطبيق البرنامج الذي استخدمته لإنشاء المستند أو المشروع. ولكن, عند استخدام ورق بحجم مخصص, أو ورق خاص من HP, أو عند تعذر ضبط اتجاه الصفحة من تطبيق البرنامج, فيمكن تغيير اتجاه الصفحة في مربع الحوار Properties (خصائص) قبل الطباعة.

#### لتغيير اتجاه الصفحة

- . تأكد من تحميلك للورق في حاوية الإدخال.
- ٤. في قائمة File (ملف) في تطبيق البرنامج، انقر فوق Print (طباعة).
  - ۳. تأكد من أن جهاز HP Photosmart هو الطابعة المحددة.
- : لنقر فوق الزر الذي يفتح مربع الحوار Properties (خصائص). استنادًا إلى تطبيق البرنامج الذي تستخدمه، قد يسمى هذا الزر Properties (خصائص) Options (خيارات), Printer Setup (إعداد الطابعة) Printer (الطابعة) أو Preferences (تفضيلات).
  - انقر فوق علامة التبويب Features (ميزات).
  - ... فى منطقة Basic Options (خيارات أساسية), انقر فوق أحد مما يلى:
  - انقر فوق Portrait (عاموديًا) لطباعة المستند عاموديًا على الصفحة.
  - انقر فوق Landscape (أفقيًا) لطباعة المستند أفقيًا على الصفحة.

#### قياس حجم المستند

يمكنك HP Photosmart من طباعة المستند بحجم يختلف عن حجم النسخة الأصلية.

لقياس حجم المستند

- دمن تحميلك للورق في حاوية الإدخال.
- . في قائمة File (ملف) في تطبيق البرنامج، انقر فوق Print (طباعة).
  - .٣ تأكد من أن جهاز HP Photosmart هو الطابعة المحددة.
- ٤. انقر فوق الزر الذي يفتح مربع الحوار Properties (خصائص). استنادًا إلى تطبيق البرنامج الذي تستخدمه، قد يسمى هذا الزر Properties (خصائص) Options (خيارات), Printer Setup (إعداد الطبعة) Printer (الطبعة) أو Preferences (تفضيلات).
  - انقر فوق علامة التبويب Features (ميزات).
- ٢. في منطقة Resizing options (خيارات تغيير الحجم), انقر فوق Scale to paper size (تحجيم لحجم الورق), ثم انقر فوق حجم الورق المناسب من القائمة المنسدلة.

### تغيير التشبع, السطوع, أو درجة اللون

يمكن تغيير كثافة الألوان ومستوى الألوان الغامقة في المطبوع من خلال ضبط خيارات Saturation (التشبع), Brightness (السطوع) أو Color Tone (درجة اللون).

لتغيير التشبع, السطوع, أو درجة اللون

- . تأكد من تحميلك للورق في حاوية الإدخال.
- ٤. في قائمة File (ملف) في تطبيق البرنامج، انقر فوق Print (طباعة).
  - ۳. تأكد من أن جهاز HP Photosmart هو الطابعة المحددة.
- ٤. انقر فوق الزر الذي يفتح مربع الحوار Properties (خصائص). استنادًا إلى تطبيق البرنامج الذي تستخدمه، قد يسمى هذا الزر Properties (خصائص) Options ( فيارات), Printer Setup (إعداد الطابعة) مار الطابعة) أو Preferences (تفضيلات).
  - انقر فوق علامة التبويب Color (ألوان).

#### معاينة مهمة الطباعة

يمكن معاينة مهمة الطباعة قبل إرسالها إلى جهاز HP Photosmart. هذا يساعدك في منع الاستخدام المفرط للورق والحبر في المشاريع التي لا نتم طباعتها بالشكل المتوقع.

#### لمعاينة مهمة الطباعة

- تأكد من تحميلك للورق في حاوية الإدخال.
- . في قائمة File (ملف) في تطبيق البرنامج، انقر فوق Print (طباعة).
  - ". تأكد من أن جهاز HP Photosmart هو الطابعة المحددة.
- ٤. انقر فوق الزر الذي يفتح مربع الحوار Properties (خصائص). استنادًا إلى تطبيق البرنامج الذي تستخدمه، قد يسمى هذا الزر Properties (خصائص) Options ( خيارات), Printer Setup (إعداد الطابعة) مار (الطابعة) أو Preferences (تفصيلات).
  - حدد إعدادات الطباعة المناسبة لمشروعك في جميع علامات التبويب الموجودة في مربع الحوار.
    - .. انقر فوق علامة التبويب Features (ميزات).
  - حدد مربع الاختيار Show Preview Before Printing (عرض معاينة قبل الطباعة).
- ٨. انقر فوق OK (موافق), ثم انقر فوق Print (طباعة) أو فوق OK (موافق) في مربع الحوار Print (طباعة). يتم عرض مهمة الطباعة في نافذة المعاينة.
  - .٩ في نافذة HP preview (معاينة HP)، اعمل واحدًا مما يلي:
    - للطباعة, انقر فوق Start Printing (بدء الطباعة).
  - لإلغاء الأمر, انقر فوق Cancel Printing (إلغاء الطباعة).

# تغيير إعدادات الطباعة الافتراضية

عند استخدام أية إعدادات تكرارًا في الطباعة, فقد ترغب في جعلها إعدادات الطباعة الافتراضية بحيث يتم ضبطها مسبقًا عند فتح مربع الحوار **Print (طباعة)** من داخل تطبيق البرنامج.

لتغيير إعدادات الطباعة الافتراضية

- Print (إعدادات), أشر إلى HP Solution Center (بعدادات), أشر إلى Settings (إعدادات), أشر إلى Print في في Settings (إعدادات الطبعة), ثم انقر فوق Printer Settings (إعدادات الطبعة).
  - . قم بعمل تغييرات في إعدادات الطباعة ثم انقر فوق OK (موافق).

# اختصارات الطباعة

استخدم اختصارات الطباعة للطباعة من خلال إعدادات الطباعة المستخدمة عادةً. يضمن برنامج الطابعة بعض اختصارات الطباعة التي تم تصميمها خصيصًا وهي تتوفر في قائمة Printing Shortcuts (اختصارات الطباعة).

الله الملاحظة عند تحديد اختصار الطباعة سيتم عرض خيارات الطباعة المناسبة تلقانيًا. يمكن تركها كما هي أو تغييرها, أو إنشاء اختصارات خاصة بك للمهام الأكثر استخدامًا.

استخدم علامة التبويب Printing Shortcuts (اختصارات الطباعة) لتنفيذ مهام الطباعة التالية:

- General Everyday Printing (الطباعة اليومية العامة): طباعة مستندات بسرعة.
- Photo Printing-Borderless (طباعة الصور-بدون حدود): قم بالطباعة إلى الحافات العلوية, السفلية والجانبية لأوراق الصور من HP مع علامة فابلة للإزالة أو دونها بحجم 10 x 15 سم.
- Photo Printing-With White Borders (طباعة الصور-بحدود بيضاء): طباعة صورة بحد أبيض حول الحافات.
  - · Fast/Economical printing (الطباعة السريعة/الاقتصادية): إنتاج مطبو عات بجودة مسودة بسر عة.
  - Presentation printing (طباعة العرض التقديمي): طباعة مستندات بجودة عالية, بما في ذلك خطابات وأوراق شفاقة.
- Two-sided (Duplex) Printing (الطباعة على وجهين (الطباعة المزدوجة)): طباعة صفحات من وجهين من خلال HP Photosmart.

يحتوي هذا القسم على المواضيع التالية:

- إنشاء اختصارات الطباعة
- حذف اختصارات الطباعة

#### مواضيع ذات علاقة

- "طباعة صورة بدون حدود" في صفحة ٥٢
- <u>"طباعة صورة على ورق الصور</u>" في صفحة ٥٢
  - "الطباعة على ورق شفاف" في صفحة ٥٩
  - "الطباعة على وجهى الصفحة" في صفحة ٤٥

#### إنشاء اختصارات الطباعة

بالإضافة إلى اختصارات الطباعة المتوفرة في قائمة Printing Shortcuts (ا**ختصارات الطباعة)**, يمكن إنشاء اختصارات الطباعة الخاصة بك.

عند قيامك عادةً بالطباعة على ورق شفاف، على سبيل المثال، فيمكن إنشاء اختصار طباعة من خلال تحديد اختصار HP Presentation Printing (طباعة العرض التقديمي)، تغيير نوع الورق إلى HP Premium Inkjet (ورق فاخر شفاف لطابعة Inkjet من الله من HP)، ثم حفظ الاختصار المعدل باسم جديد، على اسبل المثال، ثم حفظ الاختصار المعدل باسم جديد، على سبيل المثال، بعد إنشاء اختصار الطباعة, حدده بيسلمانه على ورق شفاف بدلا من تغيير إعدادات الطباعة في كل مرة.

لإنشاء اختصار طباعة

- في قائمة File (ملف) في تطبيق البرنامج، انقر فوق Print (طباعة).
  - ۲. تأكد من أن جهاز HP Photosmart هو الطابعة المحددة.
- ٣. انقر فوق الزر الذي يفتح مربع الحوار Properties (خصائص). استناذا إلى تطبيق البرنامج الذي تستخدمه، قد يسمى هذا الزر Properties (خصائص) Options (خيارات), Printer Setup (إعداد الطابعة) Printer (الطابعة) أو Preferences (تفضيلات).
  - ٤. انقر فوق علامة التبويب Printing Shortcuts (اختصارات الطباعة).
  - في قائمة Printing Shortcuts (اختصارات الطباعة), انقر فوق اختصار طباعة.
     سيتم عرض إعدادات الطباعة لاختصار الطباعة المحدد.
    - ... قم بتغيير إعدادات الطباعة لتلك الإعدادات المطلوبة في اختصار الطباعة الجديد.
- ٧. في مربع Type new shortcut name here (اكتب اسم اختصار جديد هنا), اكتب اسم لاختصار الطباعة الجديد, ثم انقر فوق Save (الحفظ).

#### حذف اختصارات الطباعة

قد ترغب في حذف اختصارات الطباعة التي لم تعد تستخدمها.

#### لحذف اختصار طباعة

- في قائمة File (ملف) في تطبيق البرنامج، انقر فوق Print (طباعة).
  - ۲. تأكد من أن جهاز HP Photosmart هو الطابعة المحددة.
- ٣. انقر فوق الزر الذي يفتح مربع الحوار Properties (خصائص). استنادًا إلى تطبيق البرنامج الذي تستخدمه، قد يسمى هذا الزر Properties (خصائص) Options (خيارات), Printer Setup (إعداد الطابعة) Printer (الطابعة) أو Preferences (تفضيلات).
  - انقر فوق علامة التبويب Printing Shortcuts (اختصارات الطباعة).
  - •. في قائمة Printing Shortcuts (اختصارات الطباعة), انقر فوق اختصار الطباعة المطلوب حذفه.
    - ۲. انقر فوق Delete (حذف).

يتم إزالة اختصار الطباعة من القائمة.

المحطة ملاحظة ممكن حذف الاختصارات التي قمت بإنشائها فقط. لا يمكن حذف الاختصارات الأصلية من HP.

# تنفيذ مهام طباعة خاصة

بالإضافة إلى دعم مهام الطباعة العادية, يتمكن جهاز HP Photosmart من تنفيذ مهام خاصة مثل طباعة صور بدون حدود, الطباعة على الأقمشة بالكي والملصقات.

يحتوي هذا القسم على المواضيع التالية:

- طباعة صورة بدون حدود
- طباعة صورة على ورق الصور
- طباعة ملصقات مخصصة للقرص المضغوط/قرص الفيديو الرقمي
- الطباعة باستخدام Maximum dpi (الحد الأقصى للنقطة في البوصة)
  - الطباعة على وجهى الصفحة
  - طباعة مستند متعدد الصفحات ككتيب
  - طباعة صفحات متعددة على ورقة واحدة
  - طباعة مستند متعدد الصفحات بترتيب معكوس
  - عكس صورة من أجل الطباعة على الأقمشة بالكي

- الطباعة على ورق شفاف
- طباعة مجموعة من العناوين على ملصقات أو على أظرف
  - طباعة ملصق
  - طباعة صفحة ويب

#### طباعة صورة بدون حدود

تمكنك الطباعة بدون حدود من الطباعة إلى الحافات العلوية والسفلية والجانبية لورق صور بحجم يصل إلى 10 × 15 سم.

(HP Premium Photo Papers أوراق الصور الفاخرة من HP) (أوراق الصور الفاخرة من HP) (أوراق الصور الفاخرة من HP) أو أو HP Premium Plus Photo Papers (أوراق الصور الفاخرة جدًا من HP) لطباعة صورك.

#### لطباعة صورة بدون حدود

- قم بتحميل حتى 10 × 15 سم من الورق في حاوية الورق أو ورق بحجم كامل. في حاوية الإدخال الرئيسية.
  - ٤. في قائمة File (ملف) في تطبيق البرنامج، انقر فوق Print (طباعة).
    - ". تأكد من أن جهاز HP Photosmart هو الطابعة المحددة.
- ٤. انقر فوق الزر الذي يفتح مربع الحوار Properties (خصائص). استنادًا إلى تطبيق البرنامج الذي تستخدمه، قد يسمى هذا الزر Properties (خصائص) Options (خيارات), Printer Setup (إعداد الطابعة) Printer (الطابعة) أو Preferences (تفضيلات).
  - انقر فوق علامة التبويب Features (ميزات).
- ٢. في قائمة Size (الحجم)، انقر فوق حجم ورق الصور الذي تم تحميله في حاوية الصور. عند إمكانية طباعة صورة بدون حدود بالحجم المعين, فيتم تمكين مربع الاختيار Borderless printing (طباعة بدون حدود).
  - . في القائمة المنسدلة Paper Type (نوع الورق)، انقر فوق More (أكثر)، ثم حدد نوع الورق المناسب.

الله ملاحظة لا يمكن طباعة صورة بدون حدود عند ضبط نوع الورق إلى Plain paper (ورق عادي) أو إلى الم نوع ورق يختلف عن ورق الصور.

- ۸. حدد مربع الاختيار Borderless printing (طباعة بدون حدود) عند عدم اختياره سابقًا. عند عدم توافق حجم الورق بدون حدود مع نوع الورق, سيقوم برنامج HP Photosmart بعرض تنبيه ويسمح لك بتحديد نوع أو حجم مختلف.
  - انقر فوق OK (موافق), ثم انقر فوق Print (طباعة) أو فوق OK (موافق) في مربع الحوار Print (طباعة).

# طباعة صورة على ورق الصور

للحصول على طباعة صور بجودة عالية, توصي HP باستخدام HP Premium Plus Photo Papers (أوراق الصور الفاخرة جدًا من HP) مع HP Photosmart.

### لطباعة صورة على ورق الصور

- قم بإزالة كافة الأوراق من حاوية الإدخال ثم قم بتحميل ورق الصور مع توجيه الوجه المخصص للطباعة إلى الأسفل.
  - ٤. فى قائمة File (ملف) فى تطبيق البرنامج، انقر فوق Print (طباعة).
    - ۳. تأكد من أن جهاز HP Photosmart هو الطابعة المحددة.
  - ٤. انقر فوق الزر الذي يفتح مربع الحوار Properties (خصائص). استنادًا إلى تطبيق البرنامج الذي تستخدمه، قد يسمى هذا الزر Properties (خصائص) Options (خيارات), Printer Setup (إعداد الطابعة) Printer (الطابعة) أو Preferences (تفضيلات).
    - انقر فوق علامة التبويب Features (ميزات).

- ۲. في منطقة Basic options (خيارات أساسية), حدد نوع ورق الصور المناسب من القائمة المنسدلة Paper. (نوع الورق).
- ٧. في منطقة Resizing Options (خيارات تغيير الحجم), انقر فوق حجم الورق المناسب من قائمة Size (الحجم). عند عدم توافق حجم الورق مع نوع الورق, سيقوم برنامج HP Photosmart بعرض تنبيه ويسمح لك بتحديد نوع أو حجم مختلف.
  - ۸. في منطقة Basic options (خيارات أساسية), حدد جودة طباعة أعلى, مثل Best (أفضل) أو Maximum (ملحد الأقصى للنقطة في البوصة) من القائمة المنسدلة Print Quality (جودة الطباعة).
  - ٩. في منطقة HP Real Life technologies (تقديات HP Real Life), انقر فوق القائمة المنسدلة Photo (تصحيح الصور) وحدد خيار ما من الخيارات التالية:
    - Off (إيقاف التشغيل): لا تنطبق HP Real Life technologies (تقنيات HP Real Life) على المصورة.
      - Basic (أساسي): يقوم تلقائيًا بإجراء التركيز على الصورة. يقوم بضبط حدة الصورة باعتدال.
- Full (كامل): يقوم تلقائيًا بتفتيح صور غامقة. يقوم تلقائيًا بضبط الحدة, التباين والتركيز في الصور. يقوم تلقائيًا بإزالة العيون الحمراء.
  - . ١. انقر فوق OK (موافق) للعودة إلى مربع حوار Properties (خصائص).
- Print إذا رغبت في طباعة الصورة بالأبيض والأسود, فانقر فوق علامة التبويب Color (ألوان) وحدد مربع الاختيار in grayscale (الطباعة بتدرج الرمادي).
  - ١٢. انقر فوق OK (موافق), ثم انقر فوق Print (طباعة) أو فوق OK (موافق) في مربع الحوار Print (طباعة).

التحفية لا تترك ورق صور غير مستخدم في حاوية الإدخال. فقد يبدأ الورق في التجعد والالتفاف، مما يؤدي إلى التخاض جودة المطبوعات. يجب أن يكون سطح ورق الصور مستو قبل الطباعة.

# طباعة ملصقات مخصصة للقرص المضغوط/قرص الفيديو الرقمي

يمكنك استخدام برنامج HP Photosmart أو القوالب عبر الإنترنت من موقع الويب لـ HP لإنشاء ملصق مخصص وطباعته على ورق رسومات القرص المضغوط/قرص الفيديو الرقمي. يمكنك إلحاق رسومات القرص المضغوط/قرص الفيديو الرقمي المطبوعة على أي قرص مضغوط/قرص فيديو رقمي.

## لطباعة رسومات القرص المضغوط/قرص الفيديو الرقمي

- استخدم برنامج HP Photosmart، أو انتقل إلى <u>www.hp.com</u> للوصول إلى القوالب المطلوبة لإنشاء ملصقات القرص المضغوط/قرص الفيديو الرقمي.
- ٢. قم بتحميل ورق رسومات القرص المضغوط/قرص الفيديو الرقمي بحجم 13 × 18 سم في حاوية الإدخال الرئيسية.
  - . في قائمة File (ملف) في تطبيق البرنامج، انقر فوق Print (طباعة).
    - ٤. تأكد من أن جهاز HP Photosmart هو الطابعة المحددة.
- انقر فوق الزر الذي يفتح مربع الحوار Properties (خصائص).
   استنادًا إلى تطبيق البرنامج الذي تستخدمه، قد يسمى هذا الزر Properties (خصائص) Options (خيارات),
   Printer Setup (إعداد الطابعة) أو Preferences (تفصيلات).
  - . انقر فوق علامة التبويب Features (ميزات).
- ٧. في القائمة المنسدلة Paper Type (نوع الورق)، انقر فوق More (المزيد)، ثم حدد HP CD/DVD tattoo (المزيد)، ثم حدد paper (ورق رسومات القرص المضغوط/قرص الفيديو الرقمي من HP) في القائمة.
  - ٨. انقر فوق OK (موافق), ثم انقر فوق Print (طباعة) أو فوق OK (موافق) في مربع الحوار Print (طباعة).

# الطباعة باستخدام Maximum dpi (الحد الأقصى للنقطة في البوصة)

استخدم وضع Maximum dpi (الحد الأقصى للنقطة في البوصة) لطباعة صور حادة, بجودة عالية.

للحصول على أكبر فائدة من وضع Maximum dpi (الحد الأقصى للنقطة في البوصة), استخدمه لطباعة صور بجودة عالية مثل صور فوتو غرافية رقمية. عند تحديد إعداد Maximum dpi (الحد الأقصى للنقطة في البوصة), سيقوم برنامج الطابعة بعرض النقاط المحسنة في كل بوصة (dpi) يطبعها جهاز HP Photosmart.

Print (طباعة)

تستمر الطباعة من خلال **Maximum dpi (الحد الأقصى للنقطة في البوصة)** وقتًا أطول من الطباعة من خلال الإعدادات الأخرى وتتطلب كمية كبيرة من مسافة القرص.

### للطباعة في وضع Maximum dpi (الحد الأقصى للنقطة في بوصة)

- . تأكد من تحميلك للورق في حاوية الإدخال.
- ٢. في قائمة File (ملف) في تطبيق البرنامج، انقر فوق Print (طباعة).
  - ۳. تأكد من أن جهاز HP Photosmart هو الطابعة المحددة.
- ٤. انقر فوق الزر الذي يفتح مربع الحوار Properties (خصائص). استنادًا إلى تطبيق البرنامج الذي تستخدمه، قد يسمى هذا الزر Properties (خصائص) Options (خيارات), Printer Setup (إعداد الطبعة), Printer (الطبعة) أو Preferences (تفضيلات).
  - و. انقر فوق علامة التبويب Features (ميزات).
  - ۲. في القائمة المنسدلة Paper Type (نوع الورق)، انقر فوق More (أكثر)، ثم حدد نوع الورق المناسب.
  - ٧. من القائمة المنسدلة Print Quality (جودة الطباعة)، انقر فوق Maximum dpi (الحد الأقصى للنقطة في بوصة).

الطباعة به, انقر فوق HP Photosmart الذي يقوم جهاز HP Photosmart بالطباعة به, انقر فوق (العقة). (الدقة) Resolution

٨. حدد أية إعدادات طباعة أخرى مطلوبة، ثم انقر فوق OK (موافق).

# الطباعة على وجهي الصفحة

يمكن طباعة صفحات من وجهين مع HP Photosmart يدويًا. عند طباعة صفحات من وجهين, تأكد من استخدام ورق سميك بحيث لا تظهر الصور على الجانب الثاني.

## للطباعة على وجهي الصفحة

- قم بتحميل ورق في حاوية الإدخال.
- ٢. في قائمة File (ملف) في تطبيق البرنامج، انقر فوق Print (طباعة).
  - . تأكد من أن جهاز HP Photosmart هو الطابعة المحددة.
- ٤. انقر فوق الزر الذي يفتح مربع الحوار Properties (خصائص). استنادًا إلى تطبيق البرنامج الذي تستخدمه، قد يسمى هذا الزر Properties (خصائص) Options (خيارات), Printer Setup (إعداد الطابعة) Printer (الطابعة) أو Preferences (تفضيلات).
  - انقر فوق علامة التبويب Features (ميزات).
- Two- خيارات توفير الورق), حدد Manual (خيارات توفير الورق), حدد Manual (يدوي) من القائمة المنسدلة -Two (الطباعة على وجهين).

- ۷. للربط, نفذ واحدًا مما يلي:
- للربط من الأعلى مثل دفتر أو تقويم, حدد مربع الاختيار Flip Pages Up (إقلاب الصفحات إلى الأعلى).
   يؤدي ذلك إلى طباعة الصفحات الفردية والزوجية للمستند بشكل مقلوب على بعضهما البعض من الأعلى إلى الأسفل. يؤكد ذلك أن الجزء العلوي للصفحة يقع دائمًا في أعلى الورقة عندما تقوم بإقلاب صفحات المستند المربوط.

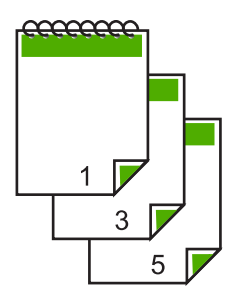

للربط الجانبي مثل كتاب أو مجلة، انقر فوق مربع الاختيار Flip Pages Up (إقلاب الصفحات إلى الأعلى) لمسحه.

يؤدي ذلك إلى طباعة الصفحات الفردية والزوجية للمستند بشكل مقلوب على بعضهما البعض من اليسار إلى اليمين. يؤكد ذلك أن الجزء العلوي للصفحة يقع دائمًا في أعلى الورقة عندما تقوم بإقلاب صفحات المستند المربوط.

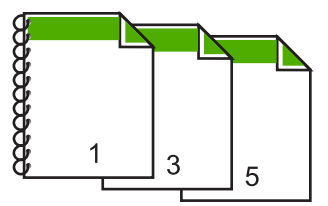

٨. انقر فوق OK (موافق), ثم انقر فوق Print (طباعة) أو فوق OK (موافق) في مربع الحوار Print (طباعة). يبدأ جهاز HP Photosmart بالطباعة. انتظر حتى تتم طباعة الصفحات الفردية فبل إزالة الصفحات المطبوعة من حاوية الإخراج.

يظهر مربع حوار يقوم بعرض إرشادات على الشاشة عند وقت معالجة الوجه الثاني للمهمة.

انقر فوق Continue (متابعة) عند الانتهاء.

#### مواضيع ذات علاقة

"أنواع الورق الموصى بها لإجراء الطباعة" في صفحة ٣٥

#### طباعة مستند متعدد الصفحات ككتيب

يمكنك جهاز HP Photosmart من طباعة المستند ككتيب صغير, يمكن طيه ثم القيام بتدبيس الصفحات معًا. للحصول على أفضل نتائج, قم بتصميم المستند بحيث يلائم مقدار بضعف أربع صفحات, مثل 8, 12 أو 16 صفحة لمسرح المدرسة الذي يشترك فيها ولدك أو للعرس.

لطباعة مستند متعدد الصفحات ككتيب

- قم بتحميل ورق في حاوية الإدخال.
   يجب أن يكون الورق سميك بصورة كافية بحيث لا تظهر الصور على الجانب الآخر.
  - ٤. فى قائمة File (ملف) في تطبيق البرنامج، انقر فوق Print (طباعة).
    - ۳. تأكد من أن جهاز HP Photosmart هو الطابعة المحددة.
- ٤. انقر فوق الزر الذي يفتح مربع الحوار Properties (خصائص). استناذا إلى تطبيق البرنامج الذي تستخدمه، قد يسمى هذا الزر Properties (خصائص) Options (خيارات), Printer Setup (إعداد الطابعة) Printer (الطابعة) أو Preferences (تفضيلات).
  - انقر فوق علامة التبويب Features (ميزات).
- ۲. في منطقة Paper saving options (خيارات توفير الورق), حدد Manual (يدوي) من القائمة المنسدلة -Two (الطباعة على وجهين).
  - ۲. حدد حافة الربط من قائمة Booklet layout is (تخطيط الكتيب هو), حسب ما يناسب لغتك.
  - · في حالة قراءة لغتك من اليسار إلى اليمين, فانقر فوق Left edge binding (الربط من الحافة اليسرى).
  - في حالة قراءة لغتك من اليمين إلى اليسار, فانقر فوق Right edge binding (الربط من الحافة اليمنى).

يتم ضبط مربع Pages per sheet (عدد الصفحات في كل ورقة) تلقائيًا إلى صفحتين في كل ورقة.

٨. انقر فوق OK (موافق), ثم انقر فوق Print (طباعة) أو فوق OK (موافق) في مربع الحوار Print (طباعة). يبدأ جهاز HP Photosmart الطباعة. يبدأ جهاز HP Photosmart الطباعة. يبدأ جهاز مربع حوار يقوم بعرض إرشادات على الشاشة عند وقت معالجة الوجه الثاني للمهمة. لا تقم بالنقر فوق

متابعة) في مربع الحوار حتى القيام بإعادة تحميل الورق كما هو موضح في الخطوات التالية. ٩. انتظر حتى توقف جهاز HP Photosmart عن الطباعة لمدة بعض الثواني فبل إزالة الصفحات المطبوعة من

- حاوية الإخراج. عند إز الة الصفحات أثناء طباعة المستند, فقد لا تخرج الصفحات بالترتيب الصحيح.
- عند إزالة الصفحات الناء طباعة المستند, قف لا تحرج الصفحات بالتربيب الصحيح. استانه فالنام الثلاث منذ الفاقة الإرامة بإرال من أرا الدارية ما الدارية ما الدارية المالية المالية ا
- ١٠ اتبع الإرشادات الظاهرة على الشاشة لإعادة تحميل الورق من أجل الطباعة على الوجه الثاني, ثم انقر فوق (متابعة).
- ١١. عند الاتهاء من طباعة المستند بأكمله, قم بثني الرزمة إلى النصف, بحيث توجد الصفحة الأولى في الأعلى, ثم قم بتدبيس المستند طوال الثني.

٢ٍ تلميح للحصول على أفضل نتائتج, استخدم دباسة "سرج" (على طول الطي), أو دباسة لمجموعات كبيرة من الأوراق تتميّز بإمكانية مدّ طويلية بحيث تتمكن من تدبيس الكتيب.

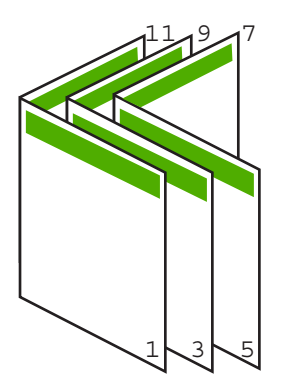

شكل ٧-١ الربط من الحافة اليسرى للغات المقروءة من اليسار إلى اليمين

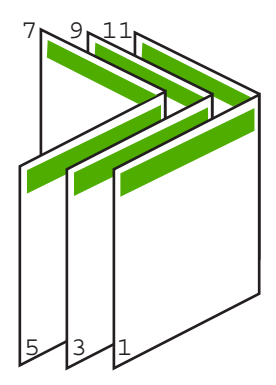

شكل ٧-٢ الربط من الحافة اليمني للغات المقروءة من اليمين إلى اليسار

# طباعة صفحات متعددة على ورقة واحدة

يمكن طباعة حتى 16 صفحة على ورقة واحدة من الأوراق.

## لطباعة صفحات متعددة على ورقة واحدة

- دمن تحميلك للورق في حاوية الإدخال.
- . في قائمة File (ملف) في تطبيق البرنامج، انقر فوق Print (طباعة).
  - ۳. تأكد من أن جهاز HP Photosmart هو الطابعة المحددة.
- ٤. انقر فوق الزر الذي يفتح مربع الحوار Properties (خصائص). استنادًا إلى تطبيق البرنامج الذي تستخدمه، قد يسمى هذا الزر Properties (خصائص) Options (خيارات), Printer Setup (إعداد الطابعة), Printer (الطابعة) أو Preferences (تفضيلات).
  - انقر فوق علامة التبويب Features (ميزات).
  - . في قائمة Pages per sheet (عدد الصفحات في كل ورقة), انقر فوق 2, 4, 6, 8, 9, أو 16.
  - Print page لاختيار عد حول كل صفحة صورة تتم طباعتها على الورقة, حدد مربع الاختيار Print page.
    - ٨. في قائمة Page order (ترتيب الصفحات), انقر فوق خيار مناسب لترتيب الصفحات.
       تم ترقيم رسم عينة الإخراج لعرض الطريقة التي يتم فيها ترتيب الصفحات عند تحديد كل خيار.
  - ٩. انقر فوق OK (موافق), ثم انقر فوق Print (طباعة) أو فوق OK (موافق) في مربع الحوار Print (طباعة).

# طباعة مستند متعدد الصفحات بترتيب معكوس

بسبب طريقة تغذية الورق في جهاز HP Photosmart, نتم طباعة أول صفحة مع توجيه الوجه المخصص للطباعة. لأعلى في أسفل الرزمة. عادةً, يعنى ذلك أنك ستحتاج إلى ترتيب الصفحات المطبوعة بشكل صحيح.

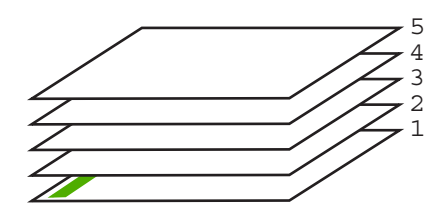

هناك طريقة أفضل وهي القيام بطباعة المستند بالترتيب المعكوس بحيث يتم تراكم الصفحات بشكل صحيح.

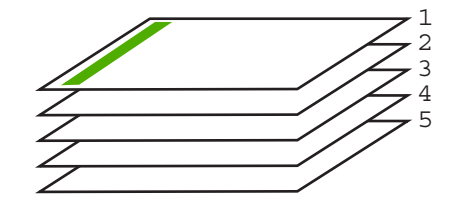

بَلْ: تلميح قم بضبط هذا الخيار كالإعداد الافتراضي بحيث لا يجب عليك أن تذكر ضبطه كل مرة تقوم فيها بطباعة مستند متعدد الصفحات.

لطباعة مستند متعدد الصفحات بترتيب معكوس

- . تأكد من تحميلك للورق في حاوية الإدخال.
- ٤. في قائمة File (ملف) في تطبيق البرنامج، انقر فوق Print (طباعة).
  - ۳. تأكد من أن جهاز HP Photosmart هو الطابعة المحددة.
- \*. انقر فوق الزر الذي يفتح مربع الحوار Properties (خصائص). استنادًا إلى تطبيق البرنامج الذي تستخدمه، قد يسمى هذا الزر Properties (خصائص) Options (خيارات), Printer Setup (إحداد الطبعة) , Printer (الطبعة) أو Preferences (تفضيلات).
  - انقر فوق علامة التبويب Advanced (متقدم).
  - أ. في منطقة Layout Options (خيارات التخطيط), حدد Front to Back (من الأمام إلى الخلف) في خيار (ترتيب الصفحات).
- ۲۰ ملحظة عند ضبط المستند بحيث تتم طباعته على وجهي الصفحة، ولا يتوفر خيار Front to back (من الأمام إلى الخلف). تتم طباعة المستند بالترتيب الصحيح أليًا.
- انقر فوق OK (موافق), ثم انقر فوق Print (طباعة) أو فوق OK (موافق) في مربع الحوار Print (طباعة).

🛱 ملاحظة عند طباعة نُسخ متعددة, سيتم طباعة كل مجموعة تمامًا قبل طباعة المجموعة القادمة.

## عكس صورة من أجل الطباعة على الأقمشة بالكى

تقوم هذه الميزة بعكس الصورة بحيث تتمكن من استخدامها للطباعة على الأقمشة بالكي. هذه الميزة تفيدك أيضًا عند استخدام ورق شفاف عندما ترغب في عمل علامات في الجزء الخلفي من الورق الشفاف دون خدش النسخة الأصلية.

#### لعكس صورة من أجل الطباعة على الأقمشة بالكي

- في قائمة File (ملف) في تطبيق البرنامج، انقر فوق Print (طباعة).
  - ٢. تأكد من أن جهاز HP Photosmart هو الطابعة المحددة.
- ٣. انقر فوق الزر الذي يفتح مربع الحوار Properties (خصائص). استنادًا إلى تطبيق البرنامج الذي تستخدمه، قد يسمى هذا الزر Properties (خصائص) Options (خيارات), Printer Setup (إعداد الطابعة) Printer (الطابعة) أو Preferences (تفضيلات).
  - انقر فوق علامة التبويب Features (ميزات).
  - في القائمة المنسدلة Paper Type (نوع الورق)، انقر فوق More (المزيد)، ثم حدد HP Iron-on
     في القائمة.
     Transfer (ورق الطباعة على الأقمشة بالكي HP) في القائمة.
    - . إذا كان الحجم المحدد ليس الحجم المطلوب, فانقر فوق الحجم المناسب في قائمة Size (الحجم).
      - ۷. انقر فوق علامة التبويب Advanced (متقدم).

- ٨. في منطقة Printer Features (خصائص الطابعة), حدد On (تشغيل) من القائمة المنسدلة Mirror Image
   (صورة معكوسة).
  - ٩. انقر فوق OK (موافق), ثم انقر فوق Print (طباعة) أو فوق OK (موافق) في مربع الحوار Print (طباعة).

المحطة التجنب انحشارات الورق, قم بتغذية أوراق الطباعة على الأقمشة بالكي في حاوية الإدخال يدويًا بمعدل ورقة واحدة كل مرة.

#### الطباعة على ورق شفاف

للحصول على أفضل النتائج, توصى شركة HP باستخدام منتجات شفافة من HP مع HP Photosmart.

#### للطباعة على الورق الشفاف

- قم بتحميل ورق شفاف في حاوية الإدخال.
- . في قائمة File (ملف) في تطبيق البرنامج، انقر فوق Print (طباعة).
  - ." تأكد من أن جهاز HP Photosmart هو الطابعة المحددة.
- ٤. انقر فوق الزر الذي يفتح مربع الحوار Properties (خصائص). استنادًا إلى تطبيق البرنامج الذي تستخدمه، قد يسمى هذا الزر Properties (خصائص) Options (خيارات), Printer Setup (إعداد الطابعة) Printer (الطابعة) أو Preferences (تفضيلات).
  - انقر فوق علامة التبويب Features (ميزات).
  - ... في القائمة المنسدلة Paper Type (نوع الورق)، انقر فوق More (أكثر)، ثم حدد نوع الورق المناسب.
  - \[
     \frac{1}{2}
     \] تلميح إذا رغبت في عمل تعليقات توضيحية على الجزء الخلفي للورق الشفاف ومحوها لاحقًا دون خدش
     النسخة الأصلية, انقر فوق علامة التبويب Advanced (متقدم), وحدد مربع الاختيار Mirror
     [] النسخة الأصلية, انقر فوق علامة التبويب Image
     [] (معورة معكوسة).
  - ب. في منطقة Resizing Options (خيارات تغيير حجم), انقر فوق الحجم المناسب في قائمة Size (الحجم).
  - ٨. انقر فوق OK (موافق), ثم انقر فوق Print (طباعة) أو فوق OK (موافق) في مربع الحوار Print (طباعة).

ملاحظة ينتظر جهاز HP Photosmart تلقائيًا حتى يجف الورق الشفاف قبل أن يصدره. يجف الحبر بشكل أبطأ على شريط من على ورق عادي. تأكد من جفاف الحبر بشكل نام قبل التعامل مع الورق الشفاف.

#### طباعة مجموعة من العناوين على ملصقات أو على أظرف

باستخدام جهاز HP Photosmart, يمكن طباعة ظرف واحد, مجموعة من الأظرف أو ورقات الملصقات المصممة. لطابعات inkjet.

#### لطباعة مجموعة من العناوين على ملصقات أو على أظرف

- قم بطباعة صفحة اختبار على ورق عادي أو لا.
- ٢. ضع صفحة الاختبار على ورقة الملصق أو الظرف وامسك كلهما إلى الأعلى بناحية الإضاءة. افحص المسافة في كل مربع نص. قم بعمل التعديلات عند الضرورة.
  - . قم بتحميل ملصقات أو أظرف في حاوية الإدخال الرئيسية

🛆 تثبيه لا تستخدم أظرف بها مشابك أو نوافذ. قد تنحشر في الاسطوانات وتؤدي إلى انحشار الورق.

٤. قم بإمالة دليلي طول وعرض الورق في للداخل تجاه رزمة الملصقات أو الأظرف حتى يتوقفا.

- عند طباعة أظرف, اعمل ما يلي:
- أ. قم بعرض إعدادات الطباعة, ثم انقر فوق علامة التبويب Features (ميزات).
- ب. في منطقة Resizing Options (خيارات تغيير حجم), انقر فوق حجم الظرف المناسب في قائمة Size (الحجم).
- . انقر فوق OK (موافق), ثم انقر فوق Print (طباعة) أو فوق OK (موافق) في مربع الحوار Print (طباعة).

## طباعة ملصق

يمكن إنشاء ملصق من خلال طباعة مستند على صفحات متعددة. يقوم جهاز HP Photosmart بطباعة خطوط منقطة على بعض الصفحات لدلّ على نقطة قص الصفحات قبل ربطها معًا.

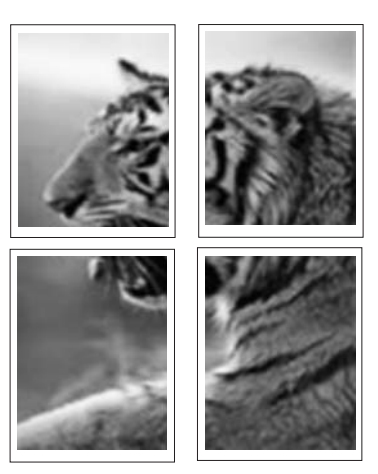

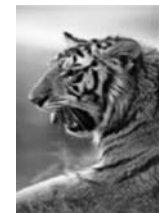

## لطباعة ملصق

- دمن تحميلك للورق في حاوية الإدخال.
- ٢. في قائمة File (ملف) في تطبيق البرنامج، انقر فوق Print (طباعة).
  - ۳. تأكد من أن جهاز HP Photosmart هو الطابعة المحددة.
- ٤. انقر فوق الزر الذي يفتح مربع الحوار Properties (خصائص). استنادًا إلى تطبيق البرنامج الذي تستخدمه، قد يسمى هذا الزر Properties (خصائص) Options (خيارات), Printer Setup (إعداد الطابعة), Printer (الطابعة) أو Preferences (تفضيلات).
  - ه. انقر فوق علامة التبويب Advanced (متقدم).
  - . قم بتوسيع Document Options (خيارات المستند)، ثم بتوسيع Printer Features (ميزات الطابعة).
  - ٧. في القائمة المنسدلة Poster Printing (طباعة ملصق), انقر فوق إما 2×2 (4 ورقات), 3×8 (9 ورقات), 4×4 (16 ورقة)، أو 5×5 (25 ورقة).

من خلال هذا التحديد يقوم جهاز HP Photosmart بتكبير المستند بحيث يلائم على 4, 9, 16, أو 25 صفحة. إذا كانت النسخ الأصلية متعددة الصفحات، فستتم طباعة كل من هذه الصفحات على 4، 9، 16 أو 25 صفحة. على سبيل المثال, إذا كان لديك نسخة أصلية من صفحة واحدة فتقوم بتحديد 3×3, ستحصل على 9 صفحات. عند تحديد 3×3 لنسخة أصلية من صفحتين, ستتم طباعة 18 صفحة.

- ٨. انقر فوق OK (موافق), ثم انقر فوق Print (طباعة) أو فوق OK (موافق) في مربع الحوار Print (طباعة).
  - بعد طباعة الملصق، قم بتشذيب حافات الورق ثم بلصقها معًا.

## طباعة صفحة ويب

يمكن طباعة صفحة ويب من خلال مستعرض الويب في HP Photosmart.

لطباعة صفحة وبب

- تأكد من تحميلك للورق في حاوية الإدخال الرئيسية.
- ٢. في قائمة File (ملف) في مستعرض الويب، انقر فوق Print (طباعة). يظهر مربع حوار Print (الطباعة).
  - ... تأكد من أن جهاز HP Photosmart هو الطابعة المحددة.
- ٤. عند دعم مستعرض الويب الخاص بك ذلك, قم بتحديد العناصر الموجودة في صفحة الويب المطلوب ضمانها في المطبوع.

على سبيل المثال, في Internet Explorer, انقر فوق علامة التبويب Options (خيارات) لتحديد خيارات مثل As laid out on screen (كما هو مخطط على الشاشة), Only the selected frame (الإطار المحدد فقط), و Print all linked documents (طباعة كافة المستندات المرتبطة).

انقر فوق Print (طباعة) أو فوق OK (موافق) لطباعة صفحة الويب.

بَلْ: تلميح لطباعة صفحات الويب بشكل صحيح, قد تحتاج إلى ضبط اتجاه الطباعة إلى Landscape (أفقيًا).

# ابقاف مهمة طباعة

على الرغم من أنه يمكنك توقف مهمة طباعة من إما HP Photosmart أو من خلال جهاز الكمبيوتر، فتوصى HP بتوقفها من خلال HP Photosmart للحصول على أفضل النتائج.

التخذين المؤقت على الرغم من استخدام معظم تطبيقات البر امج المصممة لنظام التشغيل Windows التخزين المؤقت 🗒 للطباعة الخاص بـ Windows، قد لا يستخدم تطبيق البرنامج الخاص بك التخزين المؤقت. يعد برنامج PowerPoint في Microsoft Office 97 مثالاً لتطبيق برنامج لا يستخدم التخزين المؤقت للطباعة من .Windows

إذا لم تتمكن من إلغاء مهمة الطباعة من خلال استخدام إحدى الإجراءات التالية. فراجع إر شادات إلغاء الطباعة في الخلفية في التعليمات الفورية لتطبيق البرنامج الخاص بك.

#### لإيقاف مهمة طباعة من خلال جهاز HP Photosmart

🔺 اضغط على Cancel (الغاء الأمر) على لوحة التحكم. عند عدم توقف مهمة الطباعة، فاضغط على Cancel (الغاء الأمر) مرة أخرى. قد يجب عليك الانتطار لبعض الدقائق حتى يتم إلغاء مهمة الطباعة.

#### لإيقاف مهمة طباعة من الكمبيوتر (مستخدمو Windows 2000)

- في شريط المهام لـWindows, انقر فوق Start (ابدأ), أشر إلى Settings (إعدادات), ثم انقر فوق Printers (طابعات).
  - . انقر نقرًا مزدوجًا فوق رمز HP Photosmart.

·﴾ تلميح يمكن أيضًا القيام بالنقر المزدوج فوق رمز الطابعة في شريط المهام لـ Windows.

- ۲. حدد مهمة الطباعة التي ترغب في إلغائها.
- ٤. في قائمة Document (المستند), انقر فوق Cancel Printing (إلغاء الطباعة) أو فوق Cancel (إلغاء الأمر), أو اضغط على مفتاح Delete الموجود في لوحة المفاتيح. قد يجب عليك الانتطار لبعض الدقائق حتى يتم إلغاء مهمة الطباعة.

#### لإيقاف مهمة طباعة من الكمبيوتر (مستخدمو Windows XP)

- على شريط المهام لـ Windows، انقر فوق Start (ابدأ)، ثم انقر فوق Control Panel (لوحة التحكم).
  - قم بفتح لوحة التحكم لـPrinters and Faxes (الطابعات والفاكسات).

... انقر نقرًا مزدوجًا فوق رمز HP Photosmart.

¿
 ظنا القيام بالنقر المزدوج فوق رمز الطابعة في شريط المهام لـ Windows.

- حدد مهمة الطباعة التي ترغب في إلغائها.
- . في قائمة Document (المستند), انقر فوق Cancel Printing (الغاء الطباعة) أو فوق Cancel (الغاء الأمر), أو اضغط على مفتاح Delete الموجود في لوحة المفاتيح.
   قد يجب عليك الانتطار لبعض الدقائق حتى يتم إلغاء مهمة الطباعة.

#### لإيقاف مهمة طباعة من الكمبيوتر (مستخدمو Windows Vista)

- على شريط المهام لـWindows، انقر فوق Start (ابدأ)، ثم انقر فوق Control Panel (لوحة التحكم).
  - ۲. انقر فوق Printers (طابعات).
  - ... انقر نقرًا مزدوجًا فوق رمز HP Photosmart.

- حدد مهمة الطباعة التي ترغب في إلغائها.
- . في قائمة Document (المستند), انقر فوق Cancel Printing (الغاء الطباعة) أو فوق Cancel (الغاء الأمر), أو اضغط على مفتاح Delete الموجود في لوحة المفاتيح.
   قد يجب عليك الانتطار لبعض الدقائق حتى يتم الغاء مهمة الطباعة.

# استخدام ميزات الصورة

٨

إن جهاز HP Photosmart مزوّد بفتحات بطاقة ذاكرة ومنفذ USB أمامي مما يمكنك من طباعة صور أو تحريرها من بطاقة الذاكرة أو جهاز التخزين (مثل محرك أقراص, محرك أقراص صلبة, أو كاميرا رقمية في وضع التخزين) دون تحميل الصور إلى الكمبيوتر أولا. بالإضافة إلى ذلك، إذا كان جهاز HP Photosmart متصلاً بشبكة أو متصلاً بجهاز كمبيوتر من خلال كابل USB، فيمكن أيضًا نقل الصور إلى جهاز الكمبيوتر لطباعتها, تحريرها أو مشاركتها.

يدعم جهاز HP Photosmart بطاقات الذاكرة الموضحة أدناه. يمكن إدخال كل نوع من أنواع بطاقات الذاكرة في الفتحة المناسبة له، ولايمكن إدخال سوى بطاقة واحدة في المرة الواحدة.

تنبيه لا تقم بإدخال أكثر من بطاقة ذاكرة واحدة في المرة الواحدة. إن إدخال أكثر من بطاقة ذاكرة واحدة قد يؤدي إلى
 فقدان للبيانات غير قابل للاسترداد.

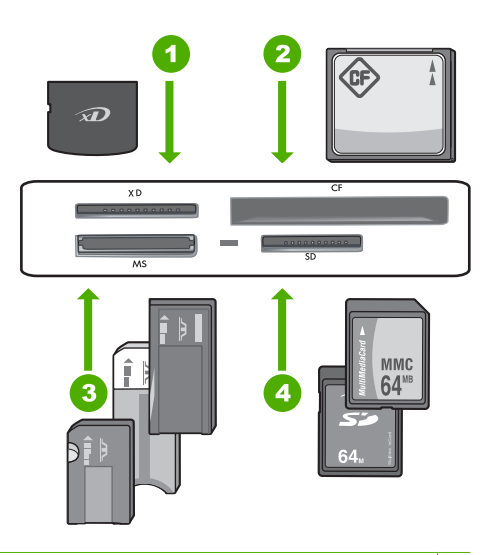

| xD-Picture Card | ١ |
|-----------------|---|
|                 |   |

- ۲ (CompactFlash (CF) النوع ا و ۱۱
- ۳ Memory Stick, Memory Stick Pro, Memory Stick Select, Memory Stick Magic Gate, Memory المحول المعادي المحاف المحاف محاف المحاف المحاف المحاف المحاف المحاف المحاف المحاف المحاف المحاف المحاف المحاف المحا
- ٤ Secure Digital High Capacity (SDHC), (يتطلب محول), Secure Digital (SD), Secure Digital Mini تتحاليه المحول), Secure Digital (SD), MMC Plus, MMC Mobile (MMC), MMC Plus, MMC Mobile Secure MultiMedia Card أ, Card

تتضمن منطقة بطاقة الذاكرة مصباح الصورة. يومض هذا المصباح باللون الأزرق المائي أثناء قراءة بطاقة الذاكرة أو أثناء طباعة صورة من خلال بطاقة, ويظل مضاءً باللون الأزرق المائي الثابت في حالة الاستعداد لعرض الصور. يوجد مصباح الصور بجوار فتحات بطاقة الذاكرة ويُشار إليه برمز الكاميرا.

Trippe V تسحب بطاقة الذاكرة أو جهاز التخزين إذا كان مصباح الصورة يومض. يشير ظهور الوميض إلى محاولة
 الوصول إلى جهاز الذاكرة. انتظر حتى يثبت وميض المصباح. قد تؤدي إز الة بطاقة الذاكرة أو جهاز التخزين أثناء
 الوصول إليه إلى تلف المعلومات الموجودة على جهاز الذاكرة أو تلف جهاز HP Photosmart، أو بطاقة الذاكرة،
 أو جهاز التخزين.

يحتوي هذا القسم على المواضيع التالية:

- عرض صور وتحديدها
  - <u>طباعة صورك</u>
- إنشاء مشاريع خاصة من صورك
- مشاركة صور باستخدام برنامج HP Photosmart
  - حفظ صور في جهاز الكمبيوتر
  - تحرير صور باستخدام لوحة التحكم

# عرض صور وتحديدها

يمكن عرض الصور الموجودة على بطاقة الذاكرة أو جهاز التخزين أو تحديدها قبل أو أثناء طباعتها.

#### لعرض الصور وتحديدها

- ١. أدخل بطاقة الذاكرة إلى الفتحة الملائمة في جهاز HP Photosmart، أو قم بتوصيل جهاز تخزين بمنفذ USB
   الأمامي.
  - تظهر قائمة Photosmart Express مع عرض أحدث الصور على الشاشة.

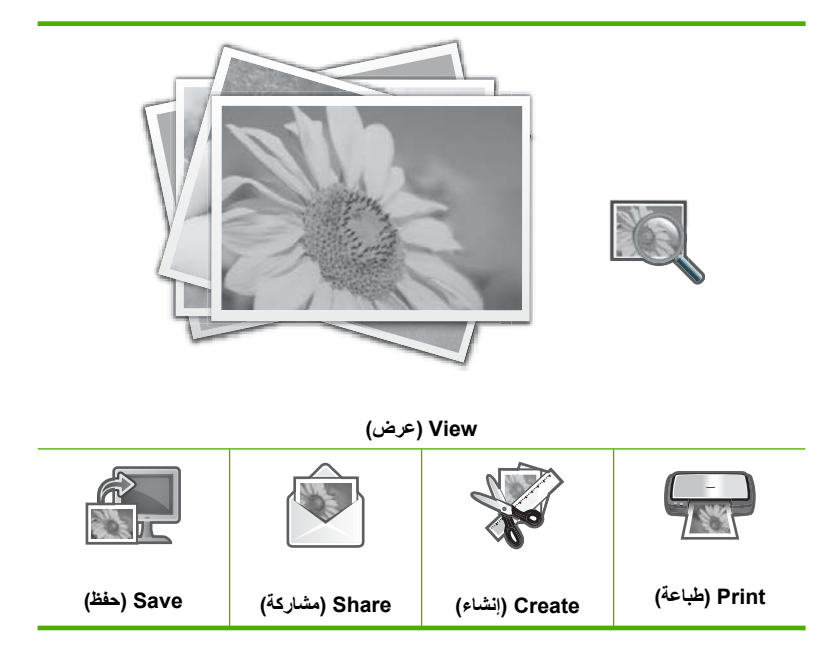

- ٢. قم بتحميل حتى 10 × 15 سم من ورق الصور في حاوية الصور أو ورق صور بالحجم الكامل في حاوية الإدخال الرئيسية.
  - ۳. قم بلمس View (عرض).
    ستظهر شاشة View Photos (عرض صور).
  - ٤. قم بلمس ) أو التمرير عبر الصور المصغرة الخاصة بصورك.
  - عند ظهور الصورة المصغرة للصورة التي ترغب في عرضها، قم بلمسها.

- ت. عند ظهور الصورة من نفسها على الشاشة، قم بلمس الصورة مرة أخرى.
   ستظهر شاشة Photo Options (خيارات الصورة).
- ٧. قم بلمس Print Preview (معاينة الطباعة). ستظهر شاشة Print Preview (معاينة الطباعة)، لعرض شكل الصورة عند طباعتها. إذا كنت ترغب في تحديد صور إضافية لعرضها وطباعتها، فقم بلمس Add More (إضافة المزيد) ثم كرر الخطوات 4-6.

:\? تلميح سوف تظهر علامة تحديد تشير إلى تحديد كل صورة. يمكن تغيير عدد النسخ عن طريق لمس ▲ أو ▼. يظهر عدد الصور التي سيتم طباعتها في أعلى شاشة العرض.

- ٨. (اختياري) إذا كنت ترغب في التحقق من أي من إعدادات الطباعة و/أو تعديلها، قم بلمس Settings (الإعدادات).
  - ٩. لطباعة الصورة (الصور)، قم بلمس Print (طباعة) أو اضغط على زر Print Photos (طباعة الصور) على لوحة التحكم. لوحة التحكم. ستقوم شاشة حالة الطباعة بعرض عدد الصفحات التي سيتم طباعتها والوقت المقدر لإتمامها.
  - كَثِناء الطباعة، يمكن لمس Add more photos (بضافة المزيد من الصور) لإضافة المزيد من 
     الصور إلى قائمة انتظار الطباعة.

# طباعة صورك

يمكن طباعة الصور الموجودة على بطاقة الذاكرة أو جهاز التخزين بأحجام متنوعة، من 10 × 15 سم إلى حجم الورق Letter أو A4 ، بما في ذلك صور متعددة ذات أحجام صغيرة على صفحة واحدة.

لطباعة صورك

 أدخل بطاقة الذاكرة إلى الفتحة الملائمة في جهاز HP Photosmart، أو قم بتوصيل جهاز تخزين بمنفذ USB الأمامي.

تظهر قائمة Photosmart Express مع عرض أحدث الصور على الشائشة.

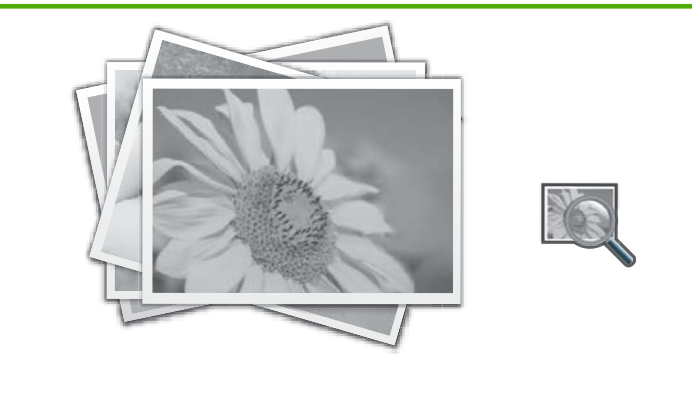

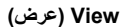

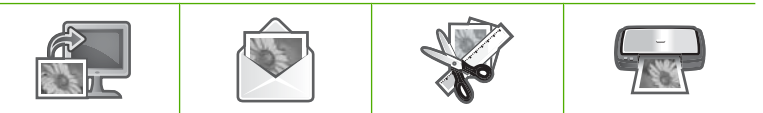

| مشاركة) Save (حفظ) Share | Create (إنشاء) | Print (طباعة) |
|--------------------------|----------------|---------------|
|--------------------------|----------------|---------------|

- ٢. قم بتحميل حتى 10 × 15 سم من ورق الصور في حاوية الصور أو ورق صور بالحجم الكامل في حاوية الإدخال الرئيسية.
  - ٣. قم بلمس Print (طباعة).
     ستظهر شاشة Print Layout (تخطيط الطباعة).
  - ٤. قم بلمس > أو التمرير عبر خيارات التخطيط، ثم المس تخطيط الطباعة المطلوب:

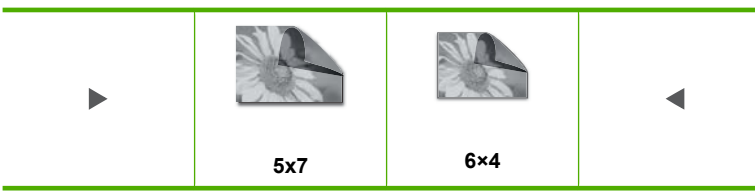

ستظهر شاشة Select Photos (تحديد صور).

- قم بلمس 
   أو 
   للتمرير عبر الصور المصغرة الخاصة بصورك.
- ... عند ظهور الصورة المصغرة للصورة التي ترغب في طباعتها، قم بلمسها.
- ۷. عند ظهور الصورة المحددة من نفسها على الشاشة، المس الصورة مرة أخرى. ستظهر علامة تحديد تشير إلى تحديد الصورة. يمكن تغيير عدد النسخ عن طريق لمس ▲ أو ▼. يظهر عدد الصور التي سيتم طباعتها في أعلى شاشة العرض.
  - ٨. قم بلمس ◄ أو ◄ لمتابعة التمرير وتحديد الصور، ثم المس Done (تم). ستظهر شاشة Print Preview (معاينة الطباعة)، لعرض شكل الصورة (الصور) عند طباعتها.
- ٩. (اختياري) إذا كنت ترغب في التحقق من أي من إعدادات الطباعة و/أو تعديلها، قم بلمس Settings (الإعدادات).
  - ١٠. قم بلمس Print (طباعة) (أو اضغط على زر Print Photos (طباعة الصور) في لوحة التحكم). ستقوم شاشة حالة الطباعة بعرض عدد الصفحات التي سيتم طباعتها والوقت المقدر لإتمامها.

# إنشاء مشاريع خاصة من صورك

يمكنك جهاز HP Photosmart من إنشاء مشاريع خاصة من الصور، بما في ذلك:

- ألبومات صور
- مطبوعات بانور اما
- صور تناسب حجم حافظة النقود
- صور تناسب حجم جواز السفر
- مطبوعات حركات فيديو (من إطارات فيديو)

لإنشاء مشاريع خاصة

أدخل بطاقة الذاكرة إلى الفتحة الملائمة في جهاز HP Photosmart، أو قم بتوصيل جهاز تخزين بمنفذ USB
 الأمامي.

تظهر قائمة Photosmart Express مع عرض أحدث الصور على الشاشة.

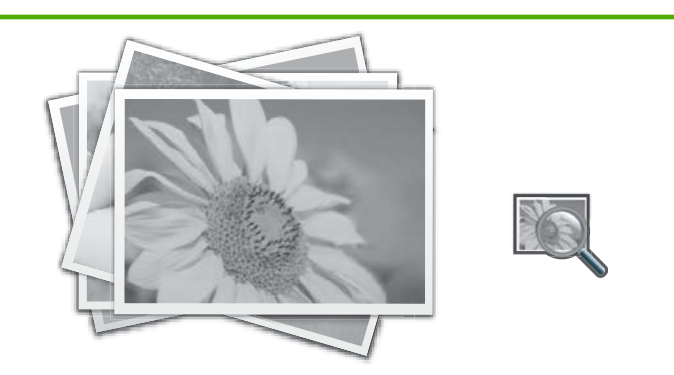

View (عرض)

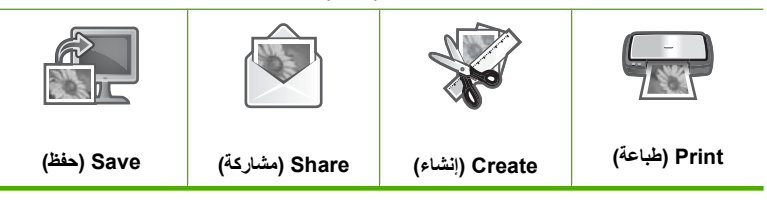

- ٢. تأكد من تحميل حاوية الصور أو حاوية الإدخال الرئيسية باستخدام الورق المناسب لنوع المشروع الذي تقوم بإنشائه.
  - ۳. قم بلمس Create (إنشاء). سنظهر شاشة Create (إنشاء).
  - ٤. قم بلمس أو للتمرير عبر المشاريع، ثم المس أحد المشاريع التالية.
- Album Pages (صفحات الألبوم): يمكنك من تحديد عدة صور وطباعتها على سلسلة من صفحات ألبوم صور مرتبة حسب الموضوعات، والتي يمكن ربطها عقب ذلك لإنشاء ألبوم صور. يتم وضع الصور الموجودة في صفحات الألبوم في نفس الاتجاه لتوفير عرض تقديمي مرئي ممتع.
- Panorama Prints (مطبوعات البانوراما): يمكنك من تحديد عدة صور "لتجميعها" معًا من أجل إنشاء صورة من منظر واحد مكبر (أو صورة بانوراما). يمكن من خلال HP Photosmart محاذاة حافات الصور التي تحددها تلقائيًا من أجل الحصول على أفضل طرق الإنتقال من صورة واحدة إلى القادمة.
  - Wallets (صور الحافظات): يمكنك من طباعة الصور الشخصية الخاصة بك بحجم يناسب الحافظة لحملها معك أو إعطائها للأصدقاء أو الأقارب.
- Passport Photos (صور جواز السفر): يمكنك من طباعة الصور الشخصية الخاصة بك بحجم يناسب جواز السفر. (في حالة وجود أي استفسارات تتعلق بالتوجيهات أو القيود الخاصة بصور جواز السفر، يرجى الاتصال بإدارة الجوازات المحلية.)
- Video Frame Prints (مطبوعات من إطار فيديو): في حالة وجود ملفات فيديو رقمية محفوظة على بطاقة الذاكرة أو جهاز التخزين، فيمكن مشاهدة فيديو على الشاشة، ثم تحديد حتى 10 إطارات فردية من الفيديو لطباعتها كصور ووضعها في إطارات أو حفظها في ألبوم صور.
  - الرد على المطالبات للمشروع الذي تقوم بإنشائه.
  - .. على شاشة Print Preview (معاينة الطباعة) قم بلمس Print (طباعة). ستقوم شاشة حالة الطباعة بعرض عدد الصفحات التي سيتم طباعتها والوقت المقدر لإتمامها.

# مشاركة صور باستخدام برنامج HP Photosmart

يمكن استخدام برنامج HP Photosmart المثبت في جهاز الكمبيوتر لنقل صور من بطاقة الذاكرة أو جهاز التخزين إلى محرك الأقراص الصلبة لجهاز الكمبيوتر لمشاركة الصور على الإنترنت وإجراء الطباعة من خلال جهاز الكمبيوتر.

قبل نقل الصور إلى جهاز الكمبيوتر, يجب إزالة بطاقة الذاكرة من الكاميرا الرقمية وإدخالها في فتحة بطاقة الذاكرة المناسبة في جهاز HP Photosmart، أو توصيل جهاز التخزين بمنفذ USB الأمامي.

#### لمشاركة صور من بطاقة ذاكرة أو جهاز تخزين

 أدخل بطاقة الذاكرة إلى الفتحة الملائمة في جهاز HP Photosmart، أو قم بتوصيل جهاز تخزين بمنفذ USB الأمامي.

تظهر قائمة Photosmart Express مع عرض أحدث الصور على الشاشة.

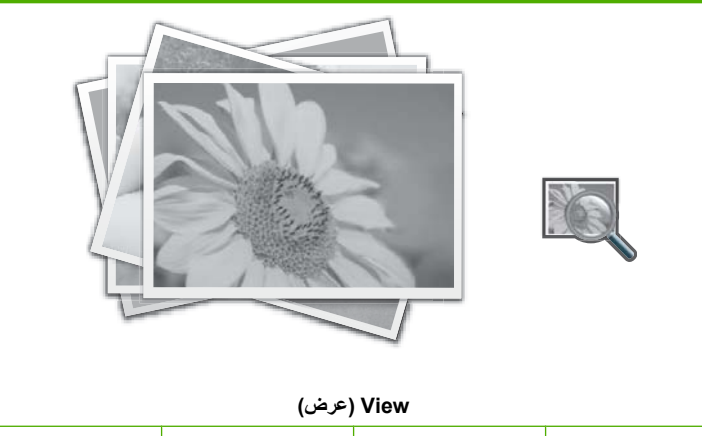

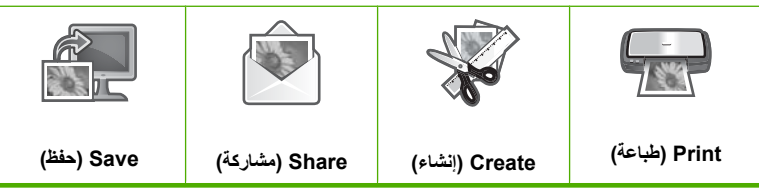

- ۲. قم بلمس Share (مشاركة).
   ستظهر شاشة Select Photos (تحديد صور).
- ... قم بلمس ) أو التمرير عبر الصور المصغرة الخاصة بصورك.
- ٤. عند ظهور الصورة المصغرة للصورة التي ترغب في مشاركتها، قم بلمسها.
  - عند ظهور الصورة من نفسها على الشاشة، قم بلمس الصورة مرة أخرى.
     سنظهر علامة تحديد تشير إلى تحديد الصورة.
- ٢. قم بلمس ◄ أو ◄ لمتابعة التمرير وتحديد الصور، ثم المس Done (تم). ستظهر شاشة Share Preview (معاينة المشاركة)، لعرض الصور التي تم تحديدها.
- ٧. قم بلمس Send (إرسال). عند توصيل جهاز HP Photosmart من خلال الشبكة, سوف تظهر قائمة بأجهزة الكمبيوتر المتاحة. حدد الكمبيوتر الذي ترغب في استخدامه لإرسال الصور، ثم استمر حتى تصل إلى الخطوة التالية.
- ٨. إذا طلبت شاشة Save to Computer (حفظ إلى جهاز الكمبيوتر) رؤية شاشة جهاز الكمبيوتر لمعرفة خيارات مشاركة الصور، فاتبع المطالبات التي تظهر على شاشة جهاز الكمبيوتر.

# حفظ صور في جهاز الكمبيوتر

يمكن استخدام برنامج HP Photosmart المثبت في جهاز الكمبيوتر لنقل صور من بطاقة الذاكرة أو جهاز التخزين إلى محرك الأقراص الصلبة لجهاز الكمبيوتر لمشاركة الصور على الإنترنت وإجراء الطباعة من خلال جهاز الكمبيوتر.

قبل نقل الصور إلى جهاز الكمبيوتر, يجب إزالة بطاقة الذاكرة من الكاميرا الرقمية وإدخالها في فتحة بطاقة الذاكرة المناسبة في جهاز HP Photosmart، أو توصيل جهاز التخزين بمنفذ USB الأمامي.

#### لحفظ الصور

 أدخل بطاقة الذاكرة إلى الفتحة الملائمة في جهاز HP Photosmart، أو قم بتوصيل جهاز تخزين بمنفذ USB الأمامي.

تظهر قائمة Photosmart Express مع عرض أحدث الصور على الشاشة.

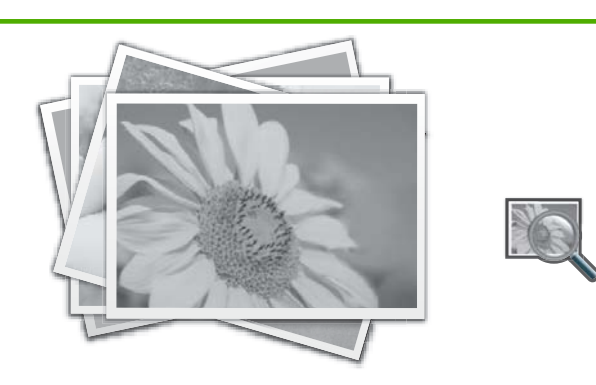

View (عرض)

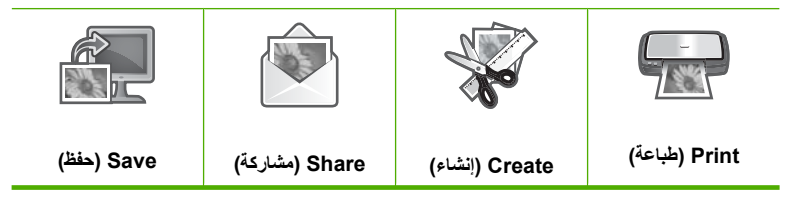

- ٢. قم بلمس Save (حفظ).
   ستظهر قائمة Save Photos (حفظ الصور).
- .. قم بلمس Save to Computer (حفظ إلى جهاز الكمبيوتر).

يَنْ المُعَمَى المُحَانَقُل الصور من بطاقة الذاكرة إلى جهاز التخزين المتصل بـ USB عن طرق اختيار خيار (دفظ في محرك USB (دفظ في محرك USB).

عند توصيل جهاز HP Photosmart من خلال الشبكة, سوف تظهر قائمة بأجهزة الكمبيوتر المتاحة. حدد الكمبيوتر الذي ترغب في نقل الصور إليه، ثم استمر حتى تصل إلى الخطوة التالية.

٤. إذا طلبت شاشة Save to Compute (حفظ إلى جهاز الكمبيوتر) مشاهدة شاشة جهاز الكمبيوتر لمعرفة خيارات استيراد الصور، فاتبع المطالبات التي تظهر على جهاز الكمبيوتر لحفظ الصور في جهاز الكمبيوتر. لا يتم نسخ صور سوى الصور التي لم يتم حفظها مسبقًا على جهاز الكمبيوتر فقط.

الفصل ٨

# تحرير صور باستخدام لوحة التحكم

يقوميقوم جهاز HP Photosmart بتقديم عدة ميزات تحرير أساسية يمكن استخدامها لتحرير الصور يدويًا قبل طباعتها، بالإضافة إلى الميزة التي تمكنك من تحسين الصور تلقائيًا.

يحتوي هذا القسم على المواضيع التالية:

- استخدام الزوم والانتقال حول الصورة لقصها
  - <u>تدوير صورة</u>
  - ضبط سطوع الصور
  - طباعة إطار حول الصورة
  - إضافة تأثيرات ألوان خاصة على الصور
    - إزالة العيون الحمراء
    - تحسين صورك آليًا

#### استخدام الزوم والانتقال حول الصورة لقصها

يتيح لك جهاز HP Photosmart إمكانية تكبير أو تصغير الزوم على منطقة محددة من الصورة. عند طباعة الصورة، يتم قص الصورة وبالتالي تتم طباعة المنطقة الموضحة على الشاشة فقط.

التخييرات في بطاقة الذاكرة أو جهاز التي قمت بعملها على الصورة على عرض الصورة وطباعتها فقط. لا يتم حفظ التخييرات في بطاقة الذاكرة أو جهاز التخزين.

#### لقص صورة

- أد خل بطاقة الذاكرة إلى الفتحة الملائمة في جهاز HP Photosmart، أو قم بتوصيل جهاز تخزين بمنفذ USB الأمامي.
  - تظهر قائمة Photosmart Express مع عرض أحدث الصور على الشاشة.
    - ۲. قم بلمس View (عرض). ستظهر شاشة View Photos (عرض صور).
    - . قم بلمس أو للتمرير عبر الصور المصغرة الخاصة بصورك.
    - ٤. عند ظهور الصورة المصغرة للصورة التي ترغب في تحريرها، فقم بلمسها.
  - عند ظهور الصورة المحددة من تلقاء نفسها على الشاشة، قم بلمس الصورة أو بلمس Options (خيارات).
     ستظهر قائمة Options (خيارات).
    - ... قم بلمس Edit (تحریر). ستظهر قائمة Edit (تحریر).
    - ۲. قم بلمس crop (قص).
       ستظهر شاشة crop (قص).
- ٨. قم بلمس رموز السطح الزجاجي Zoom In (تكبير الزوم) أو Zoom Out (تصغير الزوم) على الجانب الأيمن من الشاشة لتكبير هدف الصورة أو تصغيره.
  - يظهر محيط على الصورة ليوضح الحجم التقريبي للمنطقة التي ستتم طباعتها.
  - استخدم أزرار الأسهم للتنقل حول الصورة وتحديد منطقة محددة لتتم طباعتها.
    - ۱۰. قم بلمس crop (قص).

#### لمعاينة صورة تم قصها

▲ قم بلمس الرمز Back (إلى الخلف) حتى تتم العودة إلى قائمة Options (خيارات)، ثم المس Print (معاينة الطباعة).
الفصل ٨

لطباعة صورة تم قصها

فم بلمس الرمز Back (إلى الخلف) حتى تتم العودة إلى شاشة View Photos (عرض صور)، ثم المس Photos (طباعة).

تدوير صورة

يمكن أن يتم عرض الصورة بشكل جانبي أو مقلوبة على الشاشة وذلك حسب كيفية حفظها. قد تحتاج إلى تدوير الصورة لعرضها أو طباعتها بشكل صحيح.

المحطة عند طباعة أكثر من صورة بنفس الصفحة، يقوم جهاز HP Photosmart بضبط اتجاه الصور تلقائيًا وذلك لاستيعاب أقصى عدد من الصور في الصفحة. يتم تجاهل التدوير المطبق هنا لاستيعاب عدد الصورة المحددة لكل صفحة.

لتدوير صورة

 أدخل بطاقة الذاكرة إلى الفتحة الملائمة في جهاز HP Photosmart، أو قم بتوصيل جهاز تخزين بمنفذ USB الأمامي.

تظهر قائمة Photosmart Express مع عرض أحدث الصور على الشاشة.

- ۲. قم بلمس View (عرض). سنظهر شاشة View Photos (عرض صور).
- . قم بلمس ) أو التمرير عبر الصور المصغرة الخاصة بصورك.
- ٤. عند ظهور الصورة المصغرة للصورة التي ترغب في تحرير ها، فقم بلمسها.
- عند ظهور الصورة المحددة من تلقاء نفسها على الشاشة، قم بلمس الصورة أو بلمس Options (خيارات).
   ستظهر قائمة Options (خيارات).
  - . قم بلمس Edit (تحریر).
     ستظهر قائمة Edit (تحریر).
  - ۲. قم بلمس Rotate (تدویر).
     ستظهر شاشة Rotate (تدویر).
- ٨. قم بلمس رمز Rotate Right (تدوير إلى اليمين) أو رمز Rotate Left (تدوير إلى اليسار) في الجزء السفلي الأيمن من الشاشة لقلب الصورة بمعدل 90 درجة في اتجاه عقارب الساعة أو في عكس اتجاه عقارب الساعة.
  - ٩. عند الانتهاء من تدوير الصورة، قم بلمس Done (تم).

### لمعاينة صورة تم تدويرها

▲ قم بلمس الرمز Back (إلى الخلف) حتى تتم العودة إلى قائمة Options (خيارات)، ثم المس Print (معاينة الطباعة).

### لطباعة صورة تم تدويرها

فم بلمس الرمز Back (إلى الخلف) حتى تتم العودة إلى شاشة View Photos (عرض صور)، ثم المس Photos (طرف صور)، ثم المس Print (طباعة).

### ضبط سطوع الصور

يمكنك ضبط مدى سطوع الصورة وبالتالي يمكن طباعة صورة أفتح أو أغمق من الصورة الأصلية التي تم التقاطها بالكاميرا الرقمية.

التغييرات في بقتصر تطبيق التغييرات التي قمت بعملها على الصورة على عرض الصورة وطباعتها فقط. لا يتم حفظ التغييرات في بطاقة الذاكرة أو جهاز التخزين.

### لضبط السطوع

- أدخل بطاقة الذاكرة إلى الفتحة الملائمة في جهاز HP Photosmart، أو قم بتوصيل جهاز تخزين بمنفذ USB الأمامي.
  - تظهر قائمة Photosmart Express مع عرض أحدث الصور على الشاشة.
    - ۲. قم بلمس View (عرض). ستظهر شاشة View Photos (عرض صور).
    - ... قم بلمس أو للتمرير عبر الصور المصغرة الخاصة بصورك.
    - ٤. عند ظهور الصورة المصغرة للصورة التي ترغب في تحريرها، فقم بلمسها.
  - عند ظهور الصورة المحددة من تلقاء نفسها على الشاشة، قم بلمس الصورة أو بلمس Options (خيارات).
     ستظهر قائمة Options (خيارات).
    - .. قم بلمس Edit (تحریر).
       ستظهر قائمة Edit (تحریر).
    - . قم بلمس Brightness (سطوع).

இ ملاحظة إذا لم يظهر خيار القائمة الذي ترغب فيه على الشائشة ، فقم بلمس ▲ أو ▼ للتمرير عبر كافة خيارات القائمة.

### ستظهر شاشة Brightness (سطوع).

- ٨. قم بلمس ◄ أو ﴿ لتقليل سطوع الصورة أو زيادته.
  يُشار إلى التحديد الحالي للسطوع عن طريق الخط العمودي على شريط الشرائح.
  - ٩. عند الانتهاء من ضبط السطوع ، قم بلمس Done (تم).

### لمعاينة الصورة التى تم تحريرها

▲ قم بلمس الرمز Back (إلى الخلف) حتى تتم العودة إلى قائمة Options (خيارات)، ثم المس Print (معاينة الطباعة).

لطباعة الصورة التي تم تحريرها

فم بلمس الرمز Back (إلى الخلف) حتى نتم العودة إلى شاشة View Photos (عرض صور)، ثم المس Print (طباعة).

### طباعة إطار حول الصورة

يمكنك طباعة حد ملون جمالي حول الحافة الخارجية للصورة لإحاطة الصورة بإطار.

التخييرات في بطاقة الذاكرة أو جهاز التي قمت بعملها على الصورة على عرض الصورة وطباعتها فقط. لا يتم حفظ التغييرات في بطاقة الذاكرة أو جهاز التخزين.

### لطباعة إطار حول الصورة

- أدخل بطاقة الذاكرة إلى الفتحة الملائمة في جهاز HP Photosmart، أو قم بتوصيل جهاز تخزين بمنفذ USB الأمامي.
  - تظهر قائمة Photosmart Express مع عرض أحدث الصور على الشاشة.
    - ۲. قم بلمس View (عرض).
       ستظهر شاشة View Photos (عرض صور).
    - . قم بلمس > أو للتمرير عبر الصور المصغرة الخاصة بصورك.
    - ٤. عند ظهور الصورة المصغرة للصورة التي ترغب في تحريرها، فقم بلمسها.
  - عند ظهور الصورة المحددة من تلقاء نفسها على الشاشة، قم بلمس الصورة أو بلمس Options (خيارات).
     ستظهر قائمة Options (خيارات).

- . قم بلمس Edit (تحرير).
   ستظهر قائمة Edit (تحرير).
- ٩. فم بلمس Add Frame (إضافة إطار). ستظهر شاشة Select Creative Frame (تحديد إطار إبداعي).
- ٨. قم بلمس ◄ أو ◄ للتمرير عبر الإطارات حتى يتم العثور على الإطار المطلوب، ثم المس الإطار. يتم تطبيق الإطار المحدد على الصورة كما تظهر الصورة من نفسها على شاشة العرض.

لمعاينة الصورة التى تم تحريرها

▲ قم بلمس الرمز Back (إلى الخلف) حتى تتم العودة إلى قائمة Options (خيارات)، ثم المس Print (معاينة الطباعة).

لطباعة الصورة التي تم تحريرها

قم بلمس الرمز Back (إلى الخلف) حتى تتم العودة إلى شاشة View Photos (عرض صور)، ثم
 المس Print (طباعة).

### إضافة تأثيرات ألوان خاصة على الصور

يمكن تطبيق العديد من تأثيرات الألوان على صورة ما وبالتالي يمكن طباعتها بتأثير لون بني داكن, أو كأنها ملونة باليد أو بالأبيض والأسود.

التغييرات في بطاقة الذاكرة أو جهاز التي قمت بعملها على الصورة على عرض الصورة وطباعتها فقط. لا يتم حفظ التغييرات في بطاقة الذاكرة أو جهاز التخزين.

لتغيير تأثيرات الألوان

 أد فحل بطاقة الذاكرة إلى الفتحة الملائمة في جهاز HP Photosmart، أو قم بتوصيل جهاز تخزين بمنفذ USB الأمامي.

تظهر قائمة Photosmart Express مع عرض أحدث الصور على الشاشة.

- ۲. قم بلمس View (عرض). ستظهر شاشة View Photos (عرض صور).
- ... قم بلمس ) أو التمرير عبر الصور المصغرة الخاصة بصورك.
- ٤. عند ظهور الصورة المصغرة للصورة التي ترغب في تحريرها، فقم بلمسها.
- عند ظهور الصورة المحددة من تلقاء نفسها على الشاشة، قم بلمس الصورة أو بلمس Options (خيارات).
   ستظهر قائمة Options (خيارات).
  - . قم بلمس Edit (تحرير).
     ستظهر قائمة Edit (تحرير).
  - ۷. قم بلمس Color Effect (تأثير الألوان).

```
ﷺ ملاحظة إذا لم يظهر خيار القائمة الذي ترغب فيه على الشاشة ، فقم بلمس ▲ أو ▼ للتمرير عبر كافة خيارات القائمة.
```

ستظهر قائمة Color Effect (تأثير الألوان).

٨. قم بلمس أحد خيارات تأثير الألوان:

No Effect (دون تأثير) لا يتم تطبيق أية تأثيرات ألوان خاصة على الصورة. Black & White تتم طباعة الصورة بالأبيض والأسود. (أسود وأبيض)

(تابع)

| يقوم بإضافة درجات لون من البني، مثل الصور التي يعود تاريخها إلى التسعينيات، إلى الصورة.   | Sepia (تأثير اللون<br>البني الداكن) |
|-------------------------------------------------------------------------------------------|-------------------------------------|
| يقوم بإضافة درجات لون من البني مع إضافة بعض الألوان الباهتة إلى الصورة. بتحديد هذا الخيار | Antique (تأثير الصور                |
| تبدو الصورة وكانها ملونة باليد.                                                           | القديمة)                            |

يتم تطبيق تأثير اللون المحدد على الصورة، وتظهر الصورة من نفسها على الشاشة.

لمعاينة الصورة التي تم تحريرها

▲ قم بلمس الرمز Back (إلى الخلف) حتى تتم العودة إلى قائمة Options (خيارات)، ثم المس Print (معاينة الطباعة).

لطباعة الصورة التي تم تحريرها

قم بلمس الرمز Back (إلى الخلف) حتى تتم العودة إلى شاشة View Photos (عرض صور)، ثم
 المس Print (طباعة).

### إزالة العيون الحمراء

أحيانًا قد يسبب وميض الكاميرا (خاصة في الطرز الأقدم) ظهور عيون هدف الصور باللون الأحمر. يمكن إزالة الاحمرار وبالتالي تظهر العيون بالظل الصحيح في صورك.

لإزالة العيون الحمراء من الصور

١. أدخل بطاقة الذاكرة إلى الفتحة الملائمة في جهاز HP Photosmart، أو قم بتوصيل جهاز تخزين بمنفذ USB
 الأمامي.

تظهر قائمة Photosmart Express مع عرض أحدث الصور على الشاشة.

- ۲. قم بلمس View (عرض).
   ستظهر شاشة View Photos (عرض صور).
- ... قم بلمس أو للتمرير عبر الصور المصغرة الخاصة بصورك.
- ٤. عند ظهور الصورة المصغرة للصورة التي ترغب في تحريرها، فقم بلمسها.
- عند ظهور الصورة المحددة من تلقاء نفسها على الشاشة, اضغط على زر Red Eye Removal (إزالة العيون الحمراء) الموجود على لوحة التحكم.

Edit إز الله العيون الحمراء) من قائمة Red Eye Removal (إزالة العيون الحمراء) من قائمة (تحرير). (تحرير).

يومض رمز العيون الحمراء الموجود أعلى الزاوية اليسرى من الصورة، ويتم تطبيق إزالة العيون الحمراء، وتظهر الصورة من تلقاء نفسها على شاشة العرض.

### تحسين صورك آليًا

تم إعداد HP Photosmart افتراضيًا، لتحسين الصور تلقائيًا عند طباعتها. تظهر التغييرات فقط في المطبوعات، ولا يمكن رؤية هذه التغييرات على شاشة العرض.

عند تمكين هذه الميزة، يقوم جهاز HP Photosmart باستخدام HP Real Life Technologies من أجل:

- · ضبط سطوع أو تغميق صورك (الموضح في معاينة الطباعة والإخراج المطبوع)
- ضبط الإضاءة بحيث تظهر الصور الداكنة بدرجة أكثر سطوعًا (الموضح في الإخراج المطبوع فقط)

زيادة حدة الصور غير الواضحة (الموضح في الإخراج المطبوع فقط)

يمكن إيقاف تشغيل ميزة تحسين الصور تلقائيًا للصور الفردية صورة بعد صورة.

لإيقاف تشغيل تحسين الصورة تلقائيا

- أو قم بتوصيل جهاز تخزين بمنفذ USB، أو قم بتوصيل جهاز TP Photosmart، أو قم بتوصيل جهاز تخزين بمنفذ USB
   الأمامي.
  - تظهر قائمة Photosmart Express مع عرض أحدث الصور على الشاشة.
    - ٤. قم بلمس View (عرض). سنظهر شاشة View Photos (عرض صور).
    - . قم بلمس ) أو التمرير عبر الصور المصغرة الخاصة بصورك.
    - ٤. عند ظهور الصورة المصغرة للصورة التي ترغب في تحريرها، فقم بلمسها.
  - عند ظهور الصورة المحددة من تلقاء نفسها على الشاشة، قم بلمس الصورة أو بلمس Options (خيارات).
     ستظهر قائمة Options (خيارات).
    - .. قم بلمس Edit (تحریر).
       سنظهر قائمة Edit (تحریر).
    - ۲. قم بلمس Photo Fix (تصحيح الصور).
       ستظهر قائمة Photo Fix (تصحيح الصور).
    - ٨. لإيقاف تشغيل تحسين الصورة تلقائيا، حدد Off (ايقاف التشغيل).

الفصل ٨

# ۹ طباعة تقارير ونماذج

يمكَنْك HP Photosmart من طباعة تقارير اختبار ذاتية. يمكن أيضًا طباعة نماذج مثل الأوراق المسطرة وقوائم التدقيق. يحتوي هذا القسم على المواضيع التالية:

- طباعة تقرير اختبار ذاتي
  - نماذج طباعة

### طباعة تقرير اختبار ذاتي

عند التعرض إلى مشاكل في الطباعة، قم بطباعة تقرير اختبار ذاتي قبل استبدال خرطوشات الحبر . يوفر هذا التقرير معلومات مفيدة حول العديد من الجوانب الخاصة بجهازك، بما في ذلك خرطوشات الحبر .

لطباعة تقرير اختبار ذاتي

- قم بتحميل ورق أبيض عادي غير مستخدم بحجم letter أو A4 أو legal في حاوية الإدخال.
  - ٤. قم بلمس Setup (إعداد) على شاشة العرض.
    - ۲. قم بلمس Tools (الأدوات).
  - ٤. قم بلمس Self-Test Report (تقرير اختبار ذاتي). يقوم جهاز HP Photosmart بطباعة تقرير اختبار ذاتي, يحتوى على المعلومات التالية:
- هوم جهار Thotosmar بما بمعامة طرير المبار دامي يصوي على المعلومات الماية. • معلومات المنتج: تحتوى على رقم الطراز, الرقم التسلسلي ومعلومات أخرى نتعلق بالمنتج.
  - معلومات المراجعة: تحتوي على رقم إصدار البرامج الثابتة.
- معلومات نظام نقل الحبر: تعرض مستوى الحبر المقدر لكل من خرطوشات الحبر المثبتة, كما تعرض حالة كل منها, تاريخ تثبيتها وتاريخ انتهاء مدة صلاحيتها.
- نموذج جودة الطباعة: يعرض قوالب الألوان السادسة, تمثل كل من الخرطوشات السادسة المثبتة. إن قوالب ألوان ثابتة ومستوية تشير إلى عدم وجود أية مشاكل في جودة الطباعة. عند عرض علامات أو فقدان بعض القوالب, قم بتنظيف رأس الطباعة باستخدام الإجراء الموضح في "يتظيف رأس الطباعة" في صفحة ٨٤. إذا ما زالت قوالب والتبرق لي مشاكل في جودة الطباعة. عند عرض علامات أو فقدان بعض القوالب, قم بتنظيف رأس الطباعة باستخدام الإجراء الموضح في "يتظيف رأس الطباعة" في صفحة ٨٤. إذا ما زالت قوالب قم بتنظيف رأس الطباعة" في صفحة ٨٤. إذا ما زالت قوالب والتبرق لي مشاكل في جودة الطباعة بعد تنظيف رأس الطباعة" في صفحة ٨٤. إذا ما زالت قوالب الألوان تشير إلى مشاكل في جودة الطباعة بعد تنظيف رأس الطباعة, قم بمحاذاة الطبعة باستخدام الإجراء الموضح في "يتظيف رأس الطباعة, قم بمحاذاة الطبعة باستخدام الإجراء الموضح في "المباعة والس الطباعة بعد تنظيف رأس الطباعة بعد تنظيف رأس الطباعة بعد تنظيف رأس الطباعة بعد تنظيف رأس الطباعة بعد تنظيف رأس الطباعة بعد الطبعة باستخدام الإجراء الموضح في "يتنظيف رأس الطباعة, قم بمحاذاة الطبعة باستخدام الإجراء الموضح في السالطباعة والس الطباعة بعد تنظيف رأس الطباعة بعد تنظيف رأس الطباعة باستخدام الإجراء الموضح في "المباعة بعد تنظيف رأس الطباعة بعد تنظيف رأس الطباعة بعد باستخدام الإجراء الموضح في "محاذاة الطبعة" في صفحة ٨٢. إذا ما زالت قوالب الألوان تشير إلى مشاكل في جودة الطباعة بعم علوابعة بعد التنظيف والمحاذاة, فاتصل بدعم HP.

| Print Qua                       | lity Pattern                                     |                                                   |                                 |                        |                              |
|---------------------------------|--------------------------------------------------|---------------------------------------------------|---------------------------------|------------------------|------------------------------|
| The following<br>routine if the | test pattern below si<br>test pattern exhibits v | would be a set of 6 col<br>white streaks or missi | or bars without any<br>ng bars. | streaks or missing bar | s. Perform a clean print hei |
| Hlack:                          | Yellow:                                          | Lt Cyair.                                         | Cyare                           | Li Magenta:            | Magenta:                     |
|                                 |                                                  |                                                   |                                 |                        |                              |
|                                 |                                                  |                                                   |                                 |                        |                              |
| 1000                            |                                                  |                                                   |                                 |                        |                              |
|                                 |                                                  |                                                   |                                 |                        | -                            |

سجل التاريخ: يحتوي على معلومات قد يتم استخدامها لأغراض تشخيصية عند الحاجة إلى الاتصال بدعم HP.

### نماذج طباعة

يحتوي HP Photosmart على قوالب مضمنة تمكنك من طباعة نماذج شائعة, مثّل ورق الدفاتر ذي السطر العريض أو الضيق وورق الرسم وقوائم تدقيق المهام والنوت الموسيقية وذلك على ورق عادي بحجم letter أو A4 .

### لطباعة نماذج من خلال لوحة التحكم

- دمن تحميلك للورق في حاوية الإدخال.
- ٤. قم بلمس Setup (إعداد) على شاشة العرض.
- .. قم بلمس Printable School Papers (الأوراق المدرسية القابلة للطباعة).
  - ٤. قم بلمس النموذج المطلوب طباعته.

ﷺ ملاحظة إذا لم يظهر خيار القائمة الذي ترغب فيه على الشاشة ، فقم بلمس ▲ أو ▼ للتمرير عبر كافة خيارات القائمة.

# ۱۰ صیانة HP Photosmart

يتطلب جهاز HP Photosmart القليل من الصيانة. قد تحتاج إلى استبدال خرطوشات الحبر أو محاذاتها أو تنظيفها من وقت لآخر لضمان دوام أعلى جودة للمطبوعات. يوفر هذا القسم إرشادات حول المحافظة على كفاءة تشغيل HP Photosmart. يجب القيام بهذه إجراءات الصيانة البسيطة عند الضرورة.

يحتوي هذا القسم على المواضيع التالية:

- فحص مستويات الحبر المقدرة
- التعامل مع خرطوشات الحبر
- تنظيف HP Photosmart
  - أصوات الصيانة الذاتية
- توفير استهلاك الطاقة عند إيقاف تشغيل جهاز HP Photosmart
  - ب إيقاف تشغيل HP Photosmart

### فحص مستويات الحبر المقدرة

يمكنك بسهولة فحص مستوى الحبر لتحديد المدة اللازمة لاستبدال خرطوشة حبر . إن مستوى الحبر يوضح كمية الحبر المقدرة المتبقية في خرطوشات الحبر .

من الكشفة يتمكن جهاز HP Photosmart من الكشف على مستويات الحبر إذا كان حبر HP أصلي. قد لا يمكن تسجيل مستويات الحبر في خرطوشات الحبر التي تم تعبنتها أو استخدامها في أجهزة أخرى بدقة.

ملاحظة يتم استخدام حبر من خرطوشات الطباعة في إجراء الطباعة بالعديد من الطرق المختلفة, بما في ذلك في إجراء التهيئة, الذي يقوم بتجهيز الجهاز والخرطوشات للطباعة وفي صيانة رؤوس الطباعة, التي تقوم بالحفاظ على فتحات الطباعة نظيفة وانسياب الحبر على ما يرام. بالإضافة إلى ذلك, تبقى بعض بقايا للحبر في الخرطوشة بعد استخدامها. للحصول على المزيد من المعلومات, راجع www.hp.com/go/inkusage.

لفحص مستويات الحبر من خلال لوحة التحكم

- . قم بلمس Setup (إعداد) على شاشة العرض.
  - ٢. قم بلمس Tools (الأدوات).
- ۳. قم بلمس Display Ink Gauge (عرض قياس الحبر).
  يقوم جهاز HP Photosmart بعرض قياسًا يوضح مستويات الحبر المقدرة لكل الخرطوشات المثبتة.

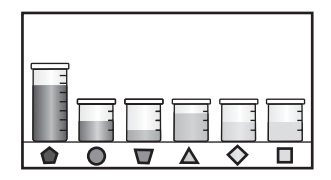

لفحص مستويات الحبر من خلال برنامج HP Photosmart

- ٩. في HP Solution Center (مركز الحلول لـ HP), انقر فوق Settings (إعدادات), أشر إلى Print
   ٩. إعدادات الطباعة)، ثم انقر فوق Printer Toolbox (صندوق أدوات الطباعة).
- المحطة يمكنك أيضًا فتح Printer Toolbox (صندوق أدوات الطبعة) من مربع الحوار Print الأسعة المعامة)، انقر فوق Print Properties (خصائص الطباعة)، انقر فوق عكامة التبويب Service (خدمة)، ثم انقر فوق Service this device (خدمة هذا الجهاز).

سيتم ظهور Printer Toolbox (صندوق أدوات الطابعة).

- ۲. انقر فوق علامة التبويب Estimated Ink Level (مستوى الحبر المقدر).
   تظهر مستويات الحبر المقدرة لخرطوشات الحبر.
- · ﴾ تلميح يمكنك كذلك طباعة تقرير اختبار ذاتي لمعرفة ما إذا كنت بحاجة إلى استبدال خرطوشات الحبر أم لا

#### مواضيع ذات علاقة

"طباعة تقرير اختبار ذاتي" في صفحة ٧٧

### التعامل مع خرطوشات الحبر

للتحقق من الطباعة بأعلى جودة من خلال جهاز HP Photosmart, سوف تحتاج إلى تنفيذ بعض إجراءات الصيانة البسيطة، وعند ظهور رسالة المطالبة على الشائشة, قم باستبدال خرطوشات الحبر.

يحتوي هذا القسم على المواضيع التالية:

- استبدال خرطوشات الحبر
  - محاذاة الطابعة
  - تنظيف رأس الطباعة
- تنظيف نقاط التلامس لخرطوشات الحبر
  - إزالة الحبر من الجلد والملابس

### استبدال خرطوشات الحبر

اتبع هذه التعليمات عندما تحتاج إلى استبدال خرطوشات الحبر.

الأول مرة, تأكد من أنك تستخدم خرطوشات حبر في HP Photosmart لأول مرة, تأكد من أنك تستخدم خرطوشات المحبر الموجود في الحبر المزودة مع الجهاز. تم تصنيع الحبر الموجود في وحدة رؤوس الطباعة عند القيام بعملية الإعداد للمرة الأولى.

إذا لم يكن لديك خرطوشات حبر للاستبدال بالنسبة لـ HP Photosmart، فلتوجيه الأمر للخرطوشات، اذهب إلى <u>www.hp.com/buy/supplies</u>. عند المطابلة, قم باختيار بلدك/منطقتك, ثم اتبع المطالبات لتحديد المنتج, ثم انقر فوق إحدى روابط التسوق الموجودة على الصفحة.

لاستبدال خرطوشات الحبر

- . تأكد من تشغيل جهاز HP Photosmart.
- افتح باب خرطوشة الحبر من خلال رفعه من المركز الأمامي للجهاز حتى تثبيته في مكانه بإحكام.

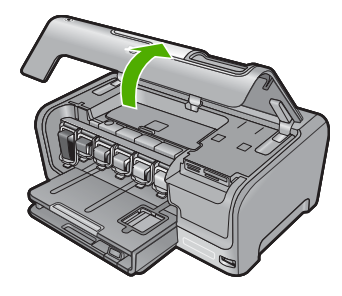

٣. اضغط على أسفل المزلاج الموجود بأسفل خرطوشة الحبر المراد استبدالها ثم قم برفع المزلاج. في حالة استبدال خرطوشة الحبر الأسود, ارفع المزلاج في أقصى الجانب الأيسر. في حالة استبدال خرطوشة واحدة من بين خرطوشات الحبر الملون الخامسة, مثل اللون الأصفر, سماوي فاتح (أزرق), سماوي, أرجواني فاتح (وردي), أو أرجواني, ارفع المزلاج المناسب في المنطقة المركزية.

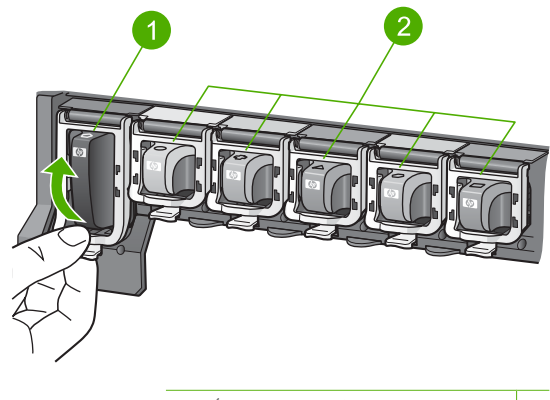

مز لاج خرطوشة الحبر لخرطوشة الحبر الأسود
 مزاليج خرطوشة الحبر لخرطوشات الحبر الملون

٤. اسحب خرطوشة الحبر نحوك لإخراجها من فتحتها وإزالتها.

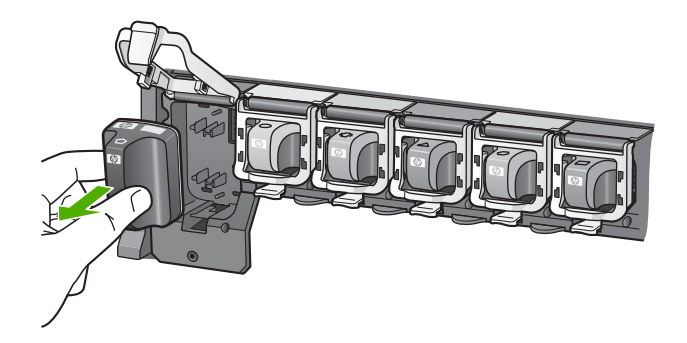

قم بإزالة خرطوشة الحبر الجديدة من عبوتها, ثم احملها من مقبضها, وادفع خرطوشة الحبر إلى الفتحة الفارغة.
 قم بتوفيق اللون ونموذج خرطوشة الحبر مع اللون والنموذج الموجودين على عربة الطباعة.

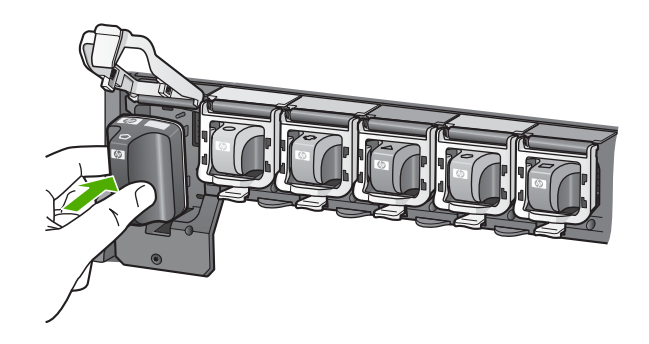

. قم بإغلاق المز لاج وتأكد من إغلاقه بإحكام.

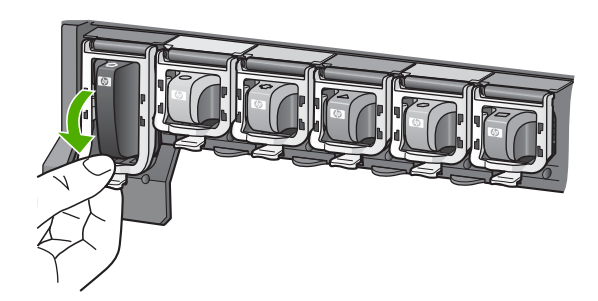

- . كرر خطوات 3 إلى 6 لكل من خرطوشات الحبر التي تقوم باستبدالها.
  - ٨. أغلق باب خرطوشة الحبر.

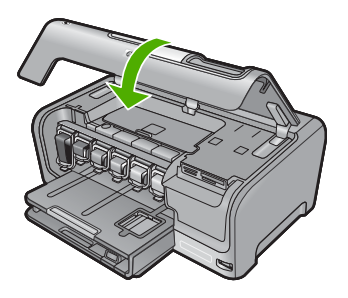

مواضيع ذات علاقة "تنسوق لشراء مستلزمات الحبر" في صفحة ٨٩

#### محاذاة الطابعة

يقوم جهاز HP Photosmart بمحاذاة رأس الطباعة تلقائيًا في حالة تثبيت خرطوشات الحبر أثناء الإعداد الأولى. يقوم جهاز HP Photosmart أيضًا بمحاذاة رأس الطباعة أثناء الصيانة الدورية لضمان تحقيق جودة طباعة ممتازة. قد ترغب في استخدام هذه الميزة عندما يظهر تقرير الاختبار الذاتي خطوطًا متسخة أو بيضاء خلال أي قوالب ألوان.

في حالة استمرار التعرض إلى مشكلات في جودة الطباعة عقب محاذاة الطابعة, حاول تنظيف رأس الطباعة. في حالة استمرار مشكلات جودة الطباعة عقب المحاذاة والتنظيف, اتصل بدعم HP.

### لمحاذاة الطابعة من لوحة التحكم

- . قم بتحميل ورق أبيض عادي غير مستخدم بحجم letter أو A4 أو legal في حاوية الإدخال.
  - . قم بلمس Setup (إعداد) على شاشة العرض.
    - ۲. قم بلمس Tools (الأدوات).
  - ٤. قم بلمس Align Printer (محاذاة الطابعة).
- . يقوم جهاز HP Photosmart بطباعة صفحة اختبار, محاذاة رأس الطباعة ومعايرة الطابعة. قم بإعادة تدوير الصفحة أو بالتخلص منها. تظهر رسالة نجاح أو فشل.

الله ملاحظة إذا قمت بتحميل ورق ملون في حاوية الإدخال عند قيامك بمحاذاة الطابعة، فلن تنجح عملية المحاذاة. قم بتحميل ورق أبيض عادي غير مستخدم في حاوية الإدخال، ثم أعد محاولة المحاذاة.

### لمحاذاة الطابعة من خلال برنامج HP Photosmart

- . قم بتحميل ورق أبيض عادي غير مستخدم بحجم letter أو A4 أو legal في حاوية الإدخال.
- Print (إعدادات), أشر إلى HP Solution Center (إعدادات), أشر إلى Print
   في Settings (إعدادات الطباعة)، ثم انقر فوق Printer Toolbox (صندوق أدوات الطابعة).

المحظة يمكنك أيضًا فتح Printer Toolbox (صندوق أدوات الطابعة) من مربع الحوار Print (خصائص الطباعة)، انقر فوق Print Properties (خصائص الطباعة)، انقر فوق Print Properties (خدمة هذا الجهاز).

سيتم ظهور Printer Toolbox (صندوق أدوات الطابعة).

- ۳. انقر فوق علامة التبويب Device Services (خدمات الجهاز).
- ٤. انقر فوق Align the Printer (محاذاة الطبعة). يقوم جهاز HP Photosmart بطباعة صفحة اختبار, محاذاة رأس الطباعة ومعايرة الطابعة. قم بإعادة تدوير الصفحة أو بالتخلص منها.

مواضيع ذات علاقة "تنظيف رأس الطباعة" في صفحة ٨٤

### تنظيف رأس الطباعة

استخدم هذه الميزة عندما يظهر تقرير الاختبار الذاتي خطوطاً متسخة أو بيضاء خلال أي قوالب الألوان. لا تقم بتنظيف رأس الطباعة دون أن تكون هناك ضرورة لذلك، حيث يؤدي هذا إلى فقدان الحبر وتقصير عمر فتحات الحبر ورأس الطباعة.

### لتنظيف رأس الطباعة من لوحة التحكم

- قم بتحميل ورق أبيض عادي غير مستخدم بحجم letter أو A4 أو legal في حاوية الإدخال.
  - ٤. قم بلمس Setup (إعداد) على شاشة العرض.
    - . قم بلمس Tools (الأدوات).
- ٤. قم بلمس Clean Print Head (تنظيف رأس الطباعة).
  يقوم جهاز HP Photosmart بتنظيف رأس الطابعة ثم طباعة صفحة يمكنك إعادة تدويرها أو التخلص منها.

### لتنظيف رأس الطباعة من خلال برنامج HP Photosmart

- . قم بتحميل ورق أبيض عادي غير مستخدم بحجم letter أو A4 أو legal في حاوية الإدخال.
- ۲. في HP Solution Center (مركز الحلول لـ HP), انقر فوق Settings (إعدادات), أشر إلى Print. في Settings (إعدادات الطباعة)، ثم انقر فوق Printer Toolbox (صندوق أدوات الطابعة).
- المحطة يمكنك أيضًا فتح Printer Toolbox (صندوق أدوات الطبعة) من مربع الحوار Print الألبعة) من مربع الحوار Print Properties (خصائص الطباعة). انقر فوق Print Properties (خصائص الطباعة)، انقر فوق Service this device (خدمة هذا الجهاز).
  - سيتم ظهور Printer Toolbox (صندوق أدوات الطابعة).
  - ۳. انقر فوق علامة التبويب Device Services (خدمات الجهاز).
  - 1. انقر فوق Clean the Print Head (تنظيف رأس الطباعة).
  - اتبع المطالبات حتى الرضى من جودة الإخراج, ثم انقر فوق Done (تم).
     إذا ما زالت جودة الطباعة تبدو ضعيفة بعد تنظيف رأس الطباعة، حاول محاذاة الطابعة. عند استمر ار المشاكل في جودة الطباعة بعد التنظيف والمحاذاة, فاتصل بمركز دعم لـ HP.

### مواضيع ذات علاقة

"<u>محاذاة الطابعة</u>" في صفحة ٨٣

### تنظيف نقاط التلامس لخرطوشات الحبر

قم بتنظيف نقاط التلامس نحاسية اللون الموجودة بخرطوشة الحبر في حالة تركيب كافة خرطوشات الحبر وظهور رسالة على شاشة العرض التي تشير إلى تلف إحدى خرطوشات الحبر أو فقدانها.

قبل تنظيف نقاط تلامس خرطوشة الحبر، قم باز الة خرطوشة الحبر وتأكد من عدم وجود أي شيء يغطي نقاط تلامس خرطوشة الحبر، أو فتحة خرطوشة الحبر, ثم أعد تثبيت خرطوشة الحبر. في حالة استمرار ظهور رسالة تشير إلى وجود خرطوشة تالفة أو مفقودة، قم بتنظيف نقاط التلامس لخرطوشة الحبر. عند استمرار ظهور هذه الرسالة بعد تنظيف نقاط التلامس, ستحتاج إلى خرطوشة حبر بديلة. قم باز الة خرطوشة الحبر التالفة وابحث عن تأريخ انتهاء مدة صلاحية الضمان في الجزء السفلي. إذا كان التاريخ قبل تاريخ انتهاء مدة صلاحية الضمان, اتصل بمركز دعم العملاء من HP للحصول على خرطوشة حبر بديلة.

تأكد من توفر المواد التالية:

- قطع من الفلين الجاف أو قطعة قماش خالية من الخيوط أو أي مادة ناعمة لا تتمزق أو تترك أليافًا.
- ماء مقطر أو مرشح أو معبأ في زجاجات (ماء الصنبور قد يحتوي على ملوثات من الممكن أن تتلف خرطوشات الحبر).
- تنبيه لا تستخدم منظفات اسطوانة الطباعة أو الكحول لتنظيف نقاط تلامس خرطوشة الحبر. ذلك قد يضر خرطوشة
   الحبر أو جهاز HP Photosmart.

#### لتنظيف نقاط تلامس خرطوشة الحبر

- . تأكد من تشغيل جهاز HP Photosmart.
  - ۲. ارفع باب خرطوشة الحبر.
- ... اضغط على أسفل المز لاج الموجود بأسفل خر طوشة الحبر المراد تنظيفها ثم قم برفع المز لاج.

لاحظة لا تقم بإزالة خرطوشات الحبر المتعددة في نفس الوقت. قم بإزالة وتنظيف كل من خرطوشات الحبر, خرطوشة واحدة في كل مرة. لا تترك خرطوشة الحبر خارج جهاز HP Photosmart لأكثر من 30 دقيقة.

- ٤. افحص نقاط تلامس خرطوشة الحبر للتأكد من عدم تراكم الحبر والأوساخ عليها.
- قم بغمس قطعة من الفلين النظيف أو قطعة قماش خالية من الخيوط في ماء مقطر وقم بعصر أي ماء زائد.

استخدم فقط قطعة ما الفلين النظيف أو قطعة قماش خالبة من الخيوط.

. قم بتنظيف نقاط التلامس نحاسية اللون فقط.

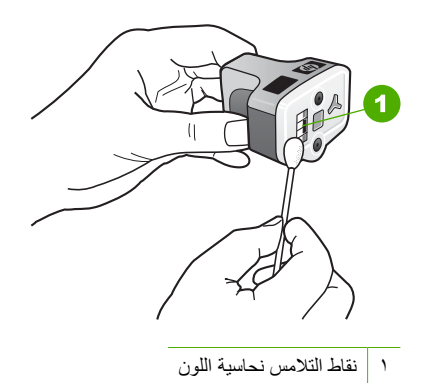

- ٧. أعد خرطوشة الحبر إلى فتحتها الفارغة ثم اضغط المز لاج الرمادي إلى الأسفل حتى تثبيته في مكانه بإحكام.
  - ٨. كرر ذلك إذا لزم الأمر مع خرطوشات الحبر الأخرى.
    - أغلق باب خرطوشة الحبر برفق.

#### مواضيع ذات علاقة

- - "استبدال خرطوشات الحبر" في صفحة ٨٠

### إزالة الحبر من الجلد والملابس

اتبع هذه الإرشادات لإزالة الحبر من الجلد والملابس:

| السطح           | العلاج                                                   |
|-----------------|----------------------------------------------------------|
| الجلد           | اغسل المنطقة المصابة بصابون منظف.                        |
| الأقمشة البيضاء | اغسل الأقمشة بماء بارد واستخدم مادة تبييض كلورية.        |
| الأقمشة الملونة | اغسل الأقمشة بماء بارد واستخدم مادة النشادر غزير الرغوة. |

△ تثبيه استخدم دائمًا الماء البارد لإزالة الحبر من الأقمشة. قد يؤدي استخدام الماء الدافئ أو الساخن إلى تثبيت الحبر على الأقمشة.

### تنظيف HP Photosmart

تأكد من الحفاظ على شاشة اللمس خالية من التراب، الغبار ، بصمات الأصابع وأي مواد غريبة أخرى. إن الحفاظ على شاشة اللمس نظيفة يضمن دقة الإدخال. قد تر غب في تنظيف الجزء الخارجي من HP Photosmart بشكل دوري لإزالة التراب أو البقع.

بَلْ: تلميح يمكن شراء طقم التنظيف من HP لطابعات Inkjet وأجهزة All-in-One (Q6260A) الذي يوفر كافة الاحتياجات اللازمة لتنظيف جهاز HP بأمان. للمزيد من المعلومات، انتقل إلى: <a href="http://www.shopping.hp.com/">www.shopping.hp.com/</a> الاحتياجات اللازمة لتنظيف جهاز HP بأمان. للمزيد من المعلومات، انتقل إلى: <a href="http://www.shopping.hp.com/">accessories-store/printer</a>

### لتنظيف شاشة اللمس

- . قم بإيقاف تشغيل HP Photosmart.
- ٢. استخدم أي منظف للنوافذ الذي لا يسبب الخدش ويتوفر في الأسواق وقم باستخدامه مباشرةً مع منشفة قماش نظيفة لا تسبب الخدش.
- تنبيه تأكد من وضع محلول التنظيف على قطعة القماش ولا تضعه مباشرة على الشاشة. إن رذاذ السائل على
   الشاشة قد يتسرب إلى جهاز HP Photosmart ويسبب تلفا.

تثبيه لا تستخدم أية مادة مُذيبة كيميائية, حَمْضِية, مادة النشادر, أو مادة مُذيبة قُلِية. بالإضافة إلى ذلك، لا تستخدم المواد الكاشطة التي يمكن أن تخدش سطح شاشة اللمس، مما يقلل من جودة الصورة ودقة الإدخال.

- ... قم بمسح أي مواد غريبة من على شاشة اللمس برفق.
- ٤. جفف شاشة اللمس بمنشفة قماش جافة لا تسبب الخدش لمنع حدوث بقع.
  - قم بتشغيل جهاز HP Photosmart.

### لتنظيف الجزء الخارجي لجهاز HP Photosmart

- . قم بإيقاف تشغيل HP Photosmart.
- ٢. استخدام قطعة قماش ناعمة أو قطعة إسفنج مبللة قليلاً وخالية من الخيوط لمسح التراب والأوساخ والبقع من على الغطاء. جهاز HP Photosmart من الداخل لا يتطلب تنظيفًا. يجب إبعاد السوائل عن لوحة التحكم وجهاز HP Photosmart من الداخل.

Trip The Photosmart تنبيه لتجنب حدوث تلف من خارج جهاز HP Photosmart, لا تستخدم الكحول أو منتجات تنظيف تحتوي على الكحول.

... قم بتشغيل جهاز HP Photosmart.

#### الفصل ١٠

### أصوات الصيانة الذاتية

يصدر جهاز HP Photosmart أصوات ميكانيكية في أوقات مختلفة من أجل إجراء عمليات صيانة دورية, مثل استكمال مستويات الحبر في وحدة رأس الطباعة أو تنظيف رأس الطباعة. هذا هو الأداء القياسي وهو ضروري للتأكد من إنتاج جهاز HP Photosmart مطبوعات ذات الجودة العليا.

△ تنبيه نظهر رسالة على شاشة العرض تخبرك أن جهاز HP Photosmart يقوم حاليًا بإجراء عمليات الصيانة. لا تقم بفصل الطاقة عن الجهاز أثناء هذا الوقت.

### توفير استهلاك الطاقة عند إيقاف تشغيل جهاز HP Photosmart

عند إيقاف تشغيل جهاز HP Photosmart، لا يزال استهلاك كمية من الطاقة. يمكن تقليل استهلاك الطاقة عن طريق. تمكين وضع الانتظار /إيقاف التشغيل.

كم المعظة عندما يكون جهاز HP Photosmart في وضع الانتظار /إيقاف التشغيل، فإنه سيستغرق وقتاً أطول عن المعتاد لإعادة تشغيله.

### لتمكين وضع الانتظار /إيقاف التشغيل

🔺 اضغط باستمرار على زر On (تشغيل) لمدة ثلاث ثوان حتى يتم إيقاف تشغيل HP Photosmart.

### إيقاف تشغيل HP Photosmart

لتجنب إتلاف جهاز HP Photosmart, يجب إيقاف تشغيله بصورة صحيحة باستخدام زر **On (تشغيل)** الموجود على الجهاز. لا تقوم بايقاف تشغيل HP Photosmart بفصل سلك الطاقة أو إيقاف تشغيل قطاع كهرباء.

## ۱۱ تسوق لشراء مستلزمات الحبر

للحصول على قائمة بأرقام خرطوشات الحبر ، راجع الوثائق المطبوعة المزودة مع HP Photosmart. يمكن أيضًا استخدام البرنامج المزود مع جهاز للعثور على رقم إعادة الطلب لكافة خرطوشات الحبر . يمكن طلب خرطوشات الحبر عبر الإنترنت من موقع الويب لـ HP. بالإضافة إلى ذلك, يمكن الاتصال بموزع HP المحلي للعثور على الأرقام الصحيحة لإعادة طلب خرطوشات الحبر لجهازك وشراء خرطوشات الحبر .

لطلب مستلزمات HP الأصلية لـ HP Photosmart، انتقل إلى www.hp.com/buy/supplies. عند المطابلة, قم باختيار بلدك/منطقك, ثم اتبع المطالبات لتحديد المنتج, ثم انقر فوق إحدى روابط التسوق الموجودة على الصفحة.

الملاحظة لا يتم دعم إمكانية طلب خرطوشات الحبر عبر الإنترنت في جميع البلدان/المناطق. عند عدم دعمها في بلدك/ تح م منطقتك, اتصل بموزع HP المحلي للحصول على معلومات حول شراء خرطوشات الحبر.

لطلب خرطوشات حبر عبر سطح المكتب

القر فوق رمز Shop for HP Supplies (تسوق عن مستلزمات HP) الموجود على سطح المكتب للاتصال بـ HP يتر فوق رمز Shop for HP SureSupply . سترى لائحة من مستلزمات الطباعة الأصلية من صنع HP التي تتوافق مع جهازك, بالإضافة الى خيارات شراء المستلزمات المطلوبة بشكل مريح (تختلف الخيارات حسب البلد/المنطقة). في حالة حذف هذا الرمز من على سطح المكتب, انقر فوق قائمة Start (ابدأ), أشر إلى مجلد HP, ثم انقر فوق Shop (تسوق عن مستلزمات).

لطلب مستلزمات طباعة HP Solution Center (مركز الحلول لـ HP)

Print (بعدادات), أشر إلى HP Solution Center (بعدادات), أشر إلى Print
 في Settings (بعدادات الطباعة)، ثم انقر فوق Printer Toolbox (صندوق أدوات الطابعة).

المحطة يمكنك أيضًا فتح Printer Toolbox (صندوق أدوات الطابعة) من مربع الحوار Print Properties (خصائص الطباعة). في مربع الحوار Print Properties (خصائص الطباعة)، انقر فوق علامة التبويب Services (خدمات)، ثم انقر فوق Service this device (خدمة هذا الجهاز).

- ۲. انقر فوق علامة التبويب Estimated Ink Levels (مستويات الحبر المقدرة).
- ۳. انقر فوق Ink Cartridge Ordering Information (معلومات طلب خرطوشات الحبر). ستظهر أرقام إعادة طلب خرطوشات الحبر.
- ٤. انقر فوق Order Online (الطلب عبر الإنترنت). ترسل شركة HP معلومات تفصيلية تخص الطابعة, بما في ذلك رقم الطراز, الرقم التسلسلي ومستويات الحبر, إلى موزع مرخص عبر الإنترنت. يتم تحديد المستلزمات التي تحتاج إليها مسبقًا. يمكنك تغيير الكميات, إضافة عناصر أو إزالتها, ثم الخروج.

## ١٢ حل المشكلات

يحتوي هذا القسم على المواضيع التالية:

- تلميحات حول حل المشكلات
- حل مشكلات تتعلق بإعداد الأجهزة
- حل مشكلات تتعلق بتثبيت البرنامج
- حل مشكلات تتعلق بإعداد شبكة سلكية
  - حل مشكلات تتعلق بجودة الطباعة
    - حل مشكلات تتعلق بالطباعة
- حل مشكلات تتعلق ببطاقة الذاكرة ومنفذ USB الأمامي
  - ف أخطاء

### تلميحات حول حل المشكلات

يحتوي هذا القسم على المواضيع التالية:

- مشكلات في الاتصال عبر توصيل USB
- معلومات حول خرطوشات الحبر ورؤوس الطباعة
  - معلومات عن الورق
  - تحرير انحشارات الورق
  - عرض ملف <u>Readme</u>

### مشكلات في الاتصال عبر توصيل USB

الأسلمة للحصول على معلومات حول مشاكل في اتصال الشبكة, راجع "حل مشكلات تتعلق بإعداد شبكة سلكية" في صفحة ١٠٢. للحصول على معلومات حول مشاكل في الاتصال بسبب بطاقة الذاكرة, كاميرا PictBridge, أو جهاز تخزين, راجع "حل مشكلات تتعلق ببطاقة الذاكرة ومنفذUSB الأمامي" في صفحة ١١٨.

إذا كان جهاز HP Photosmart والكمبيوتر غير متصلين مع بعضهما البعض، فحاول القيام بما يلي:

- أنظر إلى شاشة العرض لـ HP Photosmart. إذا كانت شاشة العرض فارغة وزر On (تشغيل) غير مضاء، فيشير ذلك إلى إيقاف تشغيل جهاز HP Photosmart. تأكد من توصيل سلك الطاقة بشكل ثابت
   بـ HP Photosmart وبمأخذ الكهرباء. اضغط على زر On (تشغيل) لتشغيل جهاز HP Photosmart.
- قم بفحص كابل USB. إذا كنت تستخدم كابل من النوع الأقدم، فقد لا يعمل هذا الكابل كما يجب. حاول توصيله بمنتج آخر لترى ما إذا كان كابل USB يعمل كما يجب. عند التعرض إلى مشكلات، قد تحتاج إلى تبديل كابل USB. كذلك تحقق من أن طول الكابل لا يتجاوز 3 أمتار.
  - قم بفحص التوصيل من جهاز HP Photosmart إلى الكمبيوتر. تحقق من توصيل كابل USB بأمان بمنفذ
     USB الموجود في الجزء الخلفي لجهاز HP Photosmart. تأكد من توصيل الطرف الآخر لكابل USB بمنفذ

USB الموجود في الكمبيوتر . بعد توصيل الكابل بشكل صحيح، قم بايقاف تشغيل جهاز HP Photosmart ثم أعد تشغيله ثانية.

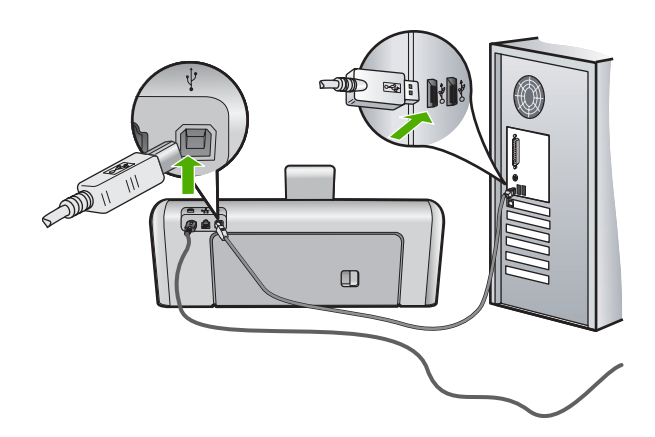

- عند توصيل جهاز HP Photosmart من خلال محور USB, فتأكد من تشغيل المحور. عند وجود المحور قيد التشغيل, حاول توصيله مباشرة بالكمبيوتر.
  - · قم بفحص الطابعات والماسحات الأخرى. قد تحتاج إلى فصل المنتجات القديمة عن الكمبيوتر .
- حاول توصيل كابل USB بمنفذ USB آخر موجود في جهاز الكمبيوتر الخاص بك. بعد القيام بفحص التوصيلات،
   حاول إعادة تشغيل الكمبيوتر. قم بإيقاف تشغيل جهاز HP Photosmart ثم أعد تشغيله ثانية.
- إذا كانت هنالك حاجة إلى ذلك، قم بإزالة البرنامج الذي قمت بتثبيته مع جهاز HP Photosmart ثم أعد تثبيته ثانية.

للمزيد من المعلومات، راجع:

- الغاء تثبيت البرنامج ثم إعادة تثبيته في صفحة ١٠٠
- · · · · <u>"الحصول على المزيد من المعلومات</u> في صفحة ١١

### معلومات حول خرطوشات الحبر ورؤوس الطباعة

تساعدك التلميحات التالية في صيانة خرطوشات الحبر من HP وتضمن جودة طباعة متناسقة.

- قم بتثبيت خرطوشة الحبر في تاريخ التثبيت المطبوع على عبوة خرطوشة الحبر أو قبل حلوله.
  - · احتفظ بكل خرطوشات الحبر مغلفة في تغليفها إلى أن تحتاج إليها.
- قم بايقاف تشغيل جهاز HP Photosmart بالضغط على زر On (تشغيل) الموجود على الجهاز. لا تقم بايقاف تشغيل الجهاز عن طريق إيقاف تشغيل قطاع الكهرباء أو فصل سلك الطاقة عن جهاز HP Photosmart. في حالة إيقاف تشغيل HP Photosmart بشكل غير صحيح، قد لا تعود وحدة رؤوس الطباعة إلى موضعها الصحيح.
  - قم بتخزين خرطوشات الحبر بدرجة حرارة الغرفة (15.6°-26.6° مئوية أو 60°-78° فهرنهايت).
  - · توصي شركة HP بعدم إزالة خرطوشات الحبر من جهاز HP Photosmart حتى تتوفر خرطوشات بديلة ليتم تثبيتها.

عند نقل HP Photosmart تأكد من إيقاف تشغيل الجهاز بالضغط على زر On (تشغيل) لإيقاف تشغيله بشكل صحيح. تأكد أيضًا من ترك خرطوشات الحبر مثبتة. سوف تحول تلك الإجراءات دون تسرُّب الحبر من وحدة رؤوس الطباعة.

- قم بتنظيف رأس الطباعة عند إشعارك بانخفاض كبير في جودة الطباعة.
- لا تقم بتنظيف رأس الطباعة إلا عند الضرورة. يؤدي ذلك إلى فقدان الحبر وتقصير عمر الخرطوشات.
- قم بالتعامل مع خرطوشات الحبر برفق. قد يؤدي إسقاط, تحريك الخرطوشات أو التعامل معها بخشونة إلى حدوث مشاكل مؤقتة في الطباعة.

### معلومات عن الورق

تم تصميم جهاز HP Photosmart للعمل الجيد مع معظم أنواع الورق. اختبر تشكيلة منوعة من أنواع الورق قبل شراء كمية كبيرة. قم بالعثور على نوع ورق يعمل بصورة جيدة وسهل الشراء. تم تصميم أوراق HP Premium (الأوراق الفاخرة من HP) للحصول على أفضل النتائج للجودة. بالإضافة إلى ذلك, اتبع هذه التلميحات:

- لا تستخدم الورق الرقيق أو الورق ذو الملمس الناعم أو الورق الذي يتمدد بسهولة. يمكن تغذيته بشكل غير صحيح في مسار الورق, مما يسبب انحشارات الورق.
- قم بتخزين وسائط الصورة في تغليفها الأصلي داخل كيس بلاستيكي يمكن إعادة إحكام غلقه على سطح مستو في مكان بارد وجاف. بمجرد الاستعداد للطباعة, قم بإزالة فقط الورق الذي ترغب في استخدامه على الفور. عند الانتهاء من الطباعة، قم بإعادة ورق الصور الذي لم يتم استخدامه إلى الكيس البلاستيكي.
- لا تترك ورق صور غير مستخدم في حاوية الإدخال. فقد يبدأ الورق في التجعد والالتفاف، مما قد يؤدي إلى انخفاض جودة المطبوعات. قد يسبب الورق المجعد انحشارات الورق.
  - امسك حاوية الصور دائمًا بالحافات. قد تؤدي بصمة الأصابع على ورق الصور إلى انخفاض جودة الطباعة.
    - لا تستخدم ورق شديد السمك. قد يؤدي ذلك إلى طباعة الرسومات أو النص بشكل غير صحيح.
  - لا تضع أوراق بأنواع وأحجام مختلفة في حاوية الإدخال, حيث يجب أن تكون رزمة الورق الموجودة في حاوية الإدخال بالكامل من نفس النوع والحجم.
- قم بتخزين صور مطبوعة تحت السطح الزجاجي أو في كتاب تخزين لمنع نزفها خلال الوقت بسبب نسبة رطوبة عالية.
   استخدم HP Premium Plus Photo Paper (ورق صور فاخر جدًا من HP) للحصول على أفضل أداء.

### تحرير انحشارات الورق

عند حدوث انحشار للورق في جهاز HP Photosmart, افحص الباب الخلفي أولاً. عند عدم وجود الورق المنحشر في الاسطوانات الخلفية, افحص الباب العلوي.

### لتحرير انحشار الورق من الباب الخلفي

. قم بإيقاف تشغيل HP Photosmart.

- ٢. قم بالضغط على المقبض الموجود على الباب الخافي لتحرير الباب. قم بإزالة الباب عن طريق سحبه بعيدًا عن HP Photosmart.
- تنبيه إن محاولة تحرير انحشار الورق من الجهة الأمامية لـ HP Photosmart يمكنها أن تتلف آلية الطباعة.
   قم دائمًا بالوصول إلى الورق المنحشر وإزالته من الباب الخلفي.

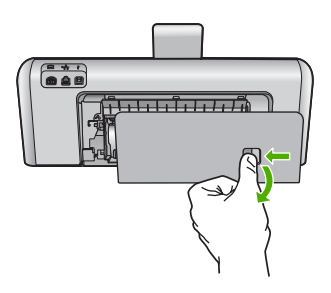

- . قم بسحب الورق من الاسطوانات بلطف.
- Trip تثبيه إذا تمزق الورق عند إز الته من الاسطوانات، فقم ببحث الاسطوانات والعجلات عن قطع الورق التي قد تكون قد بقيت داخل الجهاز. إذا لم تقم بإز الة جميع قطع الورق من HP Photosmart، سيحدث، على الأرجح، المزيد من انحشارات الورق.
  - ٤. قم بإعادة تثبيت الباب الخلفى. ادفع الباب للأمام برفق حتى يستقر بإحكام في مكانه.
  - قم بتشغيل جهاز HP Photosmart، ثم بلمس OK (موافق) لمتابعة المهمة الحالية.

### لتحرير انحشار الورق من الباب العلوي

- . قم بإيقاف تشغيل HP Photosmart.
  - ٤. قم بفتح باب خرطوشة الحبر.

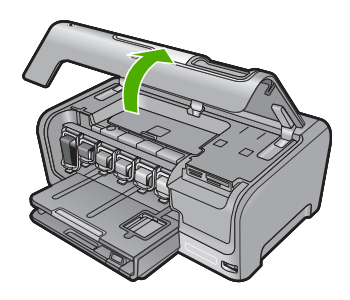

." ارفع الباب العلوي الموجود خلف خرطوشات الحبر ووحدة رؤوس الطباعة.

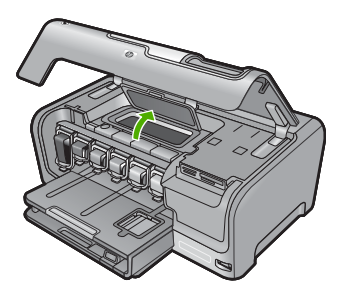

٤. قم بسحب الورق من الاسطوانات بلطف.

 Trip تثبيه إذا تمزق الورق عند إز الته من الاسطوانات، فقم ببحث الاسطوانات والعجلات عن قطع الورق التي قد تكون قد بقيت داخل الجهاز. إذا لم تقم بإز الة جميع قطع الورق من HP Photosmart، سيحدث، على الأرجح، المزيد من انحشارات الورق.

أغلق الباب العلوي.

. أغلق باب خرطوشة الحبر.

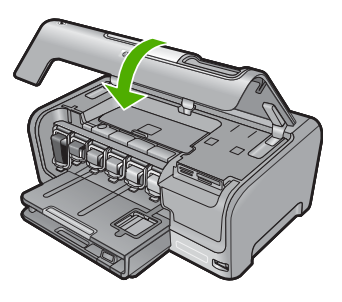

٩. قم بتشغيل جهاز HP Photosmart، ثم بلمس OK (موافق) لمتابعة المهمة الحالية.

### عرض ملف Readme

قد تريد مراجعة ملف Readme للحصول على المزيد من المعلومات حول متطلبات النظام ومشاكل التثبيت المحتملة.

يمكنك الوصول إلى ملف Readme من خلال النقر فوق Start (ابدأ)، الإشارة إلى Programs (البرامج) أو All Programs (كافة البرامج)، الإشارة إلى HP، الإشارة إلى Photosmart D7200 series، ثم النقر فوق Readme.

يمكن الوصول إلى ملف Readme بواسطة النقر المزدوج فوق الرمز الموجود في مجلد المستوى الأعلى في القرص المضغوط لبرنامج HP Photosmart.

### حل مشكلات تتعلق بإعداد الأجهزة

يحتوي هذا القسم على معلومات حل مشكلات تتعلق بأجهزة جهاز HP Photosmart.

تحدث العديد من المشكلات عند توصيل جهاز HP Photosmart بالكمبيوتر باستخدام كابل USB قبل تثبيت برنامج HP Photosmart في الكمبيوتر. إذا قمت بتوصيل HP Photosmart بالكمبيوتر الخاص بك قبل أن تطلب منك شاشة تثبيت البرنامج القيام بذلك، فيجب عليك اتباع هذه الخطوات:

### حل مشكلات لقضايا شائعة تتعلق بالإعداد

- قم بفصل كابل USB عن الكمبيوتر.
- ٢. قم بإلغاء تثبيت البرنامج (إذا كنت قد قمت بتثبيته بالفعل).
  - ۲. أعد تشغيل جهاز الكمبيوتر.
- ٤. قم بايقاف تشغيل جهاز HP Photosmart وانتظر دقيقة واحدة، ثم أعد تشغيله.
  - •. قم بإعادة تثبيت برنامج HP Photosmart.

🛆 تثبيه لا تقم بتوصيل كابل USB بجهاز الكمبيوتر حتى يتم مطالبتك بذلك بواسطة شاشة تثبيت البرنامج.

### يحتوي هذا القسم على المواضيع التالية:

- <u>الايمكن تشغيل جهاز HP Photosmart</u>
- القد وصلت كابل USB، ولكني أواجه مشكلات في استخدام جهاز HP Photosmart مع الكمبيوتر
  - تظهر الشاشة اللغة الخاطئة
  - تظهر المقاسات الخاطئة في قوائم على الشاشة
  - تسلمت رسالة على الشاشة تغيد بفشل محاذاة الطابعة
  - تسلمت رسالة على الشاشة تفيد بانحشار الورق أو إعاقة وحدة رؤوس الطباعة

### لا يمكن تشغيل جهاز HP Photosmart

السبب: جهاز HP Photosmart غير متصل بمصدر الطاقة بشكل صحيح.

الحل:

 تأكد من توصيل سلك الطاقة بإحكام بكلا من جهاز HP Photosmart ومحول الطاقة. قم بتوصيل سلك الطاقة بمأخذ طاقة مؤرض, أو بجهاز حماية من ارتفاع التيار المفاجئ أو بقطاع كهرباء.

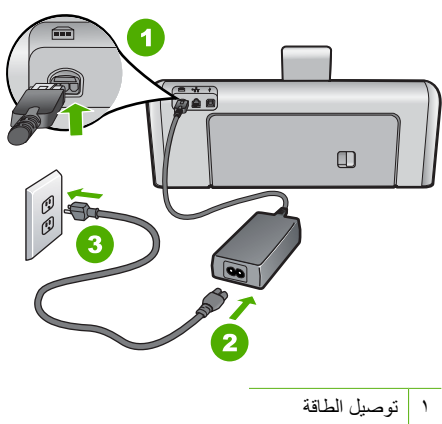

٢ سلك الطاقة والمحول

٣ مأخذ طاقة مؤرض

- ا اذا كنت تستخدم قطاع كهرباء، فتأكد من أنه قيد التشغيل. أو, حاول توصيل HP Photosmart مباشرةً بمأخذ طاقة مؤرض.
  - اختبر مأخذ الطاقة حتى تتأكد أنه يعمل. قم بتوصيل جهاز تعرف أنه يعمل، وتحقق مما إذا كان الجهاز متصلاً بالطاقة أم لا. إذا لم يكن متصلاً بالطاقة، فربما تكون هناك مشكلة متعلقة بمأخذ الطاقة.
- إذا قمت بتوصيل HP Photosmart بمأخذ مبدّل، فتأكد من تشغيل المفتاح. عند تشغيله واستمر ار المشكلة, فقد تكون هناك مشكلة في مأخذ الطاقة.

السبب: لقد قمت بالضغط على زر On (تشغيل) بشكل سريع جدًا.

الحل: قد لا يستجيب جهاز HP Photosmart عند الضغط على زر O**n (تشغيل)** بشكل سريع جدًا. اضغط على زر On (تشغيل) مرة واحدة. قد يستغرق تشغيل جهاز HP Photosmart بعض الدقائق. عند الضغط على زر On (تشغيل) مرة أخرى أثناء هذا الوقت, وقد يؤدي ذلك إلى إيقاف تشغيل الجهاز.

Ar تثبيه إذا ما زلت تتعذر على تشغيل HP Photosmart وقد يوجد فيه تلف ميكانيكي. افصل
 HP Photosmart عن مأخذ الكهرباء واتصل بـ HP. زر: HP. محمومات عند المطالبة, قم
 باختيار البلد/المنطقة، ثم أنقر فوق Contact HP (اتصال بـ HP) للحصول على معلومات حول الاتصال
 بالدعم الفني.

### لقد وصَلت كابل USB، ولكني أواجه مشكلات في استخدام جهاز HP Photosmart مع الكمبيوتر

**السبب:** تم توصيل كابل USB قبل تثبيت البرنامج. توصيل كابل USB قبل أن يُطلب منك ذلك قد يسبب أخطاءً. ا**لحل:** يجب عليك أولا تثبيت البرنامج المزود مع HP Photosmart قبل توصيل كابل USB. أثناء التثبيت، لا تقم بتوصيل كابل USB حتى تطلب منك الإرشادات التي تظهر على الشاشة القيام بذلك. بمجرد تثبيت البرنامج، فإن توصيل الكمبيوتر بجهاز HP Photosmart بواسطة كابل USB هو أمر سهل. ببساطة, قم بتوصيل أحد طرفي كابل USB بالجزء الخلفي من جهاز الكمبيوتر والطرف الآخر بالجزء الخلفي من جهاز HP Photosmart. يمكنك التوصيل بأي منفذ USB في الجزء الخلفي من الكمبيوتر.

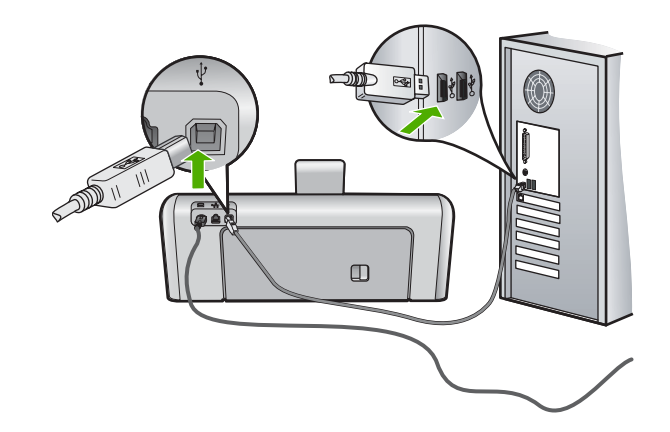

للمزيد من المعلومات حول تثبيت البرنامج وتوصيل كابل USB, راجع دليل الإعداد المزود مع جهاز HP Photosmart.

تظهر الشاشة اللغة الخاطئة

السبب: ربما قمت بتحديد لغة غير صحيحة عند إعداد جهاز HP Photosmart. الحل: يمكنك تغيير إعدادات اللغة في أي وقت من خلال قائمة Preferences (تفضيلات). للمزيد من المعلومات، راجع: "ضبط اللغة والبلد/المنطقة" في صفحة ١٣

تظهر المقاسات الخاطئة في قوائم على الشاشة

السبب: ربما قمت بتحديد بلد/منطقة غير صحيحة عند إعداد جهاز HP Photosmart. البلد/المنطقة التي تقوم بتحديدها تحدد أحجام الورق التي تظهر على شاشة العرض. الحل: يمكن تغيير إعدادات اللغة/المنطقة من خلال قائمة Preferences (تفضيلت). للمزيد من المعلومات، راجع: <u>ضبط اللغة والبلد/المنطقة</u>" في صفحة ١٢

تسلمت رسالة على الشاشة تفيد بفشل محاذاة الطابعة

**السبب:** تم تحميل النوع الخاطئ من الورق في حاوية الإدخال (على سبيل المثال, ورق ملون, ورق مع نص أو ورق معاد تدويره معين).

ا**لحل:** قم بتحميل ورق أبيض عادي غير مستخدم أو A4 في حاوية الإدخال، ثم أعد محاولة المحاذاة.

للمزيد من المعلومات، راجع:

"محاذاة الطابعة" في صفحة ٨٣

### تسلمت رسالة على الشاشة تفيد بانحشار الورق أو إعاقة وحدة رؤوس الطباعة

السبب: حدث انحشار للورق في جهاز HP Photosmart. الحل: قم بتحرير انحشار الورق ثم انبع المطالبات التي تظهر على شاشة العرض أو شاشة الكمبيوتر للمتابعة. المزيد من المعلومات، راجع: "تحرير انحشارات الورق" في صفحة ٩٣

```
السبب: وحدة رؤوس الطباعة محظورة.
```

**الحل:** قد توجد بعض مواد التغليف بداخل HP Photosmart. قم بايقاف تشغيل جهاز HP Photosmart وافتح باب خرطوشة الحبر. قم بايزالة أي عناصر قد تعوق وحدة رؤوس الطباعة (بما في ذلك أي مواد تغليف), ثم قم بتشغيل جهاز HP Photosmart ثانية. اتبع المطالبات التي تظهر على شاشة العرض أو شاشة الكمبيوتر للمتابعة.

### حل مشكلات تتعلق بتثبيت البرنامج

استخدم هذا القسم لحل أية مشكلة قد تتعرض إليها أثناء إعداد برنامج HP Photosmart.

يحتوي هذا القسم على المواضيع التالية:

- عندما أضع القرص المضغوط في محرك الأقراص المضغوطة بجهاز الكمبيوتر لا يحدث أي شيء
  - تظهر شاشة فحوصات الحد الأدنى من النظام
  - تظهر علامة × حمراء على رسالة المطالبة بتوصيل USB
    - تظهر رسالة تفيد بأن خطأ غير معروف قد حدث
      - شاشة التسجيل لا تظهر
      - إلغاء تثبيت البرنامج ثم إعادة تثبيته
    - لا يمكن العثور على برنامج HP Photosmart

### عندما أضع القرص المضغوط في محرك الأقراص المضغوطة بجهاز الكمبيوتر لا يحدث أي شيء

السبب: فشل تشغيل التثبيت أليًا.

ا**لحل:** عند عدم تشغيل التثبيت تلقائيًا, فيمكن تشغيله يدويًا.

### لبدء التثبيت من خلال جهاز كمبيوتر يعمل بنظام التشغيل Windows

- 1. في قائمة Start (ابدأ) في نظام Windows, انقر فوق Run (تشغيل) (أو انقر فوق Accessories (ملحقات), ثم فوق Run (تشغيل)).
  - ٢. في مربع الحوار Run (تشغيل), أدخل d:\setup.exe, ثم انقر فوق OK (موافق).
    إذا كان محرك الأقراص المضغوطة غير مخصص لحرف المحرك D, أدخل حرف المحرك المناسب.

تظهر شاشة فحوصات الحد الأدنى من النظام

```
السبب: لا يفي جهازك متطلبات الحد الأدنى لتثبيت البر امج.
الحل: انقر فوق Details (تفاصيل) لترى ما هي المشكلة المحددة، ثم قم بتصحيحها قبل محاولة تثبيت البرنامج.
```

### تظهر علامة × حمراء على رسالة المطالبة بتوصيل USB

السبب: عادة، تظهر علامة اختيار باللون الأخضر توضح أن اتصال USB قد تم بنجاح. تشير علامة X باللون الأحمر إلى فشل اتصال USB. الما مسينات من تشديل فتحسب مدر على UD المن شعب ان UOD من أن

الحل: تأكد من تشغيل HP Photosmart، ثم جرب اتصال USB مرة أخرى.

### لإعادة إنشاء اتصال USB

- قم بفصل سلك الطاقة لـ HP Photosmart، ثم أعد توصيله مرة أخرى.
  - تحقق من توصيل كابل USB وسلك الطاقة.

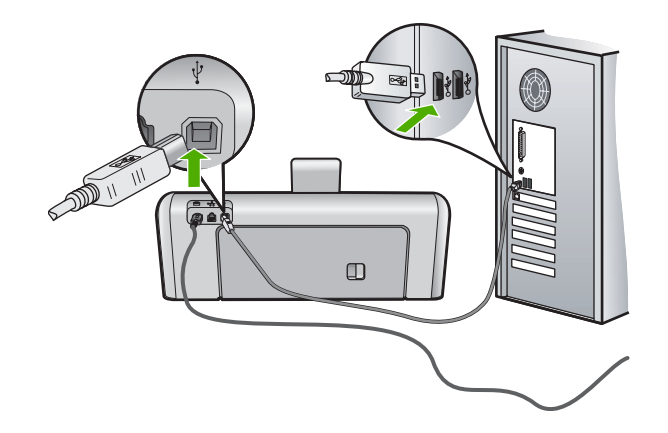

- ٣. انقر فوق Retry (إعادة المحاولة) لإعادة تجربة الاتصال. إذا لم ينجح هذا، قم بالتقدم إلى الخطوة التالية.
  - ٤. تحقق من إعداد كابل USB بالشكل الصحيح كما يلى:
- قم بفصل كابل USB وأعد توصيله مرة أخرى أو حاول توصيل كابل USB في منفذ USB مختلف.
  - لا تقم بتوصيل كابل USB بلوحة المفاتيح.
  - تحقق من أن كابل USB طوله 3 أمتار أو أقل.
  - إذا كان لديك عدة أجهزة USB متصلة بجهاز الكمبيوتر، فقد تحتاج إلى فصل الأجهزة الأخرى أثناء التثبيت.
    - استمر في التثبيت وأعد تشغيل جهاز الكمبيوتر عندما يطلب منك ذلك.

للمزيد من المعلومات، راجع:

"إلغاء تثبيت البرنامج ثم إعادة تثبيته" في صفحة ١٠٠

### تظهر رسالة تفيد بأن خطأ غير معروف قد حدث

السبب: مصدر الخطأ غير معروف.

الحل: حاول الاستمرار في التثبيت. إذا لم ينجح ذلك، توقف ثم قم بإعادة تشغيل التثبيت واتبع التوجيهات التي تظهر على الشاشة. عند حدوث أي خطأ، فقد تحتاج إلى إلغاء تثبيت البرنامج وإعادة تثبيته مرة أخرى. لا تقم ببساطة بحذف ملفات تطبيق HP Photosmart من جهاز الكمبيوتر. تأكد من إز التها بالطريقة الصحيحة باستخدام أداة إلغاء التثبيت المتوفر عند تثبيت البرنامج المزود مع HP Photosmart.

للمزيد من المعلومات، راجع:

"إلغاء تثبيت البرنامج ثم إعادة تثبيته" في صفحة ١٠٠

### شاشة التسجيل لا تظهر

السبب: تعذر بدء تشغيل شاشة التسجيل أليًا.

الحل: يمكنك الوصول إلى شاشة التسجيل (التسجيل الأن) من خلال شريط المهام لـWindows عن طريق النقر فوق Start (ابدأ)، الإشارة إلى Programs (البرامج) أو إلى All Programs (كافة البرامج)HP ،، Photosmart D7200 series، ثم النقر فوق Product Registration (تسجيل المنتج).

### إلغاء تثبيت البرنامج ثم إعادة تثبيته

إذا كان التثبيت غير كامل، أو إذا قمت بتوصيل كابل USB بالكمبيوتر قبل أن تطلب منك شاشة تثبيت البرنامج القيام بذلك، فقد تحتاج إلى إلغاء تثبيت البرنامج ثم إعادة تثبيته. لا تقم ببساطة بحذف ملفات تطبيق HP Photosmart من جهاز الكمبيوتر. تأكد من إز التها بالطريقة الصحيحة باستخدام أداة إلغاء التثبيت المتوفر عند تثبيت البرنامج المزود مع HP Photosmart.

لإلغاء تثبيت البرنامج من جهاز كمبيوتر يعمل بنظام Windows، الطريقة الأولى

- قم بفصل جهاز HP Photosmart عن جهاز الكمبيوتر. لا تقم بتوصيل HP Photosmart بالكمبيوتر حتى تنتهى من إعادة تثبيت البرنامج.
- ٢. في شريط المهام لـ Windows، انقر فوق Start (ابدأ)، Programs (البرامج) أو All Programs (كافة البرامج), البرامج), Uninstall ، Photosmart D7200 series ، HP (المرامج).
  - ۳. اتبع الإرشادات الظاهرة على الشاشة.
  - ٤. في حالة سؤالك ما إذا كنت تريد إزالة الملفات المشتركة، انقر فوق NO (لا).
    بعض البرامج التي تستخدم هذه الملفات ربما لا تعمل بشكل صحيح في حالة حذف هذه الملفات.
    - أعد تشغيل جهاز الكمبيوتر.

ملاحظة من المهم أن تقوم بفصل HP Photosmart قبل إعادة تشغيل الكمبيوتر. لا تقم بتوصيل (P Photosmart بالكمبيوتر حتى تنتهي من إعادة تثبيت البرنامج.

- ٢. لإعادة تثبيت البرنامج، قم بإدخال القرص المضغوط لجهاز HP Photosmart إلى محرك الأقراص المضغوطة في جهاز الكمبيوتر واتبع الإرشادات الظاهرة على الشاشة والإرشادات المتوفرة في دليل الإعداد المزود مع جهاز HP Photosmart.
  - بعد تثبيت البرنامج، قم بتوصيل HP Photosmart بجهاز الكمبيوتر لديك.
  - ۸. اضغط على زر On (تشغيل) لتشغيل جهاز HP Photosmart. بعد توصيل جهاز HP Photosmart وتشغيله, قد يجب الانتظار لبضعة دقائق حتى تنتهي كافة أعمال التوصيل والتشغيل.
    - اتبع الإرشادات الظاهرة على الشاشة.

لإلغاء تثبيت البرنامج من على جهاز كمبيوتر يعمل بنظام Windows، الطريقة الثانية

الدأي ملاحظة قم باستخدام هذه الطريقة عند عدم توفر خيار Uninstall (إلغاء التثبيت) في قائمة Start (ابدأ) لـWindows.

- في شريط المهام لـ Windows، انقر فوق Start (ابدأ) Settings , (إعدادات) Control Panel , (لوحة التحكم) (أو فقط فوق Control Panel (لوحة التحكم)).
- ۲. انقر نقرًا مزدوجًا فوق Add/Remove Programs (إضافة/إزالة برامج) (أو انقر فوق Uninstall a (إلغاء تثبيت برنامج)).
- ۳. حدد HP Photosmart Printer Driver Software (برنامج تشغيل طابعة HP Photosmart), ثم انقر فوق Change/Remove (تغيير/إزالة).
  - ٤. قم بفصل جهاز HP Photosmart عن جهاز الكمبيوتر.
    - أعد تشغيل جهاز الكمبيوتر.

ملاحظة من المهم أن تقوم بفصل HP Photosmart قبل إعادة تشغيل الكمبيوتر. لا تقم بتوصيل (Photosmart بالكمبيوتر حتى تنتهي من إعادة تثبيت البرنامج.

- ٢. أدخل القرص المضغوط لجهاز HP Photosmart إلى محرك الأقراص المضغوطة في جهاز الكمبيوتر، ثم قم بتشغيل برنامج الإعداد.
  - ۲. اتبع الإرشادات الظاهرة على الشاشة والإرشادات المتوفرة في دليل الإعداد المزود مع HP Photosmart.

### لإلغاء تثبيت البرنامج من على جهاز كمبيوتر يعمل بنظام Windows، الطريقة الثالثة

- العناقة قم باستخدام هذه الطريقة عند عدم توفر خيار Uninstall (الغاء التثبيت) في قائمة Start (ابدأ) للعامون العامين العامين ال العامين العامين ال العامين العامين العامين العامين العامين العامين العامين العامين العامين العامين العامين العامين العامين العامين العامين العامين العامين العامين العامين العامين العامين العامين مالين العامين العامين العامين العامين العامين العامين العامين المانين العامين العامين العامين العامين العامين ال المالين العامين العامين العامين العامين العامين العامين العامين العامين العامين العامين العامين العامين العامين العامين العامين العامين العامين العامين العامين العامين العامين العامين العامين العامين المالين العامين العامين العامين العامين العامين العامين العامين العامين ال المالين العامين العامين العامين مالين العامين العامين العامين العامين العامين العامين العامين العامين العامين العامين العامين العامين العامين الع مالين العام
- أ. أدخل القرص المضغوط لجهاز HP Photosmart إلى محرك الأقراص المضغوطة في جهاز الكمبيوتر, ثم قم بتشغيل برنامج الإعداد.
  - . قم بفصل جهاز HP Photosmart عن جهاز الكمبيوتر.
  - ۳. اختر Uninstall ( إلغاء تثبيت) ثم اتبع التوجيهات التي تظهر على الشاشة.
    - ٤. أعد تشغيل جهاز الكمبيوتر.

المحظة من المهم أن تقوم بفصل HP Photosmart قبل إعادة تشغيل الكمبيوتر. لا تقم بتوصيل (Photosmart بالكمبيوتر حتى تنتهي من إعادة تثبيت البرنامج.

- •. قم بتشغيل برنامج الإعداد لجهاز HP Photosmart مرة أخرى.
  - ۲. حدد Install (تثبیت).
- ۲. اتبع الإرشادات الظاهرة على الشاشة والإرشادات المتوفرة في دليل الإعداد المزود مع HP Photosmart.

### لا يمكن العثور على برنامج HP Photosmart

السبب: برنامج HP Photosmart غير مثبت.

ا**لحل:** قم بتثبيت برنامج HP Photosmart المزود مع جهاز HP Photosmart. في حالة تثبيته، أعد تشغيل جهاز الكمبيوتر.

### لتثبيت برنامج HP Photosmart

- أ. أدخل القرص المضغوط لجهاز HP Photosmart إلى محرك الأقراص المضغوطة في جهاز الكمبيوتر, ثم قم بتشغيل برنامج الإعداد.
  - عند المطالبة, انقر فوق Install More Software (تثبيت برامج إضافية) لتثبيت برنامج.
     HP Photosmart.
  - ۳. اتبع الإرشادات الظاهرة على الشاشة والإرشادات المتوفرة في دليل الإعداد المزود مع HP Photosmart.

الحل: قم بتشغيل HP Photosmart.

السبب: جهاز الكمبيوتر قيد إيقاف التشغيل. الحل: قم بتشغيل جهاز الكمبيوتر.

السبب: جهاز HP Photosmart غير متصل بجهاز الكمبيوتر على نحو صحيح.

الحل: قم بفحص التوصيل من جهاز HP Photosmart إلى الكمبيوتر. تحقق من توصيل كابل USB بأمان بمنفذ USB الموجود في الجزء الخلفي لجهاز HP Photosmart. تأكد من توصيل الطرف الآخر لكابل USB بمنفذ USB الموجود في الكمبيوتر. بعد توصيل الكابل بشكل صحيح، قم بإيقاف تشغيل جهاز HP Photosmart ثم أعد تشغيله ثانية.

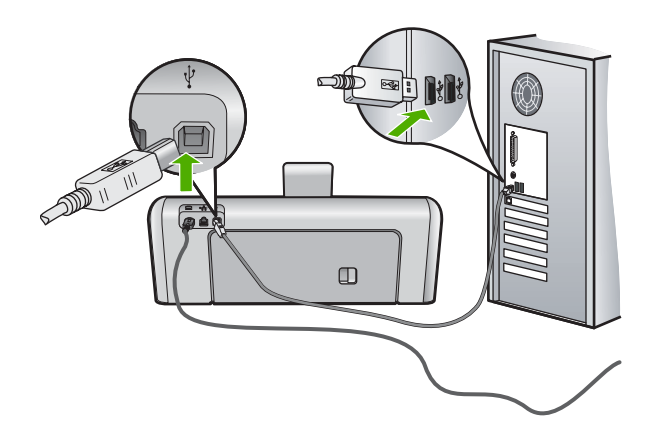

للمزيد من المعلومات حول إعداد جهاز HP Photosmart وتوصيله بالكمبيوتر ، راجع دليل الإعداد المزود مع جهاز HP Photosmart.

### حل مشكلات تتعلق بإعداد شبكة سلكية

يتناول هذا القسم مشاكل قد تتعرض إليها أثناء إعداد شبكة سلكية. يحتوي هذا القسم على المواضيع التالية:

- تعذر الكمبيوتر العثور على HP Photosmart
- تظهر شاشة The Printer Not Found (تعذر العثور على الطابعة) أثناء التثبيت

### تعذر الكمبيوتر العثور على HP Photosmart

السبب: الكوابل ليست متصلة بشكل صحيح.

ا**لحل:** قم بفحص الكوابل التالية لضمان أنها متصلة بشكل صحيح.

- الكوابل بين HP Photosmart والمحور أو الموجه
  - الكوابل بين المحور أو الموجه وبين الكمبيوتر
- الكوابل من المودم وإليه أو اتصال HP Photosmart بالإنترنت (إذا وجد)

السبب: لم يتم إعداد بطاقة Local Area Network (الشبكة المحلية) الخاصة بجهاز الكمبيوتر بطريقة صحيحة.

الحل: تأكد من إعداد بطاقة LAN بالطريقة الصحيحة.

### لفحص بطاقة LAN (Windows 2000) و XP)

- انقر بزر الماوس الأيمن فوق My Computer (جهاز الكمبيوتر).
- Hardware في مربع الحوار System Properties (خصائص النظام)، انقر فوق علامة التبويب Hardware (الأجهزة).
  - ." انقر فوق Device Manager (إدارة الأجهزة).
  - ٤. تأكد من ظهور البطاقة تحت Network Adapters (محولات الشبكة).
    - د. راجع الوثائق المزودة مع البطاقة.

### لفحص بطاقة Windows Vista) LAN)

- في شريط المهام لـ Windows, انقر فوق Start (ابدأ), Computer (الكمبيوتر), ثم انقر فوق (حصائص).
  - انقر فوق Device Manager (إدارة الأجهزة).
  - ۳. تأكد من ظهور البطاقة تحت Network Adapters (محولات الشبكة).
    - د. راجع الوثائق المزودة مع البطاقة.

ا**لسبب:** لا يوجد لديك اتصال شبكة فعّال.

الحل: تحقق لمعرفة ما إذا كان اتصال الشبكة نشطًا أم لا.

لرؤية ما إذا كان لديك اتصال شبكة نشطاً أم لا

- فم بفحص مصباحي مؤشر الإيثرنت في أعلى وأسفل مقبس إثرنت RJ-45 في الجهة الخلفية من جهاز HP Photosmart. يشير المصباحان إلى ما يلى:
- أ. المصباح العلوي: إذا كان هذا المصباح يضاء بلون أخضر ثابت، يكون الجهاز متصلاً بالشبكة بشكل صحيح، ويكون قد تم إنشاء الاتصالات. إذا كان المصباح العلوي بوضع إيقاف التشغيل، فهذا يعني أنه لا يوجد اتصال بالشبكة.
- ب. المصباح السفلي: يومض هذا المصباح الأصفر عندما يتم إرسال البيانات أو استقبالها بواسطة الجهاز عبر الشبكة.

### لإنشاء اتصال شبكة نشط

- ق بفحص اتصالات الكابل من جهاز HP Photosmart وإلى العبارة, الموجه أو المحور لضمان كون الاتصالات آمنة.
- ٢. إذا كانت التوصيلات مُحكمة، فاضغط على زر On (تشغيل) الموجود على لوحة التحكم لإيقاف تشغيل HP Photosmart. بعد ذلك قم بفصل الطاقة عن جهاز التوجيه أو المحور. قم بتشغيل جهاز التوجيه أو المحور أولا، ثم اضغط على زر On (تشغيل) لتشغيل HP Photosmart.

السبب: كان يمكن توصيل HP Photosmart إلى الشبكة مسبقًا، ولكن الآن لن يتم إجراء التوصيل.

ا**لحل:** قم بايقاف تشغيل جهاز HP Photosmart وجهاز الكمبيوتر والموجه. انتظر 30 ثانية. قم بتشغيل الموجه أولاً، ثم قم بتشغيل HP Photosmart وجهاز الكمبيوتر.

السبب: لم يتم توصيل جهاز HP Photosmart وجهاز الكمبيوتر بنفس الشبكة.

الحل: حاول الوصول إلى Embedded Web Server (ملقم الويب المضمن) على HP Photosmart. للعثور على عنوان IP، قم بطباعة صفحة تكوين شبكة.

مواضيع ذات علاقة

- · · · "عرض إعدادات الشبكة وطباعتها" في صفحة ٢٥
  - "استخدام ملقم الويب المضمن" في صفحة ٢٧

### تظهر شاشة The Printer Not Found (تعذر العثور على الطابعة) أثناء التثبيت

السبب: إن جهاز HP Photosmart ليس في وضع التشغيل. الحل: قم بتشغيل جهاز HP Photosmart.

> السبب: لا يوجد لديك اتصال شبكة فعّال. الحل: تأكد من وجود اتصال شبكة نشط.

> > للتأكّد من أنّ اتّصال الشّبكة نشط

- إذا كانت الاتصالات آمنة، فقم بفصل الطاقة عن جهاز HP Photosmart، ثم أعد التوصيل ثانية. اضغط على الزر On (تشغيل) الموجود على لوحة التحكم لإيقاف تشغيل جهاز HP Photosmart, ثم اضغط عليه مرة أخرى لتشغيل الجهاز. كذلك، قم بفصل الطاقة عن الموجه أو المحور ثم أعد توصيلها ثانية.
  - قم بفحص اتصالات الكابل من جهاز HP Photosmart وإلى العبارة, الموجه أو المحور لضمان كون الاتصالات آمنة.
    - ۳. تأكد من توصيل جهاز HP Photosmart بالشبكة بواسطة كابل إيثرنت CAT-5.

ا**لسبب:** الكوابل ليست متصلة بشكل صحيح.

الحل: قم بفحص الكوابل التالية لضمان أنها متصلة بشكل صحيح:

- الكوابل بين HP Photosmart والمحور أو الموجه
  - الكوابل بين المحور أو الموجه وبين الكمبيوتر
- الكوابل من المودم وإليه أو اتصال HP Photosmart بالإنترنت (إذا وجد)

السبب: يمنع تطبيق جدار الحماية, برنامج مكافة الفيروسات أو برنامج مكافحة التجسس جهاز HP Photosmart من الوصول إلى الكمبيوتر الخاص بك.

الحل: قم بإلغاء تثبيت البرنامج الخاص بـ HP Photosmart، ثم أعد تمهيد جهاز الكمبيوتر. قم بتعطيل تطبيقات مكافحة الفيروسات أو مكافحة التجسس مؤقتًا, ثم قم بإعادة تثبيت برنامج HP Photosmart. يمكن إعادة تمكين تطبيقات مكافحة الفيروسات أو مكافحة التجسس بعد الانتهاء من التثبيت. إذا شاهدت رسائل منبثقة لجدران الحماية, فيتوجب عليك دومًا قبول أو سماح الرسائل المنبثقة.

في حالة استمرار الشائشة في الظهور، حاول إلغاء تثبيت برنامج HP Photosmart، ثم أعد تمهيد جهاز الكومبيوتر، وتعطيل جدار الحماية مؤقئًا قبل إعادة تثبيت برنامج HP Photosmart. يمكن إعادة تمكين تطبيق جدار الحماية بعد الانتهاء من التثبيت. في حالة ظهور أي رسائل منبثقة تتعلق بجدار الحماية، فيجب دومًا قبولها أو السماح بها.

للمزيد من المعلومات, راجع الوثائق المزودة مع برنامج جدار الحماية.

السبب: تمنع شبكة افتراضية خاصة (VPN) جهاز HP Photosmart من الوصول إلى الكمبيوتر الخاص بك. الحل: حاول تعطيل VPN مؤقدًا قبل الاستمرار في التثبيت. الثناء جلسات VPN. مع ذلك، يتم حفظ مهام الطباعة في VPN. مع ذلك، يتم حفظ مهام الطباعة في المحفظة لله من الطباعة ف قائمة انتظار الطباعة. عند الخروج من جلسة VPN، سوف تتم طباعة مهام الطباعة الموجودة في قائمة انتظار الطباعة.

### حل مشكلات تتعلق بجودة الطباعة

في حالة التعرض إلى مشكلات في جودة الطباعة, جرب الحلول الواردة في هذا القسم واتبع التوجيهات التالية:

- استبدل الخرطوشات التي تمت إعادة ملئها أو الخرطوشات الفارغة بخرطوشات حبر أصلية من صنع HP.
- افحص إعدادات الجهاز للتأكد من صحة وضع الطباعة وتحديد الورق بالنسبة للورق والمهمة.
   للمزيد من المعلومات، راجع "ضبط نوع الورق للطباعة" في صفحة ٤٧ و "اختيار أوراق لإجراء الطباعة" في صفحة ٣٥.
  - قم بطباعة تقرير اختبار ذاتي وتقييمه.
     للمزيد من المعلومات، راجع "طباعة تقرير اختبار ذاتي" في صفحة ٧٧.
     إذا أظهر تقرير الاختبار الذاتي وجود عطب ما, جرب القيام بما يلي:
- قم بتنظيف خرطوشات الحبر آليًا. للمزيد من المعلومات، راجع "<u>تنظيف رأس الطباعة</u>" في صفحة ٨٤.
- في حالة فقدان خطوط عندما تقوم بالطباعة, قم بتنظيف نقاط التلامس الإلكترونية. للمزيد من المعلومات، راجع " تنظيف نقاط التلامس لخرطوشات الحبر." في صفحة ٨٤.
- إذا لم يُظهر تقرير الاختبار الذاتي وجود أي مشكلة, تحقق من عدم وجود أسباب أخرى محتملة, مثل ملف الصورة أو البرنامج.

للحصول على معلومات إضافية تتعلق بحل مشكلات خرطوشة الحبر, قم بزيارة موقع الويب لـ HP على <u>/www.hp.com</u>. support.

يحتوي هذا القسم على المواضيع التالية:

- حبر ينزف أو يبقع
- لا يقوم الحبر بتعبئة النص أو الرسوم بالكامل
  - حافات النص مزدحمة
- يحتوي المطبوع على تشويش بشكل شريط أفقي بجوار الجزء السفلي من الصفحة
  - تختلط ألوان المطبوع مع بعضها البعض
  - يوجد خطوط أو سطور أفقية بالمطبو عات
  - تبدو المطبوعات باهتة أو تظهر بألوان غير حادة
    - تبدو المطبوعات غير واضحة أو مشوشة
    - توجد علامات عامودية على المطبو عات
      - تبدو المطبوعات مائلة أو غير متوافقة
      - لا يتم رفع الورق من حاوية الإدخال

### حبر ينزف أو يبقع

السبب: لا يناسب نوع الورق جهاز HP Photosmart.

الحل: استخدم HP Premium Papers (أوراق فاخرة من HP) أو نوع آخر من الورق الذي يناسب جهاز HP Photosmart.

السبب: رأس الطباعة في حاجة إلى تنظيف. الحل: قم بتنظيف رأس الطباعة، ثم قم بطباعة تقرير اختبار ذاتي. افحص مربعات الألوان في التقرير بحدًا عن أية مشاكل. في حالة إظهار مربعات الألوان لمشاكل في جودة الطباعة، قم بمحاذاة الطابعة. في حالة استمرار المشكلة بعد التنظيف والمحاذاة، قم بالاتصال بدعم HP للحصول على المزيد من التعليمات. زر:

### www.hp.com/support

عند المطالبة, قم باختيار البلد/المنطقة، ثم أنقر فوق Contact HP (اتصال بـ HP) للحصول على معلومات حول الاتصال بالدعم الفني.

للمزيد من المعلومات، راجع:

- "تنظيف رأس الطباعة" في صفحة ٨٤
- "طباعة تقرير اختبار ذاتى" فى صفحة ٧٧
  - محاذاة الطابعة" في صفحة ٨٣

السبب: الورق قريب جدًّا من رأس الطباعة.

**الحل:** وجود الورق بالقرب من رأس الطباعة أثناء الطباعة قد يؤدي إلى ارتشاح الحبر. قد يحدث ذلك عند رفع الورق, تجعده, أو عندما يكون الورق سميك جدًا, مثل ظرف البريد. تأكد من وضع الورق بشكل مستو في حاوية الإدخال ومن عدم تجعده.

### لا يقوم الحبر بتعبئة النص أو الرسوم بالكامل

السبب: إعداد Paper Type (نوع الورق) غير صحيح. الحل: قم بتغيير إعداد نوع الورق بحيث يلائم نوع الورق المحمل في حاوية الإدخال. للمزيد من المعلومات، راجع: "ضبط نوع الورق للطباعة" في صفحة ٤٧

السبب: تم ضبط إعداد جودة الطباعة في HP Photosmart إلى قيمة منخفضة جدًا.

الحل: قم بتحميل ورق من جودة عالية في حاوية الإدخال وبطباعة الصورة من خلال إعداد جودة طباعة عالية, مثل Best (الأفضل)Maximum dpi ( (الحد الأقصى للنقطة في البوصة), أو High Resolution (دقة عالية). تأكد دائمًا من استواء الورق الذي تقوم بالطباعة عليه. للحصول على أفضل النتائج عند طباعة صور, استخدم HP Premium Plus Photo Paper (ورق الصور الفاخر جدًا من HP).

عند استمرار المشكلة, استخدم البرنامج الذي قمت بتثبيته مع جهاز HP Photosmart أو تطبيق برنامج آخر لتدوير الصورة 180 درجة كيلا تتم طباعة تدرجات لون الأزرق الفاتح, الأخضر أو البني أسفل الصفحة.

للمزيد من المعلومات، راجع:

<u>"معلومات عن الورق</u>" في صفحة ٩٣

السبب: رأس الطباعة في حاجة إلى تنظيف.

الحل: قم بتنظيف رأس الطباعة، ثم قم بطباعة تقرير اختبار ذاتي. افحص مربعات الألوان في التقرير بحثًا عن أية مشاكل. في حالة إظهار مربعات الألوان لمشاكل في جودة الطباعة، قم بمحاذاة الطابعة.

في حالة استمرار المشكلة بعد التنظيف والمحاذاة، قم بالاتصال بدعم HP للحصول على المزيد من التعليمات. زر: <u>www.hp.com/support</u>
عند المطالبة, قم باختيار البلد/المنطقة، ثم أنقر فوق Contact HP (ا**تصال بـ HP)** للحصول على معلومات حول الاتصال بالدعم الفني.

للمزيد من المعلومات، راجع:

- "تنظيف رأس الطباعة" في صفحة ٨٤
- "طباعة تقرير اختبار ذاتى" فى صفحة ٧٧
  - محاذاة الطابعة" في صفحة ٨٣

السبب: أنت تقوم باستخدام حبر ليس من صنع HP.

ا**لحل:** تُوصى HP باستخدام خرطوشات الحبر الأصلية من صنع HP. تم تصميم خرطوشات الحبر الأصلية من HP واختبارها مع طابعات HP لتساعدك في الحصول على أفضل النتائج بسهولة في كل مرة.

المحطقة لا تضمن HP جودة النتائج عند استخدام حبر ليس من صنع HP. لا يشمل الضمان أية عمليات صيانة الله المحطقة لا أو إصلاح للطابعة في حالة فشلها أو تلفها نتيجة استخدام حبر ليس من صنع HP.

حافات النص مزدحمة

السبب: الخط بحجم مخصص.

**الحل:** تعرض بعض تطبيقات البرنامج خطوط مخصصة ذات حافات مزدحمة عند تكبيرها أو طباعتها. بالإضافة إلى ذلك, إذا رغبت في طباعة نص الصور النقطية, فهو قد يحتوي على حافات مزدحمة عند تكبيره أو طباعته.

استخدم خطوط TrueType أو OpenType لتأكيد إمكانية جهاز HP Photosmart من طباعة خطوط ناعمة. عند تحديد خط, ابحث عن رمز TrueType أو OpenType.

#### يحتوي المطبوع على تشويش بشكل شريط أفقي بجوار الجزء السفلي من الصفحة

السبب: تتضمن صورتك تدرجات لون الأزرق الفاتح, الأخضر أو البني التي تتم طباعتها بالقرب من أسفل الصفحة. الحل: قم بتحميل ورق من جودة عالية في حاوية الإدخال وبطباعة الصورة من خلال إعداد جودة طباعة عالية, مثل Best (الأفضل)Maximum dpi , (الحد الأقصى للنقطة في البوصة), أو High Resolution (دقة عالية). تأكد دائمًا من استواء الورق الذي تقوم بالطباعة عليه. للحصول على أفضل النتائج عند طباعة صور, استخدم HP Premium Plus Photo Paper (ورق الصور الفاخر جدًا من HP).

عند استمرار المشكلة, استخدم البرنامج الذي قمت بتثبيته مع جهاز HP Photosmart أو تطبيق برنامج آخر لتدوير الصورة 180 درجة كيلا تتم طباعة تدرجات لون الأزرق الفاتح, الأخضر أو البنى أسفل الصفحة.

> للمزيد من المعلومات، راجع: "معلومات عن الورق" في صفحة ٩٣

تختلط ألوان المطبوع مع بعضها البعض

السبب: تم ضبط إعداد جودة الطباعة بقيمة عالية جدًا على نوع الورق المحمل في HP Photosmart. الحل: افحص إعداد الجودة. استخدم إعداد أقل للجودة لخفض كمية الحبر المستخدمة للطباعة. للمزيد من المعلومات، راجع: "<u>تغيير سرعة الطباعة أو جودتها</u>" فى صفحة ٤٨

السبب: لا يناسب نوع الورق جهاز HP Photosmart.

ا**لحل:** استخدم HP Premium Papers (أوراق فاخرة من HP) أو نوع آخر من الورق الذي يناسب جهاز HP Photosmart.

السبب: من المحتمل أنك قيد الطباعة على الجانب الخاطئ من الورق.

ا**لحل:** قم بتحميل الورق بحيث يتجه الوجه المخصص للطباعة إلى الأسفل. على سبيل المثال, عند تحميل ورق صور لامع, فقم بتحميله مع توجيه الوجه اللامع إلى الأسفل.

للمزيد من المعلومات، راجع:

"تحميل الورق" في صفحة ٣٧

السبب: أنت تقوم باستخدام حبر ليس من صنع HP. الحل: تُوصى HP باستخدام خرطوشات الحبر الأصلية من صنع HP. تم تصميم خرطوشات الحبر الأصلية من HP واختبارها مع طابعات HP لتساعدك فى الحصول على أفضل النتائج بسهولة فى كل مرة.

الت ملاحظة لا تضمن HP جودة النتائج عند استخدام حبر ليس من صنع HP. لا يشمل الضمان أية عمليات صيانة الله المحطة ا أو إصلاح للطابعة في حالة فشلها أو تلفها نتيجة استخدام حبر ليس من صنع HP.

السبب: رأس الطباعة في حاجة إلى تنظيف.

ا**لحل:** قم بتنظيف رأس الطباعة، ثم قم بطباعة تقرير اختبار ذاتي. افحص مربعات الألوان في التقرير بحدًا عن أية مشاكل. في حالة إظهار مربعات الألوان لمشاكل في جودة الطباعة، قم بمحاذاة الطابعة.

في حالة استمرار المشكلة بعد التنظيف والمحاذاة، قم بالاتصال بدعم HP للحصول على المزيد من التعليمات. زر:

#### www.hp.com/support

عند المطالبة, قم باختيار البلد/المنطقة، ثم أنقر فوق Contact HP (اتصال بـ HP) للحصول على معلومات حول الاتصال بالدعم الفني.

للمزيد من المعلومات، راجع:

- "تنظيف رأس الطباعة" في صفحة ٨٤
- · " شباعة تقرير اختبار ذاتي" في صفحة ٧٧
  - "<u>محاذاة الطابعة</u>" في صفحة ٨٣

يوجد خطوط أو سطور أفقية بالمطبوعات

```
السبب: لا تتم تغذية الورق بشكل صحيح أو تم تحميله بشكل خاطئ.
الحل: تأكد من تحميل الورق بشكل صحيح.
للمزيد من المعلومات، راجع:
"<u>تحميل ورق بحجم كامل</u>" في صفحة ٣٧
```

ا**لسبب:** تم ضبط إعداد جودة الطباعة في HP Photosmart إلى قيمة منخفضة جدًا.

الحل: قم بتحميل ورق من جودة عالية في حاوية الإدخال وبطباعة الصورة من خلال إعداد جودة طباعة عالية, مثل Best (الأفضل)Maximum dpi ( (الحد الأقصى للنقطة في البوصة), أو High Resolution (دقة عالية). تأكد دائمًا من استواء الورق الذي تقوم بالطباعة عليه. للحصول على أفضل النتائج عند طباعة صور, استخدم HP Premium Plus Photo Paper (ورق الصور الفاخر جدًا من HP). عند استمرار المشكلة, استخدم البرنامج الذي قمت بتثبيته مع جهاز HP Photosmart أو تطبيق برنامج آخر لتدوير الصورة 180 درجة كيلا تتم طباعة تدرجات لون الأزرق الفاتح, الأخضر أو البني أسفل الصفحة.

> للمزيد من المعلومات، راجع: "معلومات عن الورق" في صفحة ٩٣

السبب: رأس الطباعة في حاجة إلى تنظيف.

ا**لحل:** قم بتنظيف رأس الطباعة، ثم قم بطباعة تقرير اختبار ذاتي. افحص مربعات الألوان في التقرير بحدًا عن أية مشاكل. في حالة إظهار مربعات الألوان لمشاكل في جودة الطباعة، قم بمحاذاة الطابعة.

في حالة استمرار المشكلة بعد التنظيف والمحاذاة، قم بالاتصال بدعم HP للحصول على المزيد من التعليمات. زر :

#### www.hp.com/support

عند المطالبة, قم باختيار البلد/المنطقة، ثم أنقر فوق Contact HP (اتصال بـ HP) للحصول على معلومات حول الاتصال بالدعم الفني.

للمزيد من المعلومات، راجع:

- "تنظيف رأس الطباعة" في صفحة ٨٤
- "طباعة تقرير اختبار ذاتى" فى صفحة ٧٧
  - محاذاة الطابعة" في صفحة ٨٣

#### تبدو المطبوعات باهتة أو تظهر بألوان غير حادة

السبب: تم ضبط إعداد جودة الطباعة في HP Photosmart إلى قيمة منخفضة جدًا.

الحل: قم بتحميل ورق من جودة عالية في حاوية الإدخال وبطباعة الصورة من خلال إعداد جودة طباعة عالية, مثل Best (الأفضل)High Resolution ( (الحد الأقصى للنقطة في البوصة), أو High Resolution (دقة عالية). تأكد دائمًا من استواء الورق الذي تقوم بالطباعة عليه. للحصول على أفضل النتائج عند طباعة صور, استخدم HP Premium Plus Photo Paper (ورق الصور الفاخر جدًا من HP).

عند استمرار المشكلة, استخدم البرنامج الذي قمت بتثبيته مع جهاز HP Photosmart أو تطبيق برنامج آخر لتدوير الصورة 180 درجة كيلا تتم طباعة تدرجات لون الأزرق الفاتح, الأخضر أو البني أسفل الصفحة.

للمزيد من المعلومات، راجع:

"معلومات عن الورق" في صفحة ٩٣

السبب: لا يناسب نوع الورق جهاز HP Photosmart.

الحل: استخدم HP Premium Papers (أوراق فاخرة من HP) أو نوع آخر من الورق الذي يناسب جهاز HP Photosmart.

> السبب: إعداد Paper Type (نوع الورق) غير صحيح. الحل: قم بتغيير إعداد نوع الورق بحيث يلائم نوع الورق المحمل في حاوية الإدخال. للمزيد من المعلومات، راجع: "ضبط نوع الورق للطباعة" في صفحة ٤٧

> > السبب: رأس الطباعة في حاجة إلى تنظيف.

ا**لحل:** قم بتنظيف رأس الطباعة، ثم قم بطباعة تقرير اختبار ذاتي. افحص مربعات الألوان في التقرير بحدًا عن أية مشاكل. في حالة إظهار مربعات الألوان لمشاكل في جودة الطباعة، قم بمحاذاة الطابعة. في حالة استمرار المشكلة بعد الننظيف والمحاذاة، قم بالاتصال بدعم HP للحصول على المزيد من التعليمات. زر:

#### www.hp.com/support

عند المطالبة, قم باختيار البلد/المنطقة، ثم أنقر فوق Contact HP (اتصال بـ HP) للحصول على معلومات حول الاتصال بالدعم الفني.

للمزيد من المعلومات، راجع:

- "تنظيف رأس الطباعة" في صفحة ٨٤
- <u>"طباعة تقرير اختبار ذاتي</u>" في صفحة ٧٧
  - "محاذاة الطابعة" في صفحة ٨٣

#### تبدو المطبوعات غير واضحة أو مشوشة

السبب: لا يناسب نوع الورق جهاز HP Photosmart.

الحل: استخدم HP Premium Papers (أوراق فاخرة من HP) أو نوع آخر من الورق الذي يناسب جهاز HP Photosmart.

> السبب: إعداد Paper Type (نوع الورق) غير صحيح. الحل: قم بتغيير إعداد نوع الورق بحيث يلائم نوع الورق المحمل في حاوية الإدخال. للمزيد من المعلومات، راجع: "ضبط نوع الورق للطباعة" في صفحة ٤٧

السبب: تم ضبط إعداد جودة الطباعة في HP Photosmart إلى قيمة منخفضة جدًا.

الحل: قم بتحميل ورق من جودة عالية في حاوية الإدخال وبطباعة الصورة من خلال إعداد جودة طباعة عالية, مثل Best (الأفضل)Maximum dpi ( (الحد الأقصى للنقطة في البوصة), أو High Resolution (دقة عالية). تأكد دائمًا من استواء الورق الذي تقوم بالطباعة عليه. للحصول على أفضل النتائج عند طباعة صور, استخدم HP Premium Plus Photo Paper (ورق الصور الفاخر جدًا من HP).

عند استمرار المشكلة, استخدم البرنامج الذي قمت بتثبيته مع جهاز HP Photosmart أو تطبيق برنامج آخر لتدوير الصورة 180 درجة كيلا تتم طباعة تدرجات لون الأزرق الفاتح, الأخضر أو البني أسفل الصفحة.

للمزيد من المعلومات، راجع:

"معلومات عن الورق" في صفحة ٩٣

السبب: من المحتمل أنك قيد الطباعة على الجانب الخاطئ من الورق. الحل: قم بتحميل الورق بحيث يتجه الوجه المخصص للطباعة إلى الأسفل. على سبيل المثال, عند تحميل ورق صور لامع, فقم بتحميله مع توجيه الوجه اللامع إلى الأسفل. المزيد من المعلومات، راجع: "تحميل الورق" في صفحة ٣٧

توجد علامات عامودية على المطبوعات

السبب: لا يناسب نوع الورق جهاز HP Photosmart.

الحل: استخدم HP Premium Papers (أوراق فاخرة من HP) أو نوع آخر من الورق الذي يناسب جهاز . HP Photosmart.

تبدو المطبوعات مائلة أو غير متوافقة

```
السبب: لا تتم تغذية الورق بشكل صحيح أو تم تحميله بشكل خاطئ.
الحل: تأكد من تحميل الورق بشكل صحيح.
للمزيد من المعلومات، راجع:
"<u>تحميل ورق بحجم كامل</u>" في صفحة ٣٧
```

السبب: تم تحميل أكثر من نوع ورق واحد في حاوية الإدخال. الحل: قم بتحميل نوع ورق واحد فقط في المرة الواحدة.

> السبب: قد يكون الباب الخلفي غير مثبت بإحكام. الحل: تأكد من تثبيت الباب الخلفي بإحكام.

#### لا يتم رفع الورق من حاوية الإدخال

السبب: لا يوجد ورق كاف في حاوية الإدخال.

```
الحل: عند نفاد الورق في جهاز HP Photosmart أو عند وجود القليل من الورقات, قم بتحميل المزيد من الورق
في حاوية الإدخال. عند وجود ورق في حاوية الإدخال, قم بإز الته, ثم قم بالضرب على رزمة الورق على سطح مستو
وبعد ذلك قم بإعادة تحميل الورق في حاوية الإدخال. اتبع المطالبات الواردة على شاشة العرض أو شاشة جهاز
الكمبيوتر لمتابعة مهمة الطباعة.
```

```
للمزيد من المعلومات، راجع:
"تحميل الورق" في صفحة ٣٧
```

# حل مشكلات تتعلق بالطباعة

استخدم هذا القسم لحل مشكلات الطباعة التالية:

- تتم طباعة الأظرف بشكل غير صحيح
- تنتج الطباعة بدون حدود نتائج غير متوقعة
  - لا يستجيب جهاز HP Photosmart
- يقوم جهاز HP Photosmart بطباعة أحرف خالية من المعنى
  - لا يحدث أي شيء عندما أحاول إجراء الطباعة
    - خرجت صفحات المستند بالترتيب الخاطئ
      - لا تتم طباعة الهوامش بالشكل المتوقع
    - يتم قص النص أو الرسوم في حافة الصفحة
      - خرجت صفحة فارغة أثناء الطباعة
- م يتم رذاذ الحبر داخل جهاز HP Photosmart عندما أحاول طباعة صورة

تتم طباعة الأظرف بشكل غير صحيح

السبب: يتم تحميل رزمة أظرف بشكل غير صحيح.

الحل: قم بإزالة جميع الأوراق من حاوية الإدخال. قم بتحميل رزمة أظرف في حاوية الإدخال, مع توجيه أغطية الأظرف إلى الأعلى ولليسار.

المحطة التجنب انحشارات الورق, قم بطي أغطية إلى داخل الأظرف.

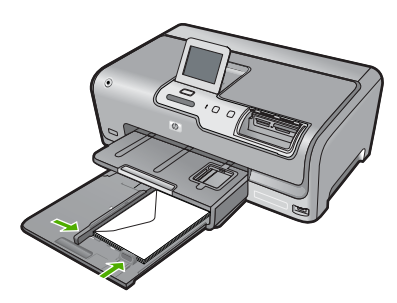

السبب: تم تحميل النوع الخاطئ من الأظرف. الحل: لا تستخدم الأظرف اللامعة أو المزخرفة، أو الأظرف التي بها مشابك أو نوافذ.

#### تنتج الطباعة بدون حدود نتائج غير متوقعة

السبب: تنتج طباعة صورة بدون حدود من خلال تطبيق برنامج ليس من صنع HP نتائج غير متوقعة.

الحل: حاول طباعة الصورة من خلال برنامج تصوير الصور المزود مع جهاز HP Photosmart.

#### لا يستجيب جهاز HP Photosmart

السبب: جهاز HP Photosmart مشغول في تنفيذ مهمة أخرى.

```
الحل: قد تستمر طباعة بعض المستندات فترة طويلة. عند عدم طباعة أي شيء لمدة بعض الدقائق بعد إرسال مهمة
طباعة إلى جهاز HP Photosmart, فافحص الكمبيوتر لرؤية هل هناك أية رسائل.
```

```
السبب: حدث انحشار للورق في جهاز HP Photosmart.
الحل: حرر انحشار الورق.
للمزيد من المعلومات، راجع:
"<u>تحرير انحشارات الورق</u>" في صفحة ٩٣
```

```
السبب: نفاد الورق في جهاز HP Photosmart.
الحل: قم بتحميل ورق في حاوية الإدخال.
للمزيد من المعلومات، راجع:
"<u>تحميل الورق</u>" في صفحة ٣٧
```

السبب: مجموعة رؤوس الطباعة معاقة.

ا**لحل:** قم بايقاف تشغيل جهاز HP Photosmart وافتح باب خرطوشة الحبر. قم بازالة أي عناصر قد تعوق وحدة رؤوس الطباعة (بما في ذلك أي مواد تغليف), ثم قم بتشغيل جهاز HP Photosmart ثانية.

السبب: لا يتصل جهاز الكمبيوتر بـ HP Photosmart.

الحل: عند عدم توصيل جهاز HP Photosmart بالكمبيوتر بشكل صحيح, فقد تحدث أخطاء في الاتصال. تأكد من توصيل كابل USB بجهاز HP Photosmart وبالكمبيوتر كما هو موضح أدناه.

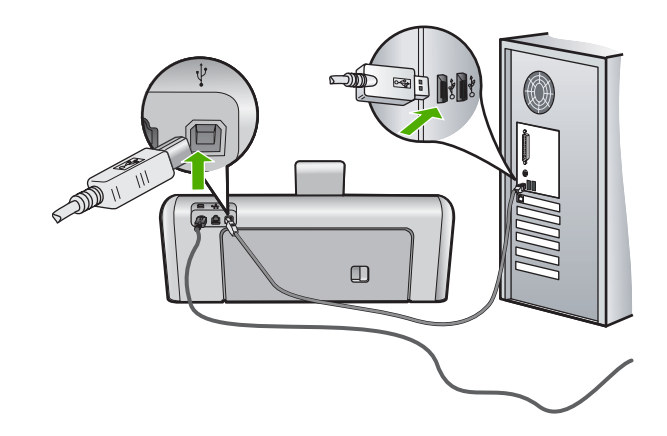

إذا كانت التوصيلات آمنة, فلا تتم طباعة أي شيء لمدة بعض الدقائق بعد إرسال مهمة الطباعة إلى HP Photosmart, فقم بفحص حالة HP Photosmart. في برنامج HP Photosmart، انقر فوق Status (الحالة).

للمزيد من المعلومات، راجع:

"مشكلات في الاتصال عبر توصيل USB" في صفحة ٩١

السبب: جهاز HP Photosmart قيد إيقاف التشغيل.

ا**لحل:** أنظر إلى مصباح **On (تشغيل)** الموجود في الجزء الأمامي من جهاز HP Photosmart. إذا كان غير مضاء, فيشير ذلك إلى إيقاف تشغيل جهاز HP Photosmart. تأكد من توصيل سلك الطاقة بإحكام بجهاز HP Photosmart وبمقبس الطاقة. اضغط على زر **On (تشغيل)** لتشغيل جهاز HP Photosmart.

السبب: تعرض جهاز HP Photosmart إلى خطأ غير متوقع.

الحل: قم بايقاف تشغيل جهاز HP Photosmart, ثم افصل سلك الطاقة. قم بتوصيل سلك الطاقة ثانية, ثم اضغط على زر On (تشغيل) لتشغيل جهاز HP Photosmart.

السبب: تغيرت حالة برنامج تشغيل الطابعة. الحل: تغيرت حالة برنامج تشغيل الطابعة إلى إما غير متصل أو توقف الطباعة.

لفحص حالة برنامج تشغيل الطابعة

- . في HP Solution Center (مركز الحلول لـ HP), انقر فوق علامة التبويب الخاصة بالجهاز.
  - ۲. انقر فوق Settings (إعدادات)
  - ۳. انقر فوق Status (الحالة).
    إذا كان الحالة غير متصل أو توقف الطباعة, فقم بتغيير الحالة إلى جاهز.

السبب: لا تزال مهمة طباعة التي تم حذفها موجودة في قائمة الانتظار.

الحل: قد تبقى مهمة طباعة في قائمة الانتظار بعد الغانها. تحظر مهمة الطباعة التي تم الغاؤها قائمة الانتظار وتمنع طباعة مهمة الطباعة القادمة.

في جهاز الكمبيوتر, افتح مجلد الطابعة وتحقق من وجود المهمة التي تم الغاؤها في قائمة الانتظار أم لا. حاول حذف المهمة من قائمة الانتظار . عند بقاء مهمة الطباعة في قائمة الانتظار, حاول القيام بواحدًا مما يلي أو كليهما:

- افصل كابل USB عن جهاز HP Photosmart, أعد تشغيل الكمبيوتر, ثم أعد توصيل كابل USB بجهاز HP Photosmart.
  - قم بايقاف تشغيل جهاز HP Photosmart, ثم أعد تشغيل الكمبيوتر, وبالتالي أعد تشغيل جهاز HP Photosmart.

#### يقوم جهاز HP Photosmart بطباعة أحرف خالية من المعنى

السبب: لا توجد ذاكرة كافية في HP Photosmart.

ا**لحل:** قم بايقاف تشغيل جهاز HP Photosmart وجهاز الكمبيوتر لمدة 60 ثانية, ثم قم بتشغيلهما وحاول الطباعة ثانية.

السبب: المستند تالف.

الحل: حاول طباعة مستند أخر من خلال نفس تطبيق البرنامج. إذا نجح ذلك فحاول طباعة إصدار للمستند تم حفظه في الماضي وليس تالمًا.

#### لا يحدث أي شيء عندما أحاول إجراء الطباعة

السبب: جهاز HP Photosmart قيد إيقاف التشغيل.

```
الحل: أنظر إلى مصباح On (تشغيل) الموجود في الجزء الأمامي من جهاز HP Photosmart. إذا كان غير
مضاء, فيشير ذلك إلى إيقاف تشغيل جهاز HP Photosmart. تأكد من توصيل سلك الطاقة بإحكام بجهاز
HP Photosmart وبمقبس الطاقة. اضغط على زر On (تشغيل) لتشغيل جهاز HP Photosmart.
```

السبب: جهاز HP Photosmart مشغول في تنفيذ مهمة أخرى.

الحل: قد تستمر طباعة بعض المستندات فترة طويلة. عند عدم طباعة أي شيء لمدة بعض الدقائق بعد إرسال مهمة طباعة إلى جهاز HP Photosmart, فافحص الكمبيوتر لرؤية هل هناك أية رسائل.

السبب: جهاز HP Photosmart هو ليس الطابعة المحددة.

الحل: تأكد من تحديد جهاز HP Photosmart كالطابعة الافتراضية في تطبيق البرنامج.

خدد الطبعة الأفتر اضبة لتحقق من تحديد الطابعة الأفتر اضبة لتحقق من تحديد الطابعة أليًا عندما تحدد (الطباعة) في قائمة File (الملف) في تطبيقات البرنامج المختلفة.

السبب: لا يتصل جهاز الكمبيوتر بـ HP Photosmart.

ا**لحل:** عند عدم توصيل جهاز HP Photosmart بالكمبيوتر بشكل صحيح, فقد تحدث أخطاء في الاتصال. تأكد من توصيل كابل USB بجهاز HP Photosmart وبالكمبيوتر كما هو موضح أدناه.

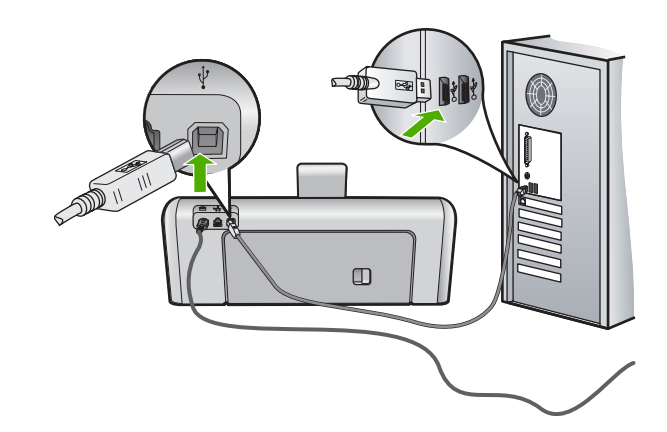

إذا كانت التوصيلات آمنة, فلا تتم طباعة أي شيء لمدة بعض الدقائق بعد إرسال مهمة الطباعة إلى HP Photosmart, فقم بفحص حالة HP Photosmart. في برنامج HP Photosmart، انقر فوق **Status** (الحالة).

> للمزيد من المعلومات، راجع: "مشكلات في الاتصال عبر توصيل USB" في صفحة ٩١

```
السبب: حدث انحشار للورق في جهاز HP Photosmart.
الحل: حرر انحشار الورق.
للمزيد من المعلومات، راجع:
"<u>تحرير انحشارات الورق</u>" في صفحة ٩٣
```

```
السبب: مجموعة رؤوس الطباعة معاقة.
الحل: قم بإيقاف تشغيل جهاز HP Photosmart وافتح باب خرطوشة الحبر. قم باز الة أي عناصر قد تعوق
وحدة رؤوس الطباعة (بما في ذلك أي مواد تغليف), ثم قم بتشغيل جهاز HP Photosmart ثانية.
```

```
السبب: تم نفاد الورق في جهاز HP Photosmart.
الحل: قم بتحميل ورق في حاوية الإدخال.
للمزيد من المعلومات، راجع:
"تحميل الورق" في صفحة ٣٧
```

خرجت صفحات المستند بالترتيب الخاطئ

ا**لسبب:** تم ضبط إعدادات الطباعة إلى طباعة الصفحة الأولى من المستند أولاً. بسبب طريقة تغذية الورق في جهاز HP Photosmart, فيعني ذلك وجود الصفحة الأولى في أسفل الرزمة مع توجيه الوجه المطبوع إلى الأعلى. الحل: قم بطاعة المستند بترتيب معكوس. عند الانتهاء من طباعة المستند, تكون الصفحات بالترتيب الصحيح. المزيد من المعلومات، راجع: "طباعة مستند متعدد الصفحات بترتيب معكوس" في صفحة ٥٧

#### لا تتم طباعة الهوامش بالشكل المتوقع

السبب: الهوامش مضبوطة بشكل غير صحيح في تطبيق البرنامج. الحل: قم بفحص هوامش الطابعة. تأكد من عدم تجاوز إعدادات الهوامش للمستند المنطقة القابلة للطباعة لجهاز HP Photosmart.

#### لفحص إعدادات الهوامش

- . قم بمعاينة مهمة الطباعة قبل إرسالها إلى HP Photosmart.
- ٢. قم بفحص الهوامش. يستخدم جهاز HP Photosmart الهوامش التي قمت بضبطها في تطبيق البرنامج, طالما تكون أكبر من الحد الأدنى للهوامش التي يدعمها HP Photosmart.
  - ... قم بإلغاء مهمة الطباعة عند عدم الرضاء بها, ثم قم بضبط الهوامش في تطبيق البرنامج.

**السبب:** من المحتمل ضبط إعداد حجم الورق بشكل غير صحيح في المشروع الذي تحاول طباعته. ا**لحل:** تحقق من تحديد إعداد حجم الورق المناسب لمشروعك. تأكد من تحميل حجم الورق الصحيح في حاوية الإدخال.

السبب: تم وضع أدلة الورق بشكل غير صحيح. الحل: أزل رزمة الورق من حاوية الإدخال, أعد تحميل الورق, ثم حرّك دليل عرض الورق للداخل حتى يتوقف على حافة الورق. المزيد من المعلومات، راجع: "تحميل الورق" فى صفحة ٣٧

**السبب:** يتم تحميل رزمة أظرف بشكل غير صحيح. ا**لحل:** قم بازالة جميع الأوراق الموجودة في حاوية الإدخال. قم بتحميل رزمة أظرف في حاوية الإدخال, مع توجيه أغطية الأظرف إلى الأعلى ولليسار.

المحطة لتجنب انحشارات الورق, قم بطى أغطية إلى داخل الأظرف.

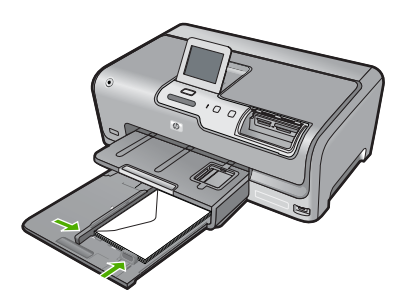

للمزيد من المعلومات، راجع: "تحميل الأظرف" في صفحة ٤١

يتم قص النص أو الرسوم في حافة الصفحة .

السبب: الهوامش مضبوطة بشكل غير صحيح في تطبيق البرنامج.

الحل:

لفحص إعدادات الهوامش

- .. قم بمعاينة مهمة الطباعة قبل إرسالها إلى HP Photosmart.
- ٢. قم بفحص الهوامش. يستخدم جهاز HP Photosmart الهوامش التي قمت بضبطها في تطبيق البرنامج, طالما تكون أكبر من الحد الأدنى للهوامش التي يدعمها HP Photosmart.

٣. قم بإلغاء مهمة الطباعة عند عدم الرضاء بها, ثم قم بضبط الهوامش في تطبيق البرنامج.

تأكد من عدم تجاوز إعدادات الهوامش للمستند المنطقة القابلة للطباعة لجهاز HP Photosmart.

ا**لسبب**: حجم المستند الذي قيد الطباعة أكبر من الورق المحمل في حاوية الإدخال.

الحل: تأكد من ملاءمة تخطيط المستند الذي قيد الطباعة حجم الورق المعتمد من قبل جهاز HP Photosmart.

لمعاينة تخطيط الطباعة

- قم بتحميل حجم الورق الصحيح في حاوية الإدخال.
- . قم بمعاينة مهمة الطباعة قبل إرسالها إلى HP Photosmart.
- ۳. افحص الرسوم في المستند للتأكد من ملاءمة الحجم الحالي إلى المنطقة القابلة للطباعة في HP Photosmart.
  - ٤. قم بإلغاء مهمة الطباعة عند عدم ملاءمة الرسوم إلى المنطقة القابلة للطباعة في الصفحة.
  - ين تلميح تسمح لك بعض تطبيقات البرنامج بتحجيم المستند بحيث يلائم حجم الورق المحدد حاليًا. بالإضافة إلى ذلك, يمكن تحجيم حجم المستند من مربع الحوار Properties (خصائص) الخاص بالطباعة.

السبب: تم تحميل الورق بشكل غير صحيح. الحل: إن تغذية الورق بشكل خاطئ, قد تؤدي إلى قطع أجزاء من المستند. قم بإز الة رزمة الورق من حاوية الإدخال, ثم أعد تحميل الورق باتباع الخطوات التالية الموجودة أدناه. المزيد من المعلومات، راجع: "<u>تحميل الورق</u>" فى صفحة ٣٧

خرجت صفحة فارغة أثناء الطباعة

السبب: يحتوي المستند الذي تقوم بطباعته على صفحة إضافية فارغة. الحل: افتح ملف المستند في تطبيق البرنامج وأزل أية صفحات إضافية أو خطوط في نهاية المستند.

السبب: قام جهاز HP Photosmart برفع ورقتين من الورق.

للمزيد من المعلومات، راجع:

"تحميل الورق" في صفحة ٣٧

#### يتم رذاذ الحبر داخل جهاز HP Photosmart عندما أحاول طباعة صورة

السبب: تتطلب إعدادات الطباعة بدون حدود تحميل ورق الصور في حاوية الإدخال. تستخدم نوع الورق الخاطئ. الحل: تأكد من تحميل ورق الصور في حاوية الإدخال قبل طباعة مهمة طباعة بدون حدود.

# حل مشكلات تتعلق ببطاقة الذاكرة ومنفذ USB الأمامي

استخدم هذا القسم لحل تلك المشكلات المتعلقة ببطاقة الذاكرة:

- لا تعمل بطاقة الذاكرة في الكامير ا الرقمية
- تعذر جهاز HP Photosmart من قراءة بطاقة الذاكرة أو جهاز التخزين
  - يومض مصباح الصورة الموجود بجوار فتحات بطاقة الذاكرة
- سوف يومض مصباح التنبيه عندما أقوم بإدخال بطاقة الذاكرة أو جهاز التخزين
- لا يمكن نقل صور محفوظة في بطاقة ذاكرة أو في جهاز تخزين إلى الكمبيوتر.
  - بطاقة الذاكرة أو جهاز التخزين غير متاح
  - لا تتم طباعة الصور الموجودة بكاميرا رقمية متصلة تدعم PictBridge
    - فشل النسخ الاحتياطي
    - إزالة بطاقة الذاكرة أو جهاز التخزين
      - فشل الحفظ
      - لا توجد بطاقة ذاكرة
      - يظهر اسم الملف كنص لا معنى له
- يتمكن مستخدمون آخرون للشبكة من الوصول إلى بطاقة الذاكرة أو إلى جهاز التخزين الخاص بي
  - رسالة الخطأ: لا يمكن العثور على الملف أو العنصر. تأكد من صحة المسار والملف.

#### لا تعمل بطاقة الذاكرة في الكاميرا الرقمية

**السبب:** لقد قمت بتهيئة البطاقة على جهاز كمبيوتر يعمل بنظام تشغيل Windows XP. كضبط افتراضي، يقوم نظام التشغيل Windows XP بتهيئة بطاقة الذاكرة لـ 8 ميجابايت أو أقل و64 ميجابايت أو أكثر بصيغة FAT32. تستخدم الكاميرات الرقمية وأجهزة أخرى صيغة FAT (FAT16 أو FAT12) ولا يمكنها التعرف على بطاقة FAT32 مهيأة.

**الحل:** أعد تهيئة بطاقة الذاكرة في الكاميرا الخاصة بك أو قم بتهيئة بطاقة الذاكرة في جهاز كمبيوتر يعمل بنظام تشغيل Windows XP من خلال تحديد صيغة FAT.

#### تعذر جهاز HP Photosmart من قراءة بطاقة الذاكرة أو جهاز التخزين

ا**لسبب:** تم إدخال البطاقة باتجاه عكسي أو بشكل مقلوب.

الحل: قم بلف بطاقة الذاكرة بحيث يتجه الملصق لأعلى ومواجهة نقاط التلامس لجهاز HP Photosmart، ثم ادفع البطاقة للأمام إلى الفتحة المناسبة حتى يضاء مصباح الصورة. في حالة عدم إدخال بطاقة الذاكرة على نحو صحيح، فلن يستجيب جهاز HP Photosmart ولن يتم تشغيل مصباح الصورة (الموجود بجوار فتحات بطاقة الذاكرة).

في حالة إدخال بطاقة الذاكرة على نحو صحيح، يومض مصباح الصورة لبضع ثوان، ثم يبقى مضاءً.

السبب: لم يتم إدخال بطاقة الذاكرة أو جهاز التخزين تمامًا.

الحل: تأكد من أنك قد قمت بإدخال بطاقة الذاكرة بالكامل إلى الفتحة المناسبة في جهاز HP Photosmart. أو ، إذا كنت تستخدم جهاز تخزين مثل محرك أقراص، تأكد من قيامك بإدخال جهاز التخزين في منفذ USB الأمامي.

إذا لم يتم وضع بطاقة الذاكرة أو جهاز التخزين بطريقة صحيحة, فإن جهاز HP Photosmart لا يستجيب، ولا يتم تشغيل مصباح الصورة (يوجد بجوار فتحات بطاقات الذاكرة).

عند إدخال بطاقة الذاكرة أو جهاز التخزين بطريقة صحيحة، فيومض مصباح الصورة لبضع ثوان، ثم يبقى مضاءً.

**السبب:** لقد قمت بإدخال أكثر من بطاقة ذاكرة واحدة، أو قمت بإدخال بطاقة ذاكرة وجهاز تخزين في نفس الوقت. الحل: في حالة قيامك بإدخال أكثر من بطاقة ذاكرة، قم بإزالة واحدة منها. يمكنك استخدام بطاقة ذاكرة واحدة في المرة الواحدة فقط.

في حالة وجود بطاقة ذاكرة وجهاز تخزين متصلين، قم بإزالة بطاقة الذاكرة أو جهاز التخزين. يمكنك استخدام أحدهما فقط في المرة الواحدة.

> السبب: نظام الملف تالف. الحل: افحص الشاشة لترى ما إذا كانت هناك رسالة خطأ تخبرك بحدوث مشكلة وطريقة حلها.

في حالة وجود عطب بنظام الملف الموجود على البطاقة، فأعد تهيئة بطاقة الذاكرة في الكاميرا الرقمية الموجودة لديك.

كشيه إن عملية إعادة تهيئة بطاقة الذاكرة تؤدي إلى حذف الصور المخزنة في البطاقة. في حالة قيامك بنقل
 الصور من بطاقة الذاكرة إلى الكمبيوتر مسبقًا، حاول طباعة الصور من خلال الكمبيوتر. إلا، فستكون بحاجة إلى
 إعادة التقاط الصور التي فقدتها.

#### يومض مصباح الصورة الموجود بجوار فتحات بطاقة الذاكرة

السبب: إن جهاز HP Photosmart جاري قراءة بطاقة الذاكرة.

الحل: لا تسحب بطاقة الذاكرة إذا كان مصباح الصورة يومض. يشير الوميض إلى محاولة جهاز HP Photosmart الوصول إلى بطاقة الذاكرة. انتظر حتى يبقى المصباح ثابتًا. قد تؤدي إز الة بطاقة الذاكرة أثناء الوصول إليها إلى تلف المعلومات الموجودة على البطاقة أو تلف جهاز HP Photosmart والبطاقة.

#### سوف يومض مصباح التنبيه عندما أقوم بإدخال بطاقة الذاكرة أو جهاز التخزين

السبب: اكتشف جهاز HP Photosmart وجود خطأ ببطاقة الذاكرة.

**الحل:** قم بإزالة بطاقة الذاكرة وأعد إدخالها. من المحتمل أنك قمت بإدخالها بشكل خاطئ. قم بلف بطاقة الذاكرة بحيث يتجه الملصق لأعلى ومواجهة نقاط التلامس لجهاز HP Photosmart، ثم ادفع البطاقة للأمام إلى الفتحة المناسبة حتى يضاء مصباح الصورة.

فى حالة استمر ار المشكلة، قد تكون بطاقة الذاكرة تالفة.

السبب: لقد قمت بإدخال أكثر من بطاقة ذاكرة واحدة، أو قمت بإدخال بطاقة ذاكرة وجهاز تخزين في نفس الوقت.

الحل: في حالة قيامك بإدخال أكثر من بطاقة ذاكرة، قم بإزالة واحدة منها. يمكنك استخدام بطاقة ذاكرة واحدة في المرة الواحدة فقط.

إذا كان لديك بطاقة ذاكرة وجهاز تخزين متصلين، قم بإزالة إما بطاقة الذاكرة أو جهاز التخزين. يمكنك استخدام بطاقة ذاكرة واحدة في المرة الواحدة فقط.

#### لا يمكن نقل صور محفوظة في بطاقة ذاكرة أو في جهاز تخزين إلى الكمبيوتر

السبب: برنامج HP Photosmart غير مثبت.

ا**لحل:** قم بتثبيت برنامج HP Photosmart المزود مع جهاز HP Photosmart. في حالة تثبيته، أعد تشغيل جهاز الكمبيوتر.

#### لتثبيت برنامج HP Photosmart

- أ. أدخل القرص المضغوط لجهاز HP Photosmart إلى محرك الأقراص المضغوطة في جهاز الكمبيوتر, ثم قم بتشغيل برنامج الإعداد.
  - عند المطالبة, انقر فوق Install More Software (تثبيت برامج إضافية) لتثبيت برنامج
     HP Photosmart
  - ... اتبع الإرشادات الظاهرة على الشاشة والإرشادات المتوفرة في دليل الإعداد المزود مع HP Photosmart.

السبب: جهاز HP Photosmart قيد إيقاف التشغيل.

الحل: قم بتشغيل HP Photosmart.

السبب: جهاز الكمبيوتر قيد إيقاف التشغيل.

ا**لحل:** قم بتشغيل جهاز الكمبيوتر.

السبب: جهاز HP Photosmart غير متصل بجهاز الكمبيوتر على نحو صحيح.

**الحل:** في حالة توصيل HP Photosmart بالكمبيوتر مباشرةً عن طريق كبل USB، افحص التوصيل الفعلي من HP Photosmart إلى الكمبيوتر. تحقق من توصيل كابل USB بأمان بمنفذ USB الموجود في الجزء الخلفي من جهاز HP Photosmart. تأكد من توصيل الطرف الآخر لكابل USB بمنفذ USB الموجود في الكمبيوتر. بعد توصيل الكابل بشكل صحيح، قم بإيقاف تشغيل جهاز HP Photosmart ثم أعد تشغيله ثانية.

في حالة توصيل HP Photosmart بالشبكة، افحص توصيلات الشبكة الفعلية وتأكد من تشغيل الشبكة. بعد أن تتحقق من قدرة الشبكة على الاتصال، حاول إعادة إجراء المهمة.

للمزيد من المعلومات، راجع:

- "مشكلات في الاتصال عبر توصيل USB" في صفحة ٩١
  - "حل مشكلات تتعلق بإعداد شبكة سلكية" في صفحة ١٠٢

#### بطاقة الذاكرة أو جهاز التخزين غير متاح

**السبب:** في حالة ظهور هذه الرسالة على الشاشة، يعني ذلك أن هناك مستخدم آخر يقوم بالوصول لبطاقة الذاكرة أو جهاز التخزين عبر الشبكة. وقد يرى المستخدمون الآخرون الذين يحاولون استخدام نفس جهاز الذاكرة رسالة خطأ قراءة/كتابة. قد لا يظهر جهاز الذاكرة كما هو متوقع في قائمة من مشغلات الشبكة المشتركة. بالإضافة إلى ذلك، في حالة توصيل HP Photosmart بالكمبيوتر عن طريق كبل USB، قد يكون الكمبيوتر يقوم بالوصول لبطاقة الذاكرة أو جهاز التخزين، مما يجعله غير قابل للوصول عن طريق ال

ا**لحل:** انتظر حتى ينتهي المستخدم الآخر من استخدام بطاقة الذاكرة أو جهاز التخزين.

#### لا تتم طباعة الصور الموجودة بكاميرا رقمية متصلة تدعم PictBridge

**السبب:** الكاميرا الرقمية ليست في وضع PictBridge. ا**لحل:** إذا كانت الكاميرا تدعم PictBridge، تأكد من إعداد الكاميرا على وضع PictBridge. راجع دليل المستخدم المزود مع الكاميرا للحصول على إرشادات حول كيفية عمل ذلك.

ا**لسبب:** الصور بتنسيق غير معتمد. ا**لحل:** تأكد من قيام الكاميرا الرقمية بحفظ الصور بتنسيق ملف تعتمده خاصية نقل PictBridge (مثل /exif JPEG وJPEG وDPOF).

السبب: لم يتم تحديد أي صور على الكاميرا اطباعتها. الحل: قبل توصيل الكاميرا الرقمية بمنفذ USB الأمامي الموجود في HP Photosmart، حدد بعض الصور من الكاميرا ليتم طباعتها.

المحطة لا تنيح بعض الكاميرات الرقمية تحديد صور إلا عقب إنشاء اتصال PictBridge. في هذه الحالة، قم بتوصيل الكاميرا الرقمية بمنفذ USB الأمامي، ثم قم بتشغيل الكاميرا وتغييرها إلى وضع PictBridge، ثم استخدم الكاميرا لتحديد الصور التي ترغب في طباعتها.

فشل النسخ الاحتياطى

السبب: تمت إزالة بطاقة الذاكرة. الحل: قم بلمس OK (موافق) وأعد إدخال بطاقة الذاكرة.

السبب: تمت إزالة جهاز التخزين. الحل: قم بلمس OK (موافق) وأعد إدخال جهاز التخزين.

السبب: جهاز التخزين ممتلئ. الحل: قم بإزالة جهاز التخزين، واحذف بعض الملفات لتحرير مساحة، ثم أعد إدخاله.

السبب: لا يمكن قراءة بطاقة الذاكرة. الحل: قم بإزالة بطاقة الذاكرة، وتأكد من أنها تحتوي على ملفات صور (وأن هذه الصور غير تالفة أو في التنسيق الخاطئ)، ثم أعد إدخال البطاقة.

> السبب: يوجد جهاز التخزين في تنسيق للقراءة فقط، لذلك لا يمكن الكتابة فوق هذه الملفات. الحل: قم بازالة جهاز التخزين الذي يوجد للقراءة فقط، وأدخل جهاز تخزين قابل للكتابة.

السبب: لقد حدث خطأ أثناء كتابة البيانات إلى جهاز التخزين. الحل: قم بازالة جهاز التخزين، وتأكد من عدم تلفه أو من عدم وجوده في التنسيق الخاطئ، ثم أعد إدخاله.

#### إزالة بطاقة الذاكرة أو جهاز التخزين

ا**لسبب:** يوجد جهاز تخزين متصل بمنفذ USB أمامي، ثم تم إدخال بطاقة ذاكرة داخل فتحة بطاقة الذاكرة.

ل المشكلات

الحل: قم بإزالة إما جهاز التخزين أو بطاقة الذاكرة. يمكن الوصول إلى بطاقة واحدة فقط أو جهاز واحد فقط في كل مرة.

#### فشل الحفظ

```
السبب: لم يتم العثور على بطاقة الذاكرة أو جهاز التخزين.
الحل: قم بلمس OK (موافق)، ثم أدخل بطاقة ذاكرة داخل فتحتها أو قم بتوصيل جهاز تخزين بمنفذ USB الأمامي.
السبب: تم نفاد بطاقة الذاكرة أو جهاز التخزين.
الحل: قم بلمس OK (موافق)، ثم قم بإزالة بطاقة الذاكرة أو جهاز التخزين، واحذف بعض الملفات لتحرير مساحة،
ثم أعد إدخالها.
السبب: توجد بطاقة الذاكرة أو جهاز التخزين في تنسبق للقراءة فقط، لذلك لا يمكن الكتابة فوق هذه الملفات.
```

الحل: قم بلمس OK (موافق)، ثم قم بإزالة بطاقة الذاكرة أو جهاز التخزين للقراءة فقط وأدخل بطاقة ذاكرة قابلة للكتابة أو جهاز تخزين فابل للكتابة.

> السبب: تمت إزالة بطاقة الذاكرة أو جهاز التخزين. الحل: قم بلمس OK (موافق)، ثم أعد إدخال بطاقة الذاكرة أو جهاز التخزين.

> > لا توجد بطاقة ذاكرة

السبب: لم يتم الاكتشاف على بطاقة ذاكرة أو جهاز تخزين. الحل: أدخل بطاقة ذاكرة أو قم بتوصيل جهاز تخزين يحتوي على ملف فيديو.

#### يظهر اسم الملف كنص لا معنى له

السبب: لا يدعم جهاز HP Photosmart Unicode. هذا هو تحديد لملقم Common Internet File (CIFS) System (CIFS) (نظام ملفات إنترنت الشائعة).

ملقم CIFS مضمن في جميع الأجهزة المتصلة HP Photosmart بالشبكة. و هو يوفر وصول حرف محرك أقراص الشبكة إلى بطاقة الذاكرة أو جهاز التخزين في HP Photosmart. يمكنك هذا من قراءة ملفات وكتابتها على الشبكة من بطاقة الذاكرة أو جهاز التخزين في HP Photosmart. يظهر ملقم CIFS على الكمبيوتر كمشعًل شبكة. بالإضافة إلى قراءة وكتابة الملقات من بطاقة الذاكرة أو جهاز التخزين، يمكنك أيضاً إنشاء مجلدات وتخزين معلومات أخرى.

الحل: في حالة إنشاء اسم ملف Unicode باستخدام تطبيق آخر، يتم عرضه على هيئة حروف لازمة.

#### يتمكن مستخدمون أخرون للشبكة من الوصول إلى بطاقة الذاكرة أو إلى جهاز التخزين الخاص بي

السبب: ملقم Common Internet File System (CIFS) (نظام ملفات إنترنت الشائعة) في جهاز HP Photosmart لا يدعم المصادقة. ويعد هذا أحد قيود ملقم CIFS.

ملقم CIFS مضمن في جميع الأجهزة المتصلة HP Photosmart بالشبكة. و هو يوفر وصول حرف محرك أقراص الشبكة إلى بطاقة الذاكرة أو جهاز التخزين في HP Photosmart. يمكنك هذا من قراءة ملفات وكتابتها على الشبكة من بطاقة الذاكرة أو جهاز التخزين في HP Photosmart. يظهر ملقم CIFS على الكمبيوتر كمشعًل شبكة. بالإضافة إلى قراءة وكتابة الملقات من بطاقة الذاكرة أو جهاز التخزين، يمكنك أيضاً إنشاء مجلدات وتخزين معلومات أخرى. الحل: يتمكن كل مستخدم للشبكة من الوصول إلى بطاقة الذاكرة أو إلى جهاز التخزين.

#### رسالة الخطأ: لا يمكن العثور على الملف أو العنصر. تأكد من صحة المسار والملف.

السبب: ملقم Common Internet File System (CIFS) (نظام ملفات انترنت الشائعة) في HP Photosmart لا يعمل.

ملقم CIFS مضمن في جميع الأجهزة المتصلة HP Photosmart بالشبكة. و هو يوفر وصول حرف محرك أقراص الشبكة إلى بطاقة الذاكرة أو جهاز التخزين في HP Photosmart. يمكنك هذا من قراءة ملفات وكتابتها على الشبكة من بطاقة الذاكرة أو جهاز التخزين في HP Photosmart. يظهر ملقم CIFS على الكمبيوتر كمشعًل شبكة. بالإضافة إلى قراءة وكتابة الملقات من بطاقة الذاكرة أو جهاز التخزين، يمكنك أيضاً إنشاء مجلدات وتخزين معلومات أخرى.

```
الحل: حاول تنفيذ المهمة في وقت لاحق.
```

### أخطاء

يحتوي هذا القسم على الفئات التالية من الرسائل التي تظهر على جهازك:

- رسائل الجهاز
- رسائل الملف
- رسائل عامة للمستخدمين
  - رسائل الورق
- رسائل الطاقة والاتصال
- رسائل خرطوشة الحبر

#### رسائل الجهاز

أمامك قائمة رسائل الخطأ المتعلقة بالجهاز:

- Firmware revision mismatch (عدم توافق مراجعة البرامج الثابتة)
  - Mechanism error (خطأ في الآلية)
  - Photo tray problem (مشكلة في حاوية الصور)
  - Photo tray cannot engage (لا يمكن تعشيق حاوية الصور)
  - Photo tray cannot disengage (لا يمكن فك حاوية الصور)

#### (عدم توافق مراجعة البرامج الثابتة) Firmware revision mismatch

السبب: عدم توافق رقم المراجعة للبرامج الثابتة لـ HP Photosmart مع رقم مراجعة البرنامج.

```
الحل: المعثور على معلومات حول الدعم والضمان, قم بزيارة موقع الويب لـHP على <u>www.hp.com/support.</u>
عند المطالبة, قم باختيار البلد/المنطقة، ثم أنقر فوق Contact HP (اتصال بـ HP) للحصول على معلومات حول
الاتصال بالدعم الفني.
```

#### Mechanism error (خطأ في الآلية)

```
السبب: حدث انحشار للورق في جهاز HP Photosmart.
```

الحل: حرر انحشار الورق. للمزيد من المعلومات، راجع: "<u>تحرير انحشارات الورق</u>" في صفحة ٩٣

```
السبب: وحدة رؤوس الطباعة محظورة أو محشورة.
```

ا**لحل:** قم بايقاف تشغيل جهاز HP Photosmart وافتح باب خرطوشة الحبر . قم بازالة أي عناصر قد تعوق وحدة رؤوس الطباعة (بما في ذلك أي مواد تغليف), ثم قم بتشغيل جهاز HP Photosmart ثانية.

#### Photo tray problem (مشكلة في حاوية الصور)

السبب: لا يوجد ورق كاف في حاوية الصور.

**الحل:** عند نفاد الورق أو عند وجود القليل من الورقات فقط, قم بتحميل المزيد من الورق في حاوية الصور. عند وجود ورق في حاوية الصور, قم بإز الته, ثم قم بالضرب على رزمة الورق على سطح مستو وبعد ذلك قم بإعادة تحميل الورق في حاوية الصور. اتبع المطالبات الواردة على شاشة العرض أو شاشة جهاز الكمبيوتر لمتابعة مهمة الطباعة.

> السبب: لا نتم تغذية الورق بشكل صحيح أو تم تحميله بشكل خاطئ. الحل: تأكد من تحميلك للورق في حاوية الصور على نحو صحيح.

السبب: ربما قمت بتحميل كمية ورق أكثر من اللازم في حاوية الصور. الحل: لا تقم بزيادة تحميل حاوية الصور, عليك التأكد من أن رزمة ورق الصور يمكن تثبيتها داخل حاوية الصور وأن ارتفاعها لا يزيد على أعلى ارتفاع لدليل عرض الورق.

السبب: قد تكون هناك ورقتان أو أكثر ملتصقتين ببعضهما البعض. الحل: قم بإزالة الورق من حاوية الصور، ثم أعد ترتيب الورق بحيث لا يلتصق ببعضه. قم بإعادة تحميل الورق في حاوية الصور ثم جرب الطباعة مرة أخرى.

**السبب:** قد يكون ورق الصور مجعدًا. ا**لحل:** في حالة تجعد ورق الصور، ضع الورق في كيس بلاستيكي وقم بثني الورق برفق في عكس اتجاه التجعد حتى يختفي التجعد ويصبح الورق مستويًا. عند استمرار المشكلة, استخدم ورق صور غير مجعد.

السبب: قد تكون الطابعة التي تستخدمها موجودة في بيئة تتمتع برطوبة شديدة الارتفاع أو الانخفاض. الحل: لا تقم بتحميل أكثر من ورقة واحدة من ورق الصور في كل مرة.

#### Photo tray cannot engage (لا يمكن تعشيق حاوية الصور)

السبب: قد تكون حاوية الصور غير مثبتة في مكانها بشكل كامل. الحل: ارفع حاوية الإخراج، ثم ادفع حاوية الصور بالكامل للداخل. ادفع حاوية الإخراج بالكامل للأسفل.

#### Photo tray cannot disengage (لا يمكن فك حاوية الصور)

السبب: قد تكون حاوية الإخراج غير مثبتة في مكانها بشكل كامل.

الحل: ادفع حاوية الإخراج بالكامل للأسفل.

#### رسائل الملف

أمامك قائمة رسائل الخطأ المتعلقة بالملفات:

- Error reading or writing the file (خطأ في قراءة الملف أو كتابته)
- Unreadable files.NN files could not be read (ملفات غير قابلة للقراءة تعذر قراءة ملفات NN)
  - Photos not found (تعذر العثور على الصور)
    - File not found ( تعذر العثور على الملف)
      - No video file (لا يوجد ملف فيديو)
  - File format not supported (تنسيق الملف غير معتمد)
    - Invalid file name (اسم ملف غیر صالح)
- Supported file types for the HP Photosmart (أنواع الملفات المعتمدة لـ HP Photosmart).
  - · File corrupted (الملف تالقًا)

#### Error reading or writing the file (خطأ في قراءة الملف أو كتابته)

السبب: لم يتمكن برنامج HP Photosmart من فتح الملف أو حفظه.

ا**لحل:** راجع الأمر للتأكد ما إذا كنت قد كتبت اسم المجلد واسم الملف الصحيحين.

#### (NN ملفات غير قابلة للقراءة. تعذر قراءة ملفات (NN ملفات غير قابلة للقراءة. تعذر قراءة ملفات)

السبب: بعض الملقات الموجودة على بطاقة الذاكرة المدخلة أو جهاز التخزين المرفق تالفة.

الحل: أعد إدخال بطاقة الذاكرة إلى HP Photosmart أو حاول نقل الملفات إلى جهاز الكمبيوتر باستخدام قارئ بطاقة الذاكرة أو كابل USB. إذا قمت بنقل الملفات بالفعل إلى جهاز الكمبيوتر، فحاول طباعة تلك الملفات باستخدام برنامج HP Photosmart. قد لا تكون النسخ تالفة. إذا لم تحل هذه الحلول الثلاثة المشكلة, أعد التقاط الصور بالكاميرا الرقمية كآخر حل.

#### Photos not found (تعذر العثور على الصور)

السبب: بعض الملقات الموجودة على بطاقة الذاكرة المدخلة أو جهاز التخزين المرفق تالفة.

```
الحل: أعد إدخال بطاقة الذاكرة إلى HP Photosmart أو حاول نقل الملفات إلى جهاز الكمبيوتر باستخدام قارئ
بطاقة الذاكرة أو كابل USB. إذا قمت بنقل الملفات بالفعل إلى جهاز الكمبيوتر، فحاول طباعة تلك الملفات باستخدام
برنامج HP Photosmart. قد لا تكون النسخ تالفة. إذا لم تحل هذه الحلول الثلاثة المشكلة, أعد التقاط الصور
بالكاميرا الرقمية كآخر حل.
```

السبب: تعذر العثور على صور في بطاقة الذاكرة أو في جهاز التخزين. الحل: التقط بعض الصور بواسطة الكاميرا الرقمية, أو إذا كنت قد قمت بحفظ صور في جهاز الكمبيوتر, فيمكن طباعتها باستخدام برنامج HP Photosmart.

#### File not found ( تعذر العثور على الملف)

السبب: لا تتوفر في جهاز الكمبيوتر ذاكرة تكفي لإنشاء ملف معاينة الطباعة. الحل: أغلق بعض التطبيقات ثم حاول تنفيذ المهمة ثانية.

#### الا يوجد ملف فيديو) No video file

السبب: لم يتم العثور على ملفات فيديو على بطاقة الذاكرة أو جهاز التخزين.

ا**لحل:** قم بتسجيل بعض مقاطع الفيديو بواسطة الكاميرا الرقمية، أو إذا كنت قد قمت بحفظ ملفات فيديو في جهاز الكمبيوتر مسبقا، فيمكن طباعة إطارات ملفات الفيديو باستخدام برنامج HP Photosmart.

السبب: بعض الملقات الموجودة على بطاقة الذاكرة المدخلة أو جهاز التخزين المرفق تالفة.

الحل: أعد إدخال بطاقة الذاكرة أو جهاز التخزين في HP Photosmart أو حاول نقل الملفات إلى جهاز الكمبيوتر باستخدام قارئ بطاقة الذاكرة أو كابل USB. إذا قمت بنقل الملفات بالفعل إلى جهاز الكمبيوتر، فحاول طباعة تلك الملفات باستخدام برنامج HP Photosmart. قد لا تكون النسخ تالفة. إذا لم تحل هذه الحلول الثلاثة المشكلة، أعد تسجيل ملفات الفيديو بالكاميرا الرقمية كآخر حل.

#### File format not supported (تنسيق الملف غير معتمد)

**السبب:** تعذر برنامج HP Photosmart التعرف على تنسيق الملف للصورة التي تحاول فتحها أو حفظها أو دعمه. إذا كان الامتداد من نوع الملف المعتمد, فيشير ذلك إلى تلف الملف.

ا**لحل:** افتح الملف في تطبيق آخر واحفظه بتنسيق يتعرف عليه برنامج HP Photosmart.

للمزيد من المعلومات، راجع:

"Supported file types for the HP Photosmart (أنواع الملفات المعتمدة لـ HP Photosmart)" في صفحة ١٢٦

#### Invalid file name (اسم ملف غير صالح)

ا**لسبب:** اسم الملف الذي قمت بإدخاله غير صالح.

الحل: تأكد من عدم استخدام أية رموز غير صالحة في اسم الملف.

الموحظة ربما يتضمن اسم الملف حروف غير صالحة, بالرغم من أنه يبدو صحيح. اكتب فوق اسم الملف الموجود باسم جديد.

#### (HP Photosmart المعتمدة لـ Supported file types for the HP Photosmart (أنواع الملفات المعتمدة لـ HP Photosmart)

يتعرف برنامج HP Photosmart على تنسيقات الملف التالية: BMP, DCX, FPX, GIF, JPG, PCD, PCX, و TIF.

#### File corrupted (الملف تالقًا)

السبب: بعض الملقات الموجودة على بطاقة الذاكرة المدخلة أو جهاز التخزين المرفق تالفة.

**الحل:** أعد إدخال بطاقة الذاكرة أو جهاز التخزين في HP Photosmart أو حاول نقل الملفات إلى جهاز الكمبيوتر باستخدام قارئ بطاقة الذاكرة أو كابل USB. إذا قمت بنقل الملفات بالفعل إلى جهاز الكمبيوتر، فحاول طباعة تلك الملفات باستخدام برنامج HP Photosmart. قد لا تكون النسخ تالفة. إذا لم تحل هذه الحلول الثلاثة المشكلة, أعد التقاط الصور بالكاميرا الرقمية كآخر حل.

السبب: نظام الملف تالف. الحل: ابحث عن رسالة خطأ على الشاشة توضح أن الصور الموجودة على بطاقة الذاكرة أو جهاز التخزين تالفة. في حالة وجود عطب بنظام الملف الموجود على البطاقة، فأعد تهيئة بطاقة الذاكرة في الكاميرا الرقمية الموجودة لديك.

كَتْبِيه إن عملية إعادة تهيئة بطاقة الذاكرة تؤدي إلى حذف الصور المخزنة في البطاقة. في حالة قيامك بنقل
 الصور من بطاقة الذاكرة إلى الكمبيوتر مسبقًا، حاول طباعة الصور من خلال الكمبيوتر. إلا، فستكون بحاجة إلى
 إعادة التقاط الصور التي فقدتها.

#### رسائل عامة للمستخدمين

أمامك قائمة رسائل تتعلق بأخطاء شائعة للمستخدمين:

- Memory card error (خطأ تتعلق ببطاقة الذاكرة)
  - <u>Disconnected (غیر متصل)</u>
  - <u>Out of disk space (نفاد مساحة القرص)</u>
- Card access error (خطأ في الوصول إلى البطاقة)
- Use only one card at a time (استخدم بطاقة واحدة فقط في كل مرة)
- Card is inserted incorrectly (تم إدخال البطاقة بشكل غير صحيح)
  - Card is inserted incorrectly (لم يتم إدخال البطاقة بالكامل)
    - (البطاقة تالفة) Card is damaged

#### Memory card error (خطأ تتعلق ببطاقة الذاكرة)

السبب: توجد بطاقتا ذاكرة أو أكثر داخل جهاز HP Photosmart في نفس المرة.

```
الحل: أزل جميع البطاقات ودع بطاقة ذاكرة واحدة. يقوم جهاز HP Photosmart بقراءة بطاقة الذاكرة المتبقية
ويعرض أول صورة مخزنة على بطاقة الذاكرة.
```

السبب: قد قمت بإدخال بطاقة ذاكرة Compact Flash باتجاه عكسي أو بشكل مقلوب.

```
الحل: قم باز الة بطاقة الذاكرة وأعد إدخالها بشكل صحيح. يتجه الملصق لبطاقة Compact Flash لأعلى وتتمكن
من قراءته بمجرد إدخالها إلى الفتحة.
```

**السبب:** لم تقم بإدخال بطاقة الذاكرة تمامًا. ا**لحل:** قم بإز الة بطاقة الذاكرة ثم أعد إدخالها إلى فتحة بطاقة الذاكرة حتى تتوقف.

#### Disconnected (غیر متصل)

**السبب:** قد تؤدي بعض الحالات إلى ظهور رسالة الخطأ هذه.

- جهاز الكمبيوتر ليس في وضع التشغيل.
- جهاز الكمبيوتر ليس متصلاً بجهاز HP Photosmart.
- البرنامج المزود مع جهاز HP Photosmart غير مثبت بشكل صحيح.
- البرنامج المزود مع جهاز HP Photosmart مثبت ولكنه لا يوجد قيد التشغيل.

الحل: تأكد من تشغيل جهاز الكمبيوتر ومن توصيله بجهاز HP Photosmart. تأكد أيضًا من تثبيت البرنامج المزود مع جهاز HP Photosmart.

للمزيد من المعلومات، راجع:

- ٩١ مشكلات في الاتصال عبر توصيل USB" في صفحة ٩١
- "حل مشكلات تتعلق بإعداد شبكة سلكية" في صفحة ١٠٢

#### Out of disk space (نفاد مساحة القرص)

السبب: لا تتوفر في جهاز الكمبيوتر ذاكرة تكفي لتنفيذ المهمة. الحل: أغلق بعض التطبيقات ثم حاول تنفيذ المهمة ثانية.

#### Card access error (خطأ في الوصول إلى البطاقة)

ا**لسبب:** توجد بطاقتا ذاكرة أو أكثر داخل جهاز HP Photosmart في نفس المرة. ا**لحل:** أزل جميع البطاقات ودع بطاقة ذاكرة واحدة. يقوم جهاز HP Photosmart بقراءة بطاقة الذاكرة المتبقية ويعرض أول صورة مخزنة على بطاقة الذاكرة.

السبب: قد قمت بإدخال بطاقة ذاكرة Compact Flash باتجاه عكسي أو بشكل مقلوب. الحل: قم باز الة بطاقة الذاكرة وأعد إدخالها بشكل صحيح. يتجه الملصق لبطاقة Compact Flash لأعلى وتتمكن من قر اءته بمجر د إدخالها إلى الفتحة.

> **السبب:** لم تقم بإدخال بطاقة الذاكرة تمامًا. **الحل:** قم بإز الة بطاقة الذاكرة ثم أعد إدخالها إلى فتحة بطاقة الذاكرة حتى نتوقف.

#### Use only one card at a time (استخدم بطاقة واحدة فقط في كل مرة)

السبب: تم إدخال بطاقات ذاكرة متعددة في HP Photosmart. الحل: يمكنك إدخال بطاقة ذاكرة واحدة في المرة الواحدة فقط. في حالة إدخال أكثر من بطاقة ذاكرة واحدة, فيومض مصباح التنبيه بسرعة وتظهر رسالة خطأ على شاشة العرض. قم بإزالة بطاقة الذاكرة الإضافية لحل المشكلة.

#### Card is inserted incorrectly (تم إدخال البطاقة بشكل غير صحيح)

السبب: تم إدخال البطاقة باتجاه عكسي أو بشكل مقلوب. الحل: قم بلف بطاقة الذاكرة بحيث يتجه الملصق لأعلى ومواجهة نقاط التلامس لجهاز HP Photosmart، ثم ادفع البطاقة للأمام إلى الفتحة المناسبة حتى يضاء مصباح الصورة. في حالة عدم إدخال بطاقة الذاكرة على نحو صحيح، فلن يستجيب جهاز HP Photosmart ولن يتم تشغيل مصباح الصورة (الموجود بجوار فتحات بطاقة الذاكرة).

في حالة إدخال بطاقة الذاكرة على نحو صحيح، يومض مصباح الصورة لبضع ثوان، ثم يبقى مضاءً.

#### Card is inserted incorrectly (لم يتم إدخال البطاقة بالكامل)

السبب: لم يتم إدخال البطاقة بالكامل. الحل: تأكد من أنك قد قمت بإدخال بطاقة الذاكرة بالكامل إلى الفتحة المناسبة في جهاز HP Photosmart. في حالة عدم إدخال بطاقة الذاكرة على نحو صحيح، فلن يستجيب جهاز HP Photosmart ولن يتم تشغيل مصباح الصورة (الموجود بجوار فتحات بطاقة الذاكرة). في حالة إدخال بطاقة الذاكرة على نحو صحيح، يومض مصباح الصورة لبضع ثوان، ثم يبقى مضاءً.

#### Card is damaged (البطاقة تالفة)

ا**لسبب:** لقد قمت بتهيئة البطاقة على جهاز كمبيوتر يعمل بنظام تشغيل Windows XP. كضبط افتراضي، يقوم نظام التشغيل Windows XP بتهيئة بطاقة الذاكرة لـ 8 ميجابايت أو أقل و64 ميجابايت أو أكثر بصيغة FAT32. تستخدم الكاميرات الرقمية وأجهزة أخرى صيغة FAT (FAT16 أو FAT12) ولا يمكنها التعرف على بطاقة FAT32 مهيأة.

ا**لحل:** أعد تهيئة بطاقة الذاكرة في الكاميرا الخاصة بك أو قم بتهيئة بطاقة الذاكرة في جهاز كمبيوتر يعمل بنظام تشغيل Windows XP من خلال تحديد صيغة FAT.

السبب: نظام الملف تالف. الحل: ابحث عن رسالة خطأ على شاشة العرض توضح أن الصور الموجودة على بطاقة الذاكرة تالفة.

في حالة وجود عطب بنظام الملف الموجود على البطاقة، فأعد تهيئة بطاقة الذاكرة في الكاميرا الرقمية الموجودة لديك.

كشيه إن عملية إعادة تهيئة بطاقة الذاكرة تؤدي إلى حذف الصور المخزنة في البطاقة. في حالة قيامك بنقل
 الصور من بطاقة الذاكرة إلى الكمبيوتر مسبقًا، حاول طباعة الصور من خلال الكمبيوتر. إلا، فستكون بحاجة إلى
 إعادة التقاط الصور التي فقدتها.

رسائل الورق

أمامك قائمة رسائل الخطأ المتعلقة بالورق:

- لا يمكن تحميل الورق من حاوية الإدخال) Cannot load paper from input tray
  - <u>Ink is drying</u> (يجف الحبر)
  - <u>Out of paper</u> (نفاد الورق)
- Paper jam, misfeed or blocked carriage (انحشار الورق, عدم تغذية العربة أو حظرها)
  - Paper mismatch (عدم تطابق الورق)
  - <u>Wrong paper width</u> (عرض ورق غیر صحیح)

#### (لا يمكن تحميل الورق من حاوية الإدخال) Cannot load paper from input tray

السبب: لا يوجد ورق كاف في حاوية الإدخال.

الحل: عند نفاد الورق في جهاز HP Photosmart أو عند وجود القليل من الورقات, قم بتحميل المزيد من الورق في حاوية الإدخال. عند وجود ورق في حاوية الإدخال, قم بإز النه, ثم قم بالضرب على رزمة الورق على سطح مستو وبعد ذلك قم بإعادة تحميل الورق في حاوية الإدخال. اتبع المطالبات الواردة على شاشة العرض أو شاشة جهاز الكمبيوتر لمتابعة مهمة الطباعة.

للمزيد من المعلومات، راجع:

<u>"تحميل ورق بحجم كامل</u>" في صفحة ٣٧

#### Ink is drying (يجف الحبر)

السبب: يتطلب الورق الشفاف وبعض الوسائط الأخرى وقت تجفيف أطول من الوقت العادي. الحل: اترك الورقة في حاوية الإخراج حتى إخفاء الرسالة. عند الحاجة إلى إزالة الورقة المطبوعة فبل إخفاء الرسالة, امسك بعناية الورقة المطبوعة من الجانب السفلى أو الحواف وضعها على سطح مستو حتى تجف.

#### Out of paper (نفاد الورق)

السبب: لا يوجد ورق كاف في حاوية الإدخال.

الحل: عند نفاد الورق في جهاز HP Photosmart أو عند وجود القليل من الورقات, قم بتحميل المزيد من الورق في حاوية الإدخال. عند وجود ورق في حاوية الإدخال, قم بإز الته, ثم قم بالضرب على رزمة الورق على سطح مستو وبعد ذلك قم بإعادة تحميل الورق في حاوية الإدخال. اتبع المطالبات الواردة على شاشة العرض أو شاشة جهاز الكمبيوتر لمتابعة مهمة الطباعة.

> للمزيد من المعلومات، راجع: "تحميل ورق بحجم كامل" في صفحة ٣٧

السبب: الباب الخلفي خارج جهاز HP Photosmart. الحل: عند إزالة الباب الخلفي من أجل تحرير انحشار الورق, قم بإعادة تثبيته. للمزيد من المعلومات، راجع: "تحرير انحشارات الورق" في صفحة ٩٣

#### Paper jam, misfeed or blocked carriage (انحشار الورق, عدم تغذية العربة أو حظرها)

السبب: انحشر الورق في HP Photosmart. الحل: حرر الانحشار. قم بلمس OK (موافق) لمتابعة مهمة الطباعة. للمزيد من المعلومات، راجع: "<u>تحرير انحشارات الورق</u>" في صفحة ٩٣

```
السبب: وحدة رؤوس الطباعة محظورة أو محشورة.
الحل: قم بايقاف تشغيل جهاز HP Photosmart وافتح باب خرطوشة الحبر. قم بازالة أي عناصر قد تعوق
وحدة رؤوس الطباعة (بما في ذلك أي مواد تغليف), ثم قم بتشغيل جهاز HP Photosmart ثانية.
```

#### Paper mismatch (عدم تطابق الورق)

```
السبب: لا يتوافق إعداد الطباعة لمهمة الطباعة مع نوع الورق أو حجم الورق المحمل في جهاز
HP Photosmart.
```

الحل: قم بتغيير إعداد الطباعة أو بتحميل الورق المناسب في حاوية الإدخال.

للمزيد من المعلومات، راجع:

- - "ضبط حجم الورق" في صفحة ٤٦
  - "معلومات عن الورق" في صفحة ٩٣

#### (عرض ورق غير صحيح) Wrong paper width

ا**لسبب:** لا يتوافق إعداد الطباعة المختار لمهمة الطباعة مع نوع الورق أو حجم الورق المحمل في جهاز HP Photosmart. الحل: قم بتغيير إعداد الطباعة أو بتحميل الورق المناسب في حاوية الإدخال. للمزيد من المعلومات، راجع:

- "معلومات عن الورق" في صفحة ٩٣
- "تغيير إعدادات الطباعة لمهمة الطباعة الحالية" في صفحة ٤٦

#### رسائل الطاقة والاتصال

أمامك قائمة رسائل خطأ تتعلق بالطاقة والاتصال:

- Communication test failed (فَسْلَ اخْتَبَار الاتَصَالَ)
- HP Photosmart not found (تعذر العثور على HP Photosmart)
  - Improper shutdown (إيقاف تشغيل غير صالح)
  - Two-way communication lost (فقدان الاتصال ثنائي الاتجاه)

#### Communication test failed (فشل اختبار الاتصال)

السبب: جهاز HP Photosmart قيد إيقاف التشغيل.

```
الحل: أنظر إلى شاشة العرض لـ HP Photosmart. إذا كانت شاشة العرض فارغة وزر On (تشغيل) غير
مضاء، فيشير ذلك إلى إيقاف تشغيل جهاز HP Photosmart. تأكد من توصيل سلك الطاقة بشكل ثابت
بـ HP Photosmart وبمأخذ الكهرباء. اضغط على زر On (تشغيل) لتشغيل جهاز HP Photosmart.
```

السبب: جهاز HP Photosmart غير متصل بجهاز الكمبيوتر.

الحل: عند عدم توصيل HP Photosmart بجهاز الكمبيوتر بشكل صحيح، فقد تحدث أخطاء في الاتصال. تأكد من توصيل كابل USB بأمان بجهاز HP Photosmart وبالكمبيوتر، كما هو موضح أدناه.

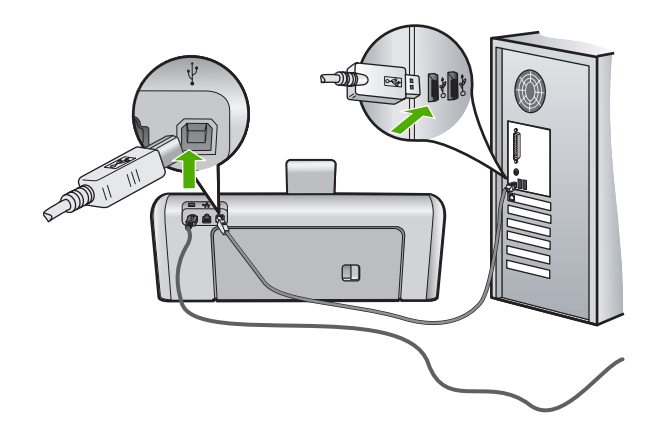

للمزيد من المعلومات، راجع: "مشكلات في الاتصال عبر توصيل USB" في صفحة ٩١

#### HP Photosmart not found (تعذر العثور على HP Photosmart)

السبب: ينطبق هذا الخطأ على الأجهزة المتصلة من خلال USB فقط. كابل USB غير متصل بشكل صحيح.

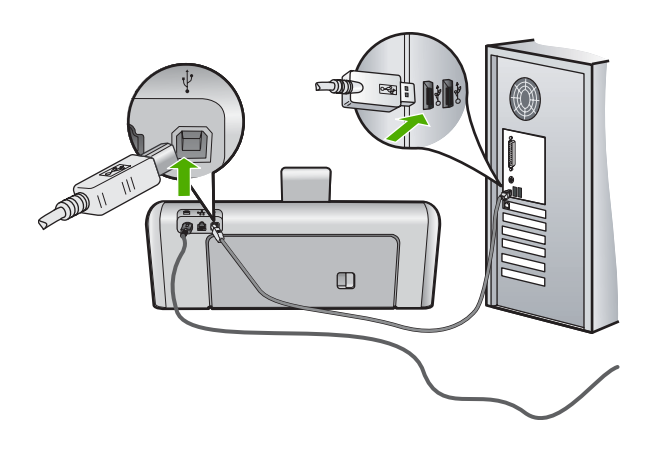

للمزيد من المعلومات، راجع: "مشكلات في الاتصال عبر توصيل USB" في صفحة ٩١

#### Improper shutdown (إيقاف تشغيل غير صالح)

السبب: آخر مرة أستخدم جهاز HP Photosmart فيها, تم إيقاف تشغيله بشكل غير صحيح. إيقاف تشغيل جهاز HP Photosmart من خلال إيقاف تشغيل المقسم الموجود على قطاع الكهرباء أو من خلال استخدام مقسم الحائط, قد يضر الجهاز.

ا**لحل:** اضعط على زر **On (تشغيل)** الموجود على لوحة التحكم لجهاز HP Photosmart لتشغيل الجهاز وإيقاف تشغيله.

#### فقدان الاتصال تُنائي الاتجاه) Two-way communication lost

السبب: جهاز HP Photosmart قيد إيقاف التشغيل.

ا**لحل:** أنظر إلى شاشة العرض لـ HP Photosmart. إذا كانت شاشة العرض فارغة وزر **ON (تشغيل)** غير مضاء، فيشير ذلك إلى إيقاف تشغيل جهاز HP Photosmart. تأكد من توصيل سلك الطاقة بشكل ثابت بـ HP Photosmart وبمأخذ الكهرباء. اضغط على زر **ON (تشغيل)** لتشغيل جهاز HP Photosmart.

السبب: جهاز HP Photosmart غير متصل بجهاز الكمبيوتر.

الحل: عند عدم توصيل HP Photosmart بجهاز الكمبيوتر بشكل صحيح، فقد تحدث أخطاء في الاتصال. تأكد من توصيل كابل USB بأمان بجهاز HP Photosmart وبالكمبيوتر، كما هو موضح أدناه.

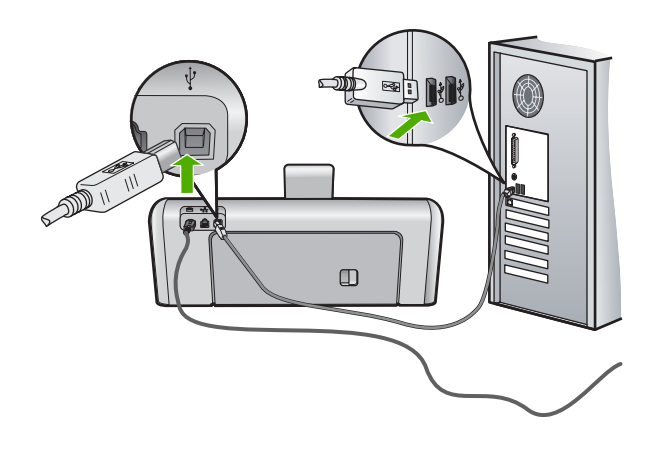

للمزيد من المعلومات، راجع: "مشكلات في الاتصال عبر توصيل <u>USB</u>" في صفحة ٩١

#### رسائل خرطوشة الحبر

فيما يلي قائمة رسائل خطأ تتعلق بخرطوشات الحبر :

- <u>Calibration error (خطأ في المعايرة)</u>
  - · Cannot print (تعذر الطباعة)
- <u>Incorrect ink cartridge(s)</u> (خرطوشة (ات) حبر غير صحيحة)
- - Ink cartidge problem (مشكلة في خرطوشة الحبر)
  - الحبر) Ink cartidge (s) are empty
    - <u>Ink delivery failure</u> (فشل تسليم الحبر)
    - Ink supply error (خطأ في مصدر الحبر)
  - Ink cartidge (s) are expired (انتهاء صلاحية خرطوشة (ات) الحبر)
    - Ink expiration near (تاريخ انتهاء مدة صلاحية الحبر قريب جدًا)
      - non-HP ink (حبر ليس من صنع HP)
    - original HP ink depleted (نفاد الحبر الأصلي من صنع HP)
    - print head assembly is stalled (وحدة رؤوس الطباعة معاقة)
      - <u>Print head failure (فشل رأس الطباعة)</u>
      - Alignment failed (فشلت عملية المحاذاة)
  - Replace ink cartidges soon (استبدال خرطوشات الحبر عن قريب)
    - Scheduled maintenance (الصيانة المجدولة)
  - Wrong ink cartridge(s) installed (تم تثبيت خرطوشة (ات) حبر غير صحيحة)
- Ink cartridge is missing, incorrectly installed, or not intended for your device (خرطوشة الحبر مفقودة، أو تم إدخالها بشكل غير صحيح, أو غير ملائمة للجهاز الخاص بك)

#### Calibration error (خطأ في المعايرة)

السبب: تم تحميل نوع غير صحيح من الورق في حاوية الإدخال.

**الحل:** في حالة تحميل ورق ملون أو ورق صور في حاوية الإدخال أثناء عمليات محاذاة الطابعة، فقد تفشّل عملية المعايرة. قم بتحميل ورق أبيض عادي غير مستخدم بحجم letter أو A4 في حاوية الإدخال، ثم اتبع المطالبات التي تظهر على شاشة العرض للمتابعة.

#### Cannot print (تعذر الطباعة)

السبب: تم نفاد الحبر في خرطوشة (ات) الحبر المُشار إليها. الحل: قم باستبدال خرطوشة (ات) الحبر المُشار إليها فورًا بحيث تتمكن من استئناف الطباعة. لا يمكن لـHP Photosmart الاستمرار في الطباعة حتى يتم استبدال خرطوشة (ات) الحبر المُشار إليها. سيتم توقف تنفيذ كل مهام الطباعة.

للمزيد من المعلومات، راجع:

"استبدال خرطوشات الحبر" في صفحة ٨٠

#### Incorrect ink cartridge(s) (خرطوشة (ات) حبر غير صحيحة)

ا**لسبب:** تم تثبيت خرطوشة (ات) الحبر غير الصحيحة.

الحل: لا يمكن استخدام خرطوشة (ات)الحبر المُشار إليها بعد القيام بإعداد الجهاز للمرة الأولى. قم باستبدال خرطوشة (ات) الحبر بخرطوشات الحبر المناسبة لـHP Photosmart. للعثور على رقم إعادة الطلب لكل خرطوشات الحبر التي يدعمها HP Photosmart, راجع الوثائق المطبوعة المزودة مع HP Photosmart. الا ندمه بدال ما بالتسميل من

للمزيد من المعلومات، راجع:

"استبدال خرطوشات الحبر" في صفحة ٨٠

السبب: خرطوشة (ات) الحبر غير معدة للاستخدام في هذا الجهاز.

الحل: اتصل بدعم HP. زر:

www.hp.com/support

عند المطالبة, قم باختيار البلد/المنطقة، ثم أنقر فوق Contact HP (اتصال بـ HP) للحصول على معلومات حول الاتصال بالدعم الفني.

The following ink cartidges cannot be used after device initialization and must be replaced (لا يمكن استخدام خرطوشات الحبر التالية بعد تهيئة الجهاز, وينبغي عليك استبدالها)

السبب: تم تثبيت خرطوشة (ات) الحبر غير الصحيحة.

**الحل:** لا يمكن استخدام خرطوشة (ات)الحبر المُشار إليها بعد القيام بإعداد الجهاز للمرة الأولى. قم باستبدال خرطوشة (ات) الحبر بخرطوشات الحبر المناسبة لـHP Photosmart. للعثور على رقم إعادة الطلب لكل خرطوشات الحبر التي يدعمها HP Photosmart, راجع الوثانق المطبوعة المزودة مع HP Photosmart.

للمزيد من المعلومات، راجع:

"استبدال خرطوشات الحبر" في صفحة ٨٠

السبب: خرطوشة (ات) الحبر غير معدة للاستخدام في هذا الجهاز.

www.hp.com/support

عند المطالبة, قم باختيار البلد/المنطقة، ثم أنقر فوق **Contact HP (اتصال بـ HP)** للحصول على معلومات حول الاتصال بالدعم الفني.

#### Ink cartidge problem (مشكلة في خرطوشة الحبر)

السبب: خرطوشة (ات) الحبر المُشار إليها مفقودة أو تالفة.

ا**لحل:** قم باستبدال خرطوشة (ات) الحبر المُشار إليها فورًا بحيث تتمكن من استئناف الطباعة. إذا لم تكن هناك أي خرطوشات حبر مفقودة من HP Photosmart، فقد تكون نقاط التلامس لخرطوشة الحبر في حاجة إلى تنظيف.

إذا لم تكن هناك أية خرطوشات حبر مفقودة من HP Photosmart، واستمرار ظهور هذه الرسالة بعد تنظيف نقاط التلامس لخرطوشة الحبر، فربما تكون خرطوشة الحبر تالفة. تأكد هل لم يزال الضمان يغطي خرطوشة الحبر كما تأكد من عدم وصول تاريخ انقضاء الضمان.

- في حالة عدم انتهاء فترة الضمان، قم بشراء خرطوشة حبر جديدة.
- عند عدم وصول تاريخ انقضاء الضمان, اتصل بدعم HP. زر <u>www.hp.com/support</u>. عند المطالبة, قم باختيار البلد/المنطقة، ثم أنقر فوق **Contact HP (اتصال بـ HP)** للحصول على معلومات حول الاتصال بالدعم الفني.

للمزيد من المعلومات، راجع:

- "استبدال خرطوشات الحبر" في صفحة ٨٠
- "تنظيف نقاط التلامس لخرطوشات الحبر" في صفحة ٨٤
- معلومات حول الضمان الخاص بخر طوشة الحبر " في صفحة ١٤١
  - "تسوق لشراء مستلزمات الحبر" في صفحة ٨٩

#### Ink cartidge (s) are empty (تفريغ خرطوشة (ات) الحبر)

السبب: تم نفاد الحبر في خرطوشة (ات) الحبر المُشار إليها. الحل: قم باستبدال خرطوشة (ات) الحبر المُشار إليها بخرطوشة (ات) حبر جديدة. المزيد من المعلومات، راجع: "استبدال خرطوشات الحبر" في صفحة ٨٠

#### Ink delivery failure (فشل تسليم الحبر)

**السبب:** هذاك فشل في وحدة رؤوس الطباعة أو في نظام توزيع الحبر ويتعذر على جهاز HP Photosmart تنفيذ مهام الطباعة. ا**لحل:** قم بإيقاف تشغيل HP Photosmart, ثم افصل سلك الطاقة وانتظر لمدة 10 ثوان. ثم قم بتوصيل سلك الطاقة مرة أخرى وشعّل الجهاز.

في حالة استمر ار ظهور هذه الرسالة، قم بكتابة رمز الخطأ الوارد في الرسالة، ثم اتصل بدعم HP. زر:

www.hp.com/support

عند المطالبة, قم باختيار البلد/المنطقة، ثم أنقر فوق Contact HP (اتصال بـ HP) للحصول على معلومات حول الاتصال بالدعم الفني.

#### (خطأ في مصدر الحبر) Ink supply error

السبب: تمت إزالة خرطوشة الحبر المشار إليها أثناء الصيانة.

**الحل:** قم باستبدال خرطوشة الحبر المشار إليها بخرطوشة الحبر السابقة أثناء إجراء الصيانة. بعد انتهاء إجراءات الصيانة، يمكن إدخال خرطوشة الحبر الجديدة.

> للمزيد من المعلومات، راجع: "استبدال خرطوشات الحبر" في صفحة ٨٠

#### Ink cartidge (s) are expired (انتهاء صلاحية خرطوشة (ات) الحبر)

السبب: انتهت صلاحية الحبر الموجود في خرطوشة (ات) الحبر المُشار إليها.

الحل: يوجد لكل خرطوشة حبر تاريخ تنتهي صلاحيتها به. الغرض من تاريخ الانتهاء هو حماية نظام الطباعة وضمان جودة الحبر. عند استقبال رسالة توضح بانتهاء صلاحية خرطوشة (ات) الحبر، فقم بإزالة خرطوشة الحبر المنتهى صلاحيتها واستبدلها، ثم أغلق الرسالة. يمكنك أيضًا الاستمر ار في الطباعة دون استبدال خرطوشة الحبر، عبر اتباع الإرشادات الموجودة على HP Photosmart أو رسالة انتهاء صلاحية خرطوشة الحبر التي تظهر على شاشة الكمبيوتر. توصي HP باستبدال خرطوشات الحبر المنتهى صلاحيتها. لا تضمن HP جودة النتائج عند استخدام خرطوشات حبر قد انتهت صلاحيتها. لا يشمل الضمان أية عمليات صيانة أو إصلاح للجهاز نتيجة لاستخدام الذي انتهى صلاحيتها. والنتهت صلاحيتها. لا يشمل الضمان أية عمليات صيانة أو إصلاح للجهاز نتيجة لاستخدام الحبر الذي انتهى صلاحيته.

> للمزيد من المعلومات، راجع: "استبدال خر طوشات الحبر " في صفحة ٨٠

#### Ink expiration near (تاريخ انتهاء مدة صلاحية الحبر قريب جدًا)

السبب: أو شكت صلاحية الحبر الموجود في خرطوشة (ات) الحبر المُشار إليها على الانتهاء. الحل: قد أو شك تاريخ صلاحية واحدة أو أكثر من خرطوشات الطباعة على الانتهاء. يوجد لكل خرطوشة حبر تاريخ تنتهى صلاحيتها به. والهدف من تحديد تاريخ انتهاء الصلاحية هو حماية نظام الطباعة والتأكد من جودة الحبر. عند استقبال رسالة تفيد انتهاء صلاحية خرطوشة (ات) الحبر, قم بإز الة خرطوشة الحبر المنتهى صلاحيتها و استبدالها, ثم أغلق الرسالة. يمكنك أيضًا متابعة الطباعة دون استبدال خرطوشة الحبر, وذلك باتباع الإر شادات التالية في HP Photossmath أو من خلال رسالة انتهاء صلاحية خرطوشة (ات) الحبر, وذلك باتباع لديك. توصى HP باستبدالها, ثم أغلق الرسالة. يمكنك أيضًا متابعة الطباعة دون استبدال خرطوشة الحبر, وذلك باتباع الإر شادات التالية في HP Photossmath أو من خلال رسالة انتهاء صلاحية خرطوشة الحبر على شاشة الكمبيوتر لديك. توصى HP باستبدال خرطوشات الحبر المنتهى صلاحيتها. لا تضمن HP جودة النتائج عند استخدام لديك. توصى الله الم المنتها الحبر المنتهى صلاحيتها. لا تضمن HP جودة النتائج عند استخدام الذيل الذي انتهى صلاحيتها. لا يشمل الضمان أية خدمات صيانة أو إصلاح للجهاز نتيجة لاستخدام الحبر الذي الذي انتهى صلاحيتها.

للمزيد من المعلومات، راجع: "استبدال خرطوشات الحبر" في صفحة ٨٠

#### (HP حبر ليس من صنع) non-HP ink

السبب: كشف جهاز HP Photosmart عن وجود حبر ليس من صنع HP. الحل: استبدل خرطوشة (ات) الحبر المشار إليها. تُوصي HP باستخدام خرطوشات حبر HP الأصلية. فقد تم تصميم خرطوشات حبر HP الأصلية واختبارها مع طابعات HP لتساعدك على الحصول على أفضل النتائج دائمًا وبمنتهى السهولة.

#### original HP ink depleted (نفاد الحبر الأصلي من صنع HP)

السبب: تم نفاد حبر HP الأصلى الموجود في خرطوشة (ات) الحبر المُشار إليها. الحل: استبدل خرطوشة (ات) الحبر المشار إليها أو قم بلمس OK (موافق) للمتابعة. تُوصى HP باستخدام خرطوشات حبر HP الأصلية. فقد تم تصميم خرطوشات حبر HP الأصلية واختبارها مع طابعات HP لتساعدك على الحصول على أفضل النتائج دائمًا وبمنتهى السهولة.

الله ملاحظة لا تضمن HP جودة النتائج عند استخدام حبر ليس من صنع HP. لا يشمل الضمان أية عمليات صيانة أو إصلاح للطابعة في حالة فشلها أو تلفها نتيجة استخدام حبر ليس من صنع HP.

للمزيد من المعلومات، راجع: "استبدال خرطوشات الحبر" في صفحة ٨٠

#### print head assembly is stalled (وحدة رؤوس الطباعة معاقة)

السبب: وحدة رؤوس الطباعة محظورة. الحل: قم بإزالة أية أجسام تعوق وحدة رؤوس الطباعة.

#### لتحرير وحدة رؤوس الطباعة:

افتح باب خرطوشة الحبر من خلال رفعه من المركز الأمامي للجهاز حتى تثبيته في مكانه بإحكام.

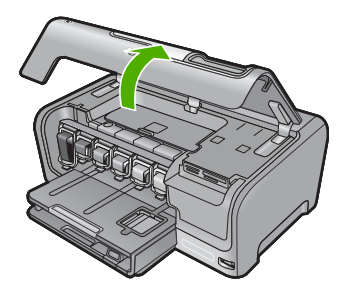

- ٢. قم بإزالة أية عناصر تحظر وحدة رؤوس الطباعة, بما في ذلك أية مواد تغليف.
  - ۳. قم بإيقاف تشغيل جهاز HP Photosmart، ثم أعد تشغيله مرة أخرى.
    - أغلق باب خرطوشة الحبر.

#### Print head failure (فشل رأس الطباعة)

**السبب:** هناك فشل في وحدة رؤوس الطباعة أو في نظام توزيع الحبر ويتعذر على جهاز HP Photosmart تنفيذ مهام الطباعة.

الحل: اتصل بدعم HP. زر:

#### www.hp.com/support

عند المطالبة, قم باختيار البلد/المنطقة، ثم أنقر فوق Contact HP (اتصال بـ HP) للحصول على معلومات حول الاتصال بالدعم الفني.

#### Alignment failed (فشلت عملية المحاذاة)

السبب: تم تحميل نوع غير صحيح من الورق في حاوية الإدخال.

ا**لحل:** عند تحميل ورق ملون أو ورق صور في حاوية الإدخال عند محاذاة الطابعة، قد تفشّل عملية المحاذاة. قم بتحميل ورق أبيض عادي غير مستخدم أو ورق بحجم A4 في حاوية الإدخال، ثم أعد محاولة المحاذاة. إذا فشّلت المحاذاة مرة أخرى، فربما تواجه عطبًا في جهاز الإحساس.

اتصل بدعم HP. زر:

#### www.hp.com/support

عند المطالبة, قم باختيار البلد/المنطقة، ثم أنقر فوق Contact HP (اتصال بـ HP) للحصول على معلومات حول الاتصال بالدعم الفني.

السبب: يوجد عطب في وحدة رؤوس الطباعة أو في جهاز الإحساس.

ا**لحل:** اتصل بدعم HP. زر:

www.hp.com/support

عند المطالبة, قم باختيار البلد/المنطقة، ثم أنقر فوق Contact HP (ا**تصال بـ HP)** للحصول على معلومات حول الاتصال بالدعم الفني.

#### Replace ink cartidges soon (استبدال خرطوشات الحبر عن قريب)

السبب: كمية الحبر الموجود بخرطوشة الحبر المشار إليها منخفضة ويجب استبدالها قريبًا. الحل: قد تتمكن من الاستمرار في الطباعة لمدة زمن قصيرة مع الحبر المتبقي في رافعة رأس الطباعة. قم باستبدال خرطوشة (ات) الحبر المشار إليها أو اتبع المطالبات التي تظهر على شاشة العرض أو شاشة الكمبيوتر للمتابعة. للمزيد من المعلومات، راجع: "استبدال خرطوشات الحبر" في صفحة ٨٠

#### Scheduled maintenance (الصيانة المجدولة)

السبب: يقومجهاز HP Photosmart بإجراء صيانة دورية للتأكد من جودة الطباعة الممتازة.

**الحل:** قم بتحميل ورق أبيض عادي غير مستخدم بحجم letter أو A4 في حاوية الإدخال. ثم اتبع المطالبات التي تظهر على شاشة العرض أو شاشة الكمبيوتر للمتابعة.

#### Wrong ink cartridge(s) installed (تم تثبيت خرطوشة (ات) حبر غير صحيحة)

السبب: تم تثبيت خرطوشة (ات) الحبر غير الصحيحة.

الحل: عند إعداد جهاز HP Photosmart واستخدامه للمرة الأولى، تأكد من تثبيت خرطوشات الحبر المزودة مع جهازك. تم تصنيع الحبر الموجود داخل هذه الخرطوشات خصيصًا للاختلاط مع الحبر الموجود في وحدة رؤوس الطباعة. لحل هذا الخطأ، قم باستبدال خرطوشة (ات) الحبر التالفة بخرطوشات الحبر المزودة مع HP Photosmart. للمزيد من المعلومات، راجع: "استبدال خرطوشات الحبر " في صفحة ٨٠

# Ink cartridge is missing, incorrectly installed, or not intended for your (خرطوشة الحبر مفقودة، أو تم إدخالها بشكل غير صحيح, أو غير ملائمة للجهاز الخاص بك) device

السبب: إحدى خرطوشات الحبر أو أكثر مفقودة.

الحل: قم بإزالة خرطوشات الحبر وإعادة تثبيتها ثم تحقق من إدخالها بالكامل وتثبيتها في مكانها بإحكام.

السبب: إحدى خرطوشات الحبر أو أكثر منها غير مثبتة أو تم تثبيتها بشكل غير صحيح.

الحل: قم بازالة خرطوشات الحبر وإعادة تثبيتها ثم تحقق من إدخالها بالكامل وتثبيتها في مكانها بإحكام. في حالة استمرار المشكلة، قم بتنظيف نقاط التلامس نحاسية اللون الخاصة بخرطوشات الحبر.

للمزيد من المعلومات، راجع:

- "استبدال خرطوشات الحبر" في صفحة ٨٠
- "تنظيف نقاط التلامس لخر طوشات الحبر" في صفحة ٨٤

السبب: خرطوشة الحبر تالفة أو غير معدة للاستخدام في هذا الجهاز.

ا**لحل:** قم باستبدال خرطوشة (ات) الحبر المُشار إليها فورًا بحيث تتمكن من استنناف الطباعة. إذا لم تكن هناك أي خرطوشات حبر مفقودة من HP Photosmart، فقد تكون نقاط التلامس لخرطوشة الحبر في حاجة إلى تنظيف.

إذا لم تكن هناك أية خرطوشات حبر مفقودة من HP Photosmart، واستمرار ظهور هذه الرسالة بعد تنظيف نقاط التلامس لخرطوشة الحبر، فربما تكون خرطوشة الحبر تالفة. اتصل بدعم HP. زر:

#### www.hp.com/support

عند المطالبة, قم باختيار البلد/المنطقة، ثم أنقر فوق Contact HP (اتصال بـ HP) للحصول على معلومات حول الاتصال بالدعم الفني.

للمزيد من المعلومات، راجع:

"استبدال خرطوشات الحبر" في صفحة ٨٠

السبب: تم تثبيت خرطوشة (ات) الحبر غير الصحيحة.

**الحل:** عند إعداد جهاز HP Photosmart واستخدامه للمرة الأولى، تأكد من تثبيت خرطوشات الحبر المزودة مع جهازك. تم تصنيع الحبر الموجود داخل هذه الخرطوشات خصيصًا للاختلاط مع الحبر الموجود في وحدة رؤوس الطباعة.

لحل هذا الخطأ، قم باستبدال خرطوشة (ات) الحبر التالفة بخرطوشات الحبر المزودة مع HP Photosmart. للمزيد من المعلومات، راجع:

"استبدال خرطوشات الحبر" في صفحة ٨٠

# ۱۳ ضمان HP والدعم

توفر شركة Hewlett-Packard الدعم عبر شبكة الإنترنت وعبر الهاتف لـ HP Photosmart. يحتوي هذا القسم على المواضيع التالية:

- الضمان
- معلومات حول الضمان الخاص بخرطوشة الحبر
  - عملية الدعم
  - قبل الاتصال بدعم HP
  - <u>دعم HP عبر الهاتف</u>
  - خيارات إضافية للضمان
- (HP Quick Exchange Service (Japan
  - HP Korea customer support
  - الشحن HP Photosmart المشحن
    - <u>تغليف HP Photosmart</u>

#### الضمان

للحصول على معلومات حول الضمان، راجع الوثائق المطبوعة المزودة مع HP Photosmart.

#### معلومات حول الضمان الخاص بخرطوشة الحبر

يسري الضمان الخاص بخرطوشة من صنع HP في حالة استخدام المنتج في جهاز طباعة من HP المصمم له خصيصًا. لا يشمل هذا الضمان منتجات حبر HP التي تمت إعادة تعبنتها أو تصنيعها أو تجديدها أو إساءة استخدامها أو العبث بها. بلاله فتر تواليد المديمية المناطبة المالية المالية من ULD منذ المدينة الترامية تواليد المديمية الشراطية المدانة

خلال فترة الضمان يسري الضمان على المنتج طالما أن حبر HP لم ينفذ ولم يتم انتهاء فترة الضمان. يمكن العثور على تاريخ انتهاء الضمان على المنتج بتنسيق سنة/شهر *ا*يوم كما هو موضح:

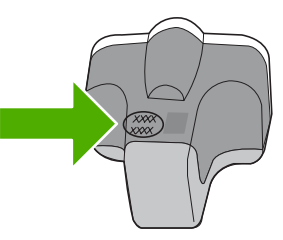

للحصول على نسخة من بيان الضمان المحدود لشركة HP, راجع الوثائق المطبوعة المزودة مع HP Photosmart.

#### عملية الدعم

#### عند التعرض إلى مشكلة، اتبع هذه الخطوات:

- . راجع الوثائق المزودة مع جهاز HP Photosmart.
- ٢. زر موقع الويب للدعم الفوري من قبل HP على <u>www.hp.com/support</u> يتوفر الدعم الفوري من HP لجميع عملاء HP. هذا هو أسرع المصادر للحصول على أحدث المعلومات التي تتعلق بالجهاز ودعم الخبراء ويتضمن الميزات التالية:
  - الوصول السريع إلى أخصائيي الدعم المؤهلين على الإنترنت
  - تحديثات للبرامج وبرامج التشغيل لجهاز HP Photosmart
  - ، معلومات ذات قيمة عالية حول جهاز HP Photosmart وحل مشكلات لقضايا شائعة.
  - تحديثات عملية للجهاز, تنبيهات الدعم وقنوات إخبارية من HP نتوفر لديك عند تسجيل HP Photosmart.
    - ۳. اتصل بمركز الدعم لـ HP. يتفاوت مدى توفر خيارات الدعم حسب الجهاز, البلد/المنطقة واللغة.

# قبل الاتصال بدعم HP

قد تتوفر برامج من صنع شركات أخرى مع HP Photosmart. عند التعرض إلى مشكلات مع أي برنامج من هذه البرامج، فستحصل على أفضل مساعدة فنية عن طريق الاتصال بخبراء تلك الشركة.

#### إذا أردت الاتصال بدعم HP للعملاء، فاتبع الآتي قبل إجراء المكالمة:

- ۱. تأكد من أن:
- جهاز HP Photosmart متصل بمقبس الطاقة ويوجد قيد التشغيل.
  - ب. تثبيت خرطوشات الحبر المحددة بالطريقة الصحيحة.
- ج. نوع الورق الموصى به محمل بالطريقة الصحيحة في حاوية الإدخال.
  - ۲. قم بإعادة ضبط HP Photosmart:
- أ. قم بايقاف تشغيل جهاز HP Photosmart، بالضغط على زر On (تشغيل).
  - . افصل سلك الطاقة عن الجزء الخلفي لـ HP Photosmart.
    - ج. أعد توصيل سلك الطاقة بجهاز HP Photosmart.
  - د. قم بتشغيل جهاز HP Photosmart، بالضغط على زر On (تشغيل).
- ٣. للعثور على معلومات حول الدعم والضمان, قم بزيارة موقع الويب LHP على www.hp.com/support. عند المطالبة, قم باختيار البلد/المنطقة، ثم أنقر فوق Contact HP (اتصال بـ HP) للحصول على معلومات حول الاتصال بالدعم الفني. قم بزيارة موقع الويب لـ HP للحصول على معلومات حديثة أو على تلميحات تتعلق بحل مشكلات جهاز HP.
  - - أ. احتفظ باسم جهاز HP Photosmart الخاص بك جاهرًا، كما يظهر على لوحة التحكم.
      - ب. قم بطباعة تقرير اختبار ذاتي.
      - ج. قم بعمل نسخة ملونة لتقديمها كعينة في شكل نسخة مطبوعة.
        - د. كن مستعدًا لوصف مشكلتك بالتفصيل.
- ه. ضع الرقم التسلسلي بالقرب منك.
   يمكنك مشاهدة الرقم التسلسلي بالنظر إلى الملصق الموجود علي الجانب الخلفي لجهاز HP Photosmart. الرقم التسلسلي هو الرمز المؤلف من عشرة أحرف والموجود في الزاوية العليا اليسري للملصق.
  - ... اتصل بمركز الدعم لـ HP. يجب أن تكون بالقرب من جهاز HP Photosmart عند إجراء المكالمة.

## مواضيع ذات علاقة

<u>"طباعة تقرير اختبار ذاتي</u>" في صفحة ٧٧

### دعم HP عبر الهاتف

للحصول على قائمة من أرقام الدعم عبر الهاتف، راجع الوثائق المطبوعة المزودة مع الجهاز . يحتَوي هذا القسم على المواضيع التالية:

- فترة الدعم عبر الهاتف
- كيفية إجراء مكالمة هاتفية
- بعد انتهاء فترة الدعم عبر الهاتف

#### فترة الدعم عبر الهاتف

يمكن الحصول على الدعم عبر الهاتف مجانًا لمدة عام واحد في أمريكا الشمالية, دول أسيا المطلة على المحيط الهادئ وفي أمريكا اللاتينية (بما في ذلك المكسيك). لمعرفة مدى فقرة الدعم عبر الهاتف في أوروبا, الشرق الأوسط وإفريقيا، زر <u>www.hp.com/support</u>. يتم تطبيق الرسوم العادية لشركة الهواتف.

#### كيفية إجراء مكالمة هاتفية

يجب أن تكون بجانب جهاز الكمبيوتر وHP Photosmart عند الاتصال بدعم HP. كن مستعدًا لتقديم المعلومات التالية:

- رقم الطراز (مدون على الملصق الموجود على الجزء الأمامي من جهاز HP Photosmart)
  - الرقم التسلسلي (مدون على الجزء الخلفي أو السفلي من جهاز HP Photosmart)
- الرسائل التي تظهر أمامك عند حدوث مشكلة ما
  - الإجابات على هذه الأسئلة:
  - هل حدثت هذه المشكلة من قبل؟
- هل يمكنك تكرار تنفيذ مثل هذه المشكلة؟
- هل قمت بإضافة أية أجهزة أو برامج جديدة إلى الكمبيوتر في وقت حدوث هذه المشكلة تقريبًا؟
- هل حدث أي شيء آخر قبل حدوث هذه المشكلة (مثل عاصفة رعدية أو تم تحريك جهاز HP Photosmart إلخ)؟

#### بعد انتهاء فترة الدعم عبر الهاتف

بعد انتهاء فترة الدعم عبر الهاتف، يمكن الحصول على دعم من قبل HP مقابل دفع رسوم إضافية. قد يتوفر الدعم أيضًا على موقع الويب للدعم الفوري من قبل HP: <u>www.hp.com/support</u>. اتصل بموزع HP أو اتصل برقم هاتف الدعم الخاص بالبلد/المنطقة التي تقيم فيها لتعرف المزيد على خيارات الدعم.

# خيارات إضافية للضمان

نتوفر خطط خدمة ممتدة لHP Photosmart بتكلفة إضافية. انتقل إلى www.hp.com/support، ثم حدد البلد/المنطقة التي تقيم بها واللغة الخاصة بك، ثم استكشف الخدمات ومناطق الضمان للحصول على معلومات حول خطط الخدمة الممتدة.

# HP Quick Exchange Service (Japan)

インク カートリッジに問題がある場合は以下に記載されている電話番号に連絡してく ださい。インク カートリッジが故障している、または欠陥があると判断された場合、 HP Quick Exchange Service がこのインク カートリッジを正常品と交換し、故障した インク カートリッジを回収します。保障期間中は、修理代と配送料は無料です。また、 お住まいの地域にもよりますが、プリンタを次の日までに交換することも可能です。

電話番号: 0570-000511(自動応答)

03-3335-9800(自動応答システムが使用できない場合)

サポート時間: 平日の午前 9:00 から午後 5:00 まで

土日の午前 10:00 から午後 5:00 まで

祝祭日および1月1日から3日は除きます。

#### サービスの条件:

- サポートの提供は、カスタマケアセンターを通してのみ行われます。
- カスタマケアセンターがプリンタの不具合と判断した場合に、サービスを受ける ことができます。
   ご注意:ユーザの扱いが不適切であったために故障した場合は、保障期間中であっても修理は有料となります。詳細については保証書を参照してください。

その他の制限:

- 運搬の時間はお住まいの地域によって異なります。詳しくは、カスタマケアセン ターに連絡してご確認ください。
- 出荷配送は、当社指定の配送業者が行います。
- 配送は交通事情などの諸事情によって、遅れる場合があります。
- このサービスは、将来予告なしに変更することがあります。

للحصول على إرشادات حول كيفية تغليف الجهاز الموجود لديك ليتم استبداله، راجع "<u>تغليف HP Photosmart</u>" في صفحة ١٤٠.

# HP Korea customer support

HP 한국 고객 지원 문의

- 고객 지원 센터 대표 전화 1588-3003
- 제품가격 및 구입처 정보 문의 전화 080-703-0700
- 전화 상담 가능 시간: 평 일 09:00~18:00 토요일 09:00~13:00 (일요일, 공휴일 제외)

# تجهيز جهاز HP Photosmart للشحن

إذا طلب منك عقب الاتصال بدعم HP أو الرجوع إلى مكان الشراء, أن ترسل جهاز HP Photosmart للخدمة, فتأكد من إزالة العناصر التالية والاحتفاظ بها قبل إعادة الجهاز:

- اللوحة الحامية للوحة التحكم
- سلك الطاقة, كابل USB وأي كابل آخر متصل بجهاز HP Photosmart
- Δ تثبيه لا يتم شحن المنتج البديل HP Photosmart مع سلك الطاقة. قم بتخزين سلك الطاقة في مكان أمن حتى يصل جهاز HP Photosmart البديل.
  - أي ورق تم تحميله في حاوية الإدخال
  - إزالة أية نسخ أصلية ربما قمت بتحميلها في HP Photosmart
    - يحتوي هذا القسم على المواضيع التالية:
      - تأمين نظام الأحبار
    - إزالة اللوحة الحامية للوحة التحكم

#### تأمين نظام الأحبار

اتصل بالدعم الخاص بشركة HP للحصول على معلومات حول كيفية تأمين نظام الأحبار لمنع تسرب الحبر في HP Photosmart أثناء الشحن. قد يقوم الدعم بإرشادك لاستبدال خرطوشات الحبر بالخرطوشات البديلة.

إذا قمت باستقبال HP Photosmart استبدال, ارجع إلى الإرشادات المزودة في الصندوق للحصول على معلومات حول كيفية تأمين نظام الأحبار. قد تأتي HP Photosmart الاستبدال مزودة بخرطوشات الحبر التي يمكنك تثبيتها في جهازك لمنع نظام الأحبار من التسرب أثناء عملية الشحن.

HP" لا تنطبق هذه المعلومات على العملاء في اليابان. للحصول على معلومات حول خيارات الخدمة في اليابان، راجع "HP في صفحة ١٤٣.

#### مواضيع ذات علاقة "استبدال خرطوشات الحبر" في صفحة ٨٠

#### إزالة اللوحة الحامية للوحة التحكم

قم بإزالة اللوحة الحامية للوحة التحكم قبل إعادة جهاز HP Photosmart لإجراء عملية الإصلاح.

- <u>HP</u> ملاحظة لا تنطبق هذه المعلومات على العملاء في اليابان. للحصول على معلومات حول خيارات الخدمة في اليابان، راجع 
  <u>HP</u> في صفحة ١٤٣.
  - 🛆 تثبيه 🛛 يجب فصل الجهاز عن مصدر الطاقة HP Photosmart قبل اتباع الخطوات التالية.

#### لإزالة اللوحة الحامية للوحة التحكم

- اضغط على زر On (تشغيل) لإيقاف تشغيل جهاز HP Photosmart.
- ۲. قم بفصل سلك الطاقة, ثم قم بفصله عن جهاز HP Photosmart. لا تقم بإرجاع سلك الطاقة مع الجهاز HP Photosmart.
  - ٣. قم بإزالة اللوحة الحامية للوحة التحكم كما يلى:
  - ضع اليدين على جانبي اللوحة الحامية للوحة التحكم.
  - . استخدم الإبهامين لرفع اللوحة الحامية للوحة التحكم.

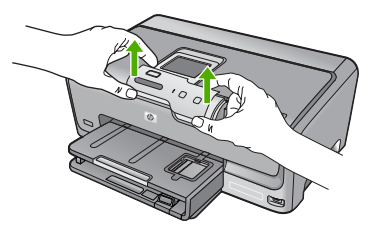

- ٤. احتفظ باللوحة الحامية للوحة التحكم. لا تقم بإرجاع اللوحة الحامية للوحة التحكم مع جهاز HP Photosmart.
- 🛆 تنبيه إن جهاز HP Photosmart البديل قد لا يأتي مع لوحة حامية للوحة التحكم. قم بتخزين اللوحة الحامية للوحة التحكم في مكان أمن, وعند وصول المنتج البديل لجهاز HP Photosmart, قم بإعادة إرفاق اللوحة الحامية للوحة التحكم. يجب عليك إرفاق اللوحة الحامية للوحة التحكم كي تتمكن من استخدام وظائف لوحة التحكم في جهاز HP Photosmart البديل.
- الحصول على إرشادات حول كيفية تثبيت اللوحة الحامية للوحة HP Photosmart للحصول على إرشادات حول كيفية تثبيت اللوحة الحامية للوحة 🛱 التحكم. إن المنتج البديل لـ HP Photosmart قد يأتي مع إرشادات حول إعداد الجهاز .

# تغليف HP Photosmart

اتبع الخطوات التالية بأكملها بعد الانتهاء من تحضير HP Photosmart للشحن.

#### HP Photosmart لتغليف

 إن وجدت, قم بتغليف جهاز HP Photosmart الشحن باستخدام مواد التغليف الأصلية أو مواد التغليف المزودة مع الجهاز. المستبدل

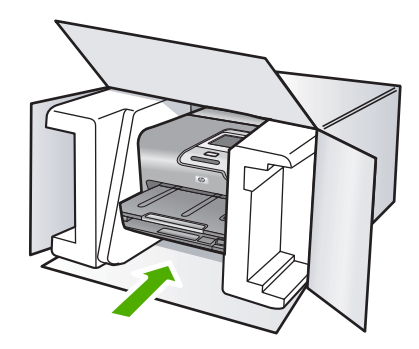

إذا لم يكن لديك مواد التغليف الأصلية, فيرجى استخدام مواد تغليف أخرى مناسبة. الضمان لا يسْمل التلف الذي يحدث في السّحن بسبب التغليف غير المناسب و/أو النقل غير المناسب.

- ضع بطاقة إعادة الشحن على الصندوق من الخارج.
  - ۲. يجب وضع الأشياء التالية في الصندوق:
- وصف كامل للمشكلة لموظفي الخدمة (عينات من مشكلات جودة الطباعة تعد مفيدة).
  - نسخة من قسيمة المبيعات أو أي شيء آخر يثبت الشراء لتحديد فترة الضمان.
    - اسمك و عنوانك و رقم الهاتف الذي يمكن من خلاله الاتصال بك أثناء النهار .

# ١٤ المعلومات الفنية

يتناول هذا القسم المواصفات الفنية والمعلومات التنظيمية الدولية لجهاز HP Photosmart. للحصول على المزيد من المواصفات، راجع الوثائق المطبوعة المزودة مع HP Photosmart. يحتوي هذا القسم على المواضيع التالية:

- المواصفات
- برنامج الإشراف البيئي على المنتجات
  - الإشعارات التنظيمية

### المواصفات

يتم توفر مواصفات فنية لـ HP Photosmart في هذا القسم. للحصول على المزيد من المواصفات، راجع الوثائق المطبوعة المزودة مع HP Photosmart.

#### متطلبات النظام

متطلبات البرنامج والنظام موجودة في ملف Readme.

للحصول على معلومات حول إصدار ات مستقبلية تخص بنظام التشغيل والدعم, زر موقع الويب لـ HP على الإنترنت على <u>/www.hp.com</u> support.

#### مواصفات الورق

| النوع                                          | وزن الورق                              | حاوية الإدخال*       | حاوية الإخراج†  | حاوية الصور |
|------------------------------------------------|----------------------------------------|----------------------|-----------------|-------------|
| ورق عادي                                       | 20 إلى 24 رطل (75<br>إلى 90 غم/م)      | حتى 100 (20 رطل ورق) | 50 (20 رطل ورق) | لا يوجد     |
| ورق بحجم Legal                                 | 20 إلى 24 رطل (75<br>إلى 90 غم/م)      | حتى 100 (20 رطل ورق) | 50 (20 رطل ورق) | لا يوجد     |
| البطاقات                                       | 110 رطل مؤشر الحد<br>الأقصى (200 غم/م) | حتى 20               | 25              | حتى 20      |
| الأظرف                                         | 20 إلى 24 رطل (75<br>إلى 90 غم/م)      | حتى 10               | 10              | لا يوجد     |
| الورق الشفاف                                   | لا يوجد                                | حتى 20               | 15 أو أقل       | لا يوجد     |
| الملصقات                                       | لا يوجد                                | حتى 20               | 25              | لا يوجد     |
| ورق صور بحجم 5 × 7<br>بوصات (13× 18 سم)        | 145 رطل<br>(236 غم/م)                  | حتى 20               | 25              | لا يوجد     |
| ورق الصور بحجم 4 × 6<br>بوصات (10 × 15 سم)     | 145 رطل<br>(236 غم/م)                  | حتى 20               | 25              | حتى 20      |
| ورق الصور بحجم 8.5 × 11<br>بوصة (216 × 279 مم) | لا يوجد                                | حتى 20               | 10              | لا يوجد     |

\* السعة القصوي.

† يؤثر نوع الورق وكمية الحبر المستخدمة على سعة حاوية الإخراج. توصي شركة HP بتفريغ حاوية الإخراج بصورة متكررة.
\* السعة القصوى.

مواصفات الطباعة

- حتى 1200×1200 نقطة في بوصة أسود معالج عند الطباعة من كمبيوتر
- حتى 4800 × 1200 نقطة في البوصة ألوان محسنة عند الطباعة من كمبيوتر و 1200 × 1200 نقطة في البوصة إدخال.
  - سرعات الطباعة تختلف حسب تعقيد المستند
    - طباعة بحجم بانور اما
  - الطريقة: طباعة حرارية inkjet حسب الطلب
    - PCL3 GUI :اللغة
  - دورة المهام: حتى 3000 صفحة مطبوعة في الشهر

#### دقة الطباعة

للعثور على دقة الطابعة, راجع برنامج الطابعة. للمزيد من المعلومات، راجع "عرض دقة الطباعة" في صفحة ٤٧.

#### تسليم خرطوشة الحبر

زر www.hp.com/pageyield للحصول على المزيد من المعلومات حول تسليمات مقدرة للخرطوشة.

#### معلومات صوتية

إذا كان باستطاعتك الوصول إلى الإنترنت، فيمكنك الحصول على معلومات صوتية من على موقع الويب لـ HP. زر: /www.hp.com support.

# برنامج الإشراف البيئي على المنتجات

إن Hewlett-Packard ملتزمة بتوفير منتجات عالية الجودة في بيئة سليمة. تم تصميم المنتج بنمط يساعد على إعادة التدوير. حيث تم تقليل عدد المواد إلى أدنى حد ممكن، مع الحفاظ على أداء الطابعة لوظائفها بالشكل السليم. تم تصميم المواد غير المتماثلة بطريقة تسمح بفصلها عن بعضها بسهولة. حيث يمكن بسهولة معرفة موقع عناصر التثبيت وغير ها من التوصيلات، وكذلك الوصول إليها وإز التها باستخدام الأدوات الصناعية العادية. كما روعى في التصميم إمكانية الوصول بسرعة إلى الأجزاء المهمة وذلك لتسهيل عمليات الفك والإصلاح.

للمزيد من المعلومات, قم بزيارة موقع الويب HP's Commitment to the Environment (التزام HP بحماية البيئة) على: <u>www.hp.com/hpinfo/globalcitizenship/environment/index.html</u>

يحتوي هذا القسم على المواضيع التالية:

- استخدام الورق
  - البلاستيك
- أوراق بيانات الاستخدام الأمن للمواد
  - برنامج إعادة التدوير
- برنامج إعادة تدوير مستلزمات طابعة HP inkjet
  - إشعار @Energy Star
  - التعامل الخاص مع المواد
  - تنبيه لمستخدمي الجهاز في كاليفورنيا
- Battery disposal in the Netherlands
  - Battery disposal in Taiwan
- Disposal of waste equipment by users in private households in the European Union

#### استخدام الورق

هذا المنتج ملائم لاستخدام الورق المعاد تدويره وفقًا لـ DIN 19309 DIN و EN 12281:2002.

#### البلاستيك

يتم تمييز قطع الغيار البلاستيكية التي تزيد عن 25 جرام حسب المعابير الدولية التي من شأنها تحسين قدرة التعرف على البلاستيك من أجل أغراض إعادة التدوير في نهاية عمر استخدام المنتج.

#### أوراق بيانات الاستخدام الآمن للمواد

يمكن الحصول على أوراق بيانات الاستخدام الأمن للمواد (MSDS) من موقع الويب لـ HP على: www.hp.com/go/msds

#### برنامج إعادة التدوير

تطرح شركة HP عدًا متزايدًا من برامج مرتجعات المنتجات وإعادة التدوير في العديد من البلدان/المناطق، بالإضافة إلى الشركاء الذين يملكون عددًا من أكبر مراكز إعادة تدوير المنتجات الإلكترونية على مستوى العالم. تحافظ شركة HP على الموارد من خلال إعادة بيع بعض من أكثر منتجاتها شهرة. للحصول على المزيد من المعلومات المتعلقة بإعادة تدوير منتجات HP, يرجى زيارة: (www.hp.com/hpinfo/qlobalcitizenship/environment/recycle)

#### برنامج إعادة تدوير مستلزمات طابعة HP inkjet

تلتزم شركة HP بحماية البيئة. إن البرنامج لإعادة تدوير المستلزمات من HP Inkjet متوفر في العديد من البلدان/المناطق ويساعدك في إعادة تدوير خرطوشات الطباعة وخرطوشات الحبر المستخدمة مجائا. للمزيد من المعلومات، زر موقع الويب التالي: www.hp.com/hpinfo/qlobalcitizenship/environment/recycle/

#### إشعار ®Energy Star

تم تصميم هذا المنتج لتقليل استهلاك الطاقة وحفظ موارد طبيعية دون التأثير على أداء المنتج. تم تصميمه لتقليل استهلاك الطاقة الإجمالي أثناء التشغيل وفي حالة عدم تشغيله. إن هذا المنتج مؤهَّل لـ @ENERGY STAR، وهو برنامج طوعيَّ جرى إنشاؤه لتشجيع تطوير منتجات مكتبيَّة ناجعة من ناحية الطاقة.

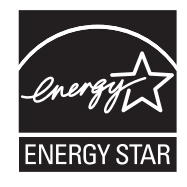

ENERGY STAR هي علامة خدمة مسجلة في الولايات المتحدة الأمريكية باسم وكالة المحافظة على البيئة EPA. كشريك في برنامج ENERGY STAR، فإن HP تضمن أن هذا المنتج يتطابق مع المبادئ الأساسية التي يوصبي بها برنامج ENERGY SATR من أجل بيئة نظيفة.

للمزيد من المعلومات حول توجيهات ENERGY STAR زر موقع الويب التالي:

www.energystar.gov

#### التعامل الخاص مع المواد

يحتوي منتج HP على بطارية مصنوعة من ثاني كبريتيد الليثيوم موجودة داخل وحدة دائرة الطباعة الرئيسية وقد تتطلب تعاملاً من نوع خاص عند انتهاء العمر الافتراضي لها.

#### تنبيه لمستخدمي الجهاز في كاليفورنيا

قد تحتوي البطارية المرفقة مع هذا المنتج على مواد بيلكلوراتية. مما يتطلب تعاملاً خاصًا. للمزيد من المعلومات، زر موقع الويب التالي: <u>www.dtsc.ca.gov/hazardouswaste/perchlorate</u>

### Battery disposal in the Netherlands

Dit HP Product bevat een lithium-manganese-dioxide batterij. Deze bevindt zich op de hoofdprintplaat. Wanneer deze batterij leeg is, moet deze volgens de geldende regels worden afgevoerd.

### Battery disposal in Taiwan

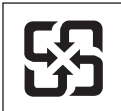

(NL)

# 廢電池請回收

Batterij niet

weggooien, maar

inleveren als KCA.

Please recycle waste batteries.

#### Disposal of waste equipment by users in private households in the European Union

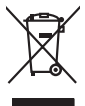

Disposal of Waste Equipment by Users in Private Households in the European Union. This symbol on the product or on its poologing indicates that this product must not be disposed of with your other household waste. Instead, it is your responsibility to dispose of your waste equipment by house of approxed and the product of the the recycling of waste electricic and electricic equipment. The symbol collection and terycling of your waste and the electricic and electricic product and the product of the terycling of your waste equipment of the time of disposal will help to conserve nature lacources and ensure that is necessful or anome that protech house head must depose deriver on the household were to product and the electricic and electricic and electricic on the disposal of the time electric and electricic and the electric and electricic and the electric and electricic and electricic and ele

rança is-

No con topol in you mare reporting near course, you not construct the construct mare dependence served on ite public mare poly polyculars in the public course in the public mark of the construction of the public course of the course of the

inglish

česky

Dansk

**Jederlands** 

esti

inomi

EAAnvikó

Aagyar

Latviski

Lietuviškai

blski

Portuauês

lovenšäna

Svenska

wortung, das

sen dination centration, versitariamente dore dari, voi ale das Jeante d'avoitante materia. **Manifiante di appropreschiatore de cristamere da parte di privati nell'Unione Europea**. Jeanto antibolo die appropresita produto o sulla contestario e indica die il produto non dive supere smallito agliente agli chi rifini dianestici. Oli stetti devero provechere alla produto in territoria di antibolo die appropresita di privati all'Unione Europea Berrardi di antibolo die appropresita di antiboli di antiboli di antiboli di antiboli di administi di antiboli di administi di administi di administi di administi di administi di administi produto di andimente della tutela della sulue. Per ulteriori informazioni sui punti di raccolto delle apporecchiatore da rottamare, contatare il proprio comune di residenza, l'arritori di andiministi dei ristili di administi di produto il produto il produto il produto il proprio comune di residenza, l'arritori di andiministi dei ristili conte di residenzia di administi di produto il produto il produto i

#### Eliminación de residuos de aparatos eléctricos y electrónicos por parte de usuarios domésticos en la Unión Europea Ente templa en al avoluto o en el embolosi indico que no se nuede deschor el nordurto junto con los residuos domésticos. Por el contrario, si debe elimi

case samoto en el producto o en el emboloje indica que no se puede delectori el producio intro on transmostratos en al Union Europea responsabilidad del supario entreganto en un punto de recogido designado de reciclado de aportario electrónicos. El recicipo y intercogitado por separado de estas en en al monemo de la eliminación ayudanto a preservar recicuan nontuntes y a gorantizar delectrónicos y electricos. En adorde puede dejar estos residuos poro su recicidado, pórgarse en contacto con las autoridades locales de su cuidad, con el servicio de gestión de residuos domésticas o co fienda domés dagitiva de productiva en contacto con las autoridades locales de su cuidad, con el servicio de gestión de residuos domésticas o co

Renux unvalie dragtime e protoco, Ilividade vyskuzeliško zařízení uživateli v domácnosti v zemích EU Tako značka ne produkla nebo ne jeho dobul označuje, že teno produk nemí byl lividován prostým vyhozením do běžného domovního odpodu. Odpovídáte za to, že vysloužilého zařízení bude předoval klivádu do batvorených delmých mil uterávných k nevýlace probleme právalené tenorických zařízení. Buvdace vysloužilého zařížení samostahým bědemi ne vyškol naposnéha zahování přídadu želogi a zařížíte, je nevýlace probleme právaleme tránsicní listie zdoví a živéního odpodu. Odpovídáte za to, že vysloužilého zařízení bědemi ne vyslou naposnéha zahování přídadu želogi a zařížíte, je nevýlace probleme právalené tránsicní listie zdoví a živéní odboráhov, doba je prával zakopili.

om, mor au van onteree en anaasuastyn in gentrug, ist na å isotnäte kommunen, del lakale novoationvæsen eller den forretning, hvor du kelke praduktel. Alfver van anglesafanke opparaturu door gebruikersen in particultere hukholavden in de Europese Unit Di symbol og het product al de verpakking geeft om dat dit product nije mag, worden digevoed met het hukholavdisi, ad oct. Het is uve ventrivoadelijkted var digedankte apparaturu draag hij ta het spearer van naturitijke tormene mit bit het hetgebruik van metericala peer var vijes die de vallagezondhet en internities leveerking van uv digedankte apparaturu draag hij ta het spearer van naturitijke tormene mit bit het hetgebruik van metericala peer vijes die de vallagezondhet en internities leveerking van uv digedankte apparaturu draag hij ta het spearer van naturitijke tormene mit het het hetgebruik van metericala peer vijes die de vallagezondhet en internities leveerking van uv digedankte apparaturu draag hij ta het spearer van naturitijke tormene mit het het hetgebruik van metericala peer vijes die de vallagezondhet en internities ververking van uv digedankte apparaturu kan internities moort onzeljake listic us cando opperanse met het gemeentalisie in ververspearkangt, de teningsandens ta die ten podech tabet aangezenden.

na una general se service de la construction de la constructiona de la constructiona de la constructiona de la construc

#### Hävitettävien laitteiden käsittely kotitalouksissa Euroopan unionin alueella Tämä tuotteessa tai sen pakkauksessa oleva merkintä osoittaa, että tuotetta ei saa hävittää t

novercenzien lainteiden kasitiety kontialoukuisas Euroopan unionin alueella Tario kontessa toi se palakuisasa otea mekinä osaitaa, etä kuisette sai osakiita taloosijatteiden mukana. Käyttäjän velvallauua on kuolehtia sillä, että hävitettevä laite sainteisaa silläksi ja lektroniikkajateironna keropysteisessen. Hävitetteinei laiteiden erillinen kerony ja kerotys säätaria konnonversoon. Käyttöin konnonkaisa vanteista myök allileemmyöksi.

#### πόρριψη άχρηστων συσκευών στην Ευρωπαϊκή Ένωση

ορριψή σχειρησιν συσκειών στην Ευρωπίκη. Ένωση πρόν συβόλο στον τέκλημοίς ή τη συσκειώσι τοι υποδοικίνει ότι το προϊόν αυτό δεν πρίπει να πεταχτέι μαζί με άλλα οικασκά απορρίμματα. Αγτίθετα, ευθώνη σας είναι να πρόν συβόλο στον ευσκειώς σε μια εσθορισμέτη μονάσα συλλογής απορρημμάτων για την σνακύλωση άχρηστοι πλατρικού ται πλατροπουτά έστωλαμού του πολικώση πων άχρησηκε συσκειώς σε μαι ασθορισμέτη μονάσα συλλογής απορρημμάτων για την σνακύλωση άχρηστοι πλατρικού ται πλατρικού έστωλαμού. Η μοριστη συλλογή και ποι παιτριβάλλον. Για παριοσότερες πληροσρατίες σητικά με το πού μπορείτα να απορρίψετε τις όχρηστες συσκειάς για ανακύλωση, επικοινωγήστε με τις κατά τόπους αρμόδαι ές η με το κατατρίαται στό το αποίο στοροσίεται το προίες σητικά με το πού μπορείτα να απορρίψητε τις όχρηστες συσκειάς για ανακύλωση, επικοινωγήστε με τις κατά τόπους αρμόδαι το την προϊστιβάλον. Για παριοσότερις τορικός με το πού μπορείτα να απορρίψησε τις όχρηστες συσκειάς για ανακύλωση, επικοινωγήστε με τις κατά τόπους αρμόδαι . ιόδιες

a nery manimary anazy ia nazania manaze ogrytezere naglanza o nanania, rog u enter obganizacijania. Uzotaju atriburgiosanis an oederigiojim iericem Eropes Savenibas privitajis malgianimicibas atrihumiem. Jas esa atbildigs par atbrivotanos no nederigis ierices, to nadoda nazlatiji savokisana velo ji nitiku velika nederigi elektriku na elektrinska garinjama otneteši partako. Speciala nederigis ierices savakisana un atreizėjo partade paldzi tapid dabos resursu na naderilian tabu atreizėjo partadi, naga naga ataliani atalia atreizija partadi e paldzi tapid paldzi savistana velika er vietejo partakolu, majomientos atrihum velikas denes va velikas, kari tegadojiens to kur otreizėjo partade var nagdati nederigis er vietejo partakolu, majomientos atrihum savistana denes va velikas, kari tegadojiens to kar

Inagran integrity inclusiones of verse portunities, implementation animum structure animum structure anim

#### Utylizacja zużytego sprzętu przez użytkowników domowych w Unii Europejskiej Symbol len umieszczony na produkcie lub opakowaniu oznacza, że teap produktu nie należy wyrz

u prijužica na prijeda sprzetu przez uspisowanicow domowych w Unit supojęzkacji uco trzem z innymi odpodmi domowni. U prikownik jest odpowiedania pr dodarczenie uzybego sprzetu by przez uspisowanicow domowych w Unit supojęzkacji uco trzem z innymi odpodmi domowni. U prkownik jest odpowiedania pr przyska u odpowiednich wład bialaku, w przedsiebantu z admowa i stadowala nakumiego. Dotaze informacje na tema sposob w nakumiegu i jest odpowiednich w zajska u odpowiednich wład bialaku, w przedsiebantu z admowa i stadowala nakumiego. Dotaze informacje na tema sposob w nakumiegu z usyka u odpodowi przyska u odpowiednich wład bialaku, w przedsiebantu z admowa z ajmagomi ze usowniem odpodo w be miejcu zajwaj praduku.

urginais cu oppoveidanti vinasi tosamych, v przesupietorstwe zagnugorja se suswaniem opodadw lad v miejscu zasupu prosistu. Descarte de eguipamentos por usvalińs cem residencias d Unita Curopeja Este simbol na produko una embalogem indica que o produko não pode ser descandadi punto cam o lixo doméstico. No entanto, é sua responsabilidade levar os equipamentos a serem descratadas u am ponto de colardo designado para o reciclogem de aguipamentos setivo electivicos. A coles spanoda e o reciclogem das equipamentos no momento do descarte ejudam na conservação das recursos indurais e garantem que os equipamentos setivo electivicos. A coles spanoda e o reciclogem das equipamentos terro militanções subje en de descartar equipamentos para reciclogem, ente em contato com o escritorio tocil da sua odado, o zerviço de limpeza pública de seu bairo o ou loga em descai e ajudam n. "ões sobre r "roduta

### na o proučiu. up používateľov v krajinách Európskej únie pri vyhadzovaní zariadenia v domácom používaní do odpadu. zamlad sa nachluta aleba na leho obale znamená, že nesmie by vyhodený s iným komunálnym odpadom. Namiesto toho máte

enčina odovzda toto za temb symbol na produkte ladeo na jeho dobia znamena, že nesme pi vyhlođený s imym komunatným odpadom. Nomieto hoh male povinnos odovzda tolo zamodenie na Zberan mietel, kde sa zakrepicuje recykláce lektrických a doktornických zariadne. Spanovaný zber a recyklácia zariadenia učeného na odpad pomže chráni priradné zdoje a zabezpečí taký spôsob recykláce, korý bude chráni ľudské zdrava a živohe prostretie. Dable informácia o separovanom zbere a recyklácia záslate na miestnom obecnom úrade, vo líme zabezpečivicie zber válko komunáhno dodaná debo v predání, kde se traduktí kutolili.

Rovnanje z odpodno opremo v gospodinjstvih znotraj Evropske unije To znak na trabilnu di embolaži trabilna pometi, da zakela ne smele odlagati slupoj z drugimi gospodinjskimi odpodit. Odpodno opremo ste dolati od dolati na določenem zbimem neku za recikilmen dodana dektinice ne ieklovate opreme z Zločemi zbiznejm in recikilmenjem odpodre opreme od odlaganju bode pomogali obranili narome vire in zagatovili, da bo događana oprema regularno tako, da se vanje zdrugi zdrugi klupoj z drugimi ja obrate pomogali obranili narome vire in zagatovili, v komanišem podjetju od il rajovihi, je sta tedek klupil.

Rasering or Mohruhingsmetrali, för hem- och privatarvändare I EU Produkter eller produktiongarned den här symbolen fär nite kassesa med vanligt hushöllsavfall. I stället har du ansor för att produkten lämnas till en behörg återvinningstation för hartering av el- elektronikspodukter. Genom att lämas kassende produkter till dervinning hjäper du till att bevara vära genessamma naturesurser. Dessutom skydaks både männsikar och miljön när produkter ätervinns på rätt sätt. Kommunala myndigheter, saphanteringsförelag eller butken där varan köptes kan ge mer information om var du lämnar kassende produkter för ötervinning.

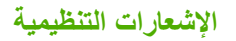

يتوافق جهاز HP Photosmart مع متطلبات المنتج من الهيئات التنظيمية في البلد/المنطقة التي تقيم فيها.

يحتوي هذا القسم على المواضيع التالية:

- رقم تعريف طراز تنظيمي
  - FCC statement
- Notice to users in Korea •
- VCCI (Class B) compliance statement for users in Japan
  - Notice to users in Japan about the power cord
    - Noise emission statement for Germany
      - Toxic and hazardous substance table
  - (Declaration of conformity (European Economic Area •
  - HP Photosmart D7200 series declaration of conformity

#### رقم تعريف طراز تنظيمي

لأغراض التعريف التنظيمي, تم تعيين رقم تنظيمي للطراز . الرقم التنظيمي للطراز الذي يخص بمنتجك هو SDGOB-0710. جب عدم الخلط بين هذا الرقم التنظيمي واسم التسويق (HP Photosmart D7200 series, إلخ) أو أرقام المنتج (CC975A, إلخ).

#### **FCC statement**

#### FCC statement

The United States Federal Communications Commission (in 47 CFR 15.105) has specified that the following notice be brought to the attention of users of this product.

This equipment has been tested and found to comply with the limits for a Class B digital device, pursuant to Part 15 of the FCC Rules. These limits are designed to provide reasonable protection against harmful interference in a residential installation. This equipment generates, uses and can radiate radio frequency energy and, if not installed and used in accordance with the instructions, may cause harmful interference to radio communications. However, there is no guarantee that interference to radio or television reception, which can be determined by turning the equipment off and on, the user is encouraged to try to correct the interference by one or more of the following measures:

- Reorient the receiving antenna.
- Increase the separation between the equipment and the receiver.
- Connect the equipment into an outlet on a circuit different from that to which the receiver is connected.
- Consult the dealer or an experienced radio/TV technician for help.

For further information, contact:

Manager of Corporate Product Regulations Hewlett-Packard Company 3000 Hanover Street Palo Alto, Ca 94304 (650) 857-1501

Modifications (part 15.21)

The FCC requires the user to be notified that any changes or modifications made to this device that are not expressly approved by HP may void the user's authority to operate the equipment.

This device complies with Part 15 of the FCC Rules. Operation is subject to the following two conditions: (1) this device may not cause harmful interference, and (2) this device must accept any interference received, including interference that may cause undesired operation.

사용자 안내문(B급 기기) 이 기기는 비업무용으로 전자파 적합 등록을 받은 기기로서, 주거지역에서는 물론 모든 지역에서 사용할 수 있습니다.

### VCCI (Class B) compliance statement for users in Japan

この装置は、情報処理装置等電波障害自主規制協議会(VCCI)の基準に基づくクラス B情報技術装置です。この装置は、家庭環境で使用することを目的としていますが、こ の装置がラジオやテレビジョン受信機に近接して使用されると受信障害を引き起こす ことがあります。

取り扱い説明書に従って正しい取り扱いをして下さい。

### Notice to users in Japan about the power cord

製品には、同梱された電源コードをお使い下さい。 同梱された電源コードは、他の製品では使用出来ません。

#### Noise emission statement for Germany

### Geräuschemission

LpA < 70 dB am Arbeitsplatz im Normalbetrieb nach DIN 45635 T. 19

#### Toxic and hazardous substance table

| 根据中国《电子信息产品污染控制管理办法》                                                                                                    |           |   |   |     |      |       |  |
|----------------------------------------------------------------------------------------------------|-----------|---|---|-----|------|-------|--|
| 零件描述                                                                                                    | 有毒有害物质和元素 |   |   |     |      |       |  |
|                                                                                                    | 铅         | 汞 | 镉 | 六价铬 | 多溴联苯 | 多溴联苯醚 |  |
| 外壳和托盘                                                                                                    | 0         | 0 | 0 | 0   | 0    | 0     |  |
| 电线                                                                                                    | 0         | 0 | 0 | 0   | 0    | 0     |  |
| 印刷电路板                                                                                                    | Х         | 0 | 0 | 0   | 0    | 0     |  |
| 打印系统                                                                                                    | Х         | 0 | Х | 0   | 0    | 0     |  |
| 显示器**                                                                                                    | Х         | 0 | 0 | 0   | 0    | 0     |  |
| 喷墨打印机墨盒**                                                                                                    | 0         | 0 | 0 | 0   | 0    | 0     |  |
| 扫描仪**                                                                                                    | Х         | 0 | 0 | 0   | 0    | 0     |  |
| 外部电源**                                                                                                    | Х         | 0 | 0 | 0   | 0    | 0     |  |
| 0:指此部件的所有均一材质中包含的这种有毒有害物质,含量低于SJ/T11363-2006的限制<br>X:指此部件使用的均一材质中至少有一种包含的这种有毒有害物质,含量高于SJ/T11363-2006的限制<br>注:环保使用期限的参考标识取决于产品正常工作的温度和湿度等条件<br>**以上只适用于使用这些部件的产品 |           |   |   |     |      |       |  |

#### Declaration of conformity (European Economic Area)

The Declaration of Conformity in this document complies with ISO/IEC 17050-1 and EN 17050-1. It identifies the product, manufacturer's name and address, and applicable specifications recognized .in the European community

# HP Photosmart D7200 series declaration of conformity

| DECLARATION OF CONFORMITY           according to ISO/IEC 17050-1 and EN 17050-1                                                                                                    |                                                                                                    |                                                                                                    |                          |  |  |  |  |
|----------------------------------------------------------------------------------------------------|----------------------------------------------------------------------------------------------------|----------------------------------------------------------------------------------------------------|--------------------------|--|--|--|--|
| Manufacturer's Name:<br>Manufacturer's Address:                                                                                                    |                                                                                                    | Hewlett-Packard Company<br>16399 West Bernardo Drive<br>San Diego, CA 92127, USA                                                                                                    | DoC#: SDGOB-0710-rel.1.0 |  |  |  |  |
| declares, that the product                                                                                                    |                                                                                                    |                                                                                                    |                          |  |  |  |  |
| Product Name:<br>Regulatory Model: <sup>4)</sup><br>Product Options:                                                                                                    |                                                                                                    | HP Photosmart D7200 Series ((<br>SDGOB-0710<br>ALL                                                                                                    | CC975A,B,C,D,E)          |  |  |  |  |
| Power Adapte                                                                                                    |                                                                                                    |                                                                                                    |                          |  |  |  |  |
| conforms to the following Product Specifications:                                                                                                    |                                                                                                    |                                                                                                    |                          |  |  |  |  |
| SAFETY:<br>EMC:                                                                                                    | IEC 60950-1:200<br>IEC 60825-1 Ed.<br>GB4943: 2001<br>CISPR 22:1997 -<br>CISPR 24:1997 -<br>IEC 61000-3-2: 2<br>IEC 61000-3-2:1<br>FCC Title 47 CFF<br>GB9254-1998, G | 1:2001 / EN60950-1:2001<br>I Ed. 1.2: 2001 / EN 60825-1 + A2 + A1: 2002 (LED)<br>01<br>997 +A1:2000 +A2:2002 / EN55022:1998 +A1:2000 +A2:2003 Class B <sup>3)</sup><br>997 +A1:2001 +A2:2002 / EN 55024:1998 +A1:2001 + A2:2003 Class B <sup>3)</sup><br>3-2: 2000 + A1:2000 + A2:2005 / EN 61000-3-2: 2000 +A2:2005<br>3-3:1994 +A1: 2001 / EN 61000-3-3:1995 +A1: 2001<br>7 CFR, Part 15 Class B / ICES-003, Issue 4<br>98, GB17625.1-2003 |                          |  |  |  |  |
| Supplemen                                                                                                    | tary Informatio                                                                                                    | n:                                                                                                    |                          |  |  |  |  |
| <ol> <li>The product herewith complies with the requirements of the EMC Directive 2004/108/EC, the Low Volta<br/>Directive 73/23/EC and carries the CE-Marking accordingly.</li> </ol>                                                                                                    |                                                                                                    |                                                                                                    |                          |  |  |  |  |
| <ol> <li>This Device complies with Part 15 of the FCC Rules. Operation is subject to the following two Condition<br/>(1) this device may not cause harmful interference, and (2) this device must accept any interference<br/>received, including interference that may cause undesired operation</li> </ol> |                                                                                                    |                                                                                                    |                          |  |  |  |  |
| 3. The pro                                                                                                    | oduct was tested in a                                                                                                    | as tested in a typical configuration.                                                                                                    |                          |  |  |  |  |
| <ol> <li>For regulatory purposes, these products are assigned a Regulatory model number. This number should<br/>not be confused with the product name or the product number(s).</li> </ol>                                                                                                    |                                                                                                    |                                                                                                    |                          |  |  |  |  |
| San Diego, CA, USA<br>15 September, 2006                                                                                                    |                                                                                                    |                                                                                                    |                          |  |  |  |  |
| For Regulatory Topics only, contact:                                                                                                    |                                                                                                    |                                                                                                    |                          |  |  |  |  |
| European Contact: You<br>Dep                                                                                                    | ur Local Hewlett-Packard Sale<br>partment HQ-TRE / Standard                                                                                                    | lett-Packard Sales and Service Office or Hewlett-Packard Gmbh,<br>-TRE / Standards Europe, Herrenberger Strasse 140, D-71034 Böblingen, Germany (FAX: +49-7031-14-3143)                                                                                                    |                          |  |  |  |  |
| USA Contact: Pro                                                                                                    | JSA Contact: Product Regulations Manager, Hewlett Packard Company, San Diego, (858) 655-4100                                                                          |                                                                                                    |                          |  |  |  |  |

# الفهرس

#### الرموز/الأعداد 4 صفحات على 1، طباعة ٥٧

+ مصلح على ٢٠ مبع 802.3 سلكي, صفحة تكوين ٢٠

### В

Bluetooth, صفحة تكوين ۳۱

# E

EWS. انظر ملقم الويب المضمن

# F

Firmware revision mismatch (عدم توافق مراجعة البرامج الثابتة) ١٢٣

# Н

HP Photosmart ارسال صور ۲۸

#### l IP

إعدادات ۲٦ عنوان ۲۹, ۳۰

# 0

Out of paper (نفاد الورق) ۱۳۰

# S

ک Store Demo (عرض توضيحي للتخزين) ۱۰

# Т

عرض الشرائح (عرض الشرائح الخاصة بالتلميحات)

# U

۲۹ URL

# ١

أرقام الهاتف، الدعم ١٤٢ أظرف المواصفات ١٤٧ تحميل ٤١

ألوان بقع ۱۰۷ غير حادة ١٠٩ أمان ۳) Bluetooth شبكة, مفتاح WEP محول Bluetooth محول أنواع الاتصال المعتمدة ایثر نت ۱٦ مشاركة الطابعة ٢١ أنواع التوصيل المعتمدة محول Bluetooth محول إزالة الحبر من الجلد والملابس ٨٦ إصدار البرامج الثابتة ٢٩ إعادة التدوير خرطوشات الحبر ١٤٩ إعادة تثبيت البرنامج ٢٠٠ إعداد قائمة ٨ اعدادات استعادة الافتر اضيات ٢٦ البلد/المنطقة ١٣ اللغة ١٣ شىكة ٢٥ إعدادات افتر اضية استعادة ١٥ إعدادات افتر اضية، استعادة ٢٦ إعدادات الطباعة الاتجاه ٤٨ التشبع ٤٩ السطوع ٤٩ تخطيط ٤٨ تصغیر/تکبیر ٤٨ جودة ٤٨ جودة الطباعة ١٠٥ حجم الورق ٤٦ خيارات تغيير الحجم ٤٨ درجة اللون ٤٩ دقة ٤٨ سرعة ٤٨ نوع الورق ٤٧ إعدادات متقدمة للشبكة ٢٦ إعلان التوافق المنطقة الاقتصادية الأوروبية ١٥٣ الو لايات المتحدة ١٥٣

مهمة الطباعة ٦١ إلغاء الأمر زر ۷ إلغاء تثبيت البرنامج إيقاف مهمة الطباعة ٦١ إيقاف تشغيل غير صالح ١٣٢ اتجاه أفقى ٤٨ اتجاه عمودي ٤٨ اختيار ورق ۳۰ استبدال خرطو شات الحبر ٨٠ استعادة افتر اضيات الشبكة ٢٦ استعادة الإعدادات الافتر اضية للمصنع ١٥ استعراض الصور ١٤ اسم الجهاز (Bluetooth) ۳۱ اسم المضيف ٢٩ ٣٢ اسم خدمة ۳۵ ۲۹ ۲۹ اسم ملف غير صالح ١٢٦ ٦ الأزرار, لوحة التحكم الإشعار ات التنظيمية Declaration of conformity (European Economic ۱٥٣ (Area إعلان التوافق (الولايات المتحدة) 100 التوجيه EC/2002/95 التوجيه الصين ١٤٩ رقم تعريف الطراز التنظيمي ١٥١ الإعدادات الافتر اضية للمصنع، استعادة 10 الاتحاد الأوروبي 129 التوجيه EC/2002/95 البلد/المنطقة. ضبط ١٣ البيئة برنامج الإشراف البيئي على المنتجات ١٤٨ التشبع، تغيير في الطباعة ٤٩ التوصيل شبكة سلكية (إيثرنت) الجهاز تعذر العثور ۱۳۱ ٨٦ الحبر، إزالة الحبر من الجلد والملابس الرؤية (Bluetooth) ٣١

الغاء

#### الفهرس

الزوم الأزرار ۲۰ صور ۷۰ السطوع، تغيير في الطباعة ٤٩ الضمان ١٤١ الطابعة محاذاة ٨٣ العبّارة, إعداد افتراضي ٣٠ العبّارة الافتر اضية (802.3 سلكي) ٣٠ العثور على الطابعة، الشاشة، ۲٤ Windows العرض رموز ۲ العيون الحمراء, إزالة ٧٠ اللغة. ضبط ١٣ المعلومات الفنية متطلبات النظام ١٤٧ الورق أحجام الطباعة الموصبي بها ٤٦ انحشار ۱۲۳ الوسائط. انظر ورق انحشار، الورق ٤٣ انحشارات، الورق ۹۸

### 4

برنامج كمبيوتر، طباعة من ٤٥ بطاقات الذاكرة إدخال ٦٩ حفظ ملفات في الكمبيوتر ٦٩ بطاقات تهنئة، تحميل ٤٢ بطاقات ذاكر ة HP Photosmartفشل الحفظ 177 HP Photosmart فشل النسخ الاحتياطي ١٢١ إرسال الصور بالبريد الإلكتروني ٦٨ إزالة ١٢١ خطأ في القراءة أو الكتابة ١٢٠ رسالة خطأ ١٢٧ صور مفقودة ١٢٥ غير قابل للوصول ١٢٠ فتحات ٦٣ لا تتمكن الكامير االرقمية من القراءة 114 لا يتمكن جهاز HP Photosmart من القراءة ١١٨ مشاركة الصور ٦٨ ملفات فيديو مفقودة ١٢٦ ملف غير قابل للقراءة ١٢٥ بعد انتهاء فترة الدعم ١٤٣ بقع حبر, فاکس ۱۰۰

ت تالفة, خرطوشة حبر ١٣٥ تثبيت البرنامج إعادة التثبيت ١٠٠ إلغاء التثبيت ٢٠٠ حل المشكلات ٩٨ تثبيت برنامج حل المشكلات ٩٥ تثبیت کابل USB تحميل أظرف ٤١ أوراق للطباعة على الأقمشة بالكي ٤٢ بطاقات الفهرسة ٤٠ بطاقات تهنئة ٤٢ ملصقات ٤٢ ورق legal ۲۷ ورق letter ورق ورق بحجم کامل ۳۷ ورق حجم A4 ۳۷ ورق شفاف ٤٢ ورق صور بحجم 10 × 15 سم ۳۹ ورق صور بحجم 10 x 15 سم (٤ × ٦ بوصات) ٣٩ تدوير صور ٧١ ترتيب الصفحات ٥٧ ترقية الشبكة ٢٤ تعليمات قائمة ٨ تقارير اختبار ذاتي ۷۷ تقریر اختبار ذاتی ۷۷ تقنية Bluetooth إعدادات الأمان ١٨ إمكانية الوصول ١٨ التوصيل بـHP Photosmart ١٧ الطباعة من جهاز كمبيوتر ١٩ مصادقة مفتاح المرور ١٨ تنظيف رأس الطباعة ٨٤ نقاط التلامس لخرطوشة الحبر ٨٤

# ٥

جهاز عدم الاستجابة ١١٢ جودة طباعة ٤٨ جودة الطباعة ٤٨ جودة ضعيفة لمطبوعات الفاكس ١٠٥, ١٠٦

#### ح حالة. شبكة ۲۹

حالة الخمول ٧ استبدال عن قريب ۱۳۸ فارغ ١٣٥ منخفض ۱۱۷ وقت الجفاف ١٢٩ يرذ داخل جهاز 11A HP Photosmart حزم البيانات المرسلة إجماليًا (802.3 سلکی) ۳۰ حزم البيانات المستقبلة إجماليًا (802.3 سلکی) ۳۱ حفظ صور في الكمبيوتر ٦٩ حل المشاكل 177 انحشارات، الورق ۹۸ تعذر العثور على الجهاز ١٠٢ تعذر العثور على الطابعة ١٠٤ رأس الطباعة معاقة ٩٨ محاذاة الطابعة ٩٧ نظام الملفات ١١٨ يتمكن أخرون على الشبكة من الوصول إلى بطاقة الذاكرة الخاصة بي 177 يظهر اسم الملف كأحرف مبهمة ١٢٢ حل المشكلات اللغة، الشاشة ٩٧ انحشار، الورق ٤٣ تثبيت الأجهزة ٩٥ تثبيت البرنامج ٩٨ رسائل الخطأ ١٢٣ طياعة ١١١ کابل USB کابل مشكلات الفاكس ١٠٦,١٠٥ مشكلات في الاتصال ٩١ مقاسات غیر صحیحة ۹۷ ملف Readme

# Ċ

خرطوشات. انظر خرطوشات الحبر خرطوشات الحبر non-HP ink (حبر لیس من صنع استبدال ۸۰ استبدال عن قریب ۱۳۸ تالف ۱۳۵ نتظیف نقاط التلامس ۸٤ حل المشاکل ۹۷ زسائل الخطا ۱۳۳ رسائل الخطا ۱۳۹

107

طلب ۸۹ غير صحيح ۲۳۲, ۱۳۹, ۱۳۹ غير صحيحة ۲۳٤ فارغ ۱۳۵ فقص مستويات الحبر ۷۹ منقود ۱۳۵ نفاد حبر من صنع ۱۳۷ مستوى حبر منخفض ۱۱۷ خرطوشة الحبر فشل ۱۳۵ خطأ عدم الاتصال ۱۲۷

# د

درجة اللون، تغيير في الطباعة ٤٩ دعم مراجعة ١٤٢ دعم العملاء الضمان ١٤١ دعم عبر الهاتف ١٤٢ دقة طباعة ٤٨

# ر

رأس الطباعة تنظيف ٨٤ فشل ١٣٧ معاق ١٣٧ رأس الطباعة، معاقة ٩٨ رأس الطباعة معاقة ٩٨ ربط ربط بطاقات ٢٦ بطاقات ذاكرة ١٢٧ قراءة الملف أو كتابته ١٢٥

### س

سرعة طباعة ٤٨

# ش

ششة الرسوم الملونة ٦ شاشة عرض تغيير اللغة ٩٧ تغيير المقاسات ٩٧ حالة الخمول ٧ إعدادات متقدمة ٢٦

استعادة الإعدادات ٢٦ ترقية ٢٤ حالة ٢٩ نوع التوصيل ٢٩ شحن جهازك ١٤٤

### ص

صفحات ويب، طباعة ٦٠ صفحتان على 1، طباعة ٥٧ صفحة التكوين **TI** Bluetooth معلومات عامة ٢٩ صفحة تكوين 802.3 سلكى ٣٠ صفحة تكوين الشبكة ٢٨ صوت. ضبط المستوى ١٤ صور إزالة العيون الحمراء ٧٠ إضافة إطار ٧٠ إضافة تأثير الألوان ٧٠ الإرسال باستخدام HP Photosmart ٦٨ الزوم ۲۰ انعكاس أفقي ٧٠ تدوير ٧١ رسائل البريد الإلكتروني ٦٨ ضبط السطوع ٧٠ طباعة بدون حدود ٥٢ طباعة على ورق صور ٥٢ قص ۷۰ مشاركة ٦٨ مفقودة ١٢٥ يرذ الحبر ١١٨ صور بدون حدود طباعة ٥٢ صور بدون حدود بحجم 4 × 6 بوصات (10 × 15 سم) طباعة ٥٢ صورة ۸ photosmart express قائمة صىانة استبدال خرطو شات الحبر ٨٠ استعادة ضبط المصنع ١٥ تقرير اختبار ذاتي ٧٧ تنظيف رأس الطباعة ٨٤ فحص مستويات الحبر ٧٩ قم بضبط وضع FEMP محاذاة الطابعة ٨٣

### ض

صی ضبط خیارات الطباعة ۵۰٬٤٦ ضمان ۱۶۳

# ط

طابعة افتر اضية، ضبط كـ ٤٥ طياعة أحرف خالية من المعنى ١١٤ أظرف ٥٩ إلغاء المهمة ٦١ الترتيب الصحيح ٥٧ الطباعة على الأقمشة بالكي ٥٨ المواصفات ١٤٨ الهوامش غير صحيحة ١١٦, ١١٧ باهتة ۱۰۹ تتم طباعة الأظرف بشكل غير صحيح ١١١ ترتيب معكوس للصفحات ١١٥ تقریر اختبار ذاتی ۷۷ جودة, حل المشكلات ١٠٦. ١٠٦. 11. 1.4 حل المشكلات ١١١ خيارات الطباعة ٤٦. ٥٠ صفحات متعددة على ورقة واحدة ٥٧ صفحات ويب ٦٠ صفحتان أو 4 صفحات على 1 ٥٧ صور بدون حدود ٥٢ عكس الصور ٥٨ علامات عامودية ١١٠ على ورق صور ٥٢ عناوين ٥٩ فشل الطباعة بدون حدود ١١٢ کتبب ٥٥ كلا من وجهي الصفحة ٤٥ لا يحدث أي شيء ١١٤ مطبوع فارغ ١١٧ مطبوع مشوش ۱۰۷ معابنة ٤٩ ملصقات ٥٩, ٦٠ ملصقات للقرص المضغوط/قرص الفيديو الرقمي ٥٣ من خلال برنامج كمبيوتر ٤٥ من خلال جهاز كمبيوتر ٤٥ مهام طباعة خاصة ٥١ ورق شفاف ٥٩ طباعة على الأقمشة. انظر طباعة على الأقمشة بالكي طباعة على الأقمشة بالكي ٥٨ طباعة على وجهين ٤٥ طباعة كتبب ٥٥

الفهرس

```
طلب
```

خرطوشات الحبر ۸۹ مستلزمات الحبر ۸۹

# ٤

علامة التبويب Printing Shortcuts (اختصار ات الطباعة) ٥٠ عملية الدعم ١٤١ عناوين، طباعة ٩٩ عنوان الأجهزة (802.3 سلكي) ٣٠ عنوان التحكم بالوصول إلى الوسائط ٣٠ (MAC) عنوان الجهاز (Bluetooth) ٣١

# ف

فاکس عرض الورق غیر صحیح ۱۳۰ مستوی الصوت ۱٤ مطبوعات بجودة ضعیفة ۱۰۰, ۱۰٦ فترة الدعم عبر الهاتف فترة الدعم ۱٤۲

# ق

قابس RJ-45 ۳۲, ۳۱, ۳۲ RJ-45 قص صور ۷۰ قناع الثبیکة الفرعیة ۳۰ قوائم إعداد ۸ تعلیمات ۸

### اى

كابل Ethernet CAT-5 ٢٢ كابل USB فقدان الاتصال ١٣٢ كلمة المرور، ملقم الويب المضمن ٢٩ كلمة مرور المسؤول عن الشبكة ٢٩

# ل

لوحة التحكم الأزرار ٦ الميزات ٦ فكرة عامة ٦

# ŕ

متطلبات النظام ١٤٧ محاذاة الطابعة ٨٣ مستلزمات الحبر شراء ٨٩ مستوى الصوت, ضبط ١٤ رموز ٧ رموز ٧

مستويات الحبر, فحص ٧٩ مشاركة ٢٤ مشاركة الطابعة ۲۱ Mac **Windows** مشاكل في الاتصال تعذر العثور على الجهاز ١٣١ مشكلات رسائل الخطأ ١٢٣ طباعة ١١١ مشكلات الفاكس بقع حبر ۱۰۰ جودة طباعة ضعيفة ١٠٦ مشكلات في الاتصال فشل الاختبار ١٣١ فقدان الاتصال ثنائي الاتجاه ١٣٢ مشكلات في التوصيل لا يمكن تشغيل جهاز ۹٦ HP All-in-One مصدر التكوين (802.3 سلكي) ٣٠ مطبوعات على وجهين ٥٤, ٥٥ مطبوعات مزدوجة الوجه ٥٥ معاينة مهمة الطباعة ٤٩ معلومات عامة, صفحة تكوين ٢٩ معلومات فنية مواصفات الطباعة ١٤٨ مواصفات الورق ١٤٧ مفتاح المرور (Bluetooth) ٣١ مفقود خرطوشة الحبر ١٣٥ ملصقات المواصفات ١٤٧ تحمیل ٤٢ ماف اسم غير صالح ١٢٦ تنسيقات غير معتمدة ١٢٦ تنسيقات معتمدة ١٢٦ غير قابل للقراءة ١٢٥ ملف Readme ما ملفات فيديو مفقودة ١٢٦ ملقم DNS (802.3 سلكي) ۳۰ ملقم الويب المضمن إعدادات كلمة المرور ٢٩ الوصول باستخدام مستعرض الويب ۲۷

ن

نص

أحرف خالية من المعنى ١١٤

خطوط ناعمة ١٠٧ لا يقوم بتعبئة ١٠٦

#### مزدحم ۱۰۷ مقصوص ۱۱۷ نوع الورق ٤٧

# -

هوامش تم قص النص أو الرسوم ۱۱۷ غير صحيح ۱۱۱

#### **و** ورق

اختیار ۳۰ الأنواع الموصبي بها ٣٥ الأنواع غير المتوافقة ٣٧ الانحشار ٤٣ المواصفات ١٤٧ انحشار ۱۳۰ انحشارات ۹۸٬۹۳ تحمیل ۳۷ تلمبحات ۹۳ حجم غیر صحیح ۱۳۰ عدم تغذية ١٣٠ عرض غير صحيح ١٣٠ فشل التغذية ١١١ نفاد ۱۳۰ نوع غیر صحیح ۱۳۰ ورق legal تحميل ۳۷ ورق letter تحمیل ۳۷ ورق بحجم legal المواصفات ١٤٧ ورق بحجم letter المواصفات ١٤٧ ورق حجم A4، تحميل ۳۷ ورق شفاف المواصفات ١٤٧ تحميل ٤٢ ورق شفاف، طباعة ٥٩ ورق صور المواصفات ١٤٧ تحميل ۳۹ ورق صور بحجم 10 × 15 سم المواصفات ١٤٧ تحميل ۳۹ ورق صور بحجم 4 × 6، تحميل ۳۹

#### ١٥٨